## **TUGAS AKHIR**

# PERANCANGAN SIMULATOR TELEKONTROL MENGGUNAKAN MODUL SCHNEIDER AUTOMATION SERVER SEBAGAI KONTROL MULTI MODBUS DEVICE

Diajukan untuk memenuhi tugas-tugas dan syarat – syarat untuk memperoleh gelar sarjana pada program studi teknik elektro fakultas teknik universitas muhammadiyah sumatera utara

Disusun oleh:

Muhammad Mirza 1407220102

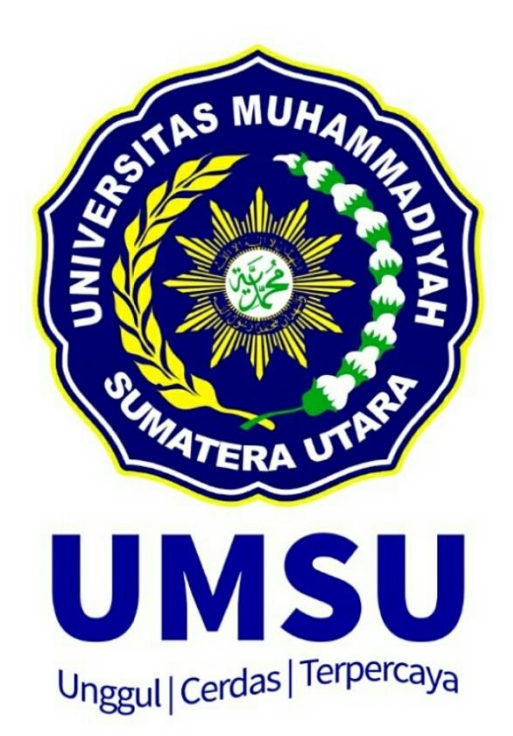

## PROGRAM STUDI TEKNIK ELEKTRO FAKULTAS TEKNIK UNIVERSITAS MUHAMMADIYAH SUMATERA UTARA MEDAN 2018

## **LEMBAR PENGESAHAN**

#### **TUGAS AKHIR**

## PERANCANGAN SIMULATOR TELEKONTROL MENGGUNAKAN **MODUL SCHNEIDER AUTOMATION SERVER SEBAGAI KONTROL MULTI MODBUS DEVICE**

Diajukan Untuk Melengkapi Syarat-Syarat Memperoleh Gelar Sarjana Teknik (S.T)

Telah Diuji dan Disidangkan Pada Tanggal : (22 SEPTEMBER 2018)

> Oleh : **Muhammad Mirza** 1407220064

Pembimbing I

(Rohana, ST., MT)

Pembimbing II

(Muhammad Syafril, ST., MT)

Penguji I

(Ir. Yusniati MT)

Penguji II

(Ir. Zul Arsil Siregar)

Dikotahui dan Disahkan Prodi Teknik Elektro

aisal fran Pasaribu ST., MT)

PROGRAM STUDI TEKNIK ELEKTRO **FAKULTAS TEKNIK** UNIVERSITAS MUHAMMADIYAH SUMATERA UTARA MEDAN 2018

## PERNYATAAN ORISINALITAS SKRIPSI

Saya yang bertanda tangan dibawah ini :

| Nama              | : Muhammad Mirza                 |
|-------------------|----------------------------------|
| Tempat/tgl. Lahir | : Medan, 08 Juni 1996            |
| NPM               | : 1407220102                     |
| Bidang Keahlian   | : Instrumentasi Dan Pengendalian |
| Program Studi     | : Teknik Elektro                 |
| Fakultas          | : Teknik                         |

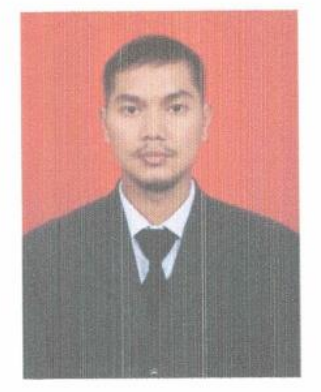

Menyatakan dengan sesungguhnya dan sejujurnya, bahwa laporan Tugas Akhir yang berjudul :

## PERANCANGAN SIMULATOR TELEKONTROL MENGGUNAKAN MODUL SCHNEIDER AUTOMATION SERVER SEBAGAI KONTROL **MULTI MODBUS DEVICE**

Dengan sebenar-benarnya bahwa sepanjang pengetahuan saya dan berdasarkan hasil penelusuran berbagai karya ilmiah, gagasan dan masalah ilmiah yang diteliti dan diulas di dalam Naskah Skripsi ini adalah asli dari pemikiran saya. Tidak terdapat karya ilmiah yang pernah diajukan oleh orang lain untuk memperoleh gelar akademik di suatu Perguruan Tinggi, dan tidak terdapat karya atau pendapat yang pernah ditulis atau diterbitkan oleh orang lain, kecuali yang secara tertulis dikutip dalam naskah ini dan disebutkan dalam sumber kutipan dan daftar pustaka.

Apabila ternyata di dalam naskah Skripsi ini dapat dibuktikan terdapat unsur-unsur jiplakan, saya bersedia Skripsi ini dibatalkan, serta diproses sesuai dengan peraturan perundang-undangan yang berlaku (UU No. 20 Tahun 2003, pasal 25 ayat 2 dan pasal 70).

Medan, 19 September 2018 Salva wang menyatakan, F563160752

MUHAMMAD MIRZA

#### ABSTRAK

MODBUS Protocol merupakan protokol komunikasi yang berperan penting terhadap alat – alat kendali elektronis. Penelitian ini bertujuan untuk menganalisa reliabilitas/kehandalan Automation Server dan kekuatan sinyal nirkabel dalam mengawasi dan mengendalikan perangkat slave (Power meter, Module I/O, Thermostat, PLC) serta menganalisa penyesuaian pembacaan Modbus point masing – masing register type dari masing – masing perangkat slave. Simulasi yang dilakukan dengan mengatur nilai baudrate dan transfer rate serta jumlah Modbus Point pada masing – masing perangkat slave yang berbeda– beda setiap port-nya pada Automation Server dan simulasi dilakukan dengan mengatur jarak nirkabel antara smart device dan TP-Link serta simulasi dilakukan dengan pemrograman dan grafis yang sederhana untuk melakukan pengawasan dan pengendalian. Hasil penelitian ini menunjukkan bahwa (1) semakin jauh jarak antara smart device dan TP-Link MR3420, sensitivitas kekuatan sinyal (dbm) semakin kecil. Kekuatan sinyal mengalami penurunan 94,7% pada jarak 150 meter. Semakin jauh jarak antara smart device dan TP-Link MR3420, kualitas sinyal semakin kecil. Kualitas sinyal mengalami penurunan 48,5% pada jarak 150 meter (2) semakin besar nilai baud rate dan transfer rate maka receive timeout semakin kecil, dan untuk penyesuaian pembacaan nilai input/output baik digital maupun analog pada perangkat slave adalah dengan mengatur tipe register pada masing – masing Modbus Point (3) pemrograman dan pembuatan grafis serta kombinasi dengan beberapa perangkat slave Modbus berhasil dilakukan dengan perangkat lunak internal dan teknik Binding. Indikator keberhasilan program dan grafis dinilai melalui penyesuaian pembacaan dan pengendalian Input/Output baik digital maupun analog pada perangkat-perangkat slave Modbus

Kata kunci: MODBUS Protocol, Receive Timeout, Kekuatan sinyal nirkabel

## **KATA PENGANTAR**

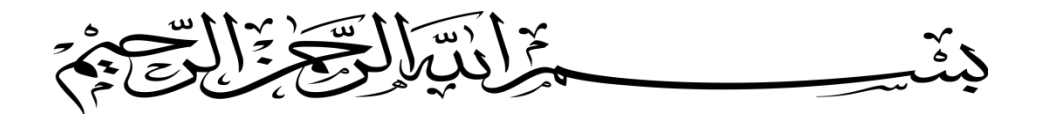

Assalamualaikum warahmatullahi wabarakatuh, Tidak ada kata lain untuk menyampaikan rasa terima kasih yang sebesar-besarnya kepada Allah SWT kecuali ucapan puji syukur atas segala nikmat dengan curahan kasih sayang-Nya atas selesainya penulisan skripsi ini dengan baik dengan judul "PERANCANGAN SIMULATOR TELEKONTROL MENGGUNAKAN MODUL SCHNEIDER AUTOMATION SERVER SEBAGAI KONTROL MULTI MODBUS DEVICE ".

Penulisan skripsi ini dimaksudkan guna melengkapi sebagian persyaratan meraih gelar sarjana di Universitas Muhammadiyah Sumatera Utara Fakultas Teknik Program Studi Teknik Elektro.

Di dalam menyusun Penelitian ini penulis tidak dapat melupakan jasa orangorang yang telah ikut berperan serta sehingga Penelitian ini dapat selesai. Oleh karena itu, pada kesempatan ini penulis ingin mengucapkan rasa terima kasih yang sebesar-besanya kepada :

- 1. Kedua orang tua saya yakni Bapak Alm. Chairil Anwar dan Ibu Jauhariyah yang selalu mendoakan saya dan mendidik saya dengan baik.
- Bapak Drs. Agussani, M.AP. selaku Rektor Universitas Muhammadiyah Sumatera Utara.
- Bapak Munawar Alfansury Siregar, ST., MT. selaku Dekan Fakultas Teknik Elektro Universitas Muhammadiyah Sumatera Utara.
- Bapak Faisal Irsan Pasaribu, ST., MT. selaku Ketua Program Studi Teknik Elektro Universitas Muhammadiyah Sumatera Utara.

- Bapak Partaonan Harahap, ST., MT. selaku Sekretaris Program Studi Teknik Elektro Universitas Muhammadiyah Sumatera Utara.
- Ibu Rohana ST., MT. selaku Dosen Pembimbing I yang telah memberikan bimbingan dan pengarahan serta meluangkan waktu kepada saya dalam menyelesaikan Penelitian.
- Bapak Muhammad Safril, ST., MT. selaku Dosen Pembimbing II yang telah memberikan bimbingan dan pengarahan serta meluangkan waktu kepada saya dalam menyelesaikan Penelitian.
- Bapak Ir. Zulfadli Pelawi M.T selaku direktur CV. MEDCON-E yang berperan penting dalam peminjaman dan pengarahan penggunaan alat untuk mendukung dalam melakukan penelitian ini.
- Dan juga kepada setiap orang yang tidak dapat disebutkan satu persatu terlebih kepada orang yang penulis sayangi, atas dukungan dan doanya Penelitian ini dapat selesai.

Penulis menyadari bahwa Penelitian ini masih jauh dari sempurna, sehingga masih banyak hal yang perlu dikaji lebih lanjut untuk pengembangan penelitian di bidang ini. Akhirnya penulis berharap semoga Penelitian ini memperkaya khasanah ilmu pengetahuan di bidang Sistem Kontrol Peralatan Listrik. Wassalamua'alaikum Wr. Wb.

> Medan, September 2018 Penulis

> > Muhammad Mirza

## DAFTAR ISI

| ABSTRAK i                                           |
|-----------------------------------------------------|
| KATA PENGANTARii                                    |
| DAFTAR ISI iv                                       |
| DAFTAR GAMBARix                                     |
| DAFTAR TABEL xiv                                    |
| DAFTAR LAMPIRAN xvii                                |
| BAB I PENDAHULUAN1                                  |
| 1.1 Latar Belakang1                                 |
| 1.2 Rumusan Masalah2                                |
| 1.3 Tujuan Penelitian                               |
| 1.4 Batasan Masalah                                 |
| 1.5 Manfaat Penulisan5                              |
| 1.5.1 Bagi Mahasiswa5                               |
| 1.5.2 Bagi Universitas Muhammadiyah Sumatera Utara6 |
| 1.5.3 Bagi Masyarakat Umum6                         |
| 1.6 Sistematika Penulisan7                          |
| BAB II TINJAUAN PUSTAKA9                            |
| 2.1 Tinjauan Pustaka Relevan                        |
| 2.2 Pengenalan <i>Modbus</i>                        |
| 2.2.1 Prinsip Dasar Modbus                          |
| 2.2.1.1 Mode Transmisi Serial17                     |

| 2.2.1.1.1 Mode RTU ( <i>Remote Terminal Unit</i> )                       | 17 |
|--------------------------------------------------------------------------|----|
| 2.2.1.1.2 Mode ASCII (American Standard Code Information<br>Interchange) | 18 |
| 2.2.1.2 Modbus Message Framing                                           | 18 |
| 2.2.1.2.1 ASCII Framing                                                  | 18 |
| 2.2.1.2.2 RTU Framing                                                    | 19 |
| 2.2.1.3 Address Field                                                    | 21 |
| 2.2.1.4 Function Field                                                   | 22 |
| 2.2.1.5 Fungsi Dasar Modbus                                              | 22 |
| 2.2.1.6 Data Field                                                       | 23 |
| 2.2.1.7 Exception Response                                               | 23 |
| 2.2.2 Modbus TCP                                                         | 25 |
| 2.2.2.1 <i>TCP/IP</i>                                                    | 25 |
| 2.2.2.2 Modbus RTU over TCP                                              | 25 |
| 2.2.2.3 ADU & PDU                                                        | 26 |
| 2.2.2.4 MBAP Header                                                      | 26 |
| 2.2.3 WLAN (Wireless Local Area Network)                                 |    |
| 2.2.3.1 Standarisasi WLAN                                                |    |
| 2.3 Perangkat Keras                                                      | 30 |
| 2.3.1 Schneider Automation Server                                        | 30 |
| 2.3.2 Power Analyzer (Power Meter) Circutor CVM-NRG96                    | 33 |
| 2.3.2.1 Bagian – Bagian Tombol Fungsi Pada CVM-NRG96                     | 35 |
| 2.3.2.2 Bagian – Bagian Terminal Pada CVM-NRG96                          |    |
| 2.3.2.3 Pengawatan Pada Terminal CVM –NRG96                              |    |
| 2.3.2.4 Modbus Protocol Pada CVM-NRG96                                   |    |

| 2.3.3 Thermostat Schneider TC-300                          | 42 |
|------------------------------------------------------------|----|
| 2.3.3.1 Bagian – Bagian Thermostat TC-300                  | 43 |
| 2.3.3.2 Pengawatan Pada Thermostat TC-300                  | 44 |
| 2.3.3.3 Modbus Protocol Pada Thermostat TC-300             | 44 |
| 2.3.3.4 Modbus Register Pada Thermostat TC-300             | 45 |
| 2.3.4 WELLPRO Module I/O WP9038ADAM                        | 46 |
| 2.3.5 PLC Schneider TM221ME16R                             | 47 |
| 2.3.5.1 Bagian – Bagian PLC Modicon TM221ME16R             | 48 |
| 2.3.5.2 Metode Pemrogram PLC                               | 50 |
| 2.3.6 TP-Link MR3420 Wireless dan Router                   | 50 |
| 2.3.6.1 Bagian – Bagian TP-Link MR3420                     | 51 |
| 2.3.7 Current Transformer (CT)                             | 52 |
| 2.4 Perangkat Lunak                                        | 54 |
| 2.4.1 Lizard Wifi Scanner                                  | 54 |
| 2.4.2 Netgear Wifi Analytics                               | 56 |
| 2.4.3 Struxureware Building Operation Workstation          | 56 |
| 2.4.4 SoMachine Basic                                      | 59 |
| 2.4.4.1 Bahasa Pemrograman Instruction List                | 61 |
| 2.4.4.2 Bahasa Pemrograman Ladder Diagram                  | 61 |
| 2.4.5 Wellpro Debugging Software                           | 62 |
| 2.4.6 Struxureware Building Operation Tech Tool            | 63 |
| 2.4.7 Struxureware Building Operation Device Administrator | 65 |
| BAB III PERANCANGAN SISTEM                                 | 66 |
| 3.1 Pendahuluan                                            | 66 |

| 3.2 Perancangan Sistem                                                                                                    | 67                                                                           |
|----------------------------------------------------------------------------------------------------|------------------------------------------------------------------------------|
| 3.2.1 Perancangan <i>Hardware</i>                                                                                                    | 67                                                                           |
| 3.2.1.1 Diagram Alir Pengaturan PC dan TP-Link                                                                                                    | 68                                                                           |
| 3.2.1.2 Diagram Alir Konfigurasi PLC M221                                                                                                    | 71                                                                           |
| 3.2.1.3 Diagram Alir Konfigurasi Wellpro Module I/O                                                                                                    | 75                                                                           |
| 3.2.1.4 Konfigurasi Thermostat TC-300                                                                                                    | 77                                                                           |
| 3.2.1.5 Diagram Alir Konfigurasi Power Meter CVM-NRG96                                                                                                    | 79                                                                           |
| 3.2.1.6 Diagram Alir Konfigurasi Automation Server                                                                                                    | 85                                                                           |
| 3.2.2 Perancangan Perangkat Lunak (Software)                                                                                                    | 89                                                                           |
| 3.2.2.1 Pembuatan Interface MODBUS Master Network Port A                                                                                                    | 91                                                                           |
| 3.2.2.2 Pembuatan Interface MODBUS Master Network Port B                                                                                                    | .107                                                                         |
|                                                                                                    | 110                                                                          |
| 3.2.2.3 Pembuatan Interface MODBUS TCP Network                                                                                                    | .112                                                                         |
| <ul><li>3.2.2.3 Pembuatan <i>Interface MODBUS TCP Network</i></li><li>3.2.2.4 Pemrograman dan Pembuatan Grafis</li></ul>                                                                                    | .112                                                                         |
| <ul> <li>3.2.2.3 Pembuatan Interface MODBUS TCP Network</li> <li>3.2.2.4 Pemrograman dan Pembuatan Grafis</li> <li>3.2.2.5 Proses Binding Pada Input/Output Komponen Program dan Komponen Grafis</li> </ul> | .112<br>.116<br>.121                                                         |
| <ul> <li>3.2.2.3 Pembuatan Interface MODBUS TCP Network</li> <li>3.2.2.4 Pemrograman dan Pembuatan Grafis</li></ul>                                                                                         | .112<br>.116<br>.121<br><b>.126</b>                                          |
| <ul> <li>3.2.2.3 Pembuatan Interface MODBUS TCP Network</li></ul>                                                                                                    | .112<br>.116<br>.121<br><b>.126</b><br>.126                                  |
| <ul> <li>3.2.2.3 Pembuatan Interface MODBUS TCP Network</li></ul>                                                                                                    | .112<br>.116<br>.121<br>.126<br>.126                                         |
| <ul> <li>3.2.2.3 Pembuatan Interface MODBUS TCP Network</li></ul>                                                                                                    | .112<br>.116<br>.121<br>.126<br>.126<br>.129<br>.130                         |
| <ul> <li>3.2.2.3 Pembuatan <i>Interface MODBUS TCP Network</i></li></ul>                                                                                                    | .112<br>.116<br>.121<br>.126<br>.129<br>.130<br>.131                         |
| <ul> <li>3.2.2.3 Pembuatan Interface MODBUS TCP Network</li></ul>                                                                                                    | .112<br>.116<br>.121<br>.126<br>.129<br>.130<br>.131<br>.132                 |
| <ul> <li>3.2.2.3 Pembuatan Interface MODBUS TCP Network</li></ul>                                                                                                    | .112<br>.116<br>.121<br>.126<br>.129<br>.130<br>.131<br>.132<br>.135         |
| <ul> <li>3.2.2.3 Pembuatan <i>Interface MODBUS TCP Network</i></li></ul>                                                                                                    | .112<br>.116<br>.121<br>.126<br>.129<br>.130<br>.131<br>.132<br>.135<br>.139 |

| 4.3.1.1 Pengujian Blok Diagram Fungsi dan Fungsi Dasar Modbus Pada<br>Program Over Current (Arus Lebih)                |
|----------------------------------------------------------------------------------------------------|
| 4.3.1.2 Pengujian Blok Diagram Fungsi dan Fungsi Dasar Modbus Pada<br>Program <i>Starting Generator</i>                |
| 4.3.1.3 Pengujian Blok Diagram Fungsi dan Fungsi Dasar Modbus Pada<br>Program <i>Temperature Alarm</i> 144             |
| 4.3.1.4 Pengujian Blok Diagram Fungsi dan Fungsi Dasar Modbus Pada<br>Button Booster Water Pump dan Compressor Chiller |
| 4.3.2 Pengujian Grafis149                                                                                              |
| 4.3.2.1 Pengujian Grafis Terhadap Perangkat Power Meter Analyzer<br>CVM-NRG96                                          |
| 4.3.2.2 Pengujian Grafis Terhadap Perangkat Thermostat TC-300151                                                       |
| 4.3.2.3 Pengujian Grafis Terhadap Perangkat PLC M221 dan Wellpro<br>Module Input/Output                                |
| 4.3.2.4 Pengujian Program dan Grafis Menggunakan Ponsel Pintar<br>(Smartphone)                                         |
| BAB V PENUTUP159                                                                                                    |
| 5.1 Kesimpulan                                                                                                    |
| 5.2 Saran                                                                                                    |
| DAFTAR PUSTAKA                                                                                                    |

LAMPIRAN

## DAFTAR GAMBAR

| Gambar 2.1 Arsitektur Komunikasi Modbus Secara Umum                    |
|------------------------------------------------------------------------|
| Gambar 2.2 Arsitek Komunikasi Antara Master dengan Slave16             |
| Gambar 2.3 Interval T <sub>3,5</sub> dalam <i>frame</i>                |
| Gambar 2.4 Interval T <sub>1,5</sub> antar karakter dalam <i>frame</i> |
| Gambar 2.5 Paket yang akan dikirimkan melalui internet/MBAP Header27   |
| Gambar 2.6 Tabel Spesifikasi WiFi Standar IEEE                         |
| Gambar 2.7 Tabel <i>Channel</i> WiFi pada standar 802.11b/g29          |
| Gambar 2.8 Automation Server                                           |
| Gambar 2.9 Power Analyzer Circutor CVM-NRG96                           |
| Gambar 2.10 Tampak Depan CVM NRG9635                                   |
| Gambar 2.11 Bagian – Bagian Terminal Pada CVM NRG9637                  |
| Gambar 2.12 Pengawatan pada terminal CVM-NRG96                         |
| Gambar 2.13 Thermostat TC30042                                         |
| Gambar 2.14 Tampak Depan TC-30043                                      |
| Gambar 2.15 Pengawatan pada terminal Thermostat TC-30044               |
| Gambar 2.16 WP9038ADAM46                                               |
| Gambar 2.17 PLC Schneider TM221ME16R48                                 |
| Gambar 2.18 Bagian - Bagian PLC Schneider TM221ME16R48                 |
| Gambar 2.19 TP-Link MR3420 Wireless and Router (tampak depan)51        |
| Gambar 2.20 TP-Link MR3420 (tampak belakang)51                         |
| Gambar 2.21 <i>Current Transformer</i> (CT)53                          |
| Gambar 2.22 Ilustrasi Arus Mengalir Pada CT 300A/5A53                  |

| Gambar 2.23 Tampilan Kerja Pada Software Lizard Wifi Scanner             |
|--------------------------------------------------------------------------|
| Gambar 2.24 Tampilan Kerja Pada Perangkat Lunak Netgear Wifi Analytics56 |
| Gambar 2.25 Tampilan Beranda Pada Perangkat Lunak Workstation            |
| Gambar 2.26 Tampilan Ruang Kerja Pada Perangkat Lunak Workstation        |
| Gambar 2.27 Tampilan Beranda Perangkat Lunak Somachine Basic60           |
| Gambar 2.28 Bahasa pemrograman Intruction List pada Somachine Basic61    |
| Gambar 2.29 Bahasa pemrograman Ladder Diagram pada Somachine Basic62     |
| Gambar 2.30 Tampilan Halaman Pemindai Pada Wellpro Debugging62           |
| Gambar 2.31 Ilustrasi Piranti Lunak Tech Tool Pada Smart Device          |
| Gambar 2.32 Tampilan <i>Dashboard</i> Pada <i>SBO Tech Tool</i> 64       |
| Gambar 2.33 Tampilan Awal SBO Device Administrator                       |
| Gambar 3.1 Blok Diagram Sistem                                           |
| Gambar 3.2 Diagram Alir Pengaturan PC dan TP-Link                        |
| Gambar 3.3 Pengaturan <i>IP Address</i> pada PC/Laptop69                 |
| Gambar 3.4 Pengaturan TP-Link sebagai pemancar Wifi70                    |
| Gambar 3.5 Diagram Alir Konfigurasi PLC M22171                           |
| Gambar 3.6 Diagram Pengawatan Relay <i>Output</i> PLC M22172             |
| Gambar 3.7 Pengaturan IP Address PLC di Somachine Basic                  |
| Gambar 3.8 Program PLC M22174                                            |
| Gambar 3.9 Proses mengunduh program kedalam PLC74                        |
| Gambar 3.10 Diagram Alir Konfigurasi Wellpro Module I/O75                |
| Gambar 3.11 Diagram Pengawatan Keluaran Wellpro Module I/O76             |
| Gambar 3.12 Tampilan konfigurasi parameter Wellpro Module I/O77          |
| Gambar 3.13 Diagram Alir Konfigurasi Power Meter Analyzer CVM-NRG9679    |

| Gambar 3.14 Diagram pengawatan Power Analyzer                                           | 80       |
|-----------------------------------------------------------------------------------------|----------|
| Gambar 3.15 Diagram Alir Konfigurasi Automation Server                                  | 85       |
| Gambar 3.16 Koneksi Personal Komputer dengan Automation Server                          | 86       |
| Gambar 3.17 Tampilan Device Administrator Pindai Automation Server                      | 86       |
| Gambar 3.18 Tampilan Untuk Upgrade Device Pada Automation Server                        | 87       |
| Gambar 3.19 Tampilan Opsi New Database Pada Automation Server                           | 87       |
| Gambar 3.20 Tampilan Proses Ugrade Device Pada Automation Server                        | 87       |
| Gambar 3.21 Tampilan Opsi Network Setting                                               | 88       |
| Gambar 3.22 Tampilan Konfigurasi Ethernet 1 Pada Automation Server                      | 88       |
| Gambar 3.23 Jendela Awal SBO Workstation                                                | 90       |
| Gambar 3.24 Tampilan Konfigurasi Password Baru                                          | 91       |
| Gambar 3.25 Configuration Setting MODBUS Master Network Port A                          | 93       |
| Gambar 3.26 Pengaturan pengenalan alamat perangkat Thermostat TC300                     | 94       |
| Gambar 3.27 Konfigurasi MODBUS Point Room Temperature                                   | 95       |
| Gambar 3.28 Konfigurasi Modbus Point Fan Mode                                           | 96       |
| Gambar 3.29 Konfigurasi Modbus Point Eco Mode                                           | 97       |
| Gambar 3.30 Konfigurasi MODBUS Point Set Temperature                                    | 98       |
| Gambar 3.31 Tampilan Nilai – Nilai MODBUS Point Thermostat TC-300                       | 98       |
| Gambar 3.32 Pengaturan pengenalan alamat perangkat <i>Power Meter</i> Circuto CVM-NRG96 | or<br>99 |
| Gambar 3.33 Konfigurasi MODBUS Point Voltage (V L1)                                     | 101      |
| Gambar 3.34 Konfigurasi MODBUS Point Current (A L1)                                     | 102      |
| Gambar 3.35 Konfigurasi MODBUS Point Active Power (kW L1)                               | 103      |
| Gambar 3.36 Konfigurasi MODBUS Point Reactive Power (kVar L1)                           | 104      |
| Gambar 3.37 Konfigurasi MODBUS Point Power Factor (PF L1)                               | 105      |

| Gambar 3.38 | Konfigurasi MODBUS Point Frequency (Hz)106                                                                           |
|-------------|----------------------------------------------------------------------------------------------------|
| Gambar 3.39 | 9 Tampilan Nilai – Nilai <i>MODBUS Point Power Meter Circutor</i><br><i>CVM-NRG96</i> 106                            |
| Gambar 3.40 | Configuration Setting MODBUS Master Network Port B108                                                                |
| Gambar 3.41 | Pengaturan Pengenalan Alamat Wellpro Module I/O109                                                                   |
| Gambar 3.42 | Konfigurasi MODBUS Point Digital Input 1110                                                                          |
| Gambar 3.43 | Konfigurasi MODBUS Point Digital Output 1111                                                                         |
| Gambar 3.44 | Tampilan Nilai – Nilai MODBUS Point Wellpro Module I/O112                                                            |
| Gambar 3.45 | Configuration Setting MODBUS TCP Network Port Ethernet113                                                            |
| Gambar 3.46 | Pengaturan pengenalan alamat PLC M221114                                                                             |
| Gambar 3.47 | Konfigurasi MODBUS Point Digital Output 1 (Q0.0)115                                                                  |
| Gambar 3.48 | 8 Tampilan Nilai – Nilai <i>MODBUS</i> Point PLC M221115                                                             |
| Gambar 3.49 | Program Kontrol Multi MODBUS Device118                                                                               |
| Gambar 3.50 | Grafis Kontrol Multi MODBUS Device121                                                                                |
| Gambar 3.51 | Tampilan <i>Binding</i> Komponen Program123                                                                          |
| Gambar 3.52 | 2 Tampilan <i>Binding</i> Komponen Grafis125                                                                         |
| Gambar 4.1  | Grafik kekuatan sinyal dan kualitas sinyal antara laptop dan TP-<br>Link MR3420127                                   |
| Gambar 4.2  | Grafik kekuatan sinyal dan kualitas sinyal antara <i>Smartphone</i> dan <i>TP-Link MR3420</i> 128                    |
| Gambar 4.3  | Grafik Perbandingan <i>receive timeout</i> port komunikasi <i>MODBUS</i><br><i>COM-A</i> dan <i>MODBUS COM-B</i> 132 |
| Gambar 4.4  | Grafik Perbandingan <i>receive timeout</i> pada <i>Port Ethernet</i> masing<br>– masing <i>transfer rate</i>         |
| Gambar 4.5  | Grafik Perbandingan <i>receive timeout</i> pada masing – masing port<br>komunikasi <i>MODBUS</i>                     |
| Gambar 4.6  | Program sebelum masukan nilai arus dibawah 5 Ampere140                                                               |
| Gambar 4.7  | Program setelah masukan nilai arus diatas 5 Ampere141                                                                |

| Gambar 4.8  | Program ketika nilai tegangan diatas 150 Volt dan Switch<br>Generator dalam keadaan OFF                                                     |
|-------------|----------------------------------------------------------------------------------------------------|
| Gambar 4.9  | Program ketika nilai tegangan diatas 150 Volt dan <i>Switch</i><br><i>Generator</i> dalam keadaan <i>ON</i> 142                             |
| Gambar 4.10 | Program ketika nilai tegangan dibawah 150 Volt dan <i>Switch</i><br><i>Generator</i> dalam keadaan <i>OFF</i> 142                           |
| Gambar 4.11 | Program ketika nilai tegangan dibawah 150 Volt dan <i>Switch</i><br><i>Generator</i> dalam keadaan <i>ON</i>                                |
| Gambar 4.12 | Program ketika nilai suhu berada diatas 18°C dan dibawah 25°C144                                                                            |
| Gambar 4.13 | Program ketika nilai suhu berada diatas 25°C145                                                                                             |
| Gambar 4.14 | Program ketika nilai suhu berada dibawah 18°C145                                                                                            |
| Gambar 4.15 | Program <i>Button Booster Water Pump dan Compressor Chiller</i><br>pada saat semua <i>button</i> dalam keadaan <i>OFF</i> 147               |
| Gambar 4.16 | Program Button Booster Water Pump dan Compressor Chiller<br>pada saat semua button dalam keadaan ON147                                      |
| Gambar 4.17 | 7 Tampilan Pembacaan Nilai – Nilai <i>Modbus Point Power Meter</i><br><i>CVM-NRG96</i> Pada Grafis149                                       |
| Gambar 4.18 | BTampilan Pembacaan dan Pengendalian Nilai – Nilai <i>Modbus</i><br>Point Thermostat TC-300 Pada Grafis151                                  |
| Gambar 4.19 | PTampilan Pembacaan dan Pengendalian Nilai – Nilai <i>Modbus</i><br><i>Point</i> PLC M221 dan <i>Wellpro Modul I/O</i> Pada Grafis152       |
| Gambar 4.20 | Tampilan <i>Login</i> ke <i>Automation Server</i> melalui perangkat lunak<br>SBO Tech Tool pada ponsel pintar155                            |
| Gambar 4.21 | Tampilan beranda <i>tab system</i> pada perangkat lunak <i>SBO Tech</i><br><i>Tool</i> setelah <i>login</i> ke <i>Automation Server</i> 156 |
| Gambar 4.22 | 2 Tampilan grafis pengawasan dan pengendalian perangkat – perangkat <i>Modbus</i> melalui perangkat lunak <i>SBO Tech Tool</i> 156          |

## DAFTAR TABEL

| Tabel 2.1  | ASCII Framing                                                                                   |
|------------|-------------------------------------------------------------------------------------------------|
| Tabel 2.2  | RTU Framing19                                                                                   |
| Tabel 2.3  | Kode Fungsi <i>MODBUS</i> 23                                                                    |
| Tabel 2.4  | Exception code dalam exception response                                                         |
| Tabel 2.5  | Pembacaan Parameter Listrik Pada CVM-NRG9635                                                    |
| Tabel 2.6  | Function Button pada CVM-NRG96                                                                  |
| Tabel 2.7  | Format untuk setiap <i>byte</i> dalam <i>mode</i> RTU39                                         |
| Tabel 2.8  | Kode fungsi MODBUS pada CVM-NRG9640                                                             |
| Tabel 2.9  | MODBUS variable pada CVM-NRG9640                                                                |
| Tabel 2.10 | MODBUS variable (register) pada Thermostat TC-30045                                             |
| Tabel 3.1  | Daftar Alamat IP untuk perangkat yang didukung oleh <i>MODBUS</i><br>TCP/IP                     |
| Tabel 3.2  | Daftar parameter untuk perangkat yang didukung MODBUS RTU67                                     |
| Tabel 3.3  | Konfigurasi Input/Output Pada Pemrograman PLC M22173                                            |
| Tabel 3.4  | Parameter – parameter yang dapat diubah pada <i>Thermostat</i> TC-300.78                        |
| Tabel 3.5  | Pengalamatan Input/Output Pada Program Antarmuka116                                             |
| Tabel 3.6  | Diagram Blok dan Function Pada Program117                                                       |
| Tabel 3.7  | Pengalamatan <i>bindname</i> pada komponen – komponen grafis120                                 |
| Tabel 3.8  | Pengalamatan <i>Binding</i> komponen program dengan perangkat <i>MODBUS</i> dan komponen grafis |
| Tabel 3.9  | Pengalamatan <i>Binding</i> komponen grafis dengan perangkat <i>MODBUS</i> dan komponen program |
| Tabel 4.1  | Hasil kekuatan sinyal WLAN126                                                                   |
| Tabel 4.2  | Perbandingan <i>receive timeout</i> port komunikasi MODBUS COM-<br>A dan MODBUS COM-B           |

| Tabel 4.3  | Perbandingan <i>receive timeout</i> pada port Ethernet masing – masing <i>transfer rate</i>                              |
|------------|----------------------------------------------------------------------------------------------------|
| Tabel 4.4  | Perbandingan <i>receive timeout</i> pada masing – masing port<br>komunikasi MODBUS                                       |
| Tabel 4.5  | Pengujian <i>register type</i> pada perangkat Power meter Circutor<br>CVM-NRG96                                          |
| Tabel 4.6  | Pengujian register type pada perangkat Thermostat TC-300137                                                              |
| Tabel 4.7  | Pengujian register type pada perangkat Wellpro Module I/O138                                                             |
| Tabel 4.8  | Pengujian register type pada perangkat PLC M221138                                                                       |
| Tabel 4.9  | Hasil pengujian respon fungsi dasar <i>Modbus</i> program <i>Over</i><br><i>Current</i>                                  |
| Tabel 4.10 | Hasil pengujian Diagram Blok Fungsi Program Over Current141                                                              |
| Tabel 4.11 | Hasil pengujian respon fungsi dasar <i>Modbus</i> program <i>Starter</i><br><i>Generator</i>                             |
| Tabel 4.12 | Hasil pengujian Diagram Blok Fungsi Program Starter Generator .144                                                       |
| Tabel 4.13 | Hasil pengujian respon fungsi dasar Modbus program<br>Temperature Alarm                                                  |
| Tabel 4.14 | Hasil pengujian Diagram Blok Fungsi Program <i>Temperature</i><br>Alarm                                                  |
| Tabel 4.15 | Hasil pengujian respon fungsi dasar Modbus program <i>Button</i><br>Booster Water Pump dan Compressor Chiller            |
| Tabel 4.16 | Hasil pengujian Diagram Blok Fungsi Program Button Booster<br>Water Pump dan Compressor Chiller                          |
| Tabel 4.17 | Hasil pengujian Fungsi Dasar <i>Modbus Point</i> pada <i>Power meter</i> untuk dibaca dan dikendalikan melalui Grafis150 |
| Tabel 4.18 | Hasil pengujian Grafis terhadap nilai – nilai Modbus Point<br>Powermeter CVM-NRG96                                       |
| Tabel 4.19 | Hasil pengujian Fungsi Dasar <i>Modbus Point</i> pada <i>Thermostat</i> untuk dikendalikan melalui Grafis                |
| Tabel 4.20 | Hasil pengujian Grafis terhadap nilai – nilai Modbus Point<br>Thermostat                                                 |

| Tabel 4.21 | Hasil pengujian Fungsi Dasar <i>Modbus Point</i> pada PLC M221 dan<br>Wellpro Modul I/O untuk dibaca dan dikendalikan melalui Grafis153 |
|------------|----------------------------------------------------------------------------------------------------|
| Tabel 4.22 | Hasil pengujian Grafis terhadap nilai – nilai <i>Modbus Point</i> PLC M221 dan <i>Wellpro Module I/O</i> 153                            |
| Tabel 4.23 | Hasil pengujian grafis dalam melakukan pengawasan dan pengendalian melalui ponsel pintar157                                             |

## DAFTAR LAMPIRAN

| Lampiran 1 | Modul Simulasi Telekontrol Multi Modbus Device Keseluruhan |
|------------|------------------------------------------------------------|
| Lampiran 2 | Pengawatan Keseluruhan Modul Telekontrol Modbus Device     |
| Lampiran 3 | Modbus Register Power Meter Analyzer Circutor CVM-NRG96    |
| Lampiran 4 | Modbus Register Thermostat TC-300                          |
| Lampiran 5 | Modbus Register Wellpro WP9038ADAM                         |
| Lampiran 6 | Modbus Register PLC Modicon M221                           |
| Lampiran 7 | Laporan Skripsi Dalam Bentuk Jurnal                        |

#### BAB I

#### PENDAHULUAN

### I.1 Latar Belakang

Di era serba otomasi dan *monitoring* saat ini, perangkat kendali dan perangkat *monitoring* merupakan sebuah komponen utama yang paling banyak digunakan dalam dunia industri dan gedung komersial. Perangkat kendali otomatis dan perangkat *monitoring* cenderung digunakan pada industri dan gedung komersial karena memiliki keuntungan antara lain pengendalian yang sederhana, dapat menghemat biaya operasional, serta mudah mengawasi peralatan elektronik yang sangat prioritas untuk dilindungi.

Dalam penggunaan peralatan kendali dan peralatan *monitoring* terkadang menimbulkan biaya besar yaitu pada hal operasional pengkabelan yang menghubungkan antara perangkat – perangkat *monitoring* dan perangkat – perangkat kendali ke komputer operator. Pada kondisi yang lain dibutuhkan beberapa operator yang akan mengawasi dan mengendalikan di ruangan yang berbeda – beda atau dilantai yang berbeda – beda.

Pengawasan dan pengendalian pada perangkat kendali dan perangkat *monitoring* tersebut dapat dilakukan dengan dua metode, yaitu menggunakan sistem pengkabelan (*wired*) dan menggunakan sistem nirkabel (*wireless*). Untuk melakukan pengawasan dan pengendalian secara nirkabel dibutuhkan sebuah alat yang biasa disebut '*Router*', dimana akan dihubungkan dengan '*Automation* Server' yang akan mengawasi dan mengendalikan perangkat slave Modbus melalui sebuah protokol komunikasi yaitu '*MODBUS Protocol*'.

Oleh karena itu banyak dari kalangan personal individu maupun perusahaan melakukan usaha dalam bentuk analisis dan peneltian untuk pengembangan *Automation Server* dalam mengawasi dan mengendalikan perangkat *monitoring* dan perangkat kendali secara efektif dan efisien pada kondisi yang selalu berubahubah.

Melihat dari kondisi sistem pengkabelan yang tidak efektif dan kurang handal, penelitian ini ditujukan untuk mensimulasikan sebuah alat berupa modul *Automation Server* yang dibuat oleh pabrikan *Schneider Electric* untuk melakukan pengawasan dan pengendalian multi perangkat *Modbus* secara nirkabel melalui router TP-Link MR3420.

Berdasarkan uraian diatas, penulisan ini akan fokus mensimulasikan pengawasan dan pengendalian secara nirkabel dengan perangkat – perangkat *monitoring* dan perangkat – perangkat kendali yang memiliki dukungan *MODBUS Protocol*.

#### I.2 Rumusan Masalah

Dari uraian yang berada pada latar belakang diatas, maka didapatkan rumusan masalah yaitu,

- 1. Bagaimana mengetahui nilai kekuatan dan kualitas sinyal (*signal strength*) nirkabel antara *Smart Device* dan *TP-Link* MR3420 dalam mempermudah pengawasan dan pengendalian?
- 2. Bagaimana mengatur kecepatan Automation Server sebagai Master dalam merespon multi perangkat MODBUS dan mengatur Register Type perangkat slave dalam proses monitoring (pengawasan) dan controlling (pengendalian) untuk dapat dibaca serta mencegah terjadinya crash timeout error respon?

3. Bagaimana melakukan pemrograman dan pembuatan grafis serta mengombinasikannya dengan beberapa perangkat *slave MODBUS* untuk melakukan pengawasan dan pengendalian?

## **I.3 Tujuan Penelitian**

Berdasarkan rumusan masalah diatas, tujuan dari penelitian ini adalah sebagai berikut:

- Menganalisa nilai kekuatan dan kualitas sinyal (*signal strength*) nirkabel antara Smart Device dan TP-Link MR3420 dalam mempermudah pengawasan dan pengendalian.
- 2. Menganalisa kecepatan *Automation Server* sebagai *Master* dalam merespon multi perangkat *MODBUS* dan menganalisa *Register Type* perangkat *slave* dalam proses *monitoring* (pengawasan) dan *controlling* (pengendalian) untuk dapat dibaca serta mencegah terjadinya *crash timeout error respon*.
- 3. Menganalisa pemrograman dan pembuatan grafis serta mengkombinasikannya dengan beberapa perangkat *slave MODBUS* untuk melakukan pengawasan dan pengendalian.

#### I.4 Batasan Masalah

Agar masalah yang akan dibahas tidak meluas dan tujuan dari penulisan ini tidak mengalami kekeliruan dari pemahaman serta pembahasan, maka penulis mencoba memberikan batasan masalah antara lain.

 Simulasi yang akan dibuat hanya menggunakan satu metode yakni sistem nirkabel dan tidak membandingkan dengan metode lain. Dikarenakan metode hanya digunakan untuk mempermudah simulasi.

- 2. Analisa yang dilakukan untuk mengukur nilai kekuatan sinyal yang dipengaruhi jarak antara *Smart Device* dan *TP-Link* MR3420 hanya menggunakan perangkat lunak *Lizard WiFi Scanner* untuk *Personal Computer* dan *Netgear Wifi Analytics* untuk *Smart Phone*.
- 3. Analisa yang dilakukan pada Modul *Automation Server* hanya pada konfigurasi nilai *Receive Timeout* dalam menerima respon dari perangkat perangkat *MODBUS*.
- 4. Protokol komunikasi yang digunakan menggunakan *MODBUS* RTU dan *MODBUS* TCP/IP.
- 5. Tidak membahas *MODBUS Protocol* secara rinci mulai dari pertama dikembangkan sampai ke pengembangan yang ada pada saat ini.
- 6. Modul server yang digunakan adalah Automation Server Premium pabrikan Schneider Electric.
- 7. Modul *slave Power Meter* yang digunakan adalah satu unit Circutor CVM-NRG96.
- 8. Modul *slave Thermostat* yang digunakan adalah satu unit *Schneider Thermostat* TC-300.
- Modul slave modul input/output yang digunakan adalah satu unit Wellpro WP9038ADAM.
- Modul *slave* PLC yang digunakan adalah satu unit *Schneider* PLC TM221ME16R.
- 11. Trafo CT yang digunakan adalah satu unit CT 50A/5A pabrikan CIC dan tidak menganalisa secara rinci mengenai perhitungan CT dalam simulasi ini.

- 12. Simulasi hanya dilakukan secara *Local Area Network* (LAN) dan tidak untuk jaringan luas atau *Wide Area Network* (WAN).
- 13. Simulasi multi *MODBUS Device* hanya dilakukan untuk simulasi proteksi jaringan listrik, pengendalian dan pengawasan komponen komponen listrik yang didukung oleh *Protocol* komunikasi *MODBUS*.
- 14. Pada perancangan simulasi ini, alat indikator keluaran/*output* simulasi hanya menggunakan *pilot lamp*.
- 15. Pada simulasi ini, pengaruh radius pemancaran dan penerimaan sinyal tidak dibahas secara rinci dan akurat.

## I.5 Manfaat Penulisan

Berikut penulis menguraikan manfaat penulisan ini diantaranya bagi mahasiswa, bagi lembaga pendidikan, dan masyarakat umum.

#### 1.5.1 Bagi Mahasiswa

Adapun manfaat penulisan ini bagi mahasiswa yaitu :

- a. Memberi gambaran secara nyata kepada mahasiswa tentang MODBUS Protocol.
- b. Mengembangkan dan meningkatkan kajian yang terkait analisa pada *MODBUS Protocol*.
- c. Dapat mengetahui konsep pengawasan dan pengendalian perangkat yang didukung *MODBUS Protocol*.

#### **1.5.2 Bagi Universitas Muhammadiyah Sumatera Utara (UMSU)**

Adapun manfaat penulisan ini bagi Universitas Muhammadiyah Sumatera Utara (UMSU) antara lain sebagai berikut:

- a. Dapat mengetahui konsep konsep MODBUS Protocol dan menjadi bagian salah satu mata kuliah di lingkungan Universitas Muhammadiyah Sumatera Utara.
- b. Menjadi tolak ukur dalam penilaian peningkatan universitas melalui perkembangan pola pikir dan analisa kemampuan mahasiswa di lingkungan Universitas Muhammadiyah Sumatera Utara.
- c. Dapat memahami dan menelaah simulasi ini untuk meningkatkan Universitas Muhammadiyah Sumatera Utara dalam bidang pembangunan beserta manajemennya yaitu Smart Building Management System.

#### 1.5.3 Bagi Masyarakat Umum

Adapun manfaat penulisan ini bagi masyarakat umum yaitu :

- a. Memberikan gambaran dan pengetahuan umum tentang MODBUS Protocol.
- b. Mengetahui penggunaan dan pengembangan *MODBUS Protocol* sampai saat ini.
- c. Membantu masyarakat umum dalam kegiatan operasional manajemen pembangunan (*Building Management*).
- d. Dapat membuat sistem *monitoring* dan sistem pengendalian yang lebih efektif, hemat, dan *reliable* (handal).
- e. Dapat mengetahui metode yang tepat untuk diaplikasikan di lapangan kerja dalam sebuah sistem manajerial yang pintar agar lebih efektif.

#### 1.6 Sistematika Penulisan

Penulisan ini membahas pokok permasalahan secara cermat dan sistematis. Untuk itu penulisan disusun sedemikian rupa dengan materi pembahasan yang saling berhubungan dan sistematis sebagai berikut:

### BAB I Pendahuluan

Pada bab ini berisi pendahuluan yang mencakup latar belakang, perumusan masalah, batasan masalah, tujuan penelitian, manfaat penulisan dan sistematika penulisan.

BAB II Landasan Teori

Bab ini membahas tinjauan pustaka relevan dan dasar – dasar teori mengenai *system Protocol MODBUS* dan komponen – komponen yang digunakan dalam melengkapi rancangan simulasi telekontrol yang akan dibuat.

## BAB III Perancangan Sistem

Bab ini menjelaskan perancangan sistem konfigurasi masing – masing perangkat *MODBUS* baik pada perangkat keras maupun perangkat lunak, dan pemrograman dan pembuatan grafis dari sistem simulasi telekontrol multi *MODBUS device* menggunakan modul *Schneider Automation Server*.

### BAB IV Analisa Dan Pengujian Sistem

Bab ini berisi analisa dan pengujian konfigurasi, pemrograman dan grafis dari sistem perancangan simulasi telekontrol multi *MODBUS device* menggunakan modul *Schneider Automation Server*.

## BAB V Penutup

Bab ini memuat tentang kesimpulan dari hasil simulasi yang telah dilakukan dan saran yang bisa diberikan kepada pihak – pihak yang terkait.

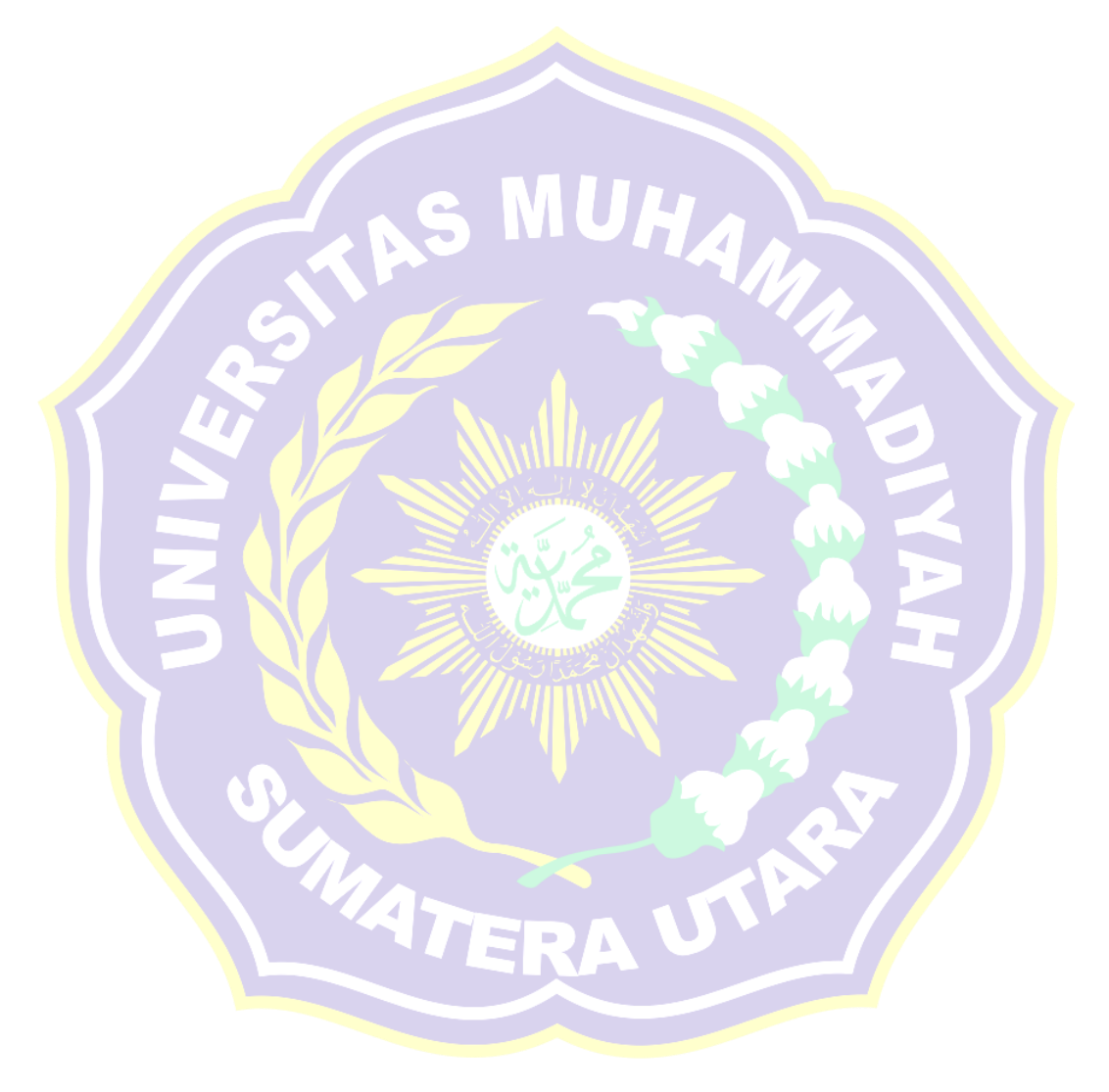

#### **BAB II**

## TINJAUAN PUSTAKA

#### 2.1 Tinjauan Pustaka Relevan

Agus Tiyono dkk (2007) melakukan penelitan 'Sistem Telekontrol Scada Dengan Fungsi Dasar Modbus Menggunakan Mikrokontroler AT89S51 Dan Komunikasi Serial RS485'. Pada penelitian ini dibuat sebuah model sistem SCADA dengan menerapkan salah satu fungsinya, yaitu sebagai pengendali jarak jauh (telecontrolling). Dalam sistem telekontrol SCADA ini digunakan mikrokontroler AT89S51 sebagai pembentuk komponen Master dan Slave. Komunikasi antara *Master* dan *Slave* menggunakan fungsi dasar protokol *Modbus* dan komunikasi serial RS485. Hasil pengujian menunjukkan bahwa sistem telekontrol SCADA Modbus yang dibuat mendukung fungsi protokol Modbus 05, 06, 15 dan 16 sebagai fungsi telecontrolling, serta fungsi 01, 02, 03 dan 04 sebagai *monitoring*. Fungsi telekontrol 05, 06, 15, dan 16 dapat berjalan dengan baik untuk mode pengalamatan broadcast dan unicast. Pengiriman query dengan Slave ID yang tidak didukung sistem SCADA Modbus akan menghasilkan timeout error, sedangkan untuk kode fungsi yang tidak didukung sistem akan menghasilkan *exception response*. Komunikasi antara *Master* dan *Slave* dapat berjalan dengan baik menggunakan panjang kabel 6 m dan 100 m, serta dengan delay waktu pengiriman antar karakter pesan tidak lebih besar dari 1656,90 µs.

Ferdina I. Gumilang dkk (2014) melakukan penelitian 'Rancang Bangun Jaringan Komunikasi Multi PLC dengan Platform Sistem SCADA-DCS Terintegrasi'. Sistem PLC dibuat dengan *system master slave* dan ditampilkan

pada HMI yang dikoneksikan dengan koneksi Ethernet. PLC yang digunakan sebagai master adalah Siemens S7-1200, sedangkan PLC slave menggunakan PLC Twido Schneider dan PLC Omron CP1H. HMI untuk menampilkan data menggunakan software Vijeo Citect. Pada PLC CP1H menggunakan komunikasi serial yang diubah menjadi Ethernet TCP/IP menggunakan device WIZ110SR. PLC Master mengirim/menerima data terhadap PLC Twido menggunakan protokol *Modbus* TCP, sedangkan terhadap PLC Omron menggunakan protokol Profinet yang diubah menjadi data Serial. Ujicoba komunikasi dilakukan dengan membuat suatu sistem pengendalian. Masing-masing PLC Slave mengendalikan satu jenis pengendalian dan terintegrasi dengan PLC Master. PLC Master dapat berelaborasi dengan PLC Slave, yaitu dengan mengirim data parameter system ke PLC Slave dan membaca data pembacaan sistem tersebut lalu ditampilkan pada HMI. Status koneksi tiap-tiap PLC slave dapat diketahui pada tampilan HMI dan juga mampu melakukan reconnect jika koneksi terputus antara slave dan master. Dengan demikian, komunikasi multi PLC berbeda merk berhasil dilakukan dengan menggunakan koneksi Ethernet melalui protokol Modbus TCP dan Profinet.

Andi Adriansyah dan Rizally Priatmadja (2015) melakukan penelitian 'Rancang Bangun Protocol Modbus Pada KWH Meter Elektronik TIPE ION 8600 Untuk Memonitor Besaran Energi Listrik Trafo Dengan Menggunakan Aplikasi Citect Scada'. Penelitian ini pada perancangan sistem dibagi menjadi tiga bagian yaitu sistem *server*, sistem *client*, dan sistem komunikasi. Sistem *server* dirancang menggunakan aplikasi Citect Scada v.6 yang diinstal kedalam PC/Laptop yang mampu terkoneksi dengan jaringan intranet PLN. Sistem *Client* dirancang dengan memanfaatkan peralatan primer berupa CT (*Current Transformer*) dan CVT (*Capasitive Voltage Transformer*) serta kWh Meter sebagai *device* untuk mengkonversi sinyal analog menjadi digital sehingga mampu dibaca oleh *server*. Untuk sistem komunikasi menggunakan fiber optik dan radio frekuensi yang telah tersedia di jaringan PLN. Dari hasil percobaan menunjukan bahwa sistem *monitoring* yang dibuat telah berfungsi sesuai dengan perancangan. *Server* mampu menampilkan data pembacaan energi secara *realtime* yang diambil dari kWh Meter melalui *protocol modbus* dengan akurasi 0.3-0.5 %.

Triyanto Pangaribowo dan Hibnu Yulianda (2016) melakukan penelitian 'Sistem Monitoring Suhu Melalui Sistem Komunikasi Programmable Logic Controller To Personal Computer'. Pada penelitian ini memanfaatan PLC (Programable Logic Controller) untuk monitoring suhu yang diterapkan pada Building Auto System. PLC merupakan suatu controller yang umum digunakan pada dunia industri. PLC digunakan untuk *monitoring* sistem kerja panel dalam satu gedung dalam jarak yang jauh dengan memanfaatkan komunikasi PLC sebagai indicator status ON/OFF serta pembacaan suhu. Sebagai interface antara PLC dan user, maka digunakan HMI (Human Machine Interface). Pemanfaatan PLC sebagai monitoring dilakukan pada sebuah gedung yang memiliki sistem kontrol dalam jumlah yang banyak serta memiliki jarak yang jauh. Pada penelitian ini dilakukan pengujian sistem monitoring menggunakan koneksi PLC To PC, PLC To PLC dengan PC. Untuk koneksi menggunakan protocol Modbus serial RS485. Aplikasi yang dirancang untuk sistem monitoring ini lebih efektif, karena dapat menghemat waktu dan memudahkan dalam mengetahui status suatu kontrol apakah bekerja atau tidak. Berdasarkan hasil Analisa dan pengukuran respon

waktu sistem terhadap perubahan suhu untuk setiap kenaikan rata-rata 2,4°C pada sistem koneksi PC to PLC rata-rata 2,6 detik, dan Pada sistem *monitoring* PLC to PLC yang ditampilkan pada layar PC memiliki respon waktu terhadap perubahan suhu untuk setiap kenaikan rata-rata 2,3°C rata-rata 2,67 detik. Sistem *monitoring* mampu bekerja pada jarak 100 meter

### 2.2 Pengenalan MODBUS

*MODBUS* adalah protokol komunikasi *serial* yang diterbitkan oleh Modicon pada 1979 untuk diaplikasikan pada PLC. Kemudian protokol ini telah menjadi standar protokol komunikasi di industri, dan sekarang *MODBUS* merupakan protokol komunikasi dua-arah yang paling umum digunakan sebagai media penghubung dengan perangkat industri atau media elektronik lainnya dengan computer (*Schneider Electric*, 2015).

Menurut Anjali S. Ashtekar, Bhagsen J.Parvat, dan Chandrakant B. Kadu (2013) alasan utama penggunaan *MODBUS* secara ekstensif sebagai protokol komunikasi adalah:

- 1. MODBUS diterbitkan sebagai open protocol dan bebas royalty.
- 2. *MODBUS* relatif mudah untuk digabungkan dengan jaringan industri.
- 3. *MODBUS* melakukan *transfer data "raw bits*" atau *"words*" tanpa membatasi jenis vendor atau jenis merk/brand pabrikan perangkat industri yang digunakan.

Menurut *Modbus Organization* (2012:2) *MODBUS* adalah protokol pesan lapisan aplikasi untuk komunikasi client / *Server* antara perangkat yang terhubung pada berbagai jenis bus atau jaringan. Saat ini diimplementasikan menggunakan:

- 1. TCP / IP over Ethernet.
- Transmisi serial *asynchronous* atas berbagai media (kawat: EIA / TIA-232-E, EIA-422, EIA / TIA-485-A; serat, radio, dll)
- 3. MODBUS PLUS, sebuah jaringan token kecepatan tinggi.

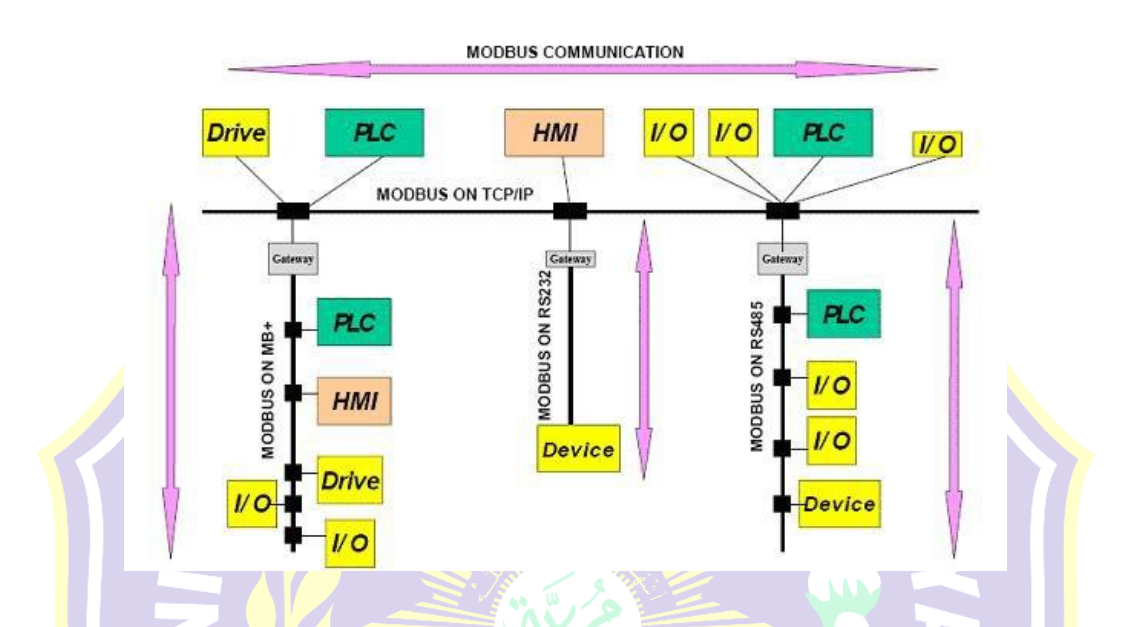

Gambar 2.1 Arsitektur Komunikasi MODBUS Secara Umum. Modbus Organization (2013).

Menurut Yinglan Fang\*, Xianfeng Han and Bing Han (2013) *MODBUS* adalah tipe baru teknologi bus lokal dengan kemampuan adaptasi yang terbuka, cerdas, tinggi, dan karakteristik lainnya. Ini juga memiliki instalasi dan pemeliharaan yang baik, bobot inisiatif integrasi sistem yang tinggi, jangkauan yang akurat dan dapat diandalkan dan titik kuat lainnya. Selain itu, kesepakatan ini telah secara ketat merumuskan struktur pesan yang dapat mengidentifikasi jaringan bus dari *Master* dan *Slave*, terlepas dari jaringan apa yang akan dikomunikasikan. Selama rangkaian sinyal dikonfigurasi sesuai dengan struktur data yang ditetapkan oleh pengaturannya. Sistem yang berbeda dapat saling

berhubungan, sehingga dapat secara fleksibel memilih medium transportasi yang mendasari di bus lokal.

MODBUS memiliki karakteristik siklus permintaan respons, perangkat Master dan Slave dapat berkomunikasi secara terpisah, namun juga menggunakan siaran untuk berkomunikasi ke semua perangkat Slave. Jika berkomunikasi sendiri, perangkat *Slave* mengembalikan pesan sebagai tanggapan. Protokol MODBUS menetapkan format kueri perangkat utama: alamat (kode dan kode fungsi) perangkat dan semua data yang akan dikirim dan domain deteksi kesalahan. Pesan respons perangkat *Slave* juga terdiri dari protokol *MODBUS*. Ini termasuk mengkonfirmasi domain tindakan dan data yang akan dikembalikan dan domain deteksi kesalahan. Jika pesan terjadi kesalahan saat penerimaan, atau perangkat Slave tidak menjalankan perintahnya, perangkat Slave akan membuat pesan kesalahan dan mengirimkannya sebagai tanggapan. Bila perangkat yang berbeda berkomunikasi dalam jaringan MODBUS, setiap pengontrol memiliki alamat perangkat sesuai dengan persyaratan protokol. Perangkat proses komunikasi mengidentifikasi pesan yang dikirim oleh alamat, dan memutuskan tindakan apa yang dihasilkan oleh unit peralatan yang ditentukan. Jika perlu respon, pengendali akan menghasilkan umpan balik dan menggunakan unit protokol *MODBUS* yang dikirim ke perangkat yang ditentukan. Di jaringan lain, termasuk pesan protokol MODBUS yang dikonversi ke struktur frame atau paket di jaringan ini. Konversi ini juga memperluas solusi sesuai dengan jaringan spesifik yang memecahkan alamat simpul, jalur routing, dan metode deteksi kesalahan.

### 2.2.1 Prinsip Dasar MODBUS

Perangkat *MODBUS* berkomunikasi menggunakan teknik *Master-Slave*, dimana hanya satu perangkat (*Master*) yang dapat melakukan transaksi atau melakukan perintah atau permintaan yang disebut "*queries*". Perangkat lain (*Slave*) merespon dengan menyediakan data yang diminta untuk *Master*, atau dengan melakukan aksi sesuai dengan yang diminta dalam *query*. *Master* dapat mengirimkan *request* ke satu *Slave* secara individu, atau dapat mengirim pesan broadcast ke semua *Slave*. *Slave* memberikan respon untuk pertanyaan yang ditujukan kepada mereka secara individu. Sedangkan *query broadcast* dari *Master* tidak akan diberikan respon oleh *Slave*.

Protokol *MODBUS* mempunyai format tertentu untuk setiap *query* dari *Master* yang berisi alamat dari perangkat (*Slave*) yang dituju, kode fungsi yang mendefinisikan aksi yang diminta, data yang akan dikirim, dan pemeriksaan kesalahan. Pesan respon *Slave* juga mempunyai format tertentu dalam protokol *MODBUS*. Format ini berisi tentang konfirmasi tindakan yang dilakukan, data yang akan dikirim, dan bidang pemeriksaan kesalahan (M-System, tanpa tahun:4).

Menurut *Modbus Organization* (2002:7) bahwa pada saat mengirimkan *query* ke *Slave*, *Master* menggunakan 2 *mode* pengalamatan, yaitu:

- Unicast mode : Master mengirimkan query kepada satu Slave. Setelah menerima dan memproses query, Slave akan memberikan jawaban berupa respon kepada Master.
- Broadcast mode: Master mengirimkan perintah (query) kepada semua Slave. Pada mode pengalamatan ini Slave tidak mengirimkan respon kepada Master.

Menurut Modicon Inc. (1996:5) Protokol *MODBUS* membentuk sebuah format pesan untuk *query Master* dan respon *Slave*. Proses *Query-Response* pada protokol *MODBUS* mempunyai format seperti gambar dibawah ini.

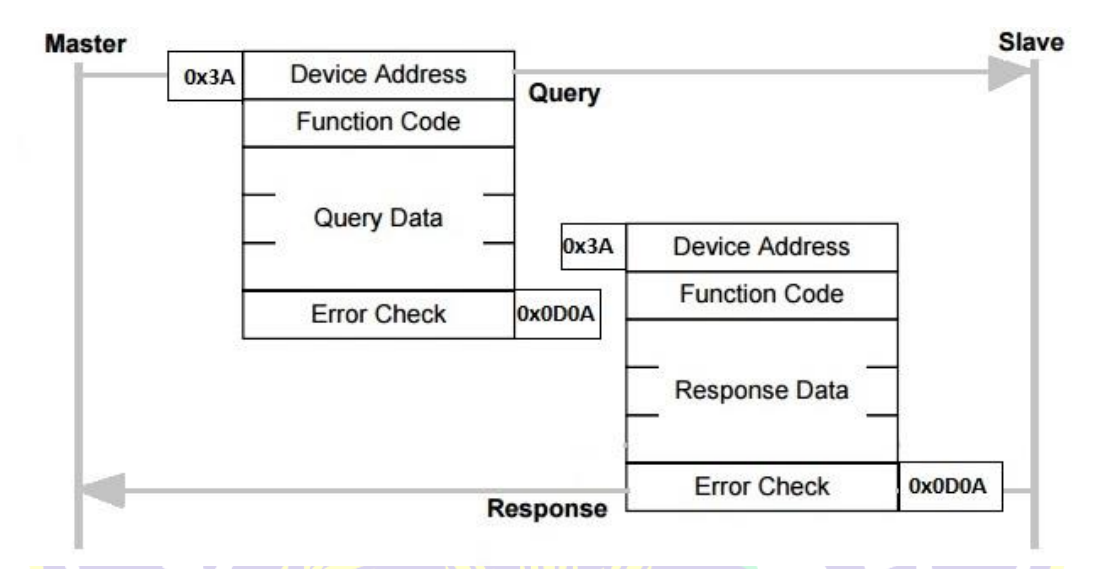

Gambar 2.2 Arsitek Komunikasi Antara Master dengan Slave

Format untuk *query Master, device address* merupakan alamat *Slave* yang akan diambil datanya, *Function Code* merupakan kode fungsi yang mendefinisikan aksi yang diminta, *Query data* merupakan blok data informasi dan *Error Check* merupakan pemeriksaan kesalahan (cek data dari kesalahan komunikasi), Respon *Slave* pada protokol *MODBUS* juga mempunyai format yang sama, *Function Code* berisi konfirmasi tindakan yang dilakukan, *Response Data* merupakan data yang akan dikembalikan, dan *error check* sebagai bidang pemeriksaan kesalahan.

Sistem komunikasi pada jaringan standar *MODBUS* mempunyai dua mode transmisi: ASCII (*American Standard Code for Informasi Interchange*) atau RTU (*Remote Terminal Unit*). Pada satu jaringan *MODBUS*, mode transmisi untuk semua perangkat/*device* yang terhubung harus sama.
Dalam *mode* ASCII, setiap *byte* 8- bit dalam pesan yang dikirim sebagai dua karakter ASCII. Dalam modus RTU, setiap *byte* 8-bit dalam pesan berisi dua buah 4-bit karakter heksadesimal. *MODBUS* RTU, dengan kepadatan yang lebih besar karakternya, memungkinkan *throughput data* yang lebih baik dari ASCII untuk *baud rate* yang sama. Algoritma yang digunakan dalam memeriksa kesalahan, tergantung pada metode transmisi yang digunakan; LRC (*Longitudinal Redundancy Check*) dalam *mode* ASCII; CRC (*Redundancy Check Siklis*) dalam *mode* RTU.

## 2.2.1.1 *Mode* Transmisi *Serial*

Menurut *Modbus Organization* (2002:12) Dalam jaringan *MODBUS* terdapat 2 *mode* transmisi *serial*, yaitu *mode* RTU dan *mode* ASCII. Setiap peralatan dalam sebuah jaringan *MODBUS* harus mempunyai *mode* dan parameter *serial* yang sama. Pengaturan *default MODBUS* adalah RTU, sedangkan *mode* ASCII adalah pilihan.

## **2.2.1.1.1** Mode RTU (Remote Terminal Unit)

Format masing-masing *byte* (11 bit) dalam *mode* RTU adalah:

- a) Coding system: 8 bit biner, heksadesimal 0-9, A-F.
- b) Bits per byte: 1 start bit.
- c) 8 data bits, *Least Significant Bit* (LSB) dikirim pertama.
- d) 1 bit untuk *even/odd parity*, *no bit* untuk *no parity*.
- e) 1 stop bit jika menggunakan parity, 2 bits untuk no parity.
- f) Error check field: Cyclical Redundancy Check (CRC).

#### **2.2.1.1.2** *Mode* ASCII (*American Standard Code Information Interchange*)

Format masing-masing byte (10 bit) dalam mode ASCII adalah:

- a) Coding system: Heksadesimal, karakter ASCII 0-9, A-F.
- b) Bits per byte: 1 start bit.
- c) 7 data bits, Least Significant Bit (LSB) dikirim pertama.
- d) 1 bit untuk even/odd parity, no bit untuk no parity.
- e) 1 stop bit jika menggunakan parity, 2 bits untuk no parity.
- f) Error check field: Longitudinal Redundancy Check (LRC).

## 2.2.1.2 MODBUS Message Framing

Modicon Inc. (1996:8-9) MODBUS Message Framing terbagi dua yaitu:

- 1. ASCII Framing, dan
- 2<mark>. RTU Framing.</mark>

## 2.2.1.2.1 ASCII Framing

Pada *mode* ASCII, pesan dimulai dengan sebuah karakter "*colon*" (:) dalam ASCII 3A hex, dan diakhiri dengan sebuah pasangan "*carriage return – line feed*" (CRLF) dalam ASCII 0D dan 0A hex.

Frame pesan pada mode transmisi ASCII ditunjukkan pada Tabel 2.1

### Tabel 2.1 ASCII Framing.

| Start    | Address | Function | Data   | LRC Check | END            |
|----------|---------|----------|--------|-----------|----------------|
| 1 CHAR : | 2 CHAR  | 2 CHAR   | n CHAR | 2 CHAR    | 2 CHAR<br>CRLF |

### 2.2.1.2.2 RTU Framing

Pada *mode* RTU, *frame* pesan dipisahkan oleh *silent interval* paling sedikit waktu 3,5 karakter. Interval waktu ini disebut  $T_{3,5}$ . Seluruh karakter dalam *frame* pesan harus ditransmisikan secara bersambung. Interval antar karakter dalam *frame* pesan tidak boleh lebih besar dari waktu 1,5 karakter ( $T_{1,5}$ ). Jika interval antar karakter lebih besar dari  $T_{1,5}$ , maka *frame* pesan tersebut dinyatakan tidak lengkap dan akan diabaikan.

Frame pesan pada mode transmisi RTU ditunjukkan pada Tabel 2.2.

| Tabel | 2.2 | RTU | J Fra | ming |
|-------|-----|-----|-------|------|
|       |     |     |       |      |

| Start                          | Address | Function | Data    | CRC<br>Check | END                                                    |
|--------------------------------|---------|----------|---------|--------------|--------------------------------------------------------|
| $\frac{T_{3,5} \ge 3,5}{CHAR}$ | 8 bit   | 8 bit    | nx8 bit | 16 bit       | $\begin{array}{c} T_{3,5} \geq 3, \\ CHAR \end{array}$ |

Interval T<sub>3,5</sub> dalam *frame* pesan mode transmisi RTU ditunjukkan pada gambar dibawah ini.

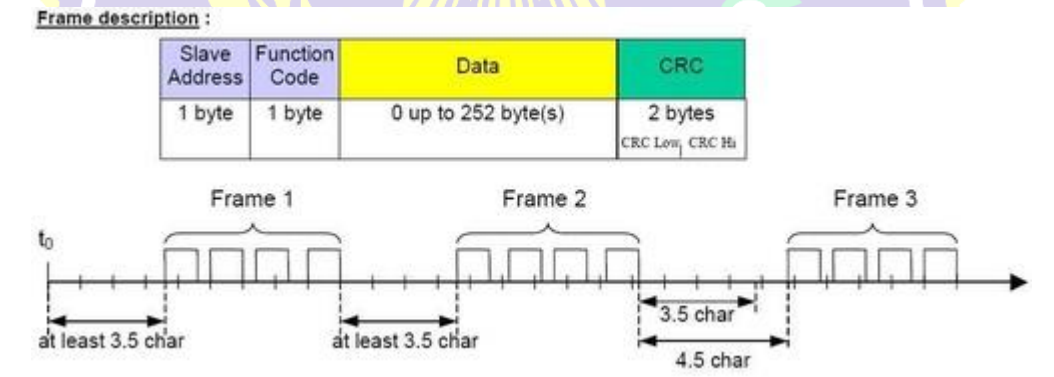

Gambar 2.3 Interval T<sub>3,5</sub> dalam *frame*.

Interval  $T_{1,5}$  antar karakter dalam *frame* pesan mode transmisi RTU ditunjukkan pada gambar dibawah ini.

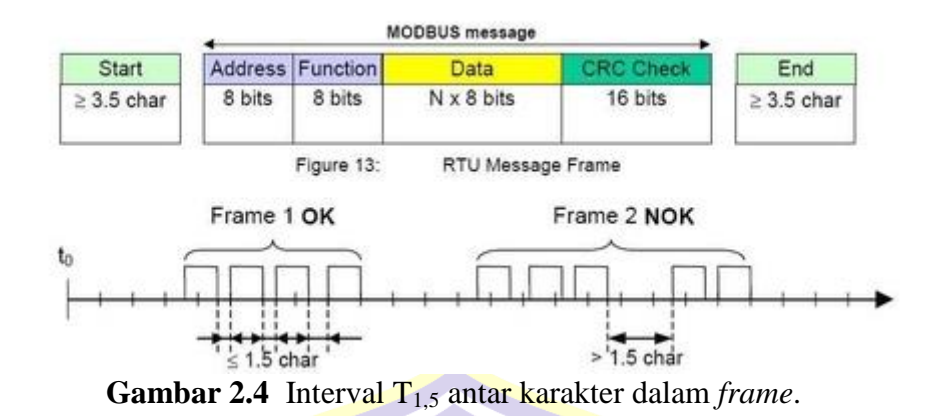

Menurut Agus Tiyono (2007) pada *state* "mengirim *query*" setelah karakter terakhir dikirim, Master akan menginisialisasi dan mulai menghitung  $T_{3,5}$ . Untuk *mode broadcast*, setelah  $T_{3,5}$  selesai *Master* akan mulai menghitung waktu tunda *broadcast* sampai waktu tersebut selesai. Pada *mode unicast*, setelah  $T_{3,5}$  selesai *Master* akan mulai menghitung *time-out response*. Besarnya waktu tunda *broadcast* adalah 100 ms (2 x 50 ms).

State "menunggu respon dari Slave" merupakan keadaan menunggu pesan jawaban dari Slave. Jika Master tidak menerima respon sampai waktu time-out response selesai, maka akan terjadi time-out error. Apabila Master menerima respon, maka Master akan memeriksa karakter pertama dari respon tersebut. Jika karakter tersebut bukan Slave ID tujuan, maka Master akan menunggu kembali sampai didapatkan Slave ID tujuan atau terjadi time-out error.

Setelah *Master* mendapatkan *Slave ID* tujuan, *Master* akan menghentikan *time-out response* serta menginisialisasi dan mulai menghitung  $T_{1,5}$  dan  $T_{3,5}$ , kemudian menuju ke state "*penerimaan respon*". Setiap terjadi penerimaan karakter, *Master* akan menginisialisasi dan menghitung ulang  $T_{1,5}$  dan  $T_{3,5}$ . Setelah  $T_{1,5}$  selesai *Master* akan mengecek respon (CRC) dan menunggu waktu  $T_{3,5}$  selesai. Jika sebelum waktu  $T_{3,5}$  selesai terdapat karakter yang diterima, maka *Master* akan memberi tanda (*flag*) *frame error*, ditandai dengan *flag* RI = 1.

Apabila T<sub>3,5</sub> selesai dan terdeteksi *frame error* atau nilai CRC salah, maka *Master* tidak akan mengirimkan pesan ke HMI. Namun jika T<sub>3,5</sub> selesai dan cek CRC benar, maka *Master* akan mengirimkan respon yang diterima dari *Slave* menuju HMI. Setelah proses ini, selanjutnya *Master* kembali menunggu perintah dari HMI.

Besarnya waktu  $T_{3,5}$  dan *Receive Timeout* dapat dihitung melalui persamaan (2.1) dan (2.2) sebagai berikut:

$$T_{3,5} = 3,5 x \frac{Jumlah \ bit \ tiap \ karakter}{Baud \ Rate} \dots (2.1)$$

$$Receive \ Timeout = T_{3,5} x \ Jumlah \ Karakter \dots (2.2)$$

Besarnya waktu  $T_{3,5}$  untuk jumlah bit bernilai 11 dan *baudrate 9600* serta jumlah karakter 8 dihitung menggunakan persamaan (2.1) dan (2.2) sebagai berikut:

$$T_{3,5} = 3,5 x \frac{Jumlah \ bit \ tiap \ karakter}{Baud \ Rate} \dots (2.1)$$

$$T_{3,5} = 3,5 x \frac{11 \ bit}{9600 \ bps}$$

$$T_{3,5} = 0,00401 \ s = 4010 \ \mu s$$
Receive Timeout = T<sub>3,5</sub> x Jumlah Karakter...(2.2)

*Receive Timeout* = 0,00401 x 8 = 32,08 ms

#### 2.2.1.3 Address Field

Menurut M-System, (tanpa tahun:5) Masing-masing *Slave* harus mempunyai alamat yang berbeda dalam *range* 1 – 247 untuk pengalamatan individual. Alamat 0 digunakan untuk pengalamatan *broadcast*.

#### 2.2.1.4 Function Field

Menurut M-System, (tanpa tahun:5) *Function field* pada *frame* pesan berisi nomer kode fungsi (*function code*). Kode fungsi yang valid mempunyai *range* 1 – 255, dimana kode 1 – 127 untuk fungsi normal, sedangkan 128 – 255 untuk fungsi *exception response*. *Function code* berfungsi untuk memberitahu *Slave* tentang perintah yang harus dikerjakan dan sebagai indikasi respon normal atau jenis *error* yang terjadi (*exception response*). Pada sistem komunikasi *MODBUS*, jumlah *function code* yang didukung bervariasi tergantung kontroler dan peralatan *Slave* yang digunakan.

#### **2.2.1.5 Fungsi Dasar** *MODBUS*

Menurut M-System, (tanpa tahun:7) Fungsi dasar *MODBUS* merupakan fungsi – fungsi yang tertanam pada *MODBUS* Protocol untuk melakukan pembacaan dan memberi perintah pada suatu alamat *database*, fungsi dasar *MODBUS* yaitu sebagai berikut:

- Coil = fungsi input secara biner untuk menyatakan input 1 adalah ON dan 0 adalah off, dapat diatur untuk fungsi untuk membaca, mengatur juga menetapkan fungsi status (force) dengan output digital baik untuk satu input/output maupun banyak sekaligus (multiple).
- 2. *Input* status (*Input Contact*) = menyatakan fungsi *input* yang dimasukkan sebagai sebuah *output* pada hasil secara langsung secara digital.
- Registers = menyatakan *input/output* yang dihasilkan dari penerimaan data dari *input* secara analog baik digital baik untuk satu *input/output* maupun banyak sekaligus (*multiple*).

| Kode<br>Fungsi | Fungsi                       | Aksi Yang Dikerjakan                                                 |
|----------------|------------------------------|----------------------------------------------------------------------|
| 1 = 01H        | Read Coil Status             | Membaca status On/Off Coil (Output Digital)                          |
| 2 = 02H        | Read Input Status            | Membaca status On/Off (Input Digital)                                |
| 3 = 03H        | Read Holding Register        | Membaca nilai output analog                                          |
| 4 = 04H        | Read Input Register          | Membaca nilai input analog                                           |
| 5 = 05H        | Force Single Coil            | Memberi perintah status satu coil pada keadaan On/Off                |
| 6 = 06H        | Preset Single Register       | Memberi perintah nilai pada satu output analog                       |
| 15 = 0FH       | Force Multiple Coils         | Memberi perintah beberap <mark>a c</mark> oil pada<br>keadaan On/Off |
| 16 = 10H       | Preset Multiple<br>Registers | Memberi perintah nilai pada beberapa output analog                   |

Tabel 2.3 Kode Fungsi MODBUS.

## 2.2.1.6 Data Field

Menurut M-System, (tanpa tahun:5) *Data field* pada *query* berisi kode sebagai informasi tambahan pada *function code* tentang aksi yang harus dikerjakan *Slave*. Informasi tersebut bisa berupa alamat *input-output*, jumlah *input-output*, jumlah *byte* data, atau nilai data pengesetan. Jika tidak terjadi *error*, *data field* pada respon berisi data yang diminta. Sedangkan pada *exception response*, *data field* berisi *exception code*.

## 2.2.1.7 Exception Response

Menurut M-System, (tanpa tahun:23) Terdapat 4 proses komunikasi yang mungkin terjadi antara *Master* dan *Slave*, yaitu:

- Jika Slave menerima pesan query tanpa adanya kesalahan komunikasi, dan Slave dapat menangani query tersebut, Slave akan memberikan sebuah respon normal.
- Jika Slave tidak menerima query dikarenakan adanya kesalahan komunikasi, maka tidak ada respon yang dikirimkan. Master akan memberikan kondisi time-out untuk pengiriman query tersebut.
- 3. Jika *Slave* menerima pesan *query*, tetapi terdeteksi kesalahan komunikasi (*parity*, LRC, atau CRC), maka tidak ada respon yang dikirimkan. *Master* akan memberikan kondisi *time-out*.
- 4. Jika *Slave* menerima *query* tanpa adanya kesalahan komunikasi, tetapi *Slave* tidak dapat menangani perintah tersebut (contoh, perintah untuk membaca *coil* atau *register* yang tidak ada), *Slave* akan mengirimkan sebuah respon pengecualian (*exception response*) untuk memberikan informasi kepada *Master* letak kesalahan yang terjadi.

Pada sebuah *exception response*, *Slave* mengembalikan kode fungsi dengan MSB (*Most Significant Bit*) diset 1 dan *data field* diisi dengan kode pengecualian (*exception code*). Hal ini dimaksudkan agar *Master* mengetahui *exception* yang terjadi. Beberapa *exception code* berikut keterangannya ditunjukkan pada Tabel 2.4.

| Kode | Nama                 | Arti                                                                                                    |
|------|----------------------|----------------------------------------------------------------------------------------------------|
| 1    | ILLEGAL FUNCTION     | Kode fungsi yang terdapat dalam <i>query</i><br>merupakan perintah ( <i>action</i> ) yang tidak<br>diizinkan untuk <i>Slave</i> . |
| 2    | ILLEGAL DATA ADDRESS | Alamat data dalam <i>query</i> merupakan alamat yang tidak diizinkan untuk <i>Slave</i> .                                         |
| 3    | ILLEGAL DATA VALUE   | Nilai dalam data <i>field query</i> merupakan nilai yang tidak diizinkan untuk <i>Slave</i> .                                     |

Tabel 2.4 Exception code dalam exception response.

#### 2.2.2 MODBUS TCP (Modbus Organization, 2006)

MODBUS TCP adalah protokol MODBUS yang sistem pengirimannya tidak menggunakan komunikasi serial tetapi menggunakan pembungkus TCP/IP dan dikirimkan melalui jaringan. Sehingga dengan menggunakan protokol ini, paket yang dikirimkan dalam jaringan akan berubah.

# 2.2.2.1 TCP/IP

TCP adalah Transmission Control Protocol dan IP adalah Internet Protocol. Protokol ini digunakan bersama dan merupakan protokol *transport* untuk internet. Ketika informasi MODBUS dikirim menggunakan protokol ini, data diteruskan ke TCP di mana informasi tambahan dilampirkan dan diberikan kepada IP. IP kemudian menempatkan data dalam paket (atau datagram) dan mengirimkannya.

TCP harus membuat koneksi sebelum mentransfer data, karena itu adalah protokol berbasis koneksi. Master (atau Klien di MODBUS TCP) menetapkan koneksi dengan Slave (atau Server). Server menunggu koneksi masuk dari Klien. Setelah koneksi dibuat, Server kemudian menanggapi pertanyaan dari Klien sampai klien menutup koneksi. TIL

# 2.2.2.2 MODBUS RTU over TCP

Sederhananya, ini adalah pesan MODBUS RTU yang dikirimkan dengan pembungkus TCP / IP dan dikirim melalui jaringan, bukan saluran serial. Server tidak memiliki SlaveID karena menggunakan Alamat IP.

## 2.2.2.3 ADU & PDU

Selain perbedaan utama antara koneksi *serial* dan jaringan yang disebutkan di atas, ada beberapa perbedaan dalam konten pesan. Dimulai dengan pesan *MODBUS* RTU dan menghapus *Slave* ID dari awal dan CRC dari hasil akhir di PDU, Unit Data Protokol.

Berikut ini contoh permintaan *MODBUS* RTU untuk konten *register holding output* analog # 40108 hingga 40110 dari perangkat *Slave* dengan alamat 17.

11 03 006B 0003 7687

11: Alamat *Slave*ID (17 = 11 hex)

03: Kode Fungsi (baca Analog Output Holding Register)

006B: Alamat Data dari daftar pertama yang diminta. (40108-40001 = 107 = 6B hex)

0003: Jumlah total register yang diminta. (baca 3 register 40108 hingga 40110) 7687: CRC (cyclic redundancy check) untuk pengecekan error. Menghapus *Slave* ID dan CRC memberi PDU:

03 00<mark>6</mark>B 0003

## 2.2.2.4 MBAP Header

*Header 7-byte* baru yang disebut header MBAP (*MODBUS* Application Header) ditambahkan ke awal pesan. Header ini memiliki data berikut:

Pengenal Transaksi: 2 *byte* yang ditetapkan oleh Klien untuk mengidentifikasi setiap permintaan secara unik. *Bytes* ini digemakan oleh *Server* karena tanggapannya mungkin tidak diterima dalam urutan yang sama dengan permintaan.

*Protocol Identifier* : 2 *byte* yang ditetapkan oleh Klien, selalu = 00 00

Length : 2 byte yang mengidentifikasi jumlah byte dalam pesan untuk diikuti. Unit Identifier : 1 byte ditetapkan oleh Klien dan diulang oleh Server untuk identifikasi remote jarak jauh yang terhubung pada saluran serial atau di bus lain.

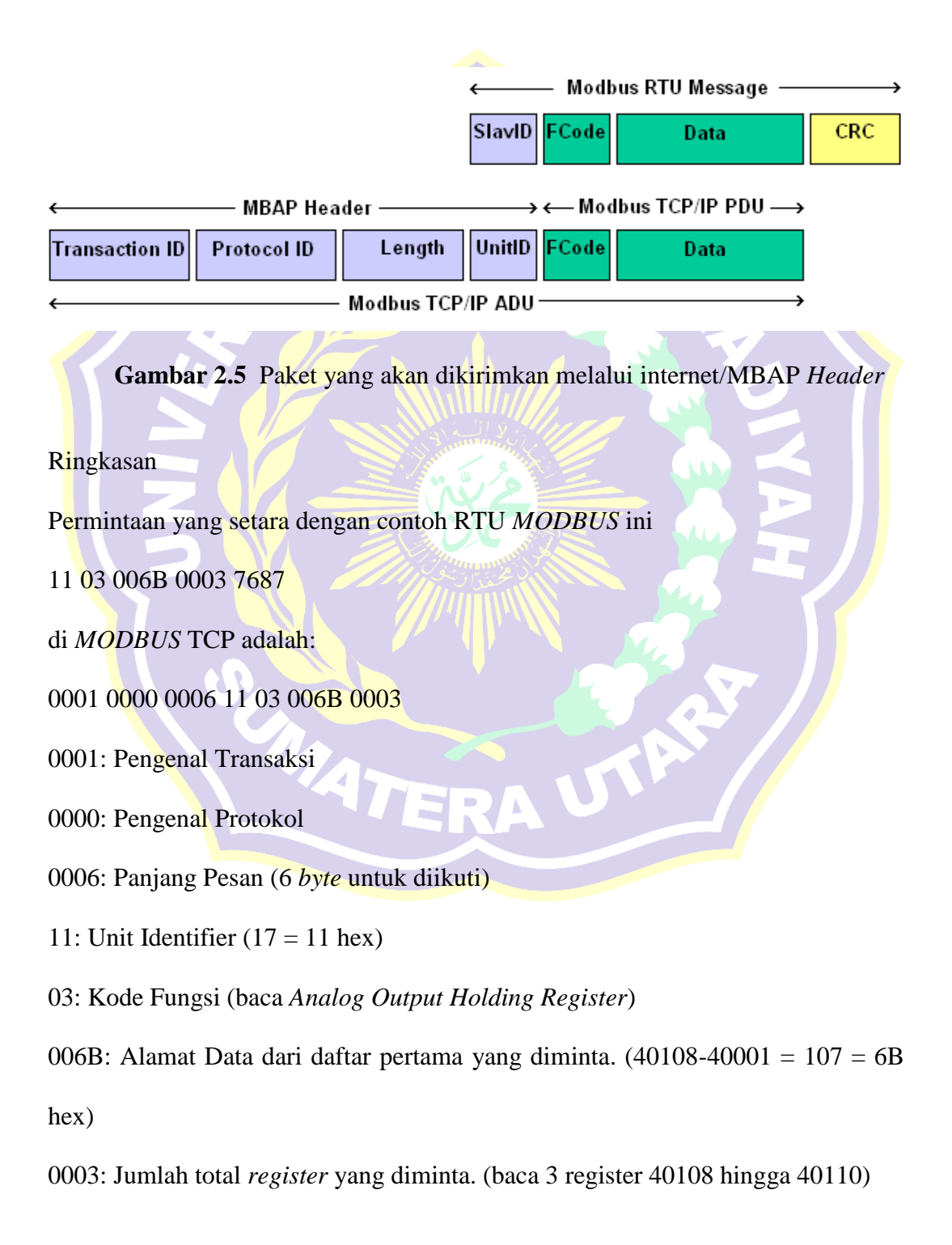

#### 2.2.3 WLAN (Wireless Local Area Networks)

Wi-Fi (*Wireless Fidelity*) atau lebih dikenal dengan WLAN (*Wireless Local Area Network*) merupakan teknologi jaringan wireless yang ditujukan untuk menghubungkan beberapa terminal berbasis IP (PC, *notebook* atau PDA) dalam suatu area LAN (*Local Area Network*). WLAN merupakan salah satu aplikasi pengembangan *wireless* untuk komunikasi data. Sesuai dengan namanya yaitu *wireless*, berarti tanpa kabel, WLAN adalah jaringan lokal yang tidak menggunakan kabel (Wibisono, 2008). Dengan performa dan keamanan yang dapat diandalkan, pengembangan jaringan WLAN menjadi tren baru pengembangan yang menggantikan jaringan *wired* atau jaringan kabel. Solusi dari pengembangan WLAN dapat mencakup sebuah kawasan rumah, kantor kecil, perusahaan hingga ke area-area publik (Mulyanta, 2005:147).

### 2.2.3.1 Standarisasi Wireless LAN

Menurut Abdul Rokhim (tanpa tahun) ada beberapa organisasi yang telah menetapkan standard *Wireless* LAN diantaranya yaitu *Federal Communication Commission* (FCC), *Institute of Electrical and Electronic Engineers* (IEEE), *Wireless Ethernet Compatibility Alliance* (WECA), dan European *Telecommunications Standards Institute* (ETSI).

Namun standar *Wireless* yang paling sering digunakan adalah standar dari IEEE. IEEE menciptakan standar dengan aturan yang dibuat FCC. Spesifikasi yang digunakan dalam WLAN adalah 802.11 standar yang berhubungan dengan kecepatan akses data. Standar IEEE yang pernah dikeluarkan untuk *Wireless* LAN dapat dilihat melalui gambar dibawah ini.

| Spesifikasi | Kecepatan | Frekuensi<br>Band     | Cocok<br>dengan |  |
|-------------|-----------|-----------------------|-----------------|--|
| 802.11b     | 11 Mb/s   | ~2.4 <mark>GHz</mark> | b               |  |
| 802.11a     | 54 Mb/s   | ~2.4 GHz              | а               |  |
| 802.11g     | 54 Mb/s   | ~2.4 GHz              | b, g            |  |
| 802.11n     | 100 Mb/s  | ~5 GHz                | b, g, n         |  |

Spesifikasi Wi-Fi

Gambar 2.6 Spesifikasi WiFi Standar IEEE.

Versi Wi-Fi yang paling luas dalam pasaran AS sekarang ini (berdasarkan dalam IEEE 802.11b/g) beroperasi pada 2.400 MHz sampai 2.483,50 MHz. *Channel* Wi-fi yang beroperasi di frekuensi yang dimiliki oleh standar 802.11 b/g dapat dilihat pada gambar dibawah ini.

| Channel    | Frequency<br>(MHz) |  |
|------------|--------------------|--|
| Channel 1  | 2.412              |  |
| Channel 2  | 2.417              |  |
| Channel 3  | 2.422              |  |
| Channel 4  | 2.427              |  |
| Channel 5  | 2.432              |  |
| Channel 6  | 2.437              |  |
| Channel 7  | 2.442              |  |
| Channel 8  | 2.447              |  |
| Channel 9  | 2.452              |  |
| Channel 10 | 2.457              |  |
| Channel 11 | 2.462              |  |

Gambar 2.7 Channel WiFi pada standar 802.11b/g.

### 2.3 Perangkat Keras

Perangkat keras (*Hardware*) memiliki macam-macam jenis dengan fungsi yang beragam. Secara umum, pengertian perangkat keras (*hardware*) adalah perangkat (modul) yang berbentuk fisik (dapat disentuh). Fungsi perangkat keras (*hardware*) adalah memberikan masukan, mengolah dan menampilkan keluaran, dan menjalankan suatu perintah.

## 2.3.1 Schneider Automation Server

Automation Server merupakan suatu perangkat Server yang dapat melakukan fungsi utama, seperti logika kontrol, *logging* tren, dan pengawasan alarm, dan mendukung komunikasi dan konektivitas ke bus I / O dan *field bus*. Intelijen terdistribusi dari solusi SmartStruxure memastikan toleransi kesalahan pada sistem dan menyediakan antarmuka pengguna berfitur lengkap melalui WorkStation dan WebStation.

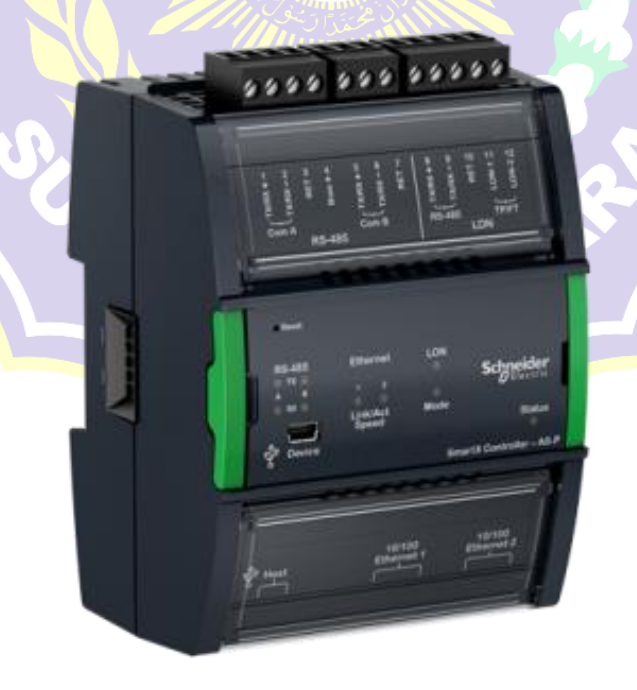

Gambar 2.8 Automation Server

Automation Server adalah perangkat yang hebat yang dapat bertindak sebagai Server mandiri dan juga mengendalikan modul I / O dan memantau dan mengelola perangkat bus lapangan. Dalam instalasi kecil, Automation Server yang disematkan bertindak sebagai Server mandiri, yang terpasang dengan modul I / Onya di tapak kecil (terminal base). Dalam instalasi menengah dan besar, fungsionalitas didistribusikan melalui beberapa perangkat Server SmartStruxure yang berkomunikasi melalui TCP / IP.

Automation Server mampu mengkoordinasikan lalu lintas I/O dan lalu lintas bus dalam satu jaringan, AS-P dapat mengirimkan data secara langsung ke Server lain di luar lokasi. AS-P dapat menjalankan beberapa program pengendalian, mengelola *Input/Output*, alarm, pengguna lokal, menangani penjadwalan dan logging, dan berkomunikasi menggunakan berbagai protokol.

Automation Server (AS-P) memiliki beberapa port yang aktif untuk keperluan komunikasi melalui beberapa *protocol*, perangkat, dan Server.

AS-P memiliki beberapa port dibawah ini:

- 1. Dua Port *Ethernet* 10/100
- 2. Dua Port RS-485
- 3. Satu Port LonWorks TP/FT
- 4. Satu Port USB (*host*)
- 5. Satu Port USB (device)

Port perangkat USB memungkinkan Anda untuk melakukan *upgrade* dan berinteraksi dengan AS-P menggunakan *Device Administrator*. Port *host* USB dapat digunakan untuk memberikan tenaga dan komunikasi untuk layar sentuh AD.

Dua port *Ethernet* terhubung ke switch *Ethernet* yang tertanam. Satu port harus terhubung ke jaringan situs. Port lainnya dapat digunakan untuk menghubungkan *WorkStation* atau *WebStation* tunggal, unit *MODBUS* TCP, atau *BACnet / IPdevice*, namun bukan *Server SmartStruxure* lainnya.

SmartStruxure Solution menyediakan sistem perizinan yang kuat yang mudah dikelola, fleksibel, dan disesuaikan dengan semua jenis ukuran sistem. Sistem perizinan menyediakan tingkat keamanan dengan standar tertinggi. Otentikasi dilakukan terhadap sistem pengelolaan akun pengguna yang telah diverifikasi atau terhadap Windows Active Directory Domains. Sistem pengelolaan akun bawaan memungkinkan administrator menyetel kebijakan kata sandi yang memenuhi pedoman Keamanan Cyber yang ketat. Saat Windows Active Directory digunakan, biaya administrasi lebih rendah karena pengguna tidak perlu dikelola di beberapa direktori.

Melalui pengalaman apapun, pengalaman pengguna serupa terlepas dari Server SmartStruxure yang digunakan pengguna untuk masuk. Pengguna dapat log langsung ke ASP untuk insinyur, komisi, mengawasi, dan monitor AS-P serta modul I/O terlampir dan perangkat bus lapangan (Field Bus).

Salah satu landasan solusi *SmartStruxure* mendukung standar protocol terbuka. AS-P secara *native* dapat berkomunikasi dengan tiga standar paling populer untuk *Building Automation System: BACnet, LonWorks*, dan *MODBUS*.

AS-P secara *native* mengintegrasikan konfigurasi *Master* dan *Slave MODBUS* RS-485, juga klien dan *Server* TCP. Ini memungkinkan akses penuh ke produk pihak ketiga dan jajaran produk *Schneider Electric* yang berkomunikasi dalam protokol *MODBUS*, seperti *power meter*, UPS, pemutus sirkuit, dan pengendali pencahayaan.

AS-P mendukung penggunaan Layanan Web berdasarkan standar terbuka, seperti *SOAP* dan *REST*, untuk mengkonsumsi data ke dalam solusi *SmartStruxure*. Gunakan data pihak ketiga yang masuk (ramalan suhu, biaya energi) berlebih Web untuk menentukan *mode*, penjadwalan, dan pemrograman situs.

AS-P dan keluarga modul I / O dirancang untuk memenuhi kebutuhan unik setiap instalasi. Bergantung pada konfigurasi, masing-masing AS-P dapat mengendalikan hingga 464 poin I / O. Karena listrik dan komunikasi dikirim bersama *field bus* terpasang, beberapa modul dapat dipasang bersamaan tanpa alat dalam proses satu langkah sederhana menggunakan konektor.

Unik untuk industri, AS-P memiliki pilihan pemrograman *Script and Function Block*. Fleksibilitas ini memastikan bahwa metode pemrograman terbaik dapat dipilih untuk aplikasi ini.

Script menggunakan program C dasar melalui software Script Menta Editor, sementara Function Block seperti Bahasa program pada PLC melalui software Function Block Menta Editor.

## 2.3.2 Power Analyzer (Power Meter) Circutor CVM-NRG96

CVM-NRG 96 *Power Analyzer* adalah alat ukur yang dapat diprogram, menawarkan serangkaian pilihan untuk menggunakannya, yang mungkin dipilih dari menu konfigurasi pada instrumen itu sendiri. Sebelum memulai bagian analisa dengan hati-hati periksa catu daya, koneksi dan setting dan pilih bentuk operasi yang paling sesuai untuk mendapatkan data yang dibutuhkan. CVM NRG 96 mengukur, menghitung dan menampilkan parameter listrik utama dalam tiga fase sistem industri (seimbang atau tidak seimbang). Pengukuran berada dalam nilai efektif benar, melalui tiga masukan voltase AC dan tiga masukan arus AC, masukkan arus melalui trafo CT (X/5A), dimana 5A merupakan sekunder dari toroida trafo CT.

CVM-NRG 96 memungkinkan tampilan semua parameter listrik yang ditunjukkan di atas, dengan menggunakan *display* LCD yang menyala kembali, menunjukkan 4 parameter listrik instan, maksimum atau minimum pada setiap lompatan halaman.

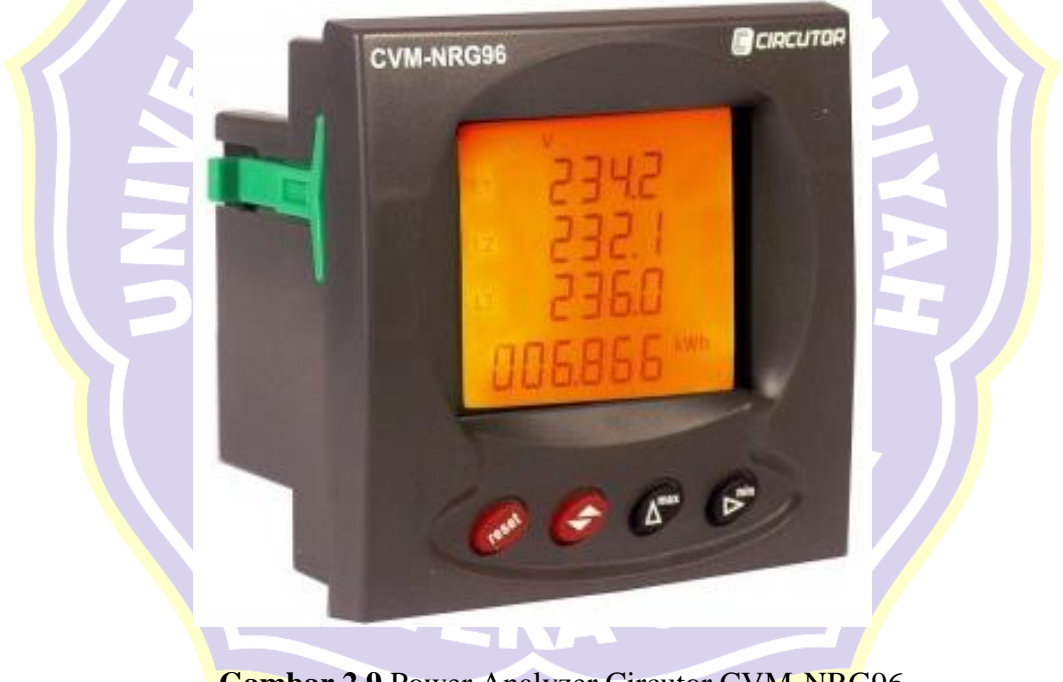

Gambar 2.9 Power Analyzer Circutor CVM-NRG96

Dengan prosesornya, stasiun pengukuran memungkinkan analisis simultan dari beberapa parameter sesuai tabel dibawah ini.

| MAGNITUDE                            | UNIT      | L1 | L2 | L3 | 111  |
|--------------------------------------|-----------|----|----|----|------|
| Simple Voltage                       | V         | •  | •  | •  |      |
| Compound voltage                     | V         | •  | •  | •  |      |
| Current                              | A         | •  | •  | •  | ••   |
| Frequency                            | Hz        | •  |    |    |      |
| Active power                         | kW        | •  | •  | •  | •    |
| Reactive Power L                     | kvarL     | •  | •  | •  | •    |
| Reactive Power C                     | kvarC     | •  | •  | •  | •    |
| Apparent Power                       | kVA       |    |    |    | •    |
| Power Factor                         | PF        | •  | •  | •  |      |
| Cos φ                                | Cos φ     |    |    |    | •    |
| Maximum Demand                       | Pd        | •  |    |    |      |
| Neutral Current                      | IN        | •  |    |    |      |
| Voltage THD                          | % THD – V | •  | •  | •  |      |
| Current THD                          | % THD – A | •  | •  | •  |      |
| kWh (consumption and generation)     | W·h       |    |    |    | •    |
| kvarh.L (consumption and generation) | W·h       |    |    |    | •    |
| kvarh.C (consumption and generation) | W·h       |    |    |    | •    |
| kVAh (consumption and generation)    | W·h       |    |    |    | •    |
| Harmonic decomposition (V and A) *   | %         | •  | •  | •  | 15th |

Tabel 2.5 Pembacaan Parameter Listrik Pada CVM-NRG96

Keterangan : (•) Tersedia melalui tampilan dan komunikasi

(••) Tersedia hanya melalui komunikasi

(\*) Harmonisasi dekomposisi pada model HAR.

# 2.3.2.1 Bagian – Bagian Tombol Fungsi Pada CVM NRG 96

Bagian – bagian tombol fungsi pada CVM – NRG 96 dapat dilihat pada

gambar dan tabel dibawah ini.

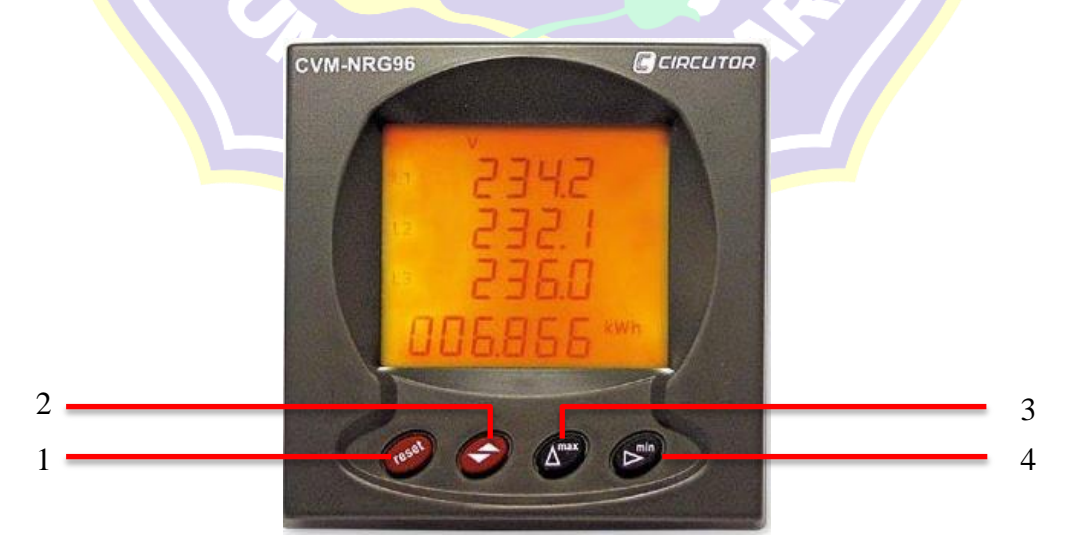

Gambar 2.10 Tampak Depan CVM NRG96

| No | Function Button | Keterangan                                                                                                    |
|----|-----------------|----------------------------------------------------------------------------------------------------|
| 1  | reset           | <ul> <li><i>Key Reset</i> merupakan tombol yang berfungsi untuk<br/>hal sebagai berikut:</li> <li>Memulai peralatan.</li> <li>Penghapusan nilai Maksimum dan Minimum.</li> <li>Melakukan pengulangan untuk settingan yang<br/>baru.</li> </ul>                                                                                                    |
|    |                 | Key Display merupakan tombol yang berfungsi untuk hal sebagai berikut:                                                                                                    |
| 2  |                 | <ol> <li>Menampilkan semua variabel dengan penekanan<br/>berulang.</li> <li>Tombol fungsi dalam menu pengaturan:<br/>menekan tombol <i>Display</i> bergerak maju melalui<br/>layar yang berbeda, baik pada menu konfigurasi<br/>dan menu komunikasi.</li> <li>Dalam <i>mode runtime</i>, tekan lama (tahan tombol<br/>ditekan selama 2 detik), menampilkan meter<br/>energy.</li> </ol> |
| 3  | max             | <i>Key Max</i> merupakan tombol yang berfungsi untuk<br>melakukan tampilan maksimum atau minimum<br>untuk setiap variabel yang ditampilkan; fungsi ini<br>hanya berlaku saat tombol sedang ditekan. Setelah<br>berhenti ditekan, nilai instan muncul lagi setelah<br>lima detik.                                                                                                    |
| 4  | min             | <i>Key MIN</i> memilih kode atau parameter yang akan<br>diubah dan tombol <i>MAX</i> memberikan kode dan /<br>atau variabel yang sesuai.                                                                                                    |
|    | - 17            | TERA UTA                                                                                                    |

Tabel 2.6 Function Button pada CVM-NRG96

#### 2.3.2.2 Bagian – Bagian Terminal Pada CVM NRG96

Bagian – bagian terminal pada CVM-NRG96 dapat dilihat pada gambar dibawah ini.

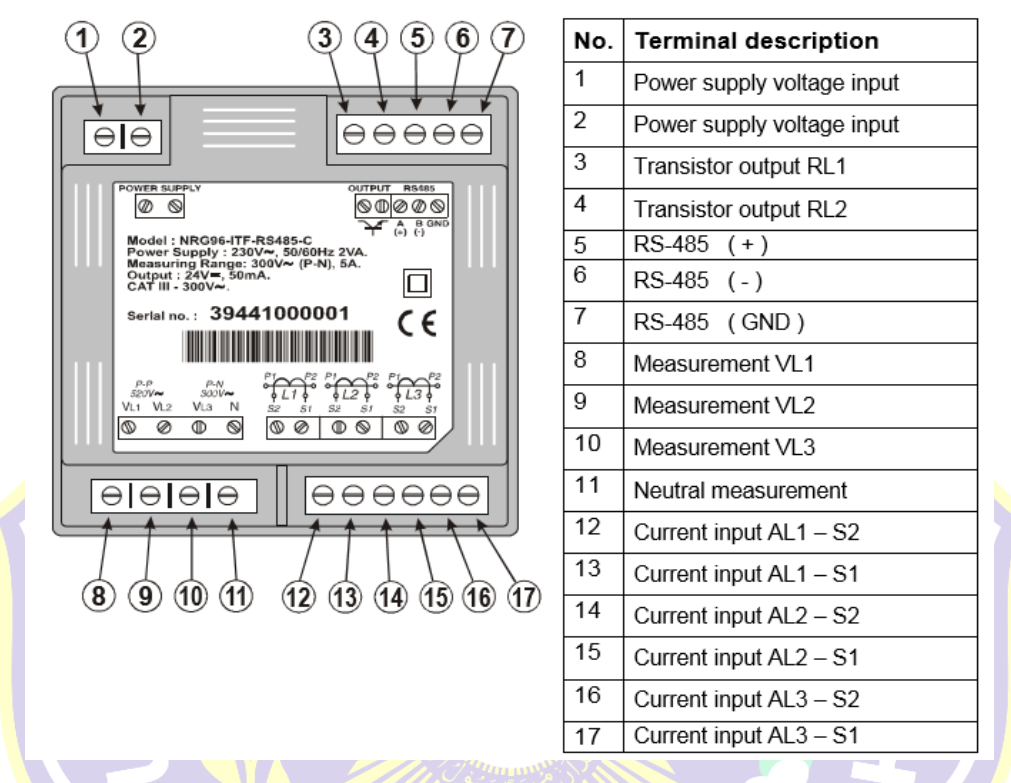

Gambar 2.11 Bagian – Bagian Terminal Pada CVM NRG96

- 1. *Power Supply* (terminal 1 dan 2) berfungsi sebagai *supply* untuk mengaktifkan modul.
- 2. Transistor *Output* (terminal 3 dan 4) berfungsi sebagai *output* untuk pengaturan apabila terjadi *over current* melalui referensi pengaturan.
- 3. RS-485 (terminal 5, 6, dan 7) berfungsi sebagai penghubung kabel komunikasi *MODBUS*.
- 4. *Measurement* VL1, VL2, dan VL3 (terminal 8, 9, dan 10) sebagai terminal masukan voltase *system* 3 fasa.
- 5. *Neutral Measurement* (terminal 11) sebagai terminal masukan netral *system* 3 fasa.

- Current Input AL1 S2 dan AL1 S1 (terminal 12 dan 13) sebagai masukan arus fasa L1 melalui trafo CT.
- Current Input AL2 S2 dan AL2 S1 (terminal 14 dan 15) sebagai masukan arus fasa L2 melalui trafo CT.
- *Current Input* AL3 S2 dan AL3 S1 (terminal 16 dan 17) sebagai masukan arus fasa L3 melalui trafo CT.

## 2.3.2.3 Pengawatan Pada Terminal CVM-NRG96

Pengawatan pada terminal CVM-NRG96 dapat dilihat melalui gambar dibawah ini.

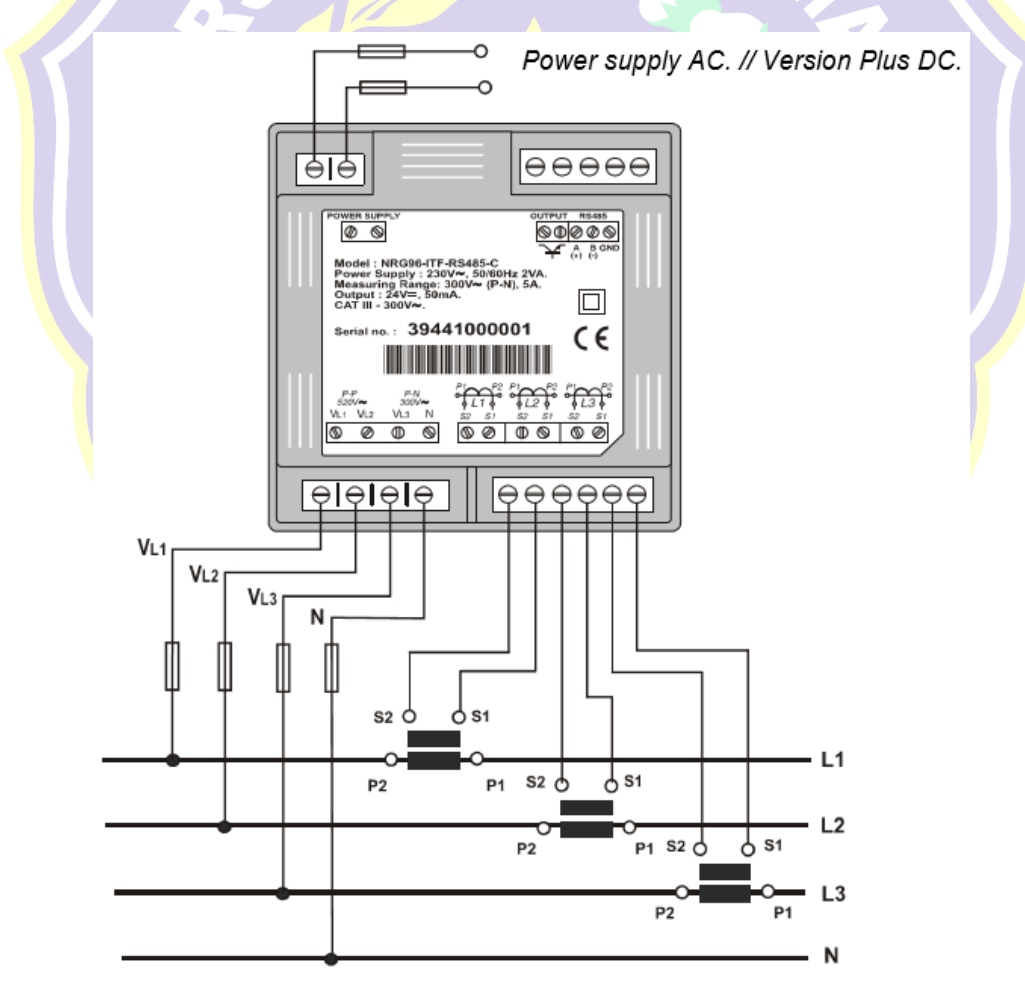

Gambar 2.12 Pengawatan pada terminal CVM-NRG96

Tegangan Power Supply untuk modul CVM-NRG96

| a) Voltase                       | : 230 VAC // 95300VDC                          |
|----------------------------------|------------------------------------------------|
| b) Frequency                     | : 50-60 Hz                                     |
| c) <i>Power supply</i> toleransi | : -15% / +10%                                  |
| d) Konsumsi peralatan            | : 5VA                                          |
| e) Koneksi terminal              | : Terminal 1-2 VAC // Terminal 1 (DC+) 2 (DC-) |

## 2.3.2.4 MODBUS Protocol pada CVM-NRG96

Satu atau beberapa instrumen CVM-NRG96 dapat dihubungkan ke komputer untuk mengotomatisasi proses produksi atau sistem kontrol energi. Seperti halnya pengoperasian masing-masing instrumen, sistem ini dapat memusatkan data pada satu titik tunggal. Untuk alasan ini CVM-NRG96 memiliki *output* komunikasi RS-485. Jika lebih dari satu instrumen dihubungkan ke satu rangkaian seri tunggal (RS-485), perlu menetapkan masing-masing nomor atau alamat (dari 01 sampai 255) sehingga komputer pusat mengirimkan permintaan yang sesuai ke alamat ini untuk setiap perangkat.

| Code              | 8 bit binary, <i>hexadecimal</i> 0-9, A-F<br>2 <i>hexadecimal</i> characters mengandung masing – masing<br>8- bit data pada pesan |
|-------------------|----------------------------------------------------------------------------------------------------|
| Bits per byte     | 8 data bits                                                                                                    |
| Field Check Error | CRC Type (Cyclical Redundancy Check)                                                                                              |

Tabel 2.7 Format untuk setiap byte dalam mode RTU.

Komposisi kabel RS-485 harus dilakukan dengan kabel layar *meshing* (minimal 3 kawat) dengan jarak tempuh maksimum 1.200 meter antara CVM-NRG96 dan *Master* unit. *Bus* ini dapat menghubungkan maksimal 32 analisa

CVM-NRG96. Dalam hal pembacaan *variable MODBUS* maka jarak antara *Slave* dan *Master* harus terukur agar tidak terjadi kerusakan data yang dikirim dan direspon oleh *Slave* (CVM-NRG96) dan *Master* (*computer*).

Dalam hal pembacaan CVM-NRG96 memiliki kode fungsi pada *MODBUS* untuk menampilkan beberapa *variable* pembacaan ke *Master* (*computer*). Berikut dibawah ini kode fungsi *MODBUS* pada CVM-NRG96.

Tabel 2.8 Kode fungsi MODBUS pada CVM-NRG96

| Kode Fungsi        | Keterangan                                                     |
|--------------------|----------------------------------------------------------------|
| Function 01        | Membaca status dari Relay                                      |
| Function 03 dan 04 | Membaca nilai parameter listrik yang diukur oleh CVM-<br>NRG96 |
| Function 05        | Memerintahkan relay                                            |

MODBUS variable merupakan alamat – alamat database model hexadecimal yang akan dikirim melalui perangkat Master kemudian diterima oleh perangkat Slave. Master bertindak sebagai questioner (meminta) data, Slave sebagai responder (memberi) data.

| Magnitude (Besaran) | Symbol  | Variable | Unit   |
|---------------------|---------|----------|--------|
| Voltage Phase       | V L1    | 00-01    | V x 10 |
| Current             | A L1    | 02-03    | mA     |
| Active Power        | kW L1   | 04-05    | W      |
| Reactive Power      | Kvar L1 | 06-07    | W      |
| Power Factor        | PF L1   | 08-09    | x 100  |
| Voltage Phase       | V L2    | 0A-0B    | V x 10 |
| Current             | A L2    | 0C-0D    | mA     |
| Active Power        | kW L2   | 0E-0F    | W      |
| Reactive Power      | Kvar L2 | 10-11    | W      |
| Power Factor        | PF L2   | 12-13    | x 100  |
| Voltage Phase       | V L3    | 14-15    | V x 10 |

Tabel 2.9 MODBUS variable pada CVM-NRG96

| Magnitude (Besaran)                                    | Symbol                     | Variable      | Unit                |
|--------------------------------------------------------|----------------------------|---------------|---------------------|
| Current                                                | A L3                       | 16-17         | mA                  |
| Active Power                                           | kW L3                      | 18-19         | W                   |
| Reactive Power                                         | Kvar L3                    | 1A-1B         | W                   |
| Power Factor                                           | PF L3                      | 1C-1D         | x 100               |
|                                                        |                            |               |                     |
| Active Power III                                       | kW III                     | 1E-1F         | W                   |
| Inductive Power III                                    | KvarL III                  | 20-21         | W                   |
| Capacitive Power III                                   | Kvar <mark>C</mark> III    | 22-23         | W                   |
| Cos phi III                                            | Cos phi III                | 24-25         | x 100               |
| Power Factor III                                       | PF III                     | <u>26</u> -27 | x 100               |
|                                                        |                            |               |                     |
| Frequency                                              | Hz                         | 28-29         | Hz x 10             |
| Voltase Line L1-L2                                     | V12                        | 2A-2B         | V x 10              |
| Volatse Line L2-L3                                     | V23                        | 2C-2D         | <b>V</b> x 10       |
| Voltase Line L1-L3                                     | V31                        | 2E-2F         | <mark>V x</mark> 10 |
|                                                        |                            |               |                     |
| Active Energy                                          | kW-h III                   | 3C-3D         | w-h                 |
| Reactive Energy (L)                                    | kVar <mark>L</mark> -h III | 3E-3F         | w-h                 |
| Reactive Energy (C)                                    | kVar <mark>C-</mark> h III | 40-41         | w-h                 |
| Apparent Energy                                        | kVA-h III                  | 56-57         | w-h                 |
| Active energy generated                                | kW-h III                   | 58-59         | w-h                 |
| Inductive energy generated                             | kVarL-h III                | 5A-5B         | w-h                 |
| Capacitive energy generated                            | kVarC-h III                | 5C-5D         | w-h                 |
| A <mark>p</mark> parent energy <mark>genar</mark> ated | kVA-h III                  | 5E-5F         | w-h                 |

# Contoh dari MODBUS question

# QUESTION Melalui Master

# (0A 04 00 00 00 0A 71 76)

| 0A    | Alamat perangkat <i>Slave</i> , 10 dalam <i>decimal</i>  |
|-------|----------------------------------------------------------|
| 04    | Fung <mark>s</mark> i Membaca                            |
| 00 00 | Merekam pembacaan dari awal mula, 0 dalam <i>decimal</i> |
| 00 0A | Nomor yang direkam, 10 dalam <i>desimal</i>              |
| 71 76 | CRC Character                                            |

# RESPONSE Dari Slave

# (0A 04 14 00 00 08 4D 00 00 23 28 00 00 0F A0 00 00 00 90 00 00 00 60 CB 2E)

| 0A          | Perangkat Slave yang merespon, 10 dalam decimal          |
|-------------|----------------------------------------------------------|
| 04          | Fungsi membaca                                           |
| 14          | Nomor bytes yang diterima (20)                           |
| 00 00 08 4D | V1 x 10 (merekam variable 00 – 01), 2125 V dalam decimal |

| 00 00 23 28 | mA (merekam variable 02 – 03), 9000 mA dalam decimal  |
|-------------|-------------------------------------------------------|
| 00 00 0F A0 | W (merekam variable 04-05), 4000 w dalam decimal      |
| 00 00 00 90 | varL (merekam variable 06-07), 144 varL dalam decimal |
| 00 00 00 60 | PF x 100 (merekam 08-09), 96 dalam desimal            |
| CB 2E       | CRC Character                                         |

## 2.3.3 Thermostat Schneider TC-300

*Thermostat* TC300 merupakan alat yang dirancang untuk pengendalian suhu di lingkungan industri, komersial dan rumah tangga. Bentuk fisik Thermostat TC-300 dapat dilihat pada gambar dibawah ini.

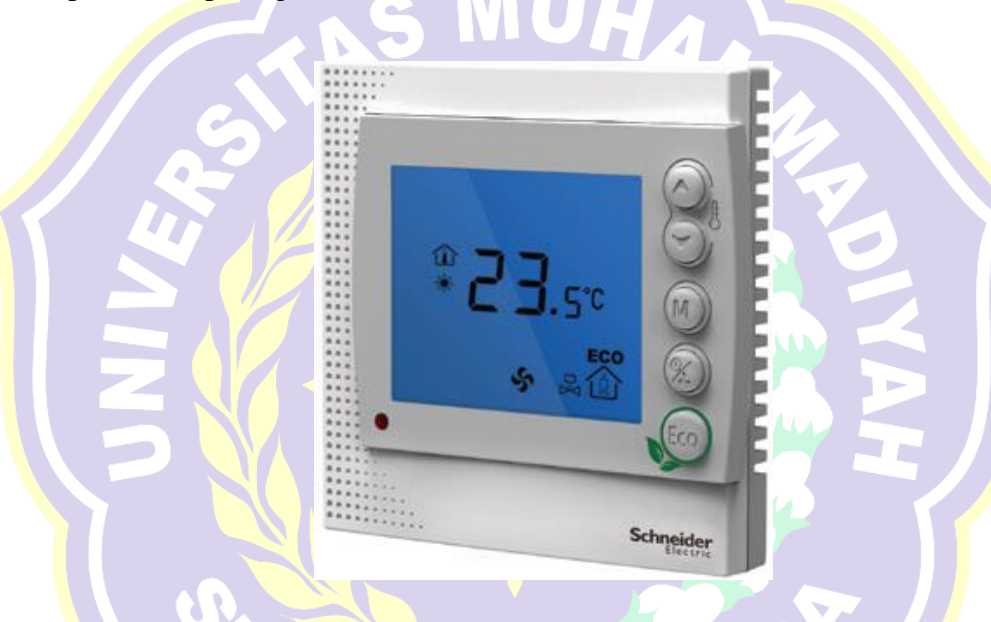

Gambar 2.13 Thermostat TC300

Termostat meningkatkan kenyamanan dan menghemat kontrol dengan membandingkan termperature ruangan dengan setting yang diinginkan. Informasi ini digunakan untuk mengendalikan unit koil kipas.

TC300 dilengkapi kontrol berbasis mikroprosesor dan layar LCD besar. *Mode* tampilan LCD termasuk status operasi (pendinginan, pemanasan, ventilasi), kecepatan kipas, suhu kamar, dan pengaturan suhu.

#### 2.3.3.1 Bagian – Bagian Thermostat TC-300

Tombol – tombol pada *thermostat* memiliki defenisi berbeda Bagian – bagian *thermostat* TC-300 dapat dilihat melalui gambar dibawah ini.

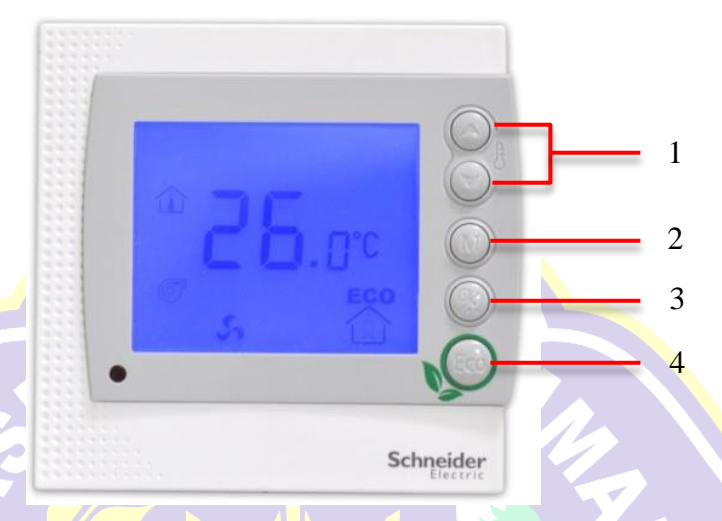

Gambar 2.14 Tampak Depan TC-300

1. Set-point Adjustment

Tombol *set-point* memungkinkan pengguna mengatur suhu dengan titik setel (dalam suhu 0,5 ° C kenaikan atau penurunan dalam satu kali tekan).

2. Fan Speed

Pengguna dapat memilih kecepatan kipas (Tinggi, Sedang, Rendah dan Otomatis) dengan menekan tombol *Power / Fan*.

3. Mode Control

Pengguna dapat memilih kecepatan kipas (Tinggi, Sedang, Rendah dan Otomatis) dengan menekan tombol *Power / Fan*.

4. Eco Saving Mode

Menekan tombol Eco memulai mode penghematan energi.

#### 2.3.3.2 Pengawatan Pada Terminal Thermostat TC-300

Pengawatan pada terminal *thermostat* TC-300 dapat dilihat melalui gambar dibawah ini.

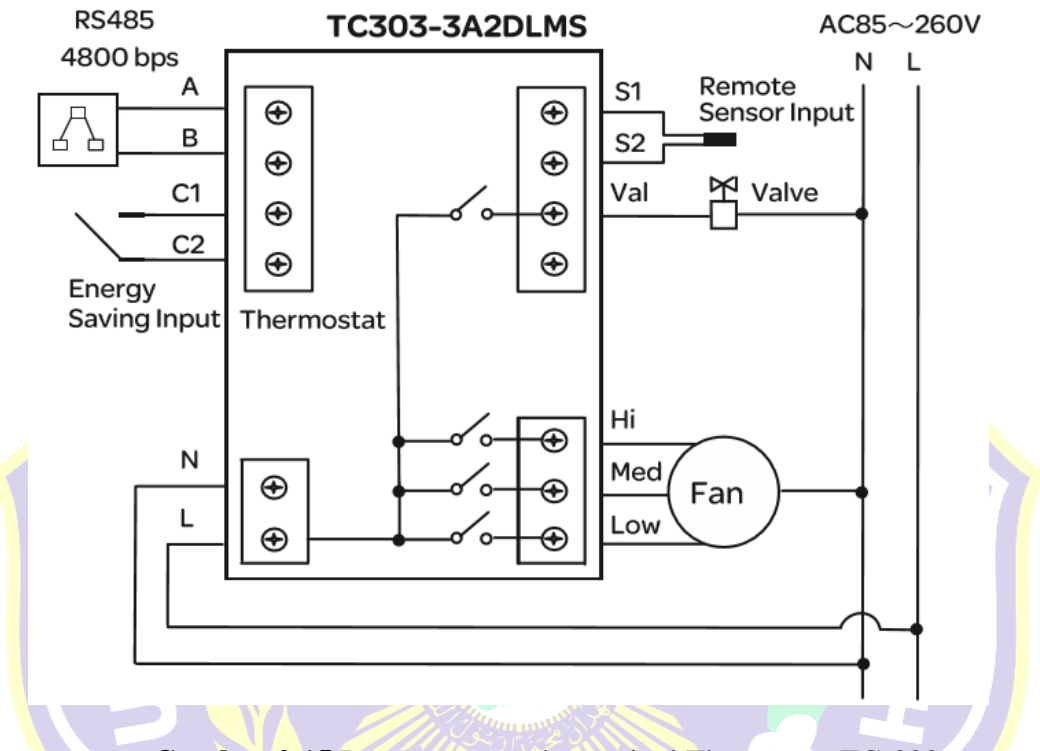

Gambar 2.15 Pengawatan pada terminal Thermostat TC-300

## 2.3.3.3 MODBUS Protocol Pada Thermostat TC-300

Termostat TC300 hadir dengan pilihan komunikasi *MODBUS* untuk konfigurasi. *MODBUS* adalah protokol komunikasi *serial* yang terbuka, tersebar luas dan mapan yang digunakan dalam otomasi bangunan.

Dukungan komunikasi *MODBUS* memungkinkan integrasi sederhana dari termostat TC300 ke sistem manajemen bangunan dengan menggunakan komunikasi *serial MODBUS* standar.

Termostat TC300 berkomunikasi sebagai perangkat *Slave* (*client*). *MODBUS* RTU melalui koneksi *serial* RS-485, yang memungkinkan transfer data *real-time*.

Parameter komunikasi RS-485 tidak dapat disesuaikan dan diperbaiki sebagai berikut: 4800bps *Baud Rate*, 8 *Data Bits*, *Odd Parity*, 1 *Stop Bit*.

Alamat *MODBUS* aktual dari termostat dapat diatur untuk setiap perangkat pada jaringan RS-485. Alamat didefinisikan melalui menu parameter pada termostat itu sendiri. Rentang alamat yang tersedia adalah dari 01 sampai 32 dan didefinisikan pada *item menu* 04 dari pengaturan parameter.

# 2.3.3.4 MODBUS Register Pada Thermostat TC-300

MODBUS Register merupakan register database pada Slave yang nilainya akan dikirim ke Master secara realtime.

| Register<br>Address | Description                                             | Function<br>Code      | Definition                                 |
|---------------------|---------------------------------------------------------|-----------------------|--------------------------------------------|
| 1                   | Room Temperatur                                         | 4                     | <i>Temperature</i> (0 to 50 °C)            |
| 3                   | Thermostat Mode                                         | <b>3 and 6</b>        | 0 = Off<br>1 = On<br>2 = Frost Protection  |
| 4                   | Operating Mode                                          | 3 and 6               | 0 = Cool<br>1 = Heat<br>2 = Ventilation    |
| 5                   | Room Temperature Set Point                              | <b>3 and 6</b>        | <i>Temperature</i> (5 to 35 °C)            |
| 6                   | Fan Mode                                                | 3 and 6               | 0 = High $1 = Medium$ $2 = Low$ $3 = Auto$ |
| 7                   | Unoccupied Room Temperature<br>Set-point (Cooling Mode) | <b>3 and 6</b>        | <i>Temperature</i> (22 to 32 °C)           |
| 8                   | Unoccupied Room Temperature<br>Set-point (Heating Mode) | 3 and 6               | <i>Temperature</i> (10 to 21 °C)           |
| 9                   | Sleep Mode                                              | <b>3</b> and <b>6</b> | 0 = Disable<br>1 = Enable                  |
| 10                  | Eco Mode                                                | 3 and 6               | 0 = Disable<br>1 = Enable                  |
| 11                  | Occupancy Status                                        | 3 and 6               | 0 = Unoccupied<br>1 = Occupied             |

Tabel 2.10 MODBUS variable (register) pada Thermostat TC-300

| Register<br>Address | Description                            | Function<br>Code | Definition                                         |
|---------------------|----------------------------------------|------------------|----------------------------------------------------|
| 12                  | Unoccupied Fan Speed Mode              | <b>3</b> and 6   | 0 = High<br>1 = Medium<br>2 = Low                  |
| 13                  | Keypad Status                          | 3 and 6          | 0= Unlocked<br>1 = Locked                          |
| 3                   | Embedded Temperature Sensor<br>Status  | 2                | 0 = OK, 1 = Fault                                  |
| 4                   | Remote Temperature Sensor<br>Status    | 2                | 0 = OK, 1 = Fault                                  |
| 1                   | Cooling Valve in 4-Pipe<br>Application | 1                | 0 = Off<br>1 = On                                  |
| 8                   | Heating Valve in 4-Pipe<br>Application | 1                | $ \begin{array}{l} 0 = Off \\ 1 = On \end{array} $ |

## 2.3.4 WELLPRO Module I/O WP9038ADAM

WP9038 merupakan perangkat I/O besutan WELLPRO, memiliki 6 saluran *input analog* (DC 0-20mA / 4-20mA), 4 saluran *digital input* berupa optoelektrik isolasi, 4 saluran digital *output* optoelektrik (transistor NPN). Bentuk fisik WELLPRO WP9038ADAM dapat dilihat melalui gambar dibawah ini.

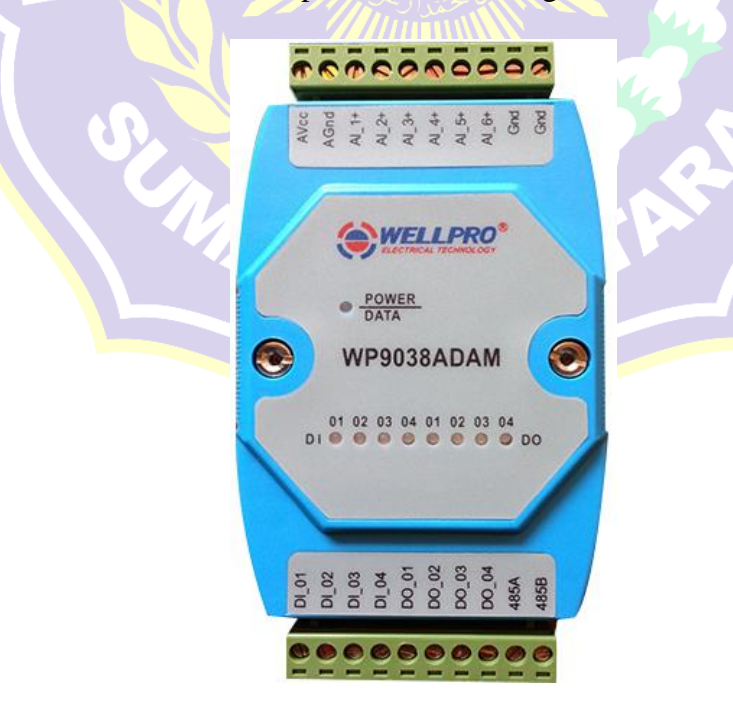

Gambar 2.16 WP9038ADAM

Modul I/O WP9038 memiliki standar komunikasi RS485 *MODBUS* RTU. Bisa terjaring dengan perangkat lunak terkonfigurasi, PLC, dan HMI. Sirkuit komunikasi dirancang untuk meringankan proteksi dan gangguan dengan mendeteksi sinyal I/O yang masuk dan keluar melalui perangkat ini.

Dengan menggunakan *software* Wellpro *Debugging Software*, konfigurasi dapat dilakukan untuk menyesuaikan nilai *baudrate*, *databit*, *Slave id*, *dan parity*. Nilai *input* dan *output* dapat dilihat melalui perangkat lunak tersebut. Pada *analog input*, hanya dapat membaca *current* 4-20 mA.

#### 2.3.5 PLC Schneider TM221ME16R

PLC merupakan perangkat elektronik yang didesain untuk digunakan pada industry yang mengontrol suatu system ataupun sekelompok system baik data I/O analog atau digital. Programmable Logic Controller menurut Capiel (1982) adalah sistem elektronik yang beroperasi secara dijital dan didisain untuk pemakaian di lingkungan industri, dimana sistem ini menggunakan memori yang dapat diprogram untuk penyimpanan secara internal instruksi-instruksi yang mengimplementasikan fungsi-fungsi spesifik seperti logika, urutan, perwaktuan, pencacahan dan operasi aritmatik untuk mengontrol mesin atau proses melalui modul-modul I/O dijital maupun analog.

PLC TM221ME16R merupakan nano PLC besutan Schneider Electric yang dirancang dalam bentuk yang kompak agar mudah dalam melakukan pemetaan pada panel tetapi tidak mengurangi fungsional dari PLC tersebut. Bentuk fisik dari PLC Schneider TM221ME16R dapat dilihat melalui gambar dibawah ini.

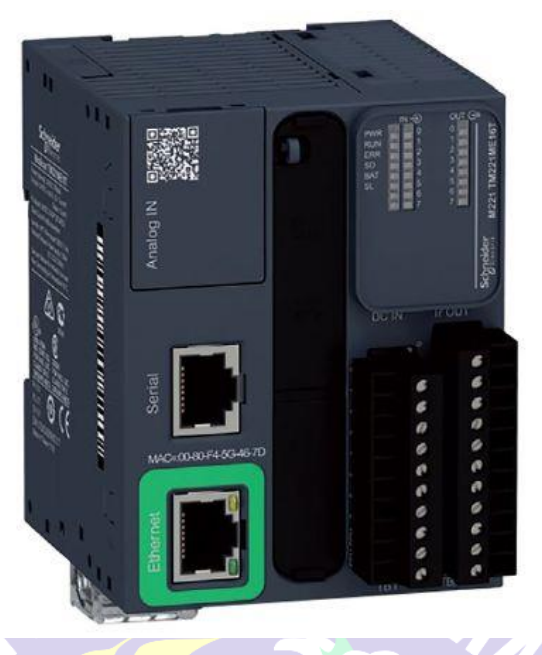

Gambar 2.17 PLC Schneider TM221ME16R

PLC Modicon TM221ME16R merupakan PLC model terbaru setelah model sebelumnya yaitu Twido PLC. Dalam keperluan tugas akhir ini, PLC yang digunakan memiliki 8 I/O, dimana 8 port sebagai digital input dan 8 port sebagai digital output serta memiliki 2 port analog input.

# 2.3.5.1 Bagian – Bagian PLC Modicon TM221ME16R

Bagian – bagian pada PLC Modicon TM221ME16R dapat dilihat melalui gambar dibawah ini.

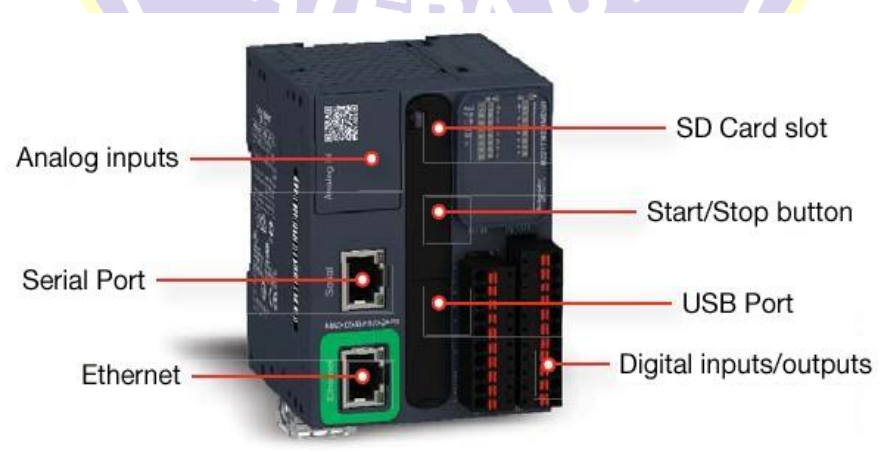

Gambar 2.18 Bagian - Bagian PLC Schneider TM221ME16R

1. Analog Input.

Bagian yang merupakan port *input* masukan berupa analog (0 - 10V).

2. Serial Port.

Port yang akan digunakan untuk melakukan komunikasi dengan perangkat yang lain menggunakan *protocol MODBUS* RTU. PLC dapat digunakan sebagai *Master* maupun sebagai *Slave*.

3. *Ethernet* Port

Port yang digunakan untuk menghubungkan PLC dengan perangkat yang lain menggunakan protocol *MODBUS* TCP/IP dalam satu segmen atau jaringan yang sama. PLC dapat diawasi dan dikontrol secara jarak jauh menggunakan port tersebut.

4. SD Card Slot

Sebagai slot masukan SD *Card* sebagai media penyimpanan program. Kapasitas SD Card yang dapat digunakan mencapai 32GB.

5. Saklar *Start / Stop* 

Saklar ini digunakan untuk mengoperasikan PLC secara external apabila aplikasi yang ada dalam PLC tidak dalam *mode* RUN.

6. Mini USB port

USB port digunakan untuk mengunduh atau mengunggah program dari computer ke dalam PLC melalui perangkat lunak SoMachine Basic.

7. Blok Terminal Masukan

Bagian dari PLC yang berfungsi sebagai port masukan sensor dan berbagai masukan lainnya dalam bentuk masukan digital.

8. Blok Terminal Keluaran

Bagian dari PLC yang berfungsi sebagai port keluaran dalam bentuk keluaran digital.

### 2.3.5.2 Metode Pemrograman PLC

Untuk dapat menjalankan fungsinya sebagai peralatan *control*, PLC harus diprogram sesuai dengan fungi *control* yang diinginkan. Pada PLC M221, perangkat lunak yang digunakan untuk melakukan pemrograman adalah *SoMachine Basic*. Pada perangkat lunak ini terdapat dua pilihan bahasa pemrograman, yaitu:

a) IL (Instruction List)

b<mark>)</mark> LD (Ladder Diagram)

Masing – masing dari bahasa pemrograman akan dibahas pada subbab perangkat lunak *Somachine Basic*.

Pada PLC M221 apabila telah diprogram menggunakan bahasa pemrograman Instruction List, program dapat langsung dikonversikan ke dalam bahasa pemrograman Ladder Diagram tanpa harus mengulangi pemrograman dari awal.

### 2.3.6 TP-Link MR3420 Wireless dan Router

TP-Link MR3420 berfungsi sebagai media yang menghubungkan *smart device* dengan *Automation Server* secara nirkabel (*wireless*). TP – Link bertindak sebagai *Router* yaitu perangkat *network* yang digunakan untuk menghubungkan beberapa *network*, baik *network* yang sama maupun berbeda dari segi teknologinya seperti menghubungkan *network* yang menggunakan topologi *Bus*, *Star* dan *Ring* secara *wireless*. Bentuk fisik TP-Link MR3420 dapat dilihat melalui gambar dibawah ini.

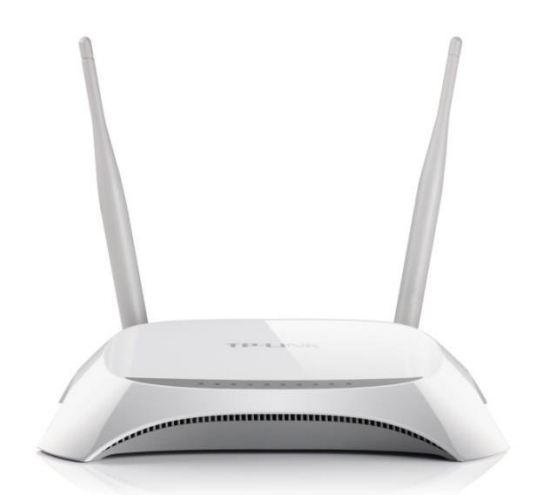

Gambar 2.19 TP-Link MR3420 Wireless and Router (tampak depan).

TP-Link juga memiliki *switch* untuk menghubungkan beberapa perangkat dengan segmen IP *Adress* yang sama menggunakan kabel LAN.

# 2.3.6.1 Bagian – Bagian TP-Link MR3420.

Bagian – bagian TP-Link MR3420 dapat dilihat melalui gambar dibawah ini.

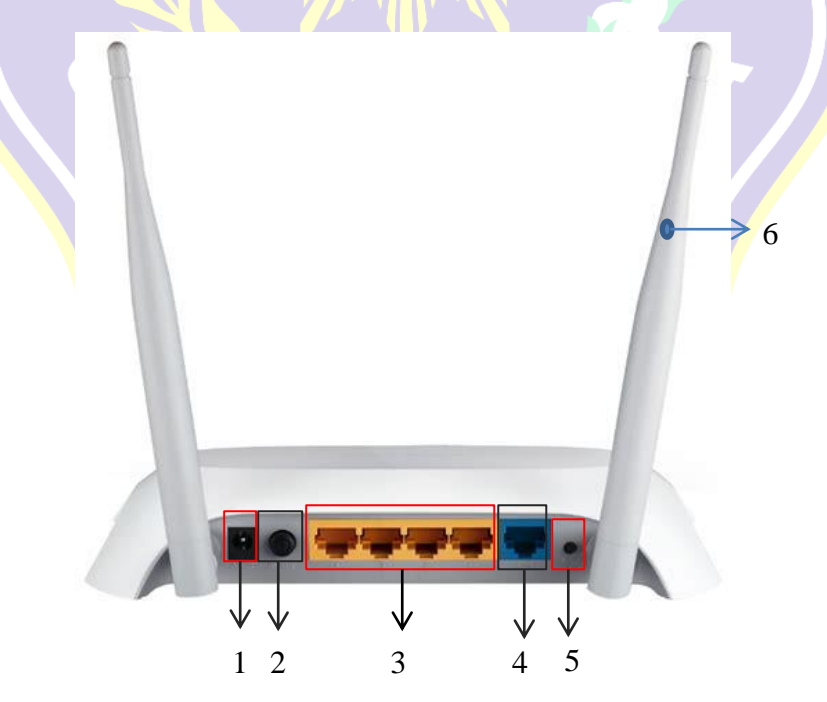

Gambar 2.20 TP-Link MR3420 (tampak belakang)

Dilihat dari gambar diatas, bagian – bagian dari TP-Link MR3420 adalah sebagai berikut:

1. Slot Power Supply.

Berfungsi sebagai slot catu daya 12 VDC.

2. Push On/Off.

Berfungsi sebagai saklar untuk mengaktifkan dan menonaktifkan perangkat TP-Link MR3420.

3. Switch Port.

Berfungsi sebagai penghubung antar perangkat yang memiliki segmen IP Address yang sama menggunakan kabel LAN.

4. WAN Port.

Berfungsi sebagai port koneksi untuk menghubungkan perangkat penyedia jaringan internet.

5. Reset.

Berfungsi untuk mengatur ulang konfigurasi kedalam setelan pabrik.

6. Antena.

Berfungsi sebagai pemancar dan penerima koneksi secara nirkabel.

## 2.3.7 Current Transformer (CT)

*Current Transformer* atau CT adalah salah satu *type* trafo instrumentasi yang menghasilkan arus di sekunder dimana besarnya sesuai dengan ratio dari arus primernya. Ada 2 standart yang paling banyak diikuti pada CT yaitu : IEC 60044-1 (BSEN 60044-1) & IEEE C57.13 (ANSI), meskipun ada juga standart Australia
dan Canada. Bentuk fisik *Current Transformer* dapat dilihat melalui gambar dibawah ini.

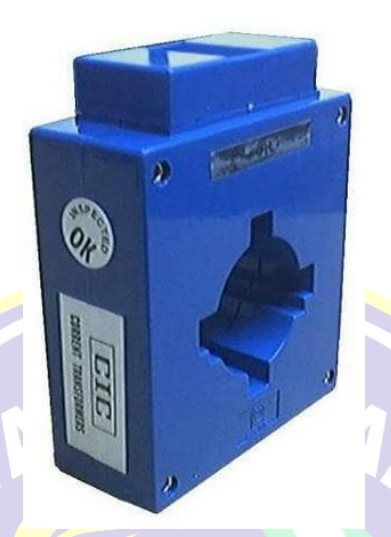

**Gambar 2.21** *Current Transformer* (CT)

Pada CT tertulis *class* dan *burden*, dimana masing masing mewakili parameter yang dimiliki oleh CT tersebut. *Class* menunjukan tingkat akurasi CT, misalnya class 1.0 berarti CT tersebut mempunyai tingkat kesalahan 1%. *Burden* menunjukkan kemampuan CT untuk menerima sampai batas impedansi tertentu. CT standart IEC menyebutkan *burden* 1.5 VA (volt amper), 3 VA, 5 VA dst.

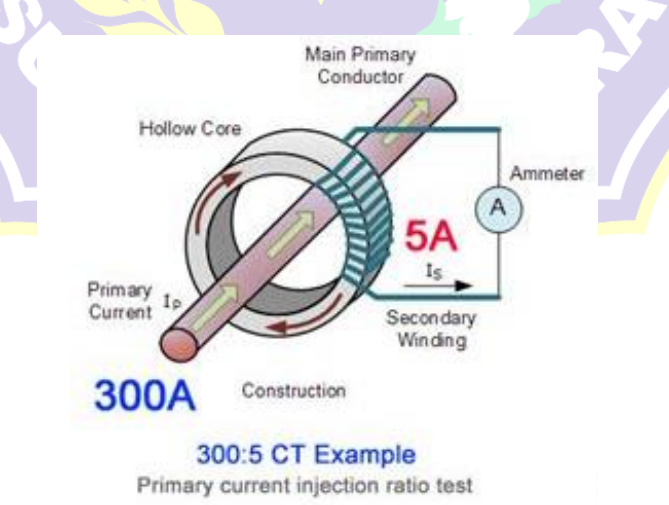

Gambar 2.22 Ilustrasi Arus Mengalir Pada CT 300A/5A

CT umumnya terdiri dari sebuah inti besi yang dililiti oleh konduktor beberapa ratus kali. *Output* dari skunder biasanya adalah 1 atau 5 amper, ini ditunjukan dengan ratio yang dimiliki oleh CT tersebut. Misal 100:1, berarti sekunder CT akan mengeluarkan *output* 1 amper jika sisi primer dilalui arus 100 Amper. Jika 300:5, berarti sekunder CT akan mengeluarkan *output* 5 ampere jika sisi primer dilalui arus 300 Ampere.

Aplikasi CT pada tugas akhir sebagai pembaca nilai arus yang akan digunakan oleh salah satu line yang diberi beban, kemudian pembacaan dari CT akan dihubungkan ke *power meter*.

### 2.4 Perangkat Lunak

Perangkat Lunak (*Software*) adalah sekumpulan data elektronik yang disimpan dan diatur oleh komputer, data elektronik yang disimpan oleh komputer itu dapat berupa program atau instruksi yang akan menjalankan suatu perintah. Fungsi perangkat lunak pada tugas akhir ini adalah sebagai alat pendukung yang mengolah *database* dari *input / output* yang diterima oleh perangkat keras.

#### 2.4.1 Lizard WiFi Scanner

Wi-Fi *Scanner* digunakan untuk dengan mudah menemukan jaringan nirkabel yang terlihat dan informasi terkaitnya melalui *personal computer (PC)*. Alat ini mendapatkan nama jaringan (SSID), kekuatan sinyal (RSSI) dan kualitas, alamat MAC (BSSID), saluran, data *rate* maksimum dan dapat dicapai, keamanan, dan banyak lagi.

Wi-Fi *Scanner* berguna untuk pengguna jalur akses normal yang perlu mengetahui distribusi kekuatan sinyal untuk jaringan nirkabel mereka di rumah, atau memilih posisi untuk titik akses mereka untuk kualitas sinyal yang optimal. Tampilan kerja pada perangkat lunak *Lizard Wifi Scanner* dapat dilihat dibawah ini.

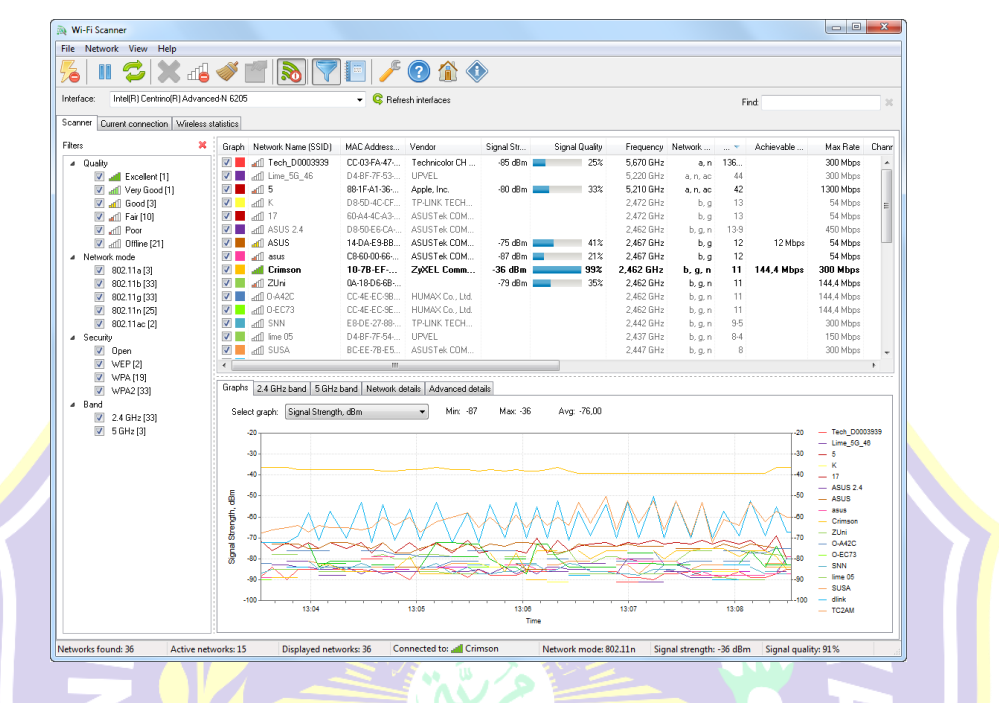

Gambar 2.23 Tampilan Kerja Pada Software Lizard Wifi Scanner.

Dengan menggunakan Wi-Fi *Scanner*, Anda dapat mengevaluasi alokasi jaringan nirkabel berdasarkan saluran dan memilih *bandwidth* yang paling sedikit terpadatkan untuk jalur akses mereka, yang memungkinkan mereka untuk meningkatkan kecepatan koneksi mereka secara signifikan.

Selain itu, Wi-Fi *Scanner* adalah alat yang sangat diperlukan untuk administrator jaringan perusahaan dalam melakukan tugas-tugas seperti konfigurasi, perencanaan dan pemantauan parameter keamanan pada jaringan nirkabel bisnis.

#### 2.4.2 Netgear Wifi Analytics

Netgear Wifi Analytics digunakan untuk memeriksa status jaringan, kekuatan sinyal WiFi, mengidentifikasi saluran WiFi ramai, menemukan saluran yang jelas dengan sedikit gangguan dan banyak lagi melalui ponsel pintar (Smart Phone). Tampilan kerja pada perangkat lunak Netgear Wifi Analytics dapat dilihat pada gambar dibawah ini.

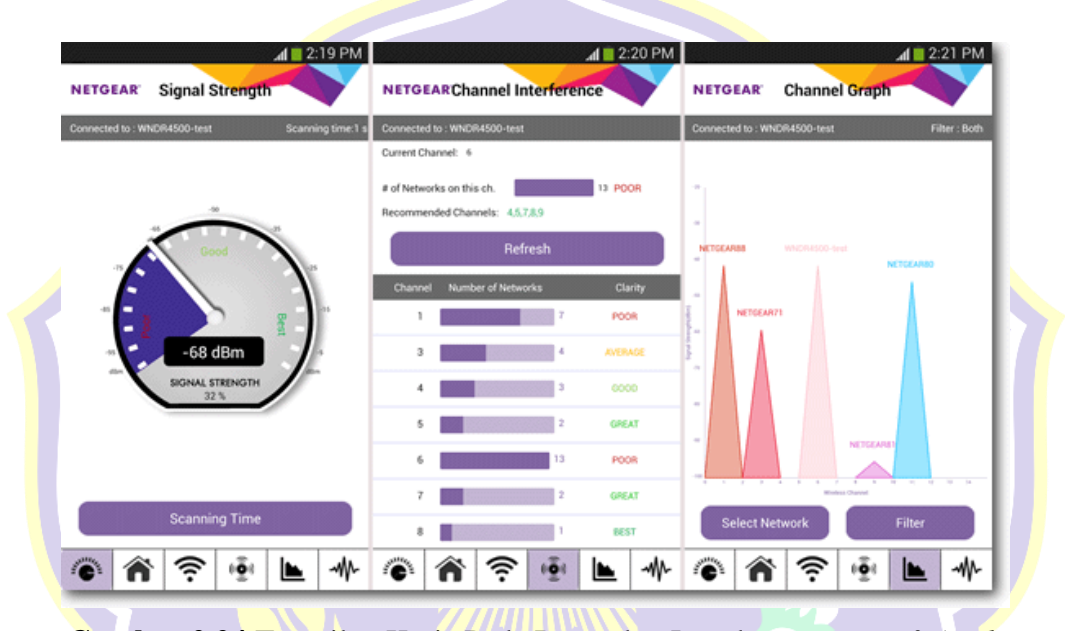

Gambar 2.24 Tampilan Kerja Pada Perangkat Lunak Netgear Wifi Analytics.

Dari gambar diatas, dapat dilihat tampilan kerja (Signal Strenght, Channel Interference, dan Channel Graph pada perangkat lunak Netgear Wifi Analytics.

Meskipun aplikasi ini dikembangkan oleh Netgear, aplikasi ini bekerja sempurna dengan sebagian besar *router* Wi-Fi apa pun, terlepas dari merek dan modelnya.

### 2.4.3 StruxureWare Building Operation Workstation

StruxureWare Building Operation WorkStation adalah perangkat lunak yang sepenuhnya terpilih untuk beroperasi dan mengelola semua aspek dari perangkat

lunak. WorkStation adalah jendela di mana pengguna dapat memantau penggunaan berbagai energi, air, dan lain sebagainya serta terus meningkatkan efisiensi bangunan yang ada.

*WorkStation* adalah sebuah antarmuka (*interface*) dimana pengguna dan insinyur dapat mengakses *Server SmartStruxure* mereka. Anda dapat melihat dan mengelola grafis, alarm, jadwal, tren log dan laporan. Insinyur dapat mengkonfigurasi dan memelihara semua aspek dari perangkat lunak ini. Tampilan beranda pada *StruxureWare Building Operation WorkStation* dapat dilihat melalui gambar dibawah ini.

|     |                |                      | 2                            |
|-----|----------------|----------------------|------------------------------|
| E   |                | User name:           |                              |
|     |                | Password:<br>Domain: | Default                      |
| 280 | and the second | Server               | localhost:81                 |
|     |                |                      | Remember me on this computer |
|     |                |                      |                              |

Gambar 2.25 Tampilan Beranda Pada Perangkat Lunak Workstation

Workstation mengharuskan setiap pengguna untuk memiliki account. Akses dapat melalui account yang dikelola oleh SmartStruxure Solution atau melalui account Windows Active Directory.

Perangkat lunak menyesuaikan bahasa yang ditampilkan, sistem pengukuran, dan tanggal/waktu format ke pengaturan sistem operasi. Bahasa dan pengukuran sistem dapat dengan mudah beralih dari dalam *WorkStation*. Terjemahan *workstation* disampaikan sebagai bagian dari instalasi atau paket bahasa yang terpisah.

*Workstation* memiliki fleksibilitas untuk sepenuhnya disesuaikan dengan preferensi pengguna individu. Antarmuka utama, disebut ruang kerja, adalah antarmuka berbasis jendela halaman dimana pengguna dapat memilih, posisi, dan mengatur ukuran berbagai komponen, seperti alarm, grafis, dan *editor*. *Workspace* ditugaskan untuk setiap akun pengguna, namun pengguna dapat dengan mudah mengubah, menyimpan, dan membuat beberapa versi serangkaian program. Ruang kerja juga dapat diubah yang diperlukan untuk mengawasi segala aktifitas.

Saat ini pengguna menginginkan lebih dari dasar kontrol. Mereka memerlukan aplikasi yang dapat disesuaikan untuk memenuhi Otomasi Gedung khusus sesuai dengan kebutuhan. Tidak seperti perangkat lunak lain yang memerlukan keterlibatan pabrik untuk non-standar atau aplikasi khusus, perangkat lunak *Workstation* dapat dengan mudah disesuaikan. Anda dapat mengubah urutan operasional menjadi kenyataan di lapangan untuk menghemat waktu dan uang pada setiap proyek.

Didalam perangakat lunak ini terdapat fitur *Editor* Grafis. Grafis yang dibuat dan disunting menggunakan *Editor* grafis: alat yang ampuh yang membantu pengguna memvisualisasikan segala sesuatu dari tingkat kontrol lapangan untuk tingkat perusahaan. *Editor* grafis menyediakan berbagai kemudahan menggunakan alat untuk membangun grafis apa pun yang diperlukan, dari gambar garis sederhana untuk foto gambar realistis. *Graphics Editor* dapat mengimpor berbagai format, termasuk .jpg dan gambar CAD. *Java Script* juga dapat digunakan untuk lebih lanjut menyesuaikan grafis masing-masing. Tampilan workspace pada workstation dapat dilihat melalui gambar dibawah ini.

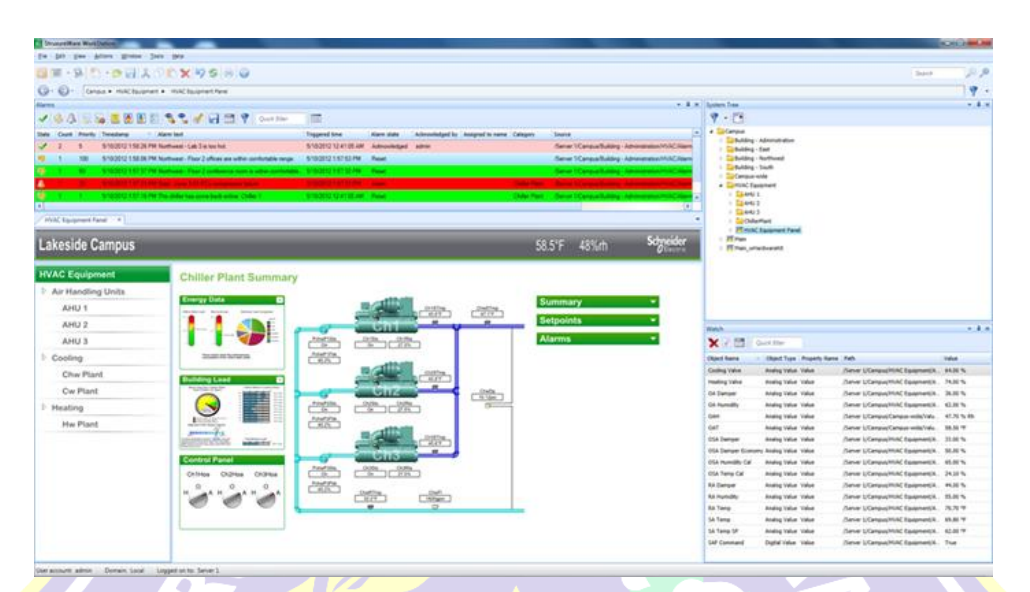

Gambar 2.26 Tampilan Ruang Kerja Pada Perangkat Lunak Workstation

Animasi dapat menyorot perubahan dalam sistem atau memudahkan navigasi. Misalnya, Anda dapat membuat pemandangan denah dengan suhu warna kode untuk setiap zona. Editor grafis diakses dari WorkStation dan memungkinkan pengguna untuk membuat dan mengedit grafis dalam system serta dapat disimulasikan sebelum diaplikasikan pada masing – masing gambar yang telah diatur dan dikonfigurasikan. ERA UTP

### 2.4.4 SoMachine Basic

Perangkat lunak pemrograman SoMachine digunakan untuk pemrograman mesin Logic controller M221 dan telah berkembang selama beberapa tahun. M221 Logic Controller adalah unit baru, biaya rendah bertujuan untuk aplikasi mesin sederhana, ini dapat sangat mudah digunakan sebagai pengganti versi yang lama. SoMachine adalah solusi pemrograman yang mahal untuk ini sehingga SoMachine Basic diproduksi sebagai bentuk gratis versi SoMachine. Itu tidak

memiliki fungsi dari perangkat lunak *SoMachine* penuh tetapi perangkat lunak bebas masalah ini dapat digunakan untuk M221 controller. Tampilan beranda pada *Software SoMachine Basic* dapat dilihat pada gambar dibawah ini.

|                          | Ē                        |
|--------------------------|--------------------------|
|                          | 3                        |
|                          |                          |
|                          |                          |
|                          |                          |
|                          |                          |
|                          |                          |
| <u>ر</u>                 |                          |
| <u> </u>                 |                          |
| Open an existing project |                          |
|                          |                          |
|                          | Open an existing project |

Gambar 2.27 Tampilan Beranda Perangkat Lunak Somachine Basic.

Somachine Basic dapat bekerja pada Operating system apapun dan memiliki antarmuka yang begitu mudah digunakan untuk pemula dikalangan insinyur muda. Dengan fitur – fitur yang ada pada piranti lunak ini, pengontrolan sangat mudah dilakukan dan memiliki simulator sebelum diunggah pada PLC M221 sehingga tidak terjadi *trouble* apabila mengalami kesalahan dan revisi program yang terlalu banyak.

Dalam piranti lunak Somachine Basic terdapat fitur – fitur seperti diagram blok seperti Timer, Counter, High Speed Counter, Fast Counter, Schedule Block, dan Communication Block. Variable – variable pada Somachine tidak jauh berbeda dengan piranti lunak Twido Suite. Pengguna dapat melakukan proteksi denga dua opsi yaitu semi proteksi dan proteksi penuh.

#### 2.4.4.1 Bahasa Pemrograman Intruction List

Bahasa pemrograman *Instruction List* (IL) bersifat textual. Singkatan – singkatan khusus yang disebut *mnemonic* digunakan untuk mengindentifikasi perintah yang berbeda yang sedang dijalankan ataupun tidak. Tampilan bahasa pemrograman *Instruction List* (IL) dapat dilihat melalui gambar dibawah ini.

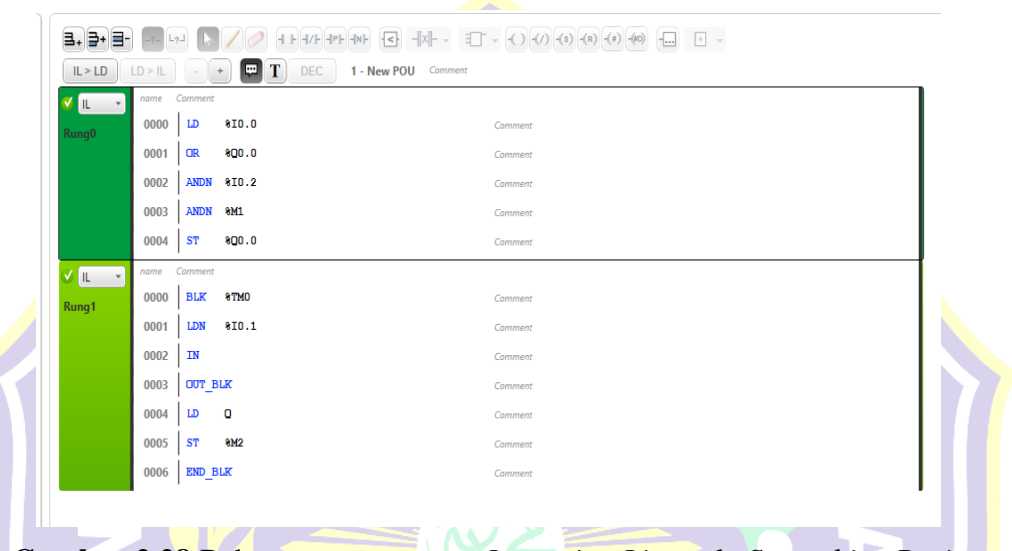

Gambar 2.28 Bahasa pemrograman Intruction List pada Somachine Basic

Instruction list memiliki persamaan dengan bahasa pemrograman dalam bentuk script. Function block pada Somachine Basic dapat dengan mudah diprogram karena fitur function Block sudah tertanam pada mode Instruction List.

## 2.4.4.2 Bahasa Pemrograman Ladder Diagram

*Ladder Diagram* atau disebut diagram tangga adalah instruksi yang terkait dengan kondisi – kondisi seperti sebuah rangkaian kontrol listrik. Dapat dilakukan secara independen maupun dikombinasikan dengan diagram blok yang merupakan fitur dari pada *Somachine Basic*.

*Ladder Diagram* memiliki *rung* yaitu area kerja pemrograman pada satu *line* agar tidak terjadi kesulitan pada hal pemrograman. Tampilan bahasa pemrograman *Ladder Diagram* pada *Somachine Basic* dapat dilihat pada gambar dibawah ini.

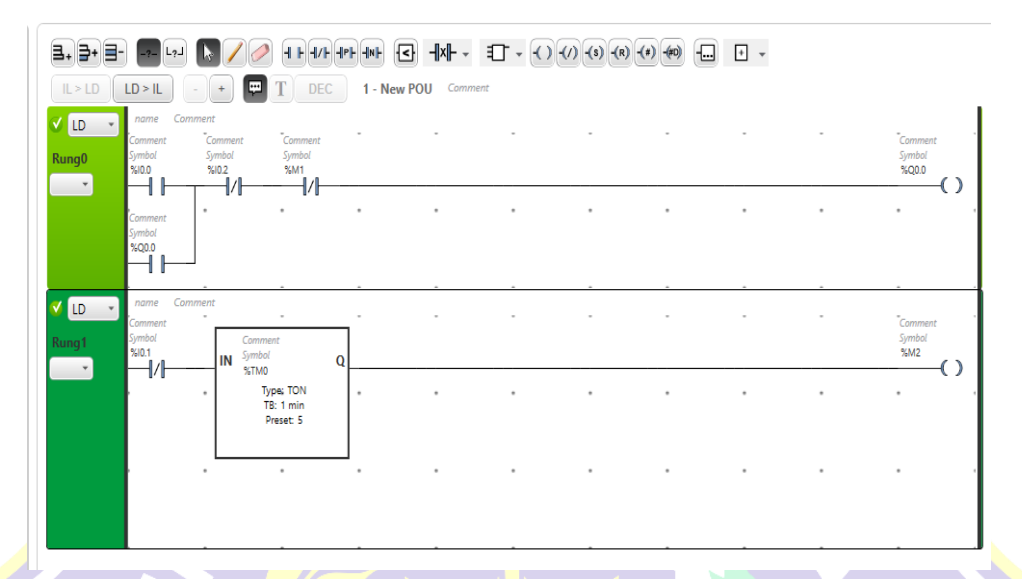

Gambar 2.29 Bahasa pemrograman Ladder Diagram pada Somachine Basic.

# 2.4.5 Wellpro Debugging Software

Wellpro Debugging Software merupakan piranti lunak yang dikeluarkan oleh provider wellpro modul input/output. Tampilan halaman pemindai pada Wellpro Debugging dapat dilihat pada gambar dibawah ini.

|     | 🗧 Parameter Setting                                                                        | >                              | <  |
|-----|--------------------------------------------------------------------------------------------|--------------------------------|----|
| 1ii | Communication Set                                                                          | Iodule Parameter Reading       | h  |
| Sı  | Serial No. COM4 -<br>Baud Rate 9600 -<br>Parity Bit Even -<br>Data Bit 8 -<br>Stop Bit 1 - | Explain Read                   |    |
|     | Open Port                                                                                  | Toudle Address Change          | ٦. |
|     | Serial Send Data                                                                           | New Moudle Address             |    |
|     |                                                                                            | Explain Validate               |    |
|     | Serial Recieve Data                                                                        |                                |    |
|     |                                                                                            | Communication Parameter Change |    |
|     | Serial Comm Status                                                                         | Moudle Address                 |    |
|     |                                                                                            | [9600,None,8,1                 |    |

Gambar 2.30 Tampilan Halaman Pemindai Pada Wellpro Debugging

Piranti lunak tersebut dapat mengolah data *input / output* pada modul melalui konfigurasi port terbuka dimana *protocol MODBUS* RTU didapatkan pertama dengan metode pemindai.

### 2.4.6 Struxure Ware Building Operation Tech Tool

*Tech Tool* adalah aplikasi *universal* yang berjalan pada perangkat Android versi OS (4.2 dan diatasnya). Ilustrasi piranti lunak *Tech Tool* pada *Smart Device* dapat dilihat pada gambar dibawah ini.

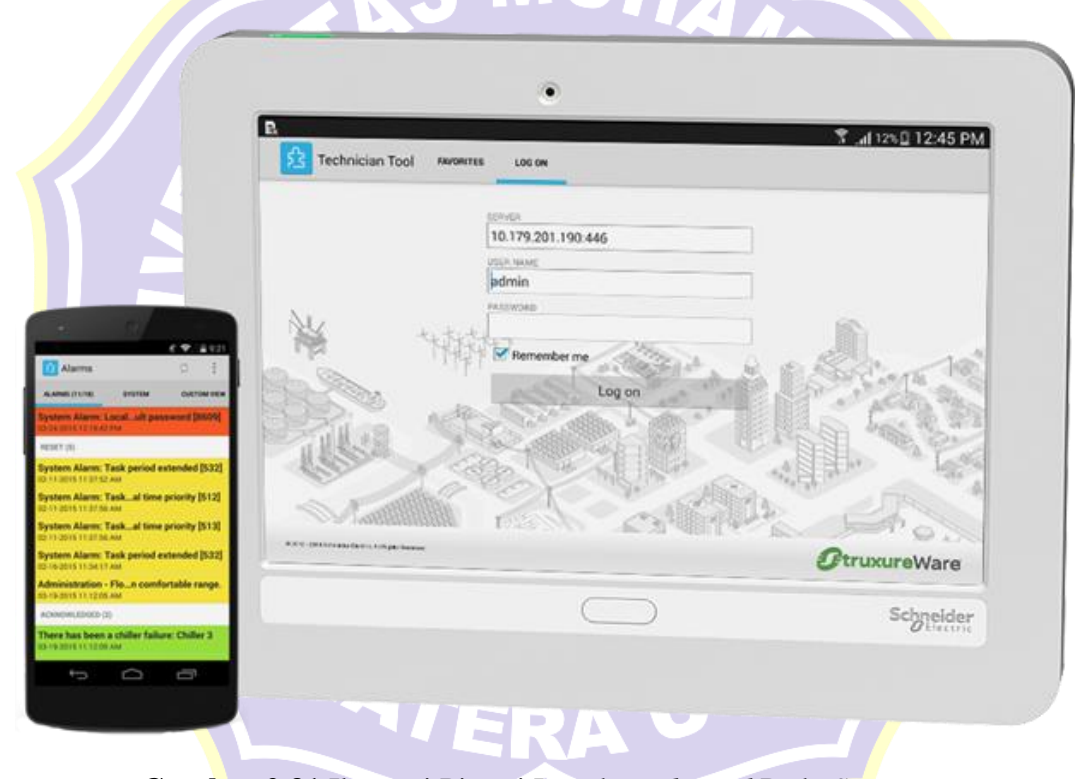

Gambar 2.31 Ilustrasi Piranti Lunak Tech Tool Pada Smart Device

Dengan *Tech Tool* untuk Android, *Schneider Electric* menawarkan layanan antarmuka dengan cara yang nyaman untuk mengakses kontrol bangunan menggunakan WiFi secara lokal atau WiFi atau 3G melalui Internet. Menelusuri sistem untuk mendapatkan data secara berlanjut atau sejarah tren, mengubah *setpoints*, memaksa nilai - nilai *input* dan *output*, melihat dan mengatur alarm dan mengedit jadwal waktu. Tampilan *dashboard* pada *SBO Tech Tool* dapat dilihat pada gambar dibawah ini.

| <i>≰</i> 😎⊿ 🛢 9:21                                                    | R C 🗆 🛦 🐵                                                                                                    | 💐 🕱 🔏 35% 🖬 10:09                                                                                                    |
|-----------------------------------------------------------------------|----------------------------------------------------------------------------------------------------|----------------------------------------------------------------------------------------------------|
| 😫 Alarms 🗢 🗄                                                          | C 😫 ISprint-Demo 444995 (175/755) ERTEN CLETCH VIEW                                                                                                    | <b>•</b> •                                                                                                    |
| ALARMS (11/18) SYSTEM CUSTOM VIEW                                     | Q. Filter List                                                                                                    | 0                                                                                                    |
| System Alarm: Localult password [8609]<br>03-24-2015 12-19-42 PM      | Classroom 01                                                                                                    |                                                                                                    |
| RESET (5)                                                             | Administration - AHU 1                                                                                                    |                                                                                                    |
| System Alarm: Task period extended [532]<br>02-11-2015 11:37:52 AM    | Analog Value 5:00                                                                                                    | the second second |
| System Alarm: Taskal time priority [512]                              | Nanalog Value_2                                                                                                    | Control for Designer Franken                                                                                                    |
| System Alarm: Taskal time priority [513]<br>02-11-2015 11:37:56 AM    | Multistate Value                                                                                                    | A A A A A A A A A A A A A A A A A A A                                                                                                    |
| System Alarm: Task period extended [532]<br>02-16-2015 11:34:17 AM    | Nack frieh (al.         -         Right (m)         -         Nack frieh         -         Nack frieh         -         -         Nack frieh         -         -         -         -         -         -         -         -         -         -         -         -         -         -         -         -         -         -         -         -         -         -         -         -         -         -         -         -         -         -         -         -         -         -         -         -         -         -         -         -         -         -         -         -         -         -         -         -         -         -         -         -         -         -         -         -         -         -         -         -         -         -         -         -         -         -         -         -         -         -         -         -         -         -         -         -         -         -         -         -         -         -         -         -         -         -         -         -         -         -         -         -         -         - <t< th=""><th></th></t<> |                                                                                                    |
| Administration - Flon comfortable range.<br>03-19-2015 11:12:05 AM    |                                                                                                    |                                                                                                    |
| ACKNOWLEDGED (2)                                                      |                                                                                                    |                                                                                                    |
| There has been a chiller failure: Chiller 3<br>03-19-2015 11:12:05 AM |                                                                                                    |                                                                                                    |
|                                                                       |                                                                                                    |                                                                                                    |

Gambar 2.32 Tampilan Dashboard Pada SBO Tech Tool

Adapun fungsi piranti Tech Tool sebagai berikut:

- 1. Akses sistem manajemen bangunan tanpa harus membawa laptop di sekitar.
- 2. Pemecahan masalah dan perbaikan dengan mudah.
- 3. Mendapatkan informasi tentang kesalahan melalui ponsel atau tablet dimanapun berada.
- 4. Ruang akses alamat *Server* umum digunakan dan kredensial dengan nama yang mudah dalam daftar favorit.
- 5. Struktur daftar favorit Anda menggunakan folder.
- 6. *Username* dan *Password* yang sama ketika mengakses menggunakan aplikasi browser yang lain.
- 7. Browse sistem dengan sistem yang terstruktur.
- 8. Mendapatkan akses mudah ke nilai-nilai umum digunakan melalui tab tampilan kustom.
- 9. Memantau aktifitas secara lanjutan, dan diperbarui secara dinamis.

- 10. Mengubah nilai analog, digital, dan multistate.
- 11. Mengatur nilai-nilai yang tidak dikendalikan oleh *input*, program atau *binding*.

## 2.4.7 Struxureware Building Operation Device Administrator

Device Administrator merupakan piranti lunak yang digunakan untuk melakukan konfigurasi pada perangkat keras Automation Server untuk pertama kalinya sebelum dapat diprogram oleh piranti lunak Workstation. Tampilan awal SBO Device Administrator dapat dilihat pada gambar dibawah ini.

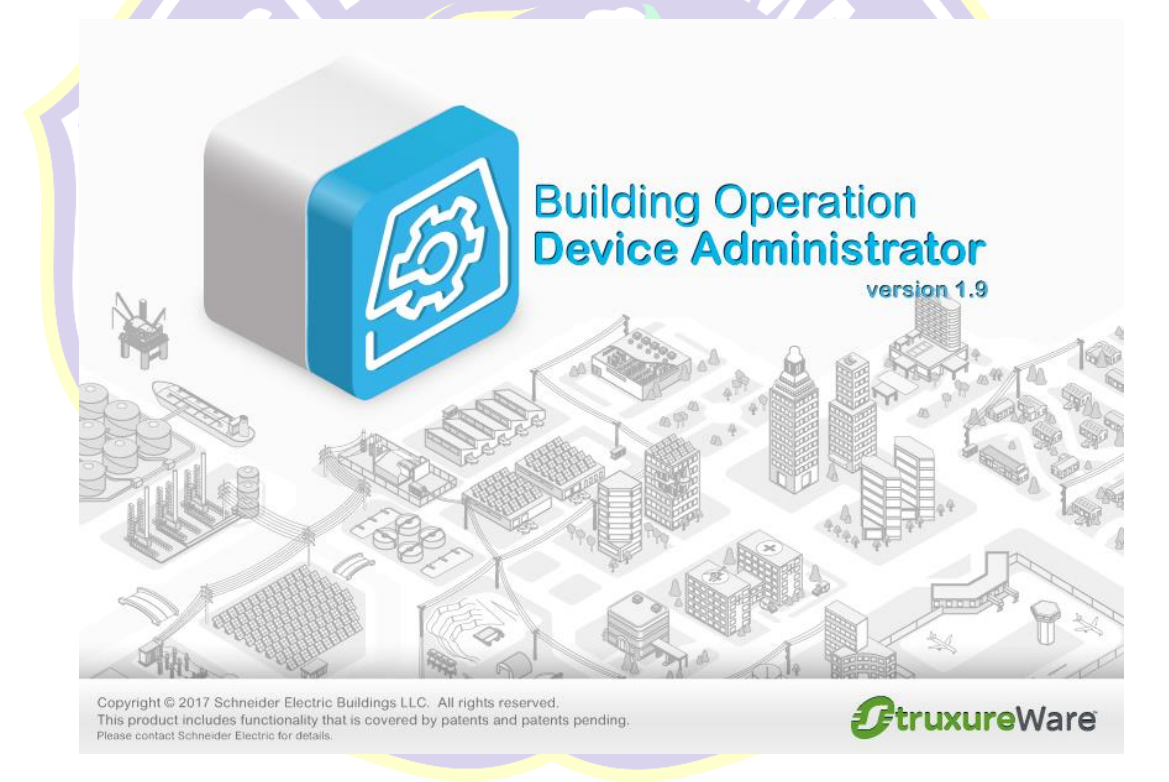

Gambar 2.33 Tampilan Awal SBO Device Administrator

Device Administrator berfungsi untuk memberi informasi spesifikasi dan melakukan konfigurasi database, jaringan (network) dan system pendukung lainnya.

### **BAB III**

# PERANCANGAN SISTEM

## 3.1 Pendahuluan

Sistem Monitoring dan Controlling berfungsi sebagai pengawasan dan pengendalian menggunakan personal computer ataupun perangkat pintar. Pada tugas akhir ini Building Management System menggunakan server dari Schneider Electric, yaitu Automation Server. Automation Server akan mengawasi dan mengontrol beberapa perangkat slave/client seperti PLC, Modul I/O, Thermostat, dan Power Meter.

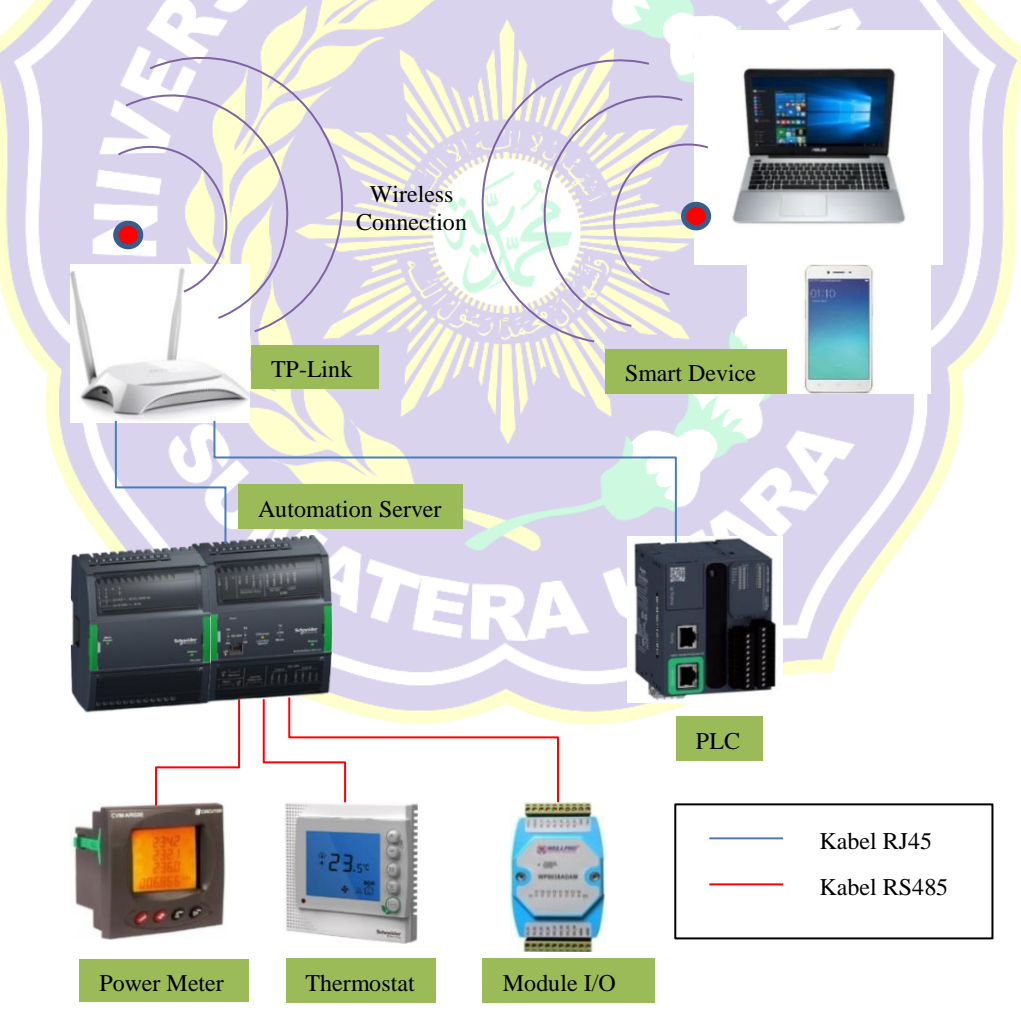

Gambar 3.1 Blok Diagram Sistem

Dari gambar diatas ditunjukkan bahwa terdapat perangkat pintar (*smart device*) yaitu laptop dan ponsel pintar yang terhubung secara nirkabel dengan *TP-Link*. Kemudian *TP-Link* terkoneksi dengan *Automation Server* dan PLC menggunakan kabel RJ45. *Automation Server* terhubung dengan beberapa perangkat *slave/client* yang akan diawasi dan dikontrol. Laptop ataupun ponsel pintar dapat mengendalikan dan mengawasi semua perangkat yang terhubung ke *Automation Server*. Pengawatan keseluruhan dapat dilihat pada <u>lampiran 2</u>.

### **3.2 Perancangan Sistem**

Perancangan sistem dilakukan melalui dua tahap, yaitu perancangan perangkat keras (*hardware*) dan perancangan perangkat lunak (*software*).

### **3.2.1 Perancangan** *Hardware*

Pada system ini hardware terdiri dari Smart Device (Laptop dan Ponsel Pintar), TP-Link, PLC, Module I/O, Thermostat, Power Meter, dan Automation Server. Untuk melakukan koneksi keseluruh perangkat hardware, maka konfigurasi IP Address dan MODBUS Parameter disesuaikan sebagai berikut.

Tabel 3.1 Daftar Alamat IP untuk perangkat yang didukung MODBUS TCP/IP

| No | Perangkat                        | IP Address  | Subnet Mask   | Keterangan      |
|----|----------------------------------|-------------|---------------|-----------------|
| 1  | TP - Link                        | 192.168.0.1 | 255.255.255.0 | <b>D</b> efault |
| 2  | Persona <mark>l C</mark> omputer | 192.168.0.2 | 255.255.255.0 | Dikonfigurasi   |
| 3  | PLC M221                         | 192.168.0.3 | 255.255.255.0 | Dikonfigurasi   |
| 4  | Automation Server                | 192.168.0.4 | 255.255.255.0 | Dikonfigurasi   |

Tabel 3.2 Daftar parameter untuk perangkat yang didukung MODBUS RTU

| No | Perangkat          | Baudrate | Parity | Data bit | Stop Bit | Slave | Port |
|----|--------------------|----------|--------|----------|----------|-------|------|
| 1  | Wellpro Module I/O | 9600     | Even   | 8        | 1        | 1     | В    |
| 2  | Thermostat         | 4800     | Odd    | 8        | 1        | 2     | Α    |
| 3  | Power Meter        | 4800     | Odd    | 8        | 1        | 3     | Α    |

### 3.2.1.1 Diagram Alir Konfigurasi Pengaturan PC dan TP-Link

Diagram alir pengaturan PC dan TP-Link dapat dilihat pada gambar dibawah ini.

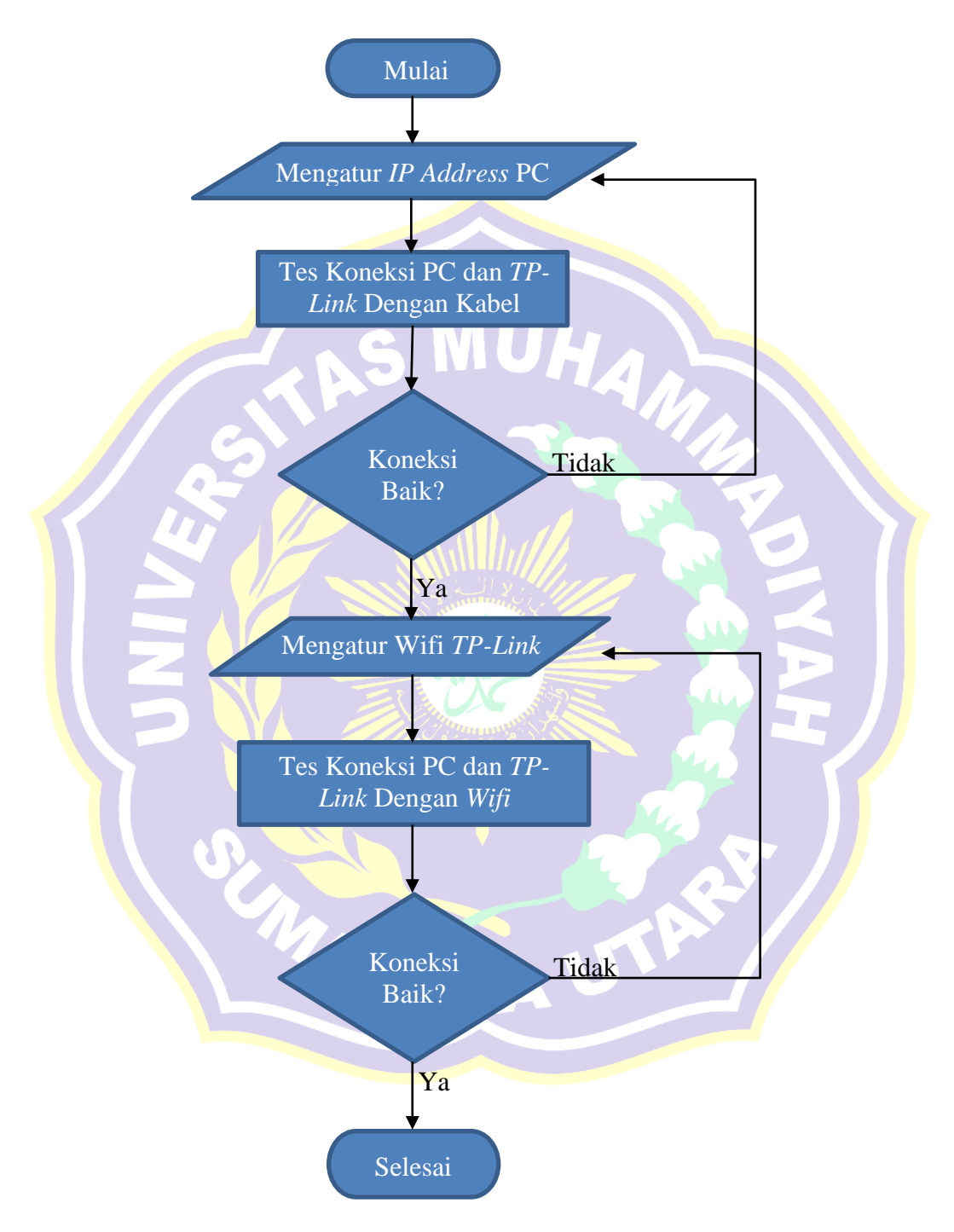

Gambar 3.2 Diagram Alir Pengaturan PC dan TP-Link

Melalui diagram alir diatas, berikut penjelasan langkah – langkah melakukan konfigurasi pada PC dan *TP-Link*.

- 1. Memulai dengan mempersiapkan PC dan *TP-Link* kemudian menghubungkannya dengan kabel RJ45 terlebih dahulu.
- Membuat pengaturan IP Address Komputer dan TP-Link dalam satu segmen yang sama. IP Address Default pada TP-Link adalah 192.168.0.1 maka konfigurasikan IP Address PC menjadi 192.168.0.2

Caranya sebagai berikut:

Control Panel  $\Rightarrow$  Network and Internet  $\Rightarrow$  Network Connection  $\Rightarrow$  Ethernet  $\Rightarrow$  Properties  $\Rightarrow$  Internet Protocol Version  $4 \Rightarrow$  Use the following IP address. Pada kolom IP Address isi 192.168.0.2 dan pada kolom Subnet mask isi 255.255.255.0  $\Rightarrow$  OK

| Find a setting            | ← → × ↑ 🟆 > Control Panel > Netw       | vork and Internet > Network Connections                                                                                                    | ✓ Ŏ Search Network Connections                                                                                                    | network       |
|---------------------------|----------------------------------------|----------------------------------------------------------------------------------------------------|----------------------------------------------------------------------------------------------------|---------------|
|                           | Organize   Disable this network device | Diagnose this connection Rename this connection View                                                                                                    | status of this connection Change settings of this connection 🕃 💌 🔟                                                                                                    | lect Show     |
| letwork & Intern          | Ethernet 6                             | Ethernet 6 Properties ×                                                                                                    | Internet Protocol Version 4 (TCP/IPv4) Properties X                                                                                                    | open the list |
| 🕏 Status                  | Realtek PCIe GBE Family C              | Networking Sharing                                                                                                    | General                                                                                                    | ect, and then |
| 🕷 Wi-Fi                   |                                        | Connect using:<br>= Reatek PCIe GBE Family Controller #5                                                                                                    | You can get IP settings assigned automatically if your network supports<br>this capability. Otherwise, you need to ask your network administrator<br>for the appropriate IP settings. | en the        |
| ☐ Ethernet                |                                        | Configure<br>This connection uses the following items:                                                                                                    | O Distain an IP address automatically<br>( ) Use the following IP address:                                                                                                    |               |
| P Dial-up                 |                                        | Image: Clerit for Microsoft Networks         A           Image: Clerit for Microsoft Networks         A           Image: Clerit for Microsoft Networks         A           Image: Clerit for Microsoft Networks         A           Image: Clerit for Microsoft Networks         A           Image: Clerit for Microsoft Networks         A           Image: Clerit for Microsoft Networks         A | IP address: 192 . 168 . 0 . 2<br>Subnet mask: 255 . 255 . 0                                                                                                    | ns            |
| ₽ VPN                     |                                        | Internet Protocol Version 4 (TCP/IPv4)     Microsoft Network Adapter Multiplexor Protocol     Microsoft LLDP Protocol Driver                                                                                                    | Default gateway:                                                                                                    | ring options  |
| > Airplane mo             |                                        | Internet Protocol Version 6 (ICP/IPv6)                                                                                                    | Use the following DNS server addresses:     Preferred DNS server:                                                                                                    | Center        |
| <sup>i)</sup> Mobile hots |                                        | Description<br>Transmission Control Protocol/Internet Protocol. The default                                                                                                    | Alternate DNS server:                                                                                                    |               |
| 9 Data usage              |                                        | wide area network protocol that provides communication<br>across diverse interconnected networks.                                                                                                    | Validate settings upon exit Advanced                                                                                                    |               |
|                           |                                        | 0K Cancel                                                                                                    | OK Cancel                                                                                                    |               |

Gambar 3.3 Pengaturan IP Address pada PC/Laptop

3. Memeriksa koneksi antara PC dan *TP- Link* melalui tes *ping IP Address TP-Link* menggunakan *Command Prompt*.

- 4. Apabila koneksi baik, lanjutkan ke pengaturan *Wifi TP-Link*. Apabila gagal, maka mengatur kembali *IP Address PC*.
- 5. Mengatur Wifi TP-LINK pertama kali dengan kabel LAN sebagai berikut:
  - Masuk ke browser PC ketik IP Address TP-Link 192.168.0.1 → Masukan username dan password (username : admin , password : admin) → Login
  - 2) Pada laman Region and Time Zone pilih Jakarta  $\rightarrow$  Next Pada laman Operation Mode pilih WAN Only  $\rightarrow$  Next
  - 3) Pada laman *WAN Connection Type* pilih *Dynamic IP*  $\rightarrow$  *Next*
  - 4) Pada laman Wireless Settings, kolom Network Name (SSID) ketik TP-Link Skripsi, kolom Password ketik 12345678 → Next → Save → Finish

| Operation Mode       | WAN Connection Type Wireless Settings Test | t Your Connection |
|----------------------|--------------------------------------------|-------------------|
| Region and Time zone | Summary                                    |                   |
| Operation Mode:      | WAN Only                                   |                   |
| Time zone:           | (GMT+07:00) Bangkok, Jakarta, Hanoi        |                   |
| WAN Connection Type: | Dynamic IP                                 |                   |
| Wireless 2.4GHz:     | On                                         |                   |
| Network Name(SSID):  | TP-LINK Skripsi                            |                   |
| Password:            | 12345678                                   |                   |

Gambar 3.4 Pengaturan TP-Link sebagai pemancar Wifi

- 6. Menghubungkan PC ke TP-Link via wifi. Memeriksa PC dan TP- Link melalui tes ping IP Address TP-Link menggunakan Command Prompt.
- 7. Apabila terhubung dan *ping IP Address TP-Link* berhasil, maka konfigurasi selesai. Apabila gagal, maka melakukan pengaturan *Wifi TP-Link* kembali. Selesai

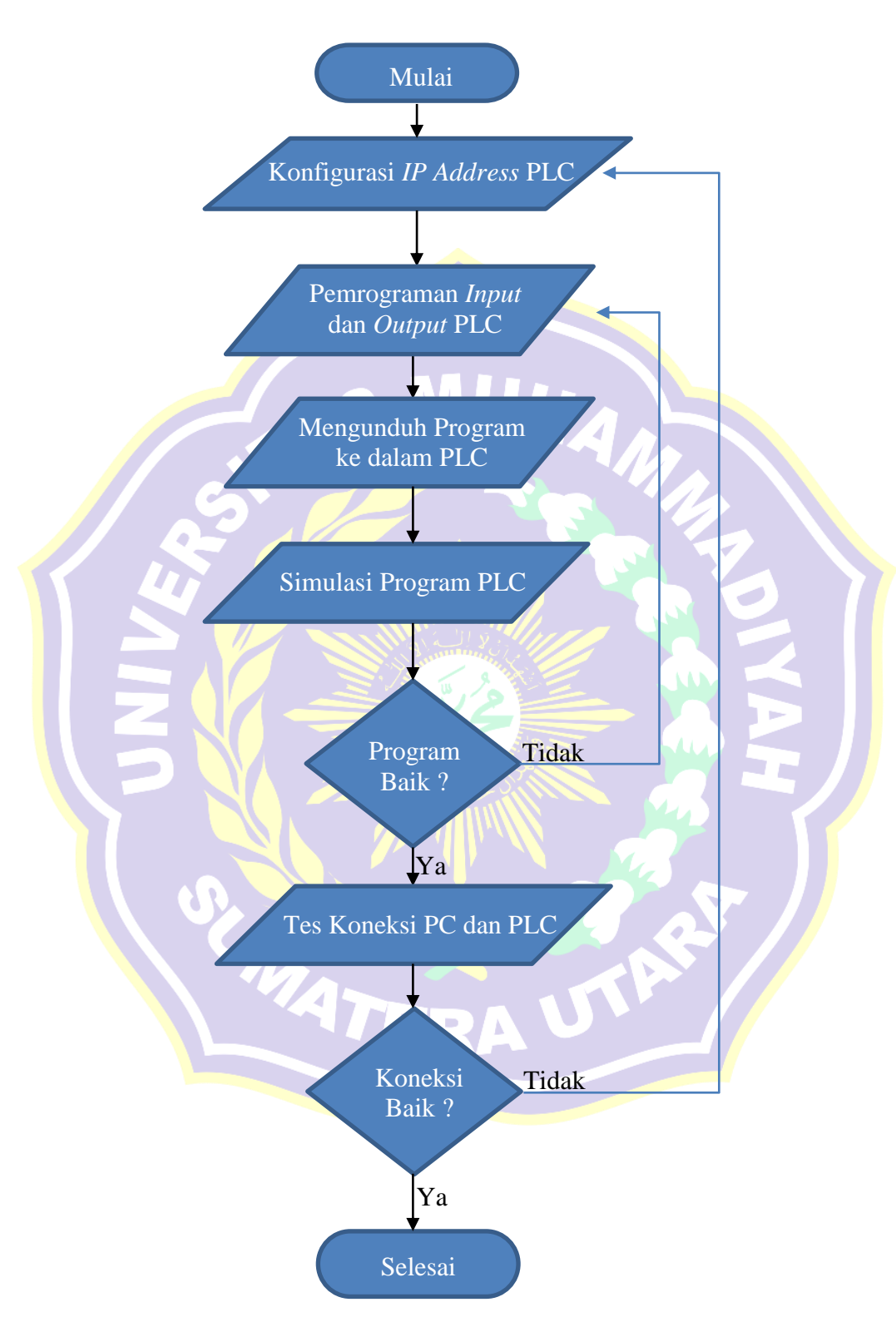

Gambar 3.5 Diagram Alir Konfigurasi PLC M221

# 3.2.1.2 Diagram Alir Konfigurasi PLC M221

Diagaram alir konfigurasi PLC M221 dapat dilihat pada gambar dibawah ini.

Melalui gambar diagram alir diatas, langkah – langkah konfigurasi dan pemrograman PLC adalah sebagai berikut.

 Memulai dengan mempersiapkan PC dan PLC, membuka piranti lunak SoMachine Basic. Kemudian melakukan pengwatan seperti pada gambar dibawah ini.

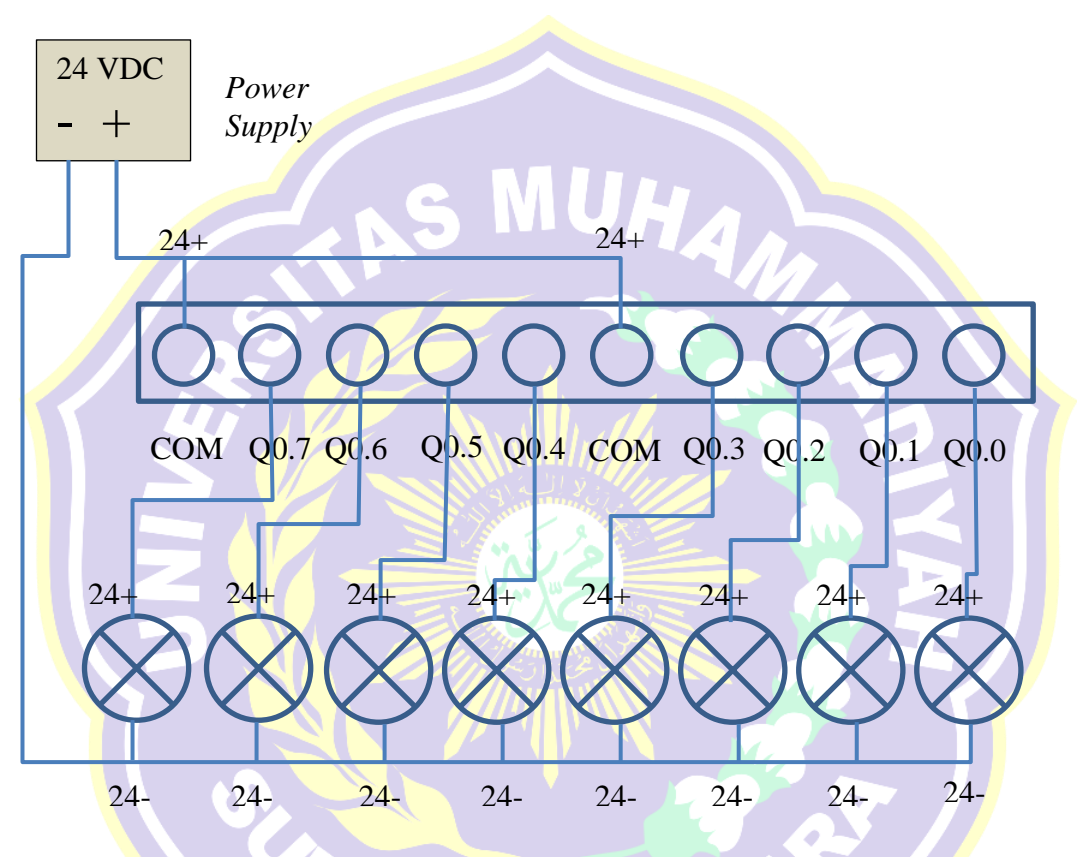

Gambar 3.6 Diagram Pengawatan Relay Output PLC M221

 Pada laman configuration tab m221 logic controller, pilih PLC yang akan digunakan TM221ME16R. Dibagian menu bar pilih ETH1 untuk melakukan konfigurasi IP Address PLC. Centang Fix IP Address kemudian isi IP address 192.168.0.3 Subnet Mask 255.255.255.0 klik Apply.

| Properties                                                                                                    | Configuration                                                                                                    | Programming                          | 🙁 Display  | Commis       | ssioning                                                                                                    |
|----------------------------------------------------------------------------------------------------|----------------------------------------------------------------------------------------------------|--------------------------------------|------------|--------------|----------------------------------------------------------------------------------------------------|
| Messages     MyController (TM221ME16R/G     Digital inputs     Digital outputs     Analog inputs     Analog inputs     Mit inputs     Diss     Diss     Modbus (CP     Modbus (CP) |                                                                                                    |                                      |            |              |                                                                                                    |
| <ul> <li>Entervervit soagter</li> <li>Statistical (Serial line)</li> <li>Modbus</li> </ul>                                                                                         | Ethernet<br>Device name<br>IP address by DHCP<br>IP address by BOOTP<br>Fixed IP address<br>IP address                                                                                           | M221                                 | - 3        |              | TM3 Digital I/O Modules     TM3 Analog I/O Modules     TM2 Digital I/O Modules     TM2 Analog I/O Modules     TM3 Expert I/O Modules     M221 Cartridges                               |
|                                                                                                    | Subnet mask<br>Gateway address<br>Transfer Rate<br>Security Parameters<br>I Programming protocol enabled<br>I EtherNet/IP protocol enabled<br>I Modbus server enabled<br>I Modbus server enabled | 255 . 255 . 255<br>0 . 0 . 0<br>Auto | · 0<br>· 0 |              | Device description<br>TM221ME16R<br>(screw),<br>TM221ME16RG<br>B digital inputs, 8<br>rely outputs (2 A), 2<br>analog inputs, 1, Serial<br>line port, 1 Ethernet<br>port, 24 Kdc power |
| 4                                                                                                    | Ano discovery protocol enables                                                                                                    |                                      |            | Apply Cancel | supply controller with<br>removable terminal<br>blocks.<br>Power supplied to                                                                                                    |

Gambar 3.7 Pengaturan IP Address PLC di Somachine Basic

3. Pada laman *Programming* melakukan program untuk semua *output* pada PLC. Konfigurasi *input/output* pada pemrograman PLC M221 dapat dilihat pada tabel dibawah ini dan *Modbus register PLC Modicon M221* dapat dilihat melalui <u>lampiran 6</u>.

| NO | <i>Input</i> dari<br>PLC | MODBUS Address<br>Untuk Automation<br>Server | Read/Write<br>Function Code | Output PLC         |
|----|--------------------------|----------------------------------------------|-----------------------------|--------------------|
| 1  | M0                       | 0                                            | 02/15                       | Q0 <mark>.0</mark> |
| 2  | M1                       | 1                                            | 02/15                       | <b>Q0</b> .1       |
| 3  | M2                       | 2                                            | 02/15                       | <b>Q</b> 0.2       |
| 4  | M3                       | 3                                            | 02/15                       | Q0.3               |
| 5  | <b>M</b> 4               | 45 R                                         | 02/15                       | Q0.4               |
| 6  | M5                       | 5                                            | 02/15                       | Q0.5               |
| 7  | M6                       | 6                                            | 02/15                       | Q0.6               |
| 8  | M7                       | 7                                            | 02/15                       | Q0.7               |

Tabel 3.3 Konfigurasi Input/Output Pada Pemrograman PLC M221

| Properties                                         | Configuration                                | Programming             | Display |     | Commissioning                       |
|----------------------------------------------------|----------------------------------------------|-------------------------|---------|-----|-------------------------------------|
| sks Tools                                          | B+ ₽+ 8- 80 kg                               |                         |         |     |                                     |
| Behavior<br>Master Task<br>1 - New POU<br>Rung0    | LD Comment<br>Symbol<br>Symbol               | L DEC 1 - New POU Comme |         |     | Comment<br>Symbol<br>SQ0.0          |
| Rung1<br>Rung2<br>Rung3<br>Rung4<br>Rung5<br>Rung6 | LD name Comment<br>Commant<br>Symbol<br>SM1  |                         |         |     | Comment<br>Symbol<br>%Q0.1          |
| Rung7<br>Periodic Task<br>Events<br>Free POUs      | LD name Comment<br>Comment<br>Symbol<br>SMA2 |                         |         |     |                                     |
|                                                    | LD name Comment<br>Comment<br>Symbol<br>SMG  | · · ·                   |         |     | · · · · · · · · · · · · · · · · · · |
|                                                    | LD name Comment<br>Comment<br>Symbol<br>XMA  | · · ·                   |         | · · | Comment<br>Symbol<br>30204          |
|                                                    | LD name Comment<br>Comment<br>Symbol<br>SMS  |                         |         |     | Comment<br>Symbol<br>%Q0.5          |

Program pada PLC dapat dilihat pada gambar dibawah ini.

- Gambar 3.8 Program PLC M221
- 4. Menghubungkan PC dengan PLC menggunakan kabel mini USB. Pada laman Commissioning pilih M221 Controller (USB) kemudian Login dan klik PC to Controller untuk mengunduh program dan konfigurasi ke PLC. Proses mengunduh program kedalam PLC dapat dilihat pada gambar dibawah ini. -@× Schn V1 5 M221 Controller (USB) 068.8. 2 -No erro Local Devices 😰 🔍 net Devices 💿 🔍 💿 nnect M221 Controller (USB) Controller Update Memory Manage Controller Info RTC Managemen Logour ote Lookup Unit ID ٩ PC to Cor A PC and controller applic Reference Firmware TM221ME16R/G 1.5.0.1

Gambar 3.9 Proses mengunduh program kedalam PLC

 Setelah program masuk kedalam PLC klik *Start Contoller* dan mencoba (simulasi) masing – masing *output*.

- Apabila program sesuai dan berjalan dengan baik, maka melanjutkan dengan tes koneksi PLC ke TP-Link. Apabila program gagal, kembali melakukan pemrograman ulang.
- 7. Menghubungkan PLC ke *TP-Link* menggunakan kabel LAN. Tes *ping IP-Address PLC* melalui PC yang terhubung *Online* via *Wifi TP-Link*.
- 8. Apabila berhasil, maka konfigurasi berhasil. Apabila gagal, kembali melakukan pengaturan konfigurasi PLC. Selesai.

# 3.2.1.3 Diagram Alir Konfigurasi Wellpro Module I/O

Diagram alir konfigurasi *Wellpro Module I/O* dapat dilihat pada gambar dibawah ini.

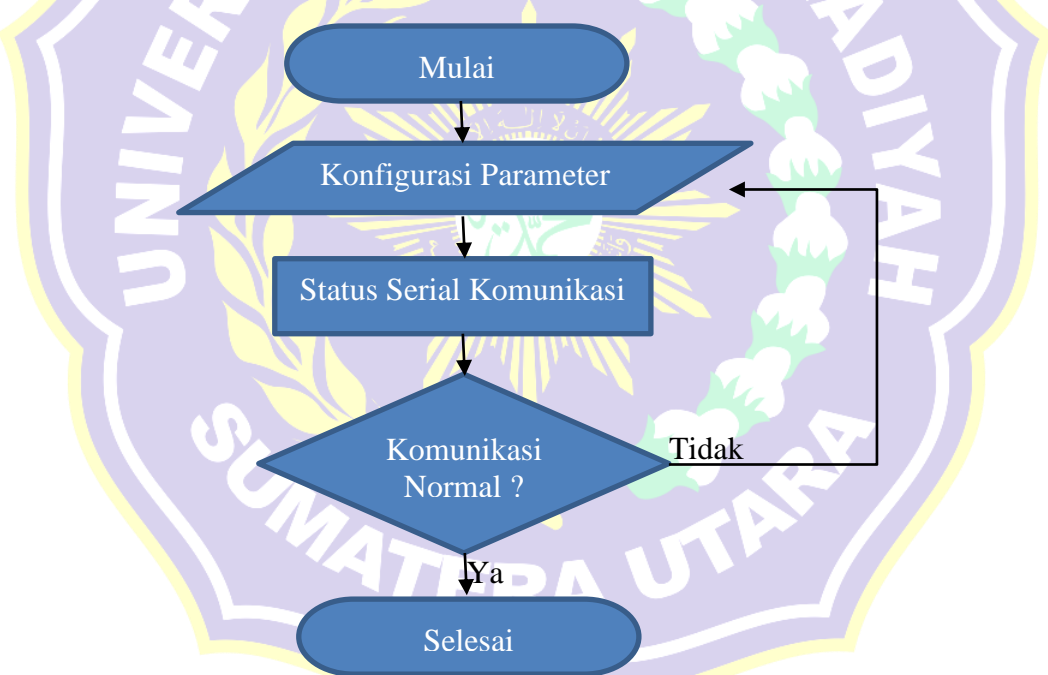

Gambar 3.10 Diagram Alir Konfigurasi Wellpro Module I/O.

Melalui gambar diagram alir diatas, berikut konfigurasi pada *Wellpro Module I/O*.

 Memulai Menguhubungkan Port 485A dan 485B yang ada pada Wellpro Module I/O ke Personal Computer menggunakan kabel U-485. Kemudian melakukan pengawatan seperti pada gambar dibawah ini.

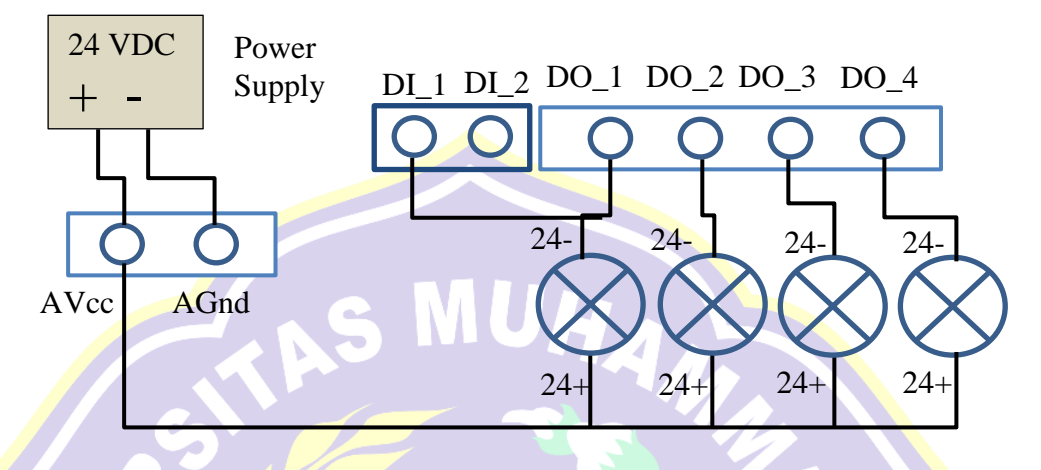

Gambar 3.11 Diagram Pengawatan Keluaran Wellpro Module I/O

2. Melakukan konfigurasi parameter pada Wellpro sebagai berikut.

- Buka piranti lunak Wellpro Debugging, kemudian pada kolom Model Select, pilih tipe module I/O yang digunakan yaitu WP9038ADAM.
- 2) Pilih Parameter Setting, pada kolom serial number sesuaikan port communication yang terdaftar di device manager. Kemudian klik open port.
- Pindai (scan/read) perangkat module I/O dengan perintah Read, dalam mode default parameter modul I/O sebagai berikut. Baudrate : 9600, Parity : None, Data bit : 8, Stop bit : 1, Slave Addess : 1.
- 4) Mengubah parameter modul I/O. Pada tab Communication Parameter Setting, pilih parameter sebagai berikut. Baudrate : 9600, Parity : Even, Data bit : 8, Stop bit : 1 Slave Addess : 1

Tampilan konfigurasi parameter *Wellpro Module I/O* dapat dilihat pada gambar dibawah ini.

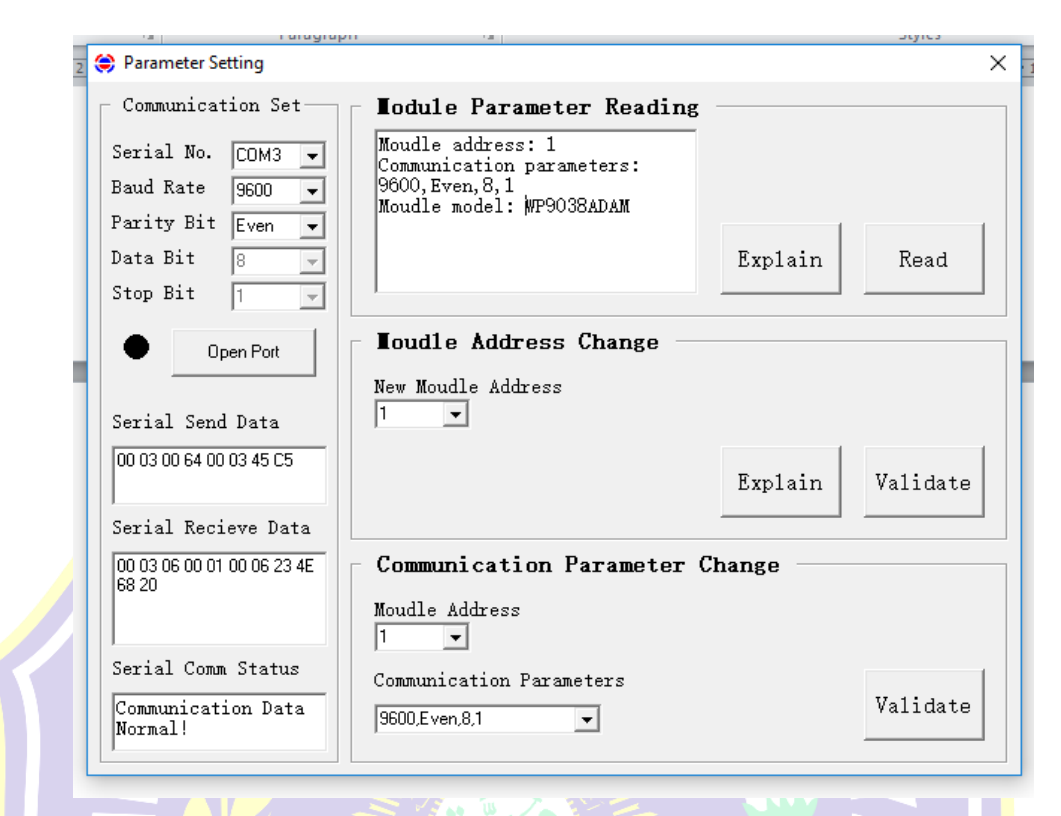

Gambar 3.12 Tampilan konfigurasi parameter Wellpro Module I/O

- 3. Kemudian Validate parameter yang telah diubah dan memindai (scan/read).
- 4. Apabila komunikasi normal dan parameter berhasil diubah, maka konfigurasi berhasil. Apabila gagal, melakukan kembali konfigurasi parameter. Selesai

## 3.2.1.4 Konfigurasi Thermostat TC300

*Thermostat* TC – 300 berfungsi sebagai pengatur suhu ruangan dan membaca nilai *actual* suhu pada *thermostat* berada, di tugas akhir ini *Thermostat* TC-300 hanya sebagai simulasi. Parameter *MODBUS* pada *Thermostat* TC-300 tidak dapat diubah karena bersifat terkunci (*lock*) dari pabrikan dan pengguna hanya bisa mengatur alamat perangkat *thermostat* dan operasional kerja *thermostat*. Konfigurasi pengalamatan thermostat sebagai berikut:

- 1. Selama daya mati, tekan dan tahan tombol M untuk 5 detik untuk memasuki layar tampilan.
- 2. Tekan tombol M lagi untuk memilih parameter seperti yang ditunjukkan dalam tabel berikut.

Tabel 3.4 Parameter – parameter yang dapat diubah pada *Thermostat* TC-300.

| No | Parameter                                             | Factory Default | Function Description      |
|----|-------------------------------------------------------|-----------------|---------------------------|
| 1  | Low temperature protection                            | Off             | 00: nonactice, 01: Active |
| 2  | Fan operation after<br>temperature setting is reached | 01              | 00: Off, 01: On           |
| 3  | Selection between 2 pipe or 4<br>pipe system          | 00              | 00: 2 pipe, 01: 4 Pipe    |
| 4  | Address                                               | 01              | 01 – 32                   |

3. Pilih parameter ke 4 (empat) yaitu *Address*, tekan tombol "▲" dan "▼" untuk menyesuaikan nilai address. Mengubah menjadi 2.

MAT

#### 3.2.1.5 Diagram Alir Konfigurasi Power Meter Analyzer CVM-NRG96

Diagram alir konfigurasi *Power Meter Analyzer CVM-NRG96* dapat dilihat pada gambar dibawah ini.

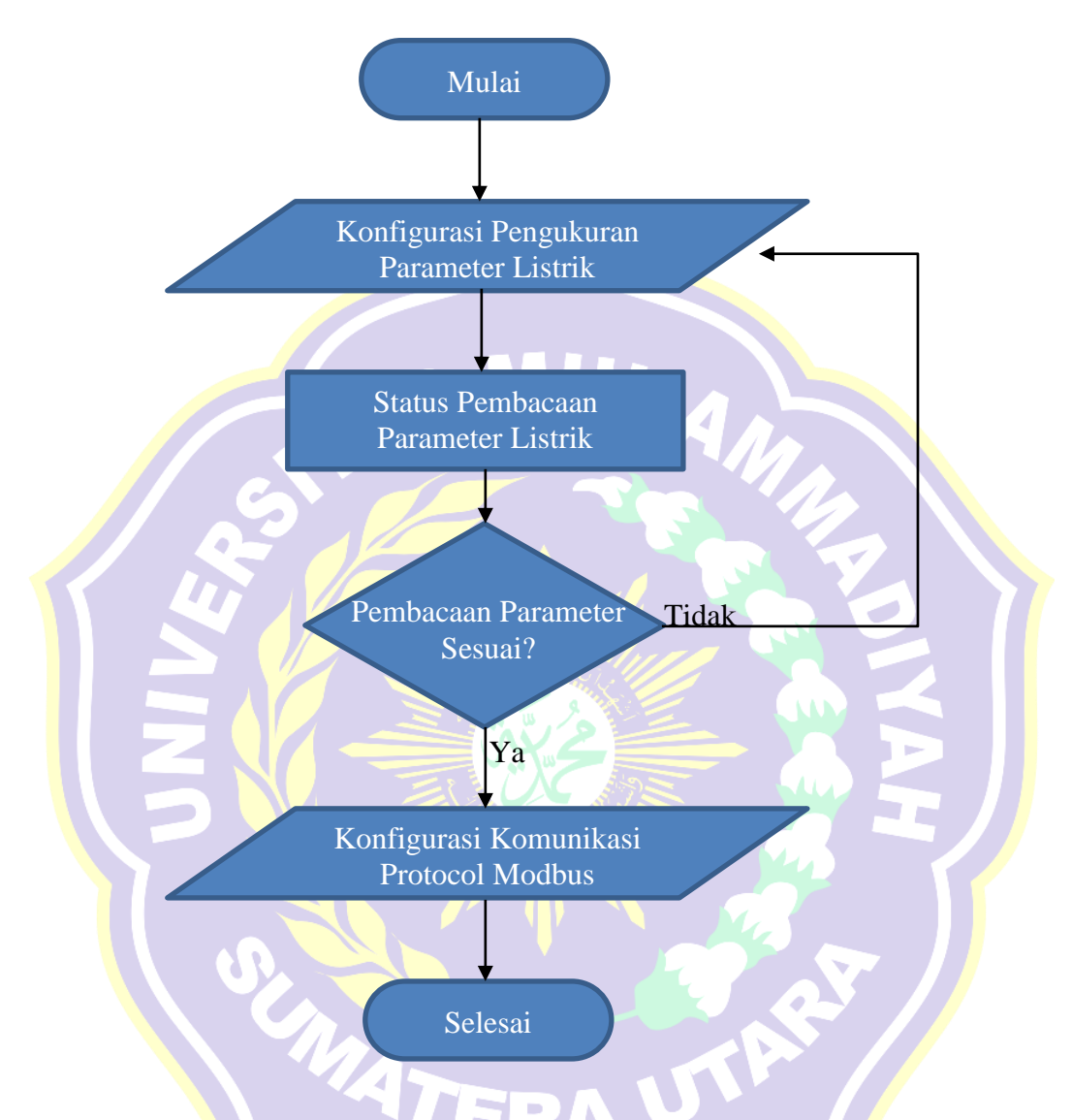

Gambar 3.13 Diagram Alir Konfigurasi Power Meter Analyzer CVM-NRG96

Ditugas akhir ini *Power Analyzer* hanya sebagai simulasi untuk membaca beban 1 fasa menggunakan CT (*Current Transformer*). Melalui gambar diagram alir diatas, berikut langkah – langkah konfigurasi *Power Meter Analyzer CVM*-*NRG96*. Memulai menyiapkan bahan (*Power Analyzer*, *CT 50/5A*, dan kabel).
 Kemudian melakukan pengawatan seperti gambar dibawah ini.

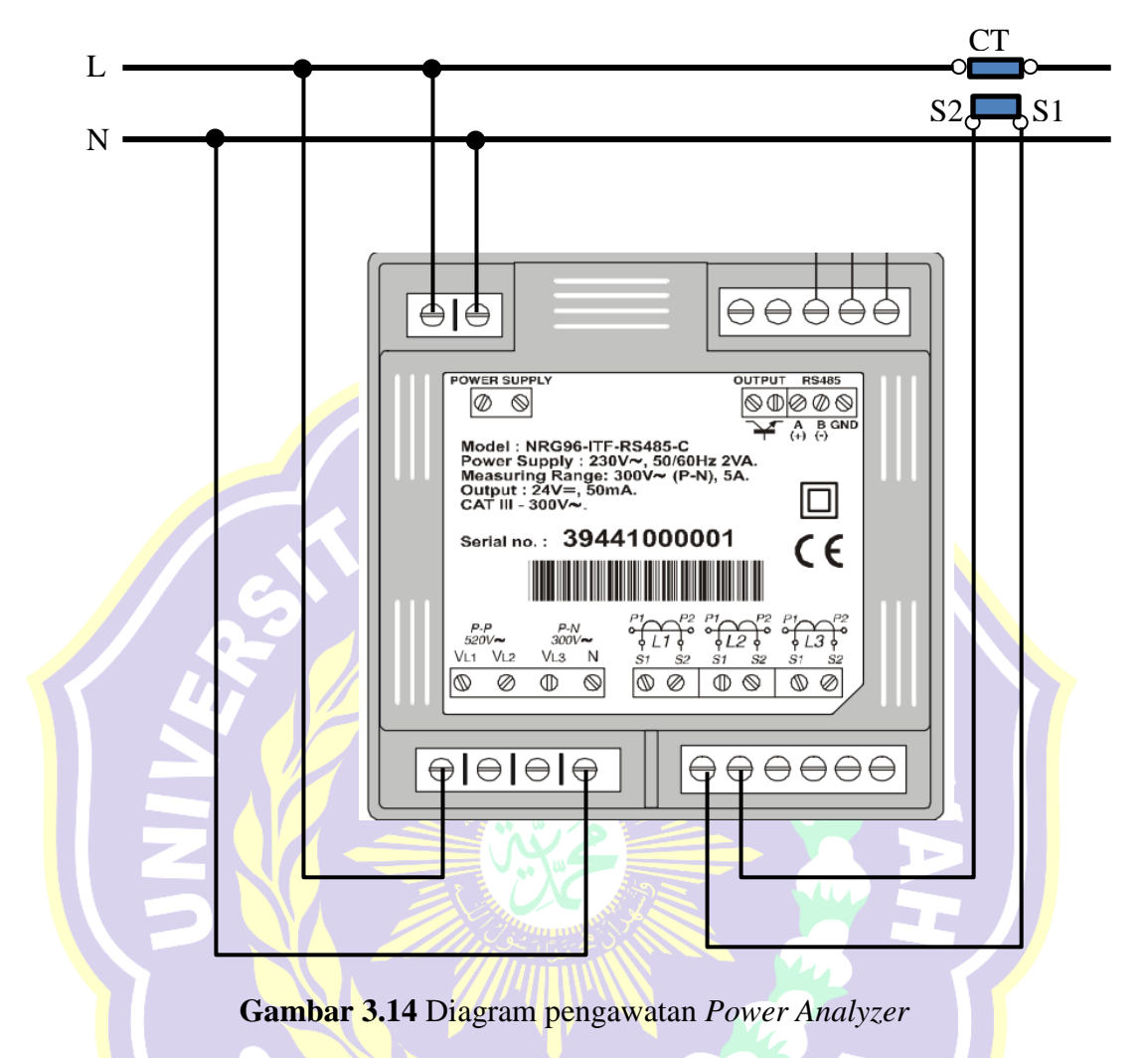

- 2. Melakukan konfigurasi parameter listrik sebagai berikut.
  - Untuk mengakses Halaman Pengaturan Pengukuran (*Measurement Setup*), tombol MAX an MIN an MIN harus ditekan pada saat yang bersamaan sampai mode pengaturan dimasukkan.
  - 2) Saat memasuki mode pengaturan, pesan "*Setup Unlo*" atau "*Setup Loc*" ditampilkan selama beberapa detik yang menunjukkan bahwa kita sedang ingin mengatur dan meminta informasikan status perangkat (terkunci atau tidak terkunci). *Setup Unlo* yaitu parameter listrik dapat diubah. *Setup Loc*

yaitu parameter tidak dapat diubah. Untuk melanjutkan tampilan berikutnya tekan tombol *display* 

- 3) Pada tampilan pertama adalah kalibrasi tegangan yang digunakan Simple Voltage (U1 U2 U3) or Compound Voltage (U12 U23 U31), pilih menu Simple Voltage karena pada tugas akhir ini hanya menggunakan tegangan jala – jala 1 fasa. Tekan tombol MAX untuk menyesuaikan. Kemudian tekan tombol display untuk tampilan selanjutnya.
- 4) Pada tampilan rasio *transformator*, parameter pertama yang akan diatur adalah Trafo Tegangan Primer (Transformer Voltage Primary), sesuaikan menjadi "220", gunakan tombol *Max* dan *Min* untuk menyesuaikan. Parameter kedua yang akan diatur adalah Trafo Tegangan Sekunder (Transformer Voltage Secondary), sesuaikan menjadi "220" gunakan tombol *Max* dan *Min* untuk menyesuaikan. Parameter ketiga adalah Trafo Arus Primer (*Transformer Current Primary*), sesuaikan dengan Primer Trafo CT yang digunakan yaitu "50A" gunakan tombol *Max* dan *Min* untuk menyesuaikan. Kemudian tekan tombol *display* untuk tampilan selanjutnya.
- 5) Pada tampilan Meteran Permintaan Daya (*Power Demand Meter*), tekan tombol *Max* untuk menyesuaikan opsi kode "A-Ph" (Arus setiap fasa). Kemudian pilih periode 1 *minutes*. Kemudian tekan tombol *display* untuk tampilan selanjutnya.
- 6) Pada tampilan pegaturan Halaman Utama (*Main Page*) tekan tombol *MAX* untuk menyesuikan opsi "VAR5" untuk menampilkan semua objek parameter listrik yang dibaca dengan melakukan pemindahan tampilan

secara otomatis setiap 5 detik. Kemudian tekan tombol *display* untuk tampilan selanjutnya.

- 7) Pada tampilan Energi yang khusus dibaca (*Preferred Energy*) tekan tombol MAX untuk menyesuikan opsi "Energy kWh" untuk menampilkan nilai Kwh. Kemudian tekan tombol display untuk tampilan selanjutnya.
- 8) Pada tampilan Waktu Cahaya Latar Belakang (*Backlight Timer*), tekan tombol *MAX* dan *MIN* untuk menyesuaikan waktu cahaya menjadi permanen dengan kode "00". Kemudian tekan tombol *display* untuk tampilan selanjutnya.
- 9) Pada tampilan Menghapus Nilai Energi (*Deletion of Energy*) tekan tombol
   *MAX* untuk menyesuikan opsi "NO" (tidak menghapus nilai energi).
   Kemudian tekan tombol display untuk tampilan selanjutnya.
- 10) Pada tampilan Analisis Distorsi Harmonis (*Harmonic Distortion Analysis*) dapat diabaikan. Kemudian tekan tombol *display* untuk tampilan selanjutnya.
- 11) Pada tampilan Keluaran Digital Transistor (*Digital Output for Transistor*) tekan tombol *MAX* dan *MIN* untuk menyesuaikan kode "00" untuk menonaktifkan Pulse dan Alarm.
- 3. Menghidupkan catu daya (*power supply*) dan memeriksa parameter listrik pada layar *Power Meter*.
- 4. Apabila pembacaan parameter listrik sesuai, maka melanjutkan konfigurasi Protocol MODBSUS Power Analyzer. Apabila belum sesuai, mengamati dan memeriksa serta mengatur kembali pengaturan parameter listrik.

5. Konfigurasi Komunikasi Protocol MODBUS

Berikut pengaturan komunikasi protocol MODBUS pada CVM-NRG96.

- Untuk mengakses Pengaturan Komunikasi (*Communication Setup*) tombol *RESET* harus ditekan (sampai peralatan dimulai) dan kemudian tekan tombol *MAX* (*MIN MIN mindan display bersamaan harus ditekan* sampai *mode* pengaturan dimasukkan.
- 2) Pada tampilan "Set Prot Bus" dengan menggunakan layar informasi ini, peralatan menginformasikan kepada pengguna bahwa Protokol Komunikasi melalui port seri RS-485 adalah MODBUS. Kemudian tekan tombol display untuk tampilan selanjutnya.
- 3) Pada tampilan Setelan Pabrik (*Default Setting*), terdapat dua opsi yaitu "Yes" dan "No", gunakan tombol Max untuk menyesuaikan parameter setelan pabrik menjadi "No". Kemudian tekan tombol display untuk tampilan selanjutnya.
- 4) Pada tampilan Nomor Periferal (*Peripheral Number*), gunakan tombol *Min* dan *Max* untuk menyesuaikan parameter menjadi "3". Ini disebut juga pengalamatan modul. Kemudian tekan tombol *display* untuk tampilan selanjutnya.
- 5) Pada tampilan Kecepatan Transmisi (*Transmission Speed*) atau biasa disebut dengan *Baud Rate*, gunakan tombol *Max* untuk menyesuaikan parameter menjadi "4800". Kemudian tekan tombol *display* untuk tampilan selanjutnya.

- 6) Pada tampilan Keseimbangan (*Parity*), gunakan tombol *Max* untuk menyesuaikan parameter menjadi "*odd*". Kemudian tekan tombol *display* untuk tampilan selanjutnya.
- Pada tampilan Bit Data (*Data Bits*), layar ini hanya menginformasikan bahwa bit data berjumlah 8 bit, tidak ada pengaturan pada tampilan ini. Kemudian tekan tombol *display* untuk tampilan selanjutnya.
- Pada tampilan Pemberhentian Bit (*Stop Bits*), gunakan tombol *Max* untuk menyesuaikan parameter menjadi "1". Kemudian tekan tombol *display* untuk tampilan selanjutnya.
- 9) Pada tampilan Pengunci Pengaturan Pengukuran Parameter Listrik (*Measurement Setup*) gunakan tombol *Max* untuk menyesuaikan parameter menjadi "Unlock". Kemudian tekan tombol display.

MAIL

6. Selesai

### 3.2.1.6 Diagram Alir Konfigurasi Automation Server

Diagram alir konfigurasi Automation Server dapat dilihat pada gambar dibawah ini.

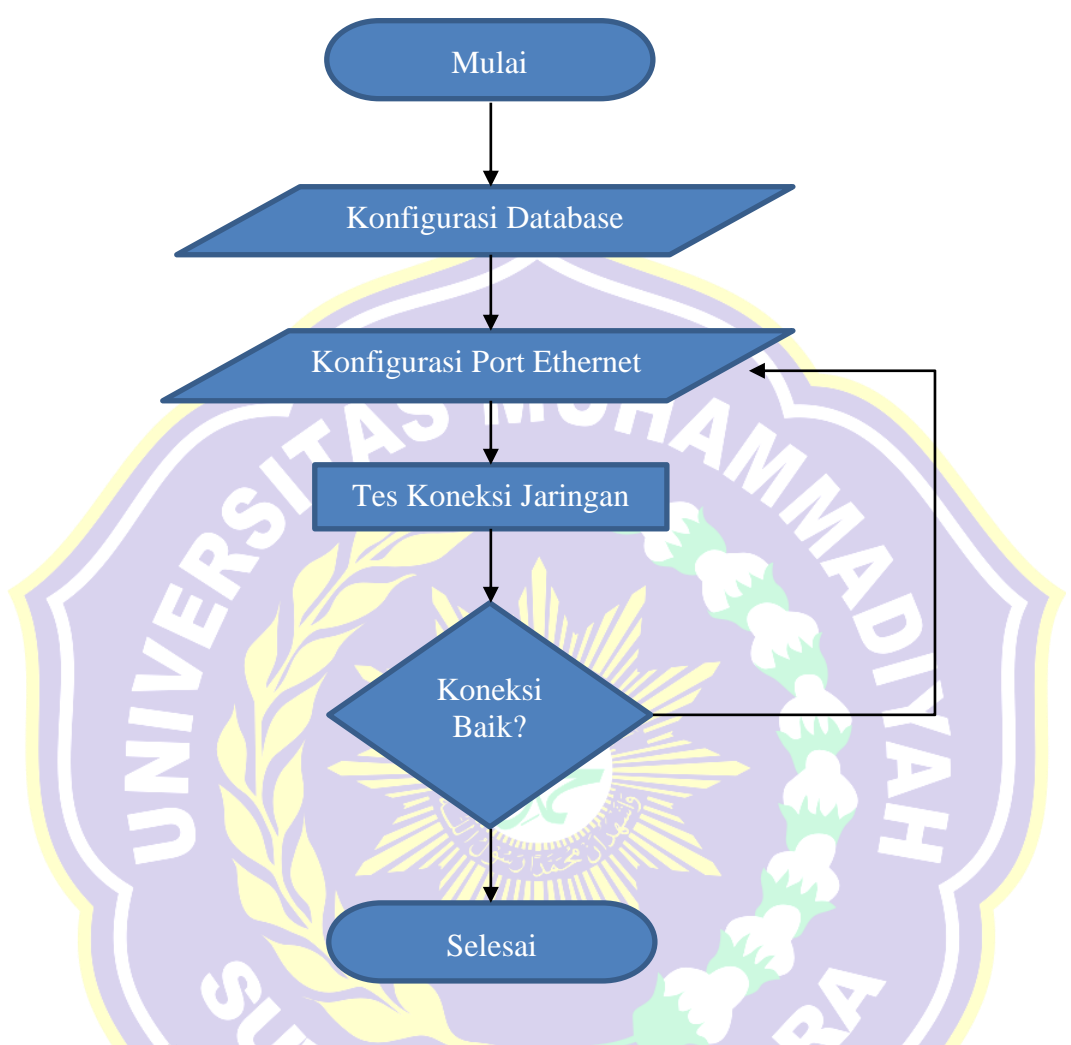

Gambar 3.15 Diagram Alir Konfigurasi Automation Server

Melalui gambar diagram alir diatas, berikut langkah – langkah konfigurasi pada *Automation Server*.

1. Mempersiapkan bahan (Catu daya 24VDC, *Computer, Power Supply AS, Automation Server*). Menghidupkan catu daya 24VDC yang dihubungkan dengan perangkat *Power Supply AS*. Menghubungkan *personal computer* (PC)

dengan *Automation Server* menggunakan kabel mini-USB. Koneksi personal komputer dengan *Automation Server* dapat dilihat pada gambar dibawah ini.

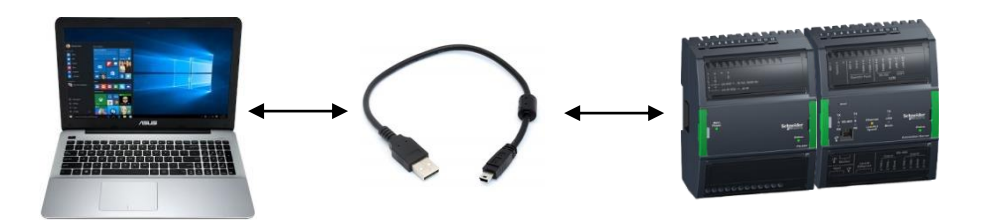

Gambar 3.16 Koneksi Personal Komputer dengan Automation Server.

- 2. Melakukan konfigurasi *database Automation Server* seperti berikut ini.
  - 1) Membuka perangkat lunak SBO Device Administrator.
  - 2) Pada tampilan beranda terdapat Automation Server yang terdeteksi melalui

kabel mini USB. Tampilan *Device Administrator* Pindai Automation Server dapat dilihat pada gambar dibawah ini.

|    |                         |                |                      |               | 1. 1. 1. 1. 1. 1. 1. 1. 1. 1. 1. 1. 1. 1 |                |          |      |         |
|----|-------------------------|----------------|----------------------|---------------|------------------------------------------|----------------|----------|------|---------|
| ľ  | Building Operation D    | evice Administ | rator - [ Devices.xm | il ]          |                                          |                | -        |      | Х       |
| Fi | le Edit View Tools      | ; Help         |                      |               |                                          |                |          |      |         |
|    |                         | 🔶 💥            | / 1                  |               | < 2 2                                    |                |          |      |         |
|    | Connection              | Device         | Software version     | Serial number | Device status                            | Upgrade status | Progress |      |         |
|    | ssh://192.168.100.40:2. | Unknown        |                      |               | Offline                                  |                |          |      |         |
|    | usb                     | AS-P           | 1.9.1.95             | 3N174212113   | Ready                                    |                |          |      |         |
|    |                         |                |                      |               |                                          |                |          |      |         |
|    |                         |                |                      |               |                                          |                |          |      |         |
|    |                         |                |                      |               |                                          |                |          |      |         |
|    | Firmware version: 1.9.1 | .95            |                      |               |                                          |                |          | 2 de | vice(s) |
|    |                         |                |                      |               |                                          |                |          |      |         |

Gambar 3.17 Tampilan Device Administrator Pindai Automation Server

3) Memilih perangkat *Automation Server* yang dikenali kemudian Klik Kanan dan pilih *Upgrade Device* atau dengan menekan tombol *Upgrade Device* seperti gambar dibawah ini.

| 1 | 📴 Building Operation Device Administrator - [ Devices.xml ] - 🛛 |         |                  |               |               |                |          |  |       | Х      |
|---|-----------------------------------------------------------------|---------|------------------|---------------|---------------|----------------|----------|--|-------|--------|
| F | ile Edit View Tools                                             | s Help  |                  |               |               |                |          |  |       |        |
|   |                                                                 | ÷ 🗱     | 0                |               | < 2 2         |                |          |  |       |        |
|   | C Upgrade device(s)                                             | Device  | Software version | Serial number | Device status | Upgrade status | Progress |  |       |        |
|   | ssh://192.168.100.49.2.                                         | Unknown |                  |               | Offline       |                |          |  |       |        |
|   | usb                                                             | A3 P    | 1.9.1.95         | 3N174212113   | Ready         |                |          |  |       |        |
|   |                                                                 |         |                  |               |               |                |          |  |       |        |
|   |                                                                 |         |                  |               |               |                |          |  |       |        |
|   |                                                                 |         |                  |               |               |                |          |  |       |        |
|   | Firmware version: 1.9.1                                         | 1.95    |                  |               |               |                |          |  | 2 dev | ice(s) |

Gambar 3.18 Tampilan Untuk Upgrade Device Pada Automation Server

4) Setelah pop-up menu upgrade database terbuka, pada opsi type of upgrade

pilih 'New Database' sesuai gambar dibawah ini.

|                                      | Upgrade Devices ? X                                                                                                    |             |
|--------------------------------------|----------------------------------------------------------------------------------------------------|-------------|
| Building Operation Device Administra | or Software version: 1.9.1.95                                                                                                    | – – ×       |
| File Edit View Tools Help            | Type of upgrade: Upgrade database                                                                                                    |             |
| 🙆 🕥 🐼 🖶 💥 .                          | Upgrade information: Get backup set from device                                                                                                    |             |
| Connection Device                    | of When you select Upgrade database, the software and database are preserved. The backup file on your                                                                                                    | Progress    |
| ssh://192.168.100.40:2. Unknown      | Automation Server is retrieved and its configuration database is upgraded locally on this computer. All<br>software on your Automation Server remains unchanged and runs without interruption. When the                          |             |
| usb AS-P                             | IS progress bar completes, its color indicates the following:<br>GREEN: The database conversion has completed. You can now install and deploy the latest server<br>software with the upgraded configuration and historical data. |             |
|                                      | YELLOW: Same as green. However, you must review the warnings and identify corrective engineering<br>tasks needed in the ungraded and deployed configuration database. Click the Open conversion log                              |             |
| Firmware version: 1.9.1.95           | button to check the database conversion log and diagnose.<br>RED: The configuration database upgrade has failed. Click the Open conversion log button to check<br>the database conversion log and diagnose.                      | 2 device(s) |
|                                      | Set time on device                                                                                                    |             |
|                                      | OK Cancel                                                                                                    |             |

Gambar 3.19 Tampilan Opsi New Database Pada Automation Server.

5) Menunggu proses *database* baru selesai pada *Automation Server*, jangan melepas kabel selama proses *upgrade database* baru di masukkan ke dalam *Automation Server*. Tampilan proses *Ugrade Device* pada *Automation Server* dapat dilihat pada gambar dibawah ini.

| [ | 🙆 Building Operation De | evice Administi | rator - [ Devices.xm | 1]            |               |                       |          | - |       | Х      |
|---|-------------------------|-----------------|----------------------|---------------|---------------|-----------------------|----------|---|-------|--------|
|   | ile Edit View Tools     | Help            |                      |               |               |                       |          |   |       |        |
|   |                         | ÷ 🗱             | 0                    |               |               |                       |          |   |       |        |
|   | Connection              | Device          | Software version     | Serial number | Device status | Upgrade status        | Progress |   |       |        |
|   | ssh://192.168.100.40:2. | Unknown         |                      |               | Offline       |                       |          |   |       |        |
|   | usb                     | AS-P            | 1.9.1.95             | 3N174212113   | Upgrading     | Set multi-user.target |          |   |       |        |
|   |                         |                 |                      |               |               |                       |          |   |       |        |
|   |                         |                 |                      |               |               |                       |          |   |       |        |
|   |                         |                 |                      |               |               |                       |          |   |       | _      |
|   | Firmware version: 1.9.1 | .95             |                      |               |               |                       |          |   | 2 dev | ice(s) |

Gambar 3.20 Tampilan Proses Ugrade Device Pada Automation Server

- 3. Setelah proses *upgrade device* selesai, melakukan konfigurasi port Ethernet seperti berikut ini.
  - 1) Pilih perangkat kemudian klik kanan pilih '*Network Setting*'.

| e Edit View Tools Help |       |                                |               |               |                                |          |             |
|------------------------|-------|--------------------------------|---------------|---------------|--------------------------------|----------|-------------|
| 00                     |       | 🕂 💥 🥖 🚝                        |               | < 2 €         |                                |          |             |
| Connection             |       | Device Software version        | Serial number | Device status | Upgrade status                 | Progress |             |
| ssh://192.168.100.4    | 10:2. | Unknown                        |               | Offline       |                                |          |             |
| usb                    | 0     | Upgrade device(s)              | 381474343443  | F7            | Install finished successfully! |          |             |
|                        | 0     | Download upgraded database     | to device(s)  | F8            |                                |          |             |
|                        | 9     | Get debug information          |               |               |                                |          |             |
| Firmware version:      | 0     | Cancel action                  |               |               |                                |          | 2 device(s) |
|                        | ÷     | Add network device to list     |               | Ctrl + +      |                                |          |             |
|                        | ×     | Remove network device(s) from  | list          | Ctrl + -      |                                |          |             |
|                        | 0     | Edit network device connection | L             |               |                                |          |             |
|                        | 0     | Validate SSH Public Key Finger | print         |               | unak SBO Device Administrator  |          |             |
|                        | -     | Show detailed progress         |               |               |                                |          |             |
|                        |       | Show last upgrade log          |               |               |                                |          |             |
|                        | 24    | Show conversion log            |               |               |                                |          |             |
|                        |       | Properties                     |               |               |                                |          |             |
|                        |       | Network settings               |               |               | ◀                              |          |             |
|                        | _     |                                |               |               |                                |          |             |

Gambar 3.21 Tampilan Opsi Network Setting

2) Setelah pop-up menu network setting terbuka, pilih tab Ethernet 1.

Kemudian centang Dynamic DNS. Isi sesuai dengan nilai berikut.

| Static IP A <mark>ddres</mark> s | : 192.168.0.4   |
|----------------------------------|-----------------|
| Netmask                          | : 255.255.255.0 |
| Gateway                          | : 192.168.0.1   |
| Primary DNS                      | : 192.168.0.1   |

Tampilan konfigurasi *Ethernet* 1 pada *Automation Server* dapat dilihat

|                                                                                                    | 16 · · ·    |
|----------------------------------------------------------------------------------------------------|-------------|
| SNMP Configuration Firewall Time                                                                                                    |             |
| General Ethernet 1 Configuration Ethernet 2 Configuration                                                                                                    |             |
| Building Operation Device Administrator - [ Dev                                                                                                    | – 🗆 X       |
| File Edit View Toole Help                                                                                                    |             |
| Current IP address 192.168.0.4                                                                                                    |             |
|                                                                                                    |             |
| Connection Device Software Processing Software Processing Software | **          |
| Enable DHCP Dynamic DNS                                                                                                    |             |
| Jan 1922 Tool Tool Tool Tool Tool Tool Tool To                                                                                                    |             |
| Static IP address 192.168.0.4                                                                                                    |             |
| Netmask 255,255,0                                                                                                    |             |
|                                                                                                    |             |
| Gateway 192.168.0.1                                                                                                    | 2 4-1-1-1   |
| Primware version: 1.9.1.93 Primary DNS 192.168.0.1                                                                                                    | 2 device(s) |
| Secondary DNS                                                                                                    |             |
| Tarting DNS                                                                                                    |             |
| relian pho                                                                                                    |             |
|                                                                                                    |             |
| OK Cancel                                                                                                    |             |

Gambar 3.22 Tampilan Konfigurasi Ethernet 1 Pada Automation Server.
- Setelah port Ethernet dikonfigurasi klik OK. Kemudian lepaskan kabel mini USB.
- 4. Menghubungkan *computer* dengan *Automation Server* menggunakan kabel LAN, kemudian melakukan tes *ping* jaringan melalui *command prompt*.
- 5. Apabila koneksi baik, maka konfigurasi *Automation Server* berhasil. Apabila koneksi gagal, maka melakukan kembali konfigurasi port Ethernet.
- 6. Selesai.

## **3.2.2 Perancangan Perangkat Lunak (***Software***)**

Dalam perancangan perangkat lunak dan grafis bertujuan untuk dapat membuat sebuah antarmuka (*Interface*) yang dapat mengendalikan dan mengawasi semua perangkat *slave MODBUS* yang terhubung dengan *master Automation Server*. Perangkat lunak yang dibutuhkan dalam pembuatan antarmuka adalah *Struxureware Building Operation Workstation*.

Antarmuka (*Interface*) adalah sebuah sistem pengawasan dan pengendalian, dengan cara melakukan pengumpulan dan analisa data secara *real time*. Sistem ini terdiri dari 3 bagian utama yaitu *Master*, *Slave*, dan media komunikasi. Pengontrolan dengan *Interface* dilakukan dengan memanfaatkan perangkat lunak dari *Schneider Electric Struxureware Building Operation Workstation*. Antarmuka akan memvisualisasikan proses yang terjadi pada perangkat *slave MODBUS* baik nilai – nilai *input/output* digital maupun nilai – nilai *input/output* analog.

Perencanaan perangkat lunak dalam pembuatan *interface* terbagi dalam 4 bagian.

- A. Pembuatan Interface untuk MODBUS Master Network Port A
- B. Pembuatan Interface untuk MODBUS Master Network Port B
- C. Pembuatan Interface untuk MODBUS TCP Network
- D. Pemrograman dan Pembuatan Grafis
- E. Proses Binding Pada Input/Output Program dan Komponen Grafis

Berikut langkah awal sebelum memulai pembuatan antarmuka menggunakan SBO Workstation.

- 1. Menghubungkan semua perangkat *MODBUS* dengan *Automation Server*.
- 2. Menghubungkan *Personal Computer* dengan *TP-Link* yang terhubung.
- 3. Membuka aplikasi SBO Workstation, pada jendela awal isi kolom sebagai

| r name       | : admin                                                                                                    |
|--------------|----------------------------------------------------------------------------------------------------|
| sword        | : admin                                                                                                    |
| ver          | : 192.168.0.4                                                                                                    |
| npilan sesua | i dengan gambar dibawah ini. Kemudian <i>Log On</i> .                                                                                                    |
| B            | uilding Operation WorkStation <sup>1.9</sup>                                                                                                    |
| B            | uilding Operation WorkStation <sup>1.9</sup>                                                                                                    |
| <b>B</b>     | uilding Operation WorkStation <sup>1.9</sup> User name: admin                                                                                                    |
|              | User name: admin<br>Password:                                                                                                    |
|              | User name: admin<br>Password: •••••<br>Domain: Default                                                                                                    |
|              | User name: admin<br>Password: •••••<br>Domain: Default<br>Server: HTTPS • HTTP<br>192.168.0.4                                                                                 |
|              | User name: admin<br>Password: •••••<br>Domain: Default<br>Server: O HTTPS @ HTTP<br>192.168.0.4                                                                               |
|              | User name: admin<br>Password: •••••<br>Domain: Default<br>Server: OHTTPS OHTTP<br>192 168 0.4<br>Clog on as: DESKTOP-LQKIE9D\10<br>Remember me on this computer               |
|              | User name: admin<br>Password: •••••<br>Domain: Default<br>Server: OHTTPS @ HTTP<br>192.168.0.4] •<br>Clog on as: DESKTOP-LQKIE9D\10<br>Remember me on this computer<br>Log on |
|              | User name: admin<br>Password: •••••<br>Domain: Default<br>Server: HTTPS • HTTP<br>192.168.0.4] •<br>Log on as: DESKTOP-LQKIE9D\10<br>Remember me on this computer<br>Log on   |

Gambar 3.23 Jendela Awal SBO Workstation

4. Setelah *Log On*, maka akan muncul permintan untuk memasukkan password baru. Isi kolom sebagai berikut.

| Old password     | : admin    |
|------------------|------------|
| New password     | : P@ssw0rd |
| Confirm password | : P@ssw0rd |

Tampilan konfigurasi password baru dapat dilihat pada gambar dibawah ini.

|                           | Change Password             | ? ×       | in                                      |
|---------------------------|-----------------------------|-----------|-----------------------------------------|
| Nr.                       | Old password                |           |                                         |
|                           | New password                |           | ault                                    |
|                           |                             |           | 168.0.4                                 |
|                           |                             | OK Cancel | og on as: DESKTOP-LQKIE9D\10            |
|                           |                             |           | Remember me on this computer            |
|                           |                             |           | Log on                                  |
|                           |                             |           | 1 × +++++++++++++++++++++++++++++++++++ |
| () Click here to learn mo | re about Building Operation |           |                                         |

Gambar 3.24 Tampilan Konfigurasi Password Baru

5. Klik OK. Selesai

## 3.2.2.1 Pembuatan Interface MODBUS Master Network Port A

Pada pembuatan Interface MODBUS master network port A, perangkat keras yang terhubung dengan *Automation Server Port A* adalah *Thermostat TC-300* dan *Power Meter Circutor CVM-NRG96*. Berikut langkah – langkah pembuatan *Interface MODBUS master network port A*.

- Pada halaman kerja (*workspace*), panel system tree, klik kanan pada 'Server 1' pilih New → Interface untuk membuat koneksi dengan perangkat MODBUS. Pada bagian ini, perangkat yang pertama kali dibuat adalah untuk Thermostat TC-300.
- 2. Pada jendela *Interface*, pilih *MODBUS Master Network*. Ketik pada kolom name : '*MODBUS Master Network Port A*'. Kemudian *Create*.
- Klik kanan pada 'MODBUS Master Network Port A', pilih Properties.
   Isi kolom pada 'Configuration Setting' sebagai berikut :

| Framing Mode            | RTU     |
|-------------------------|---------|
| Baud Rate               | : 4800  |
| Parity                  | : Odd   |
| Stop Bits               |         |
| J-Bus Mode              | :No     |
| Port Reference          | : COM-A |
| Setelah selesai Klik OK |         |

Configuration Setting MODBUS Master Network Port A dapat dilihat pada gambar dibawah ini.

| Modbus Master N       | etwork Port A                    | ? ×      |                      |
|-----------------------|----------------------------------|----------|----------------------|
| Basic Advanced        | References                       |          |                      |
| Modified              | 5/25/2018 🕶 11:52:58 AM ≑        |          |                      |
| Note 1                |                                  |          | n Properties         |
| Note 2                |                                  |          |                      |
| Validation            | None •                           |          |                      |
| Content Type          | Null                             | 🔅        |                      |
| Status Information    |                                  | *        |                      |
| Network status        | Online 👻                         |          |                      |
| Output write failure  | Ok 🔹                             | <u>ش</u> |                      |
| Input read failure    | Ok 🔹                             | (\$\$)   |                      |
| Configuration Setting | gs                               |          |                      |
| Framing mode          | RTU -                            |          |                      |
| Baud rate             | 4800 👻                           |          |                      |
| Parity                | Odd •                            |          |                      |
| Stop bits             | <b>1</b> •                       |          |                      |
| J-Bus mode            | No                               |          |                      |
| Port reference        | ~/System/Ports/Serial/RS485-COMA |          |                      |
| ·                     |                                  |          | text System alarm ID |
|                       |                                  | OK Close | Device offline       |

Gambar 3.25 Configuration Setting MODBUS Master Network Port A

- 4. Kemudian pada panel system tree klik kanan 'MODBUS Master Network Port A' yang sudah di create, pilih New  $\rightarrow$  MODBUS Device.
- Pada jendela *create MODBUS device*, isi kolom name '*Thermostat TC-300*'. Kemudian klik tombol *Create*.

Variable MODBUS Thermostat TC-300 yang penulis gunakan untuk dibaca hanya 4 variable MODBUS yaitu Room Temperature, Fan Mode, Eco Mode, dan Set Temperature.

6. Pada panel system tree klik kanan pada '*Thermostat TC-300*' pilih properties. Pilih tab *Basic*, pada *Configuration Settings* kolom *Device Adress* isi dengan nilai '2'. Klik *OK*. Periksa apakah status perangkat *Thermostat* dengan *Automation Server* sudah *Online* dengan kembali ke menu *Properties* kolom *Status Information*.

Pengaturan pengenalan alamat perangkat *Thermostat TC300* dapat dililhat pada gambar dibawah ini.

| <b>□ □ ` ≫</b>   <b>T</b> ` <b>&gt;</b>   <b>⊡</b>   &                                                                                                    | े 🚺 🖌 🖌 🐼 🖓                        | Thermostat TC-300                  |                        | ? ×      |
|----------------------------------------------------------------------------------------------------|------------------------------------|------------------------------------|------------------------|----------|
| G • 🕞 • Server 1 •                                                                                                    |                                    | Basic References                   | ן                      | -        |
| iystem Tree 🛛 👻 🗸 🗙                                                                                                    | Server 1 ×<br>List View Device Dis | Validation                         | None 👻                 |          |
| Server 1     System                                                                                                    | 🔁 🛱 🎓 🛛 Quick                      | Content Type<br>Status Information | Null                   | 🖗        |
| ⊳ 📠 IO Bus<br>∡ 👲 Modbus Master Network                                                                                                    | Name                               | Status                             | Invalid •              |          |
| Thermostat TC-300                                                                                                    | Bus D Bus Master Network           | Output write failure               |                        |          |
|                                                                                                    |                                    | Vendor name                        | Null                   |          |
|                                                                                                    |                                    | Product code<br>Revision number    | Null                   |          |
|                                                                                                    |                                    | Configuration Settings             |                        | <u> </u> |
|                                                                                                    |                                    | Device address                     | 2                      |          |
|                                                                                                    |                                    | Poll register                      | 101                    |          |
|                                                                                                    |                                    | Poll code                          | 03 🔹                   |          |
| larms                                                                                                    |                                    | Poll interval                      | 10 seconds (default) 🔹 |          |
| <ul> <li>Image: A state of the state of the state of</li></ul> | 🗄 💐 🐾 💎 🗲                          | Non-contiguous read                | Disabled •             |          |
| tate - Count Priority Triggered time                                                                                                    | Source name Source Alarr           | Device identification              | Enabled 🔹              | -        |
| 5/24/2018 9:26:14 AM                                                                                                    | Server 1 /Server 1                 |                                    |                        | OK Close |

Gambar 3.26 Pengaturan pengenalan alamat perangkat *Thermostat* TC300.

- 7. Kemudian pada perangkat *Thermostat TC300*, parameter *MODBUS* yang dibaca menggunakan beberapa tipe *MODBUS* point sebagai berikut.
  - a. MODBUS Analog Input Point :

Digunakan untuk membaca nilai masukan analog pada thermostat.

b. MODBUS Multistate Output Point :

Digunakan untuk memberi beberapa status keluaran pada *thermostat*.

c. MODBUS Digital Output Point :

Digunakan untuk memberi perintah hanya 2 keluaran berbeda.

d. MODBUS Analog Output Point :

Digunakan untuk memberi nilai keluaran analog pada *thermostat*. Semua parameter *MODBUS* baik *register number*, *register type*, *function code* dapat dilihat melalui <u>lampiran 4</u>.

 Kemudian membuat masing – masing MODBUS Point. Klik kanan *'Thermostat TC-300'* pilih New → MODBUS Point untuk membuat parameter – parameter MODBUS Thermostat TC-300 yang akan dibaca dan dikontrol.

- Pada jendela MODBUS Point, pilih 'MODBUS Analog Input Point'. Isi kolom name dengan nama 'Room Temperature'. Klik OK
- 10. Setelah *MODBUS point* selesai dibuat, klik kanan pilih *properties*, Pilih tab *Basic*, pada menu *Configuration Setting* isi kolom sebagai berikut.

Register Number : 1

*Register Type* : Menganalisa satu persatu.

Read Function Code : 4

Gain : 0.1 (factor kali)

*Register Number* diatas digunakan untuk melihat nilai *actual temperature* yang dibaca oleh *Thermostat* TC-300.

Konfigurasi MODBUS Point Room Temperature dapat dilihat pada gambar

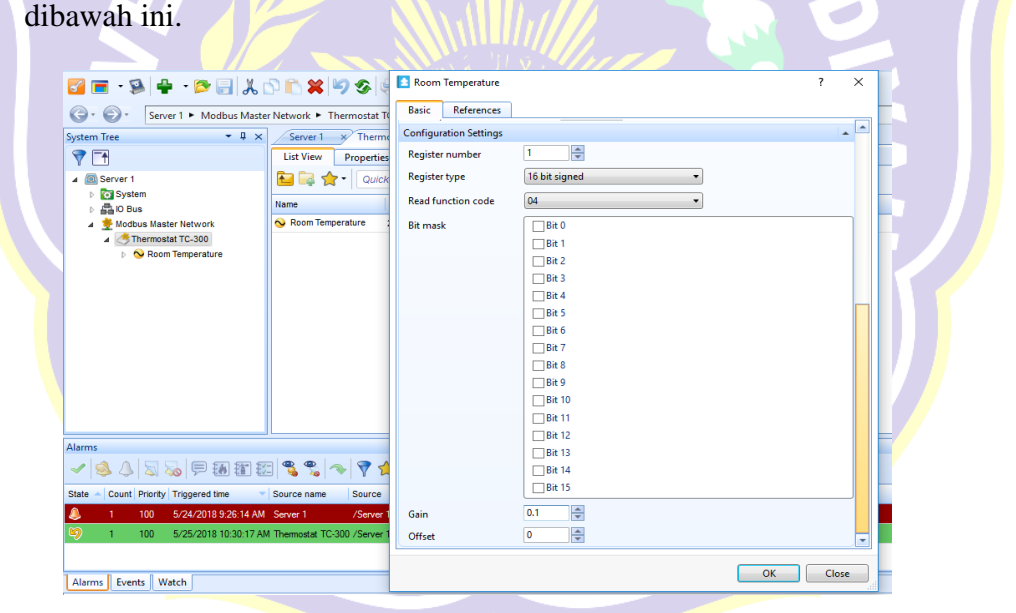

Gambar 3.27 Konfigurasi MODBUS Point Room Temperature.

- Setelah selesai klik OK. Untuk menambah MODBUS Point yang lainnya,
   Klik kanan 'Thermostat TC-300' pilih New → MODBUS Point
- 12. Pada jendela *MODBUS Point*, pilih '*MODBUS Multistate Output Point*'. Isi kolom name dengan nama '*Fan Mode*'. Klik *OK*

13. Setelah *MODBUS point* selesai dibuat, klik kanan pilih *properties*, Pilih tab *Basic*, pada menu *Configuration Setting* isi kolom sebagai berikut.

| Register Number     | :6                         |
|---------------------|----------------------------|
| Register Type       | : Menganalisa satu persatu |
| Read Function Code  | : 3                        |
| Write Function Code | : 6                        |

Register Number diatas digunakan untuk mengatur kecepatan kipas.

Konfigurasi Modbus Point Fan Mode dapat dilihat pada gambar dibawah ini.

| 3 | Fan Mode  Basic References Read error count  Write error count  Write error count  Count  Count Count  Count  Count Count  Count  Count  Count  Count  Count  Count  Count  Count  Count Count  Count  Count Count Count  Count Count |       |
|---|----------------------------------------------------------------------------------------------------|-------|
|   | Configuration Settings Register number Register type 16 bit unsigned Read function code 03  Write function code 06  Bit mask Bit mask Bit 1                                                                                                    |       |
|   | Be 2<br>   Be 3<br>   Be 4<br>   Be 5<br>   Be 6<br>   Be 7<br>   Be 8                                                                                                    |       |
|   | ОК                                                                                                    | Close |

Gambar 3.28 Konfigurasi Modbus Point Fan Mode

- 14. Setelah selesai klik *OK*. Kemudian melakukan penambahan *MODBUS Point* yang berbeda yaitu '*MODBUS Digital Output Point*' dengan cara yang sama.
- 15. Isi kolom name dengan nama 'Eco Mode'. Pada menu properties untuk Eco

Mode, sesuaikan configuration settings seperti dibawah ini.

| Register Number     | : 10                       |
|---------------------|----------------------------|
| Register Type       | : Menganalisa satu persatu |
| Read Function Code  | : 3                        |
| Write Function Code | : 6                        |

*Register Number* diatas digunakan untuk mengatur kecepatan kipas sesuai dengan *mode Eco* (Penghematan Daya).

Konfigurasi Modbus Point Eco Mode dapat dilihat pada gambar dibawah ini.

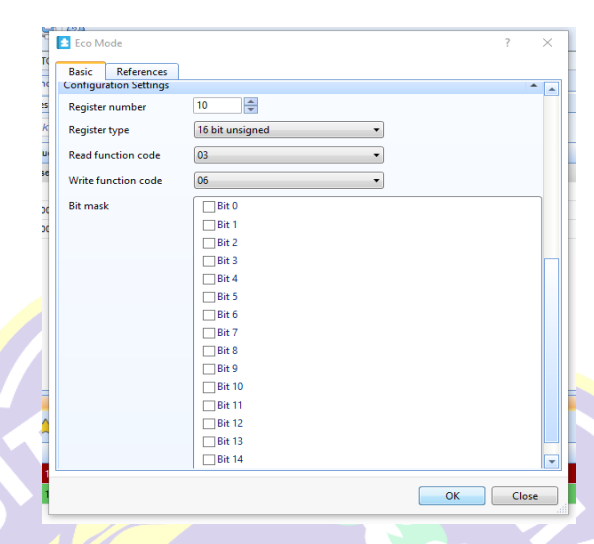

Gambar 3.29 Konfigurasi Modbus Point Eco Mode

- 16. Setelah selesai klik OK. Kemudian melakukan penambahan MODBUS Point yang berbeda yaitu 'MODBUS Analog Output Point' dengan cara yang sama.
- 17. Isi kolom name dengan nama 'Set Temperature'. Pada menu properties untuk Set Temperature, sesuaikan configuration settings seperti dibawah ini.

Register Number : 5

Register Type

: Menganalisa satu persatu

Read Function Code : 3

Write Function Code : 6

Gain

: 0.1

Register Number diatas digunakan untuk mengatur nilai *temperature* yang ingin dicapai.

Konfigurasi *MODBUS Point Set Temperature* dapat dilihat pada gambar dibawah ini.

| Basic References       |                   |  |
|------------------------|-------------------|--|
| Configuration Settings |                   |  |
| Register number        | 5                 |  |
| Register type          | 16 bit unsigned 🔹 |  |
| Bit mask               | Bit 0             |  |
|                        | Bit 1             |  |
|                        | Bit 2             |  |
|                        | Bit 3             |  |
|                        | Bit 4             |  |
|                        | Bit 5             |  |
|                        | Bit 6             |  |
|                        | Bit 7             |  |
|                        | Bit 8             |  |
|                        | Bit 9             |  |
|                        | Bit 10            |  |
|                        | Bit 11            |  |
|                        | Bit 12            |  |
|                        | Bit 13            |  |
|                        | Bit 14            |  |
|                        | Bit 15            |  |
| Read function code     | 03 •              |  |
| Write function code    | 06 🔹              |  |
| Gain                   | 0.1               |  |
| Offset                 | 0                 |  |

Gambar 3.30 Konfigurasi MODBUS Point Set Temperature

18. Setelah selesai klik OK. Kemudian melihat semua variable MODBUS yang telah dibuat untuk Thermostat TC-300 seperti yang ditunjukkan pada gambar dibawah ini.

 System Tree
 1

 Ising System
 Ising System

| Þ | lo Bus                         | Name               | Value | Register number | Register type   | Read function code |
|---|--------------------------------|--------------------|-------|-----------------|-----------------|--------------------|
| 4 | 🞐 Modbus Master Network Port A | 🕝 Eco Mode         | False | 10              | 16 bit unsigned | 03                 |
|   | Thermostat TC-300              | 🅜 Fan Mode         | 1     | 6               | 16 bit unsigned | 03                 |
| Þ | Nodbus Master Network Port B   | 💊 Room Temperature | 26.00 | 1               | 16 bit unsigned | 04                 |
|   |                                | 💊 Set Temperature  | 22.00 | 5               | 16 bit unsigned | 03                 |
|   |                                |                    |       |                 |                 |                    |

Gambar 3.31 Tampilan Nilai – Nilai *MODBUS Point Thermostat* TC-300.

Setelah melakukan pembacaan variable MODBUS Point untuk Thermostat TC-300. Selanjutnya melakukan pembacaan variable MODBUS untuk Power Meter Circutor CVM-NRG96. Karena pada simulasi ini penulis menggunakan tegangan listrik 1 fasa, maka variable MODBUS perangkat Power Meter Circutor CVM-NRG96 yang penulis gunakan untuk dibaca hanya 6 variable MODBUS yaitu Voltage (V L1), Current (A L1), Active Power (kW L1), Reactive Power (kVar L1), Power Factor (PF L1), dan Frequency (Hz). Variable MODBUS Power Meter dapat dilihat pada lampiran 3. Berikut langkah – langkah untuk memasukkan nilai variable Power Meter ke dalam interface MODBUS Master Network Port A.

- Pada panel system tree klik kanan 'MODBUS Master Network Port A' pilih New → MODBUS Device.
- 2. Pada jendela *create MODBUS device*, isi kolom name '*Power Meter Circutor CVM-NRG96*'. Kemudian klik tombol *Create*.
- 3. Pada panel system tree klik kanan pada 'Power meter Circutor CVM-NRG96' pilih properties. Pilih tab Basic, pada Configuration Settings kolom Device Adress isi dengan nilai '3'. Klik OK. Periksa apakah status perangkat Power Meter dengan Automation Server sudah Online dengan kembali ke menu Properties kolom Status Information seperti terlihat pada gambar dibawah ini.

| Powermeter Circutor C    | VM-NRG96             | ? | ×   |
|--------------------------|----------------------|---|-----|
| Basic References         |                      |   |     |
| aste General Information |                      |   | -   |
| × Status Information     |                      |   | -   |
| Status                   | Online v             |   |     |
| Output write failure     | Ok 🗸                 |   | (i) |
| Input read failure       | Ok •                 |   | (0) |
| Vender name              |                      |   | 10  |
| .G9 Product code         |                      |   |     |
| Revision number          |                      |   |     |
| Configuration Settings   |                      |   |     |
| Device address           | 3 ~                  |   |     |
| Poll register            | 101                  |   |     |
| Poll code                | 03                   |   |     |
| Poll inten/al            | 10 seconds (default) |   |     |
| New set                  |                      |   |     |
| Non-contiguous read      | Disabled             |   |     |
| Device identification    | Enabled              |   |     |
| 50                       |                      |   |     |
| E.                       |                      |   |     |

Gambar 3.32 Pengaturan pengenalan alamat perangkat *Power Meter* Circutor CVM-NRG96

- Kemudian pada perangkat Power Meter Circutor CVM-NRG96 parameter MODBUS yang dibaca hanya menggunakan MODBUS Analog Input Point.
   Semua parameter MODBUS baik register number, register type, function code dapat dilihat melalui lampiran 3.
- 5. Kemudian membuat masing masing MODBUS Point. Klik kanan 'Power Meter Circutor CVM-NRG96' pilih New → MODBUS Point untuk membuat parameter – parameter MODBUS Power Meter Circutor CVM-NRG96 yang akan dibaca dan dikontrol.
- Pada jendela MODBUS Point, pilih 'MODBUS Analog Input Point'. Isi kolom name dengan nama 'Voltage (V L1)'. Klik OK
- 7. Setelah MODBUS point selesai dibuat, klik kanan pilih properties, Pilih tab Basic, pada menu Configuration Setting isi kolom sebagai berikut.
  Register Number : (Hexadecimal : 00 01 → Decimal : 00 01)
  Register Type : Menganalisa satu persatu
  Read Function Code : 3
  Gain : 0.1

Register Number diatas untuk membaca nilai tegangan 1 fase pada terminal L1. Register number yang tertera pada lampiran menggunakan bilangan hexadecimal, bilangan tersebut harus dikonversi kedalam bilangan basic decimal. Konfigurasi MODBUS Point Voltage (V L1) dapat dilihat pada gambar dibawah ini.

|                                             | Voltage (V L1)         |                         | ?    | × |
|---------------------------------------------|------------------------|-------------------------|------|---|
| G ▼ O ▼ Server 1 ► Modbus Master            | Configuration Settings |                         | -    | • |
| System Tree 🛛 🝷 🖡 🗙                         | Register number        | 1                       |      |   |
|                                             | Register type          | 32 bit signed swapped 🔹 |      |   |
| Server 1 System                             | Read function code     | 03 🔹                    |      |   |
| D Bus                                       | Bit mask               | Bit 0                   |      |   |
| Modbus Master Network Port A                |                        | Bit 1                   |      |   |
| Powermeter Circutor CVM-NRG9                |                        | Bit 2                   |      |   |
| Modbus Master Network Port B                |                        | Bit 3                   |      |   |
|                                             |                        | Bit 4                   |      |   |
|                                             |                        | Bit 5                   |      |   |
|                                             |                        | Bit 6                   |      |   |
|                                             |                        | Bit 7                   |      |   |
|                                             |                        | Bit 8                   |      |   |
|                                             |                        | Bit 9                   |      |   |
|                                             |                        | Bit 10                  |      |   |
|                                             |                        | Bit 11                  |      |   |
| ۲                                           |                        | Bit 12                  |      |   |
| Alarms                                      |                        | Bit 13                  |      |   |
| 🗸 🔌 🖉 🖾 🦗 🕼 🕱 🕸                             |                        |                         |      |   |
| State 🔺 Count   Priority   Triggered time 💙 | Gain                   | 0.10                    |      | - |
| 4 1 100 5/26/2018 2:08:10 PM                |                        |                         |      |   |
| 2 100 5/26/2018 1:22:58 PM                  |                        | ОК                      | Clos | e |

Gambar 3.33 Konfigurasi MODBUS Point Voltage (V L1)

- 8. Setelah selesai klik *OK*. Kemudian melakukan penambahan *MODBUS Point* untuk *Current* (A L1) dengan cara yang sama.
- 9. Isi kolom name dengan nama 'Current (A L1)'. Pada menu properties untuk

Current (A L1), sesuaikan configuration settings seperti dibawah ini.

| Register Number : (H | Hexadecimal : 02 - | -03 → Decir | nal : 02 - 03 ) |
|----------------------|--------------------|-------------|-----------------|
|----------------------|--------------------|-------------|-----------------|

| Register Type | : Menganalisa satu persatu |
|---------------|----------------------------|

Read Function Code : 3

Gain

: 0.001

Register Number diatas untuk membaca nilai arus 1 fase pada terminal L1. Konfigurasi MODBUS Point Current (A L1) dapat dilihat pada gambar dibawah ini.

| File     Edit     View     Actions     Window       Image: Server 1     Image: Server 1     Image: Server 1     Image: Server 1                                                                          | Current (A-L1) Basic References Configuration Settings Register number 3 Configuration Settings 3 Configuration Settings                                                                                                    | ?     | × |
|----------------------------------------------------------------------------------------------------|----------------------------------------------------------------------------------------------------|-------|---|
| <ul> <li>▶ System</li> <li>▶ ♣ O Bus</li> <li>▲ Modbus Master Network Port A</li> <li>▲ Powermeter Circutor CVM-NRG9</li> <li>▶ ▲ Thermostat TC-300</li> <li>▶ ▲ Modbus Master Network Port B</li> </ul> | Read function code         03         ▼           Bit mask         □Bit 0         □Bit 1           □Bit 2         □Bit 3         □Bit 4           □Bit 5         □Bit 6         □Bit 7           □Bit 8         □Bit 9         □Bit 10           □Bit 11         □Bit 10         □Bit 11 |       |   |
| Alarms           Image: State         Count         Priority         Triggered time                                                                                                    | ☐ Bit 12<br>☐ Bit 13<br>☐ Bit 14<br>☐ Bit 15<br>Gain 0.001 —                                                                                                    |       | • |
| <ul> <li>1 100 5/26/2018 2:08:10 PM</li> <li>2 100 5/26/2018 1:22:58 PM</li> </ul>                                                                                                    | . NO                                                                                                    | Close |   |

Gambar 3.34 Konfigurasi MODBUS Point Current (A L1).

- 10. Setelah selesai klik *OK*. Kemudian melakukan penambahan *MODBUS Point* untuk *Active Power* (kW L1) dengan cara yang sama.
- 11. Isi kolom *name* dengan nama 'Active Power (kW L1)'. Pada menu properties untuk Active Power (kW L1), sesuaikan configuration settings seperti dibawah ini.

| Register Number              | : ( $Hexadecimal$ : 04 - 05 $\rightarrow$ $Decimal$ : 04 - 05 ) |
|------------------------------|-----------------------------------------------------------------|
| R <mark>eg</mark> ister Type | : Menganalisa satu persatu                                      |
| Read Function Code           | :3                                                              |
| Gain                         | IERA                                                            |

*Register Number* diatas untuk membaca nilai daya aktif 1 fase pada terminal L1. Konfigurasi *MODBUS Active Power* (kW L1) dapat dilihat pada gambar dibawah ini.

| File Edit View Actions Window T         | Power Active (kW L1)   |                         | ?     | ×         |
|-----------------------------------------|------------------------|-------------------------|-------|-----------|
| 📴 🗖 T 🎘 🚔 T 📂 🗐 🔏 🗆                     | Basic References       |                         |       |           |
| G • O • Server 1 ► Modbus Master        | Configuration Settings |                         | -     |           |
| System Tree 🔹 🖣 🗙                       | Register number        | 5                       |       |           |
|                                         | Register type          | 32 bit signed swapped 🔹 |       |           |
| ▲ @ Server 1                            | Read function code     | 03 -                    |       |           |
| ▷ 🔂 IO Bus                              | Bit mask               | Bit 0                   |       |           |
| Modbus Master Network Port A            |                        | Bit 1                   |       |           |
| Powermeter Circutor CVM-NRG9            |                        | Bit 2                   |       |           |
| Thermostat TC-300                       |                        | Bit 3                   |       |           |
| Modbus Master Network Port B            |                        | Bit 4                   |       |           |
|                                         |                        | Bit 5                   |       |           |
|                                         |                        | Bit 6                   |       |           |
|                                         |                        | Bit 7                   |       |           |
|                                         |                        | Bit 8                   |       |           |
|                                         |                        | Bit 9                   |       |           |
|                                         |                        | Bit 10                  |       |           |
|                                         |                        | Bit 11                  |       |           |
|                                         |                        | Bit 12                  |       |           |
|                                         |                        | Bit 13                  |       |           |
| Alarms                                  |                        | Bit 14                  |       |           |
| 🖌 📄 🎢 🎢 🎢 🏹                             |                        | Bit 15                  |       |           |
| State 🔺 Count Priority Triggered time 🔍 | Gain                   | 1                       |       | -         |
| 1 100 5/26/2018 2:08:10 PM              |                        |                         |       |           |
| 2 100 5/26/2018 1:22:58 PM              |                        | OK                      | Close | <u>ات</u> |

Gambar 3.35 Konfigurasi MODBUS Point Active Power (kW L1)

12. Setelah selesai klik *OK*. Kemudian melakukan penambahan *MODBUS Point* untuk *Reactive Power* (kVar L1) dengan cara yang sama.

13. Isi kolom name dengan nama 'Reactive Power (kVar L1)'. Pada menu properties untuk Reactive Power (kVar L1), sesuaikan configuration settings seperti dibawah ini.
Register Number : (Hexadecimal : 06 - 07 → Decimal : 06 - 07)
Register Type : Mencoba satu persatu
Read Function Code : 3
Gain : 0.001

*Register Number* diatas untuk membaca nilai daya reaktif 1 fase pada terminal L1. Konfigurasi *MODBUS Point Reactive Power* (kVar L1) dapat dilihat pada gambar dibawah ini.

| File Edit View Actions Window               | Tools Help             | Reactive Power (kVar L1 | )                       |    | ?     | × |
|---------------------------------------------|------------------------|-------------------------|-------------------------|----|-------|---|
| 🖸 🗖 - 🔌 🖷 - 🖄 🖬 🖌 🛛                         | 2) 🗋 💥 🔊 🅉             | Basic References        |                         |    |       |   |
| G • Server 1 ► Modbus Maste                 | r Network Port A 🕨 Por | Configuration Settings  |                         |    | -     | - |
| System Tree • 🖣 🗙                           | Powermeter Circut      | Register number         | 7                       |    |       |   |
|                                             | List View Prope        | Register type           | 32 bit signed swapped 🔹 |    |       |   |
| Server 1                                    | 🔁 🗟 🏞 🗖                | Read function code      | 03 •                    |    |       |   |
| D Bus                                       | Name                   | Bit mask                | Bit 0                   |    |       | 1 |
| a 🜻 Modbus Master Network Port A            | 💊 Current (A-L1)       |                         | Bit 1                   |    |       |   |
| Powermeter Circutor CVM-NRG9                | 💊 Power Active (kW L   |                         | Bit 2                   |    |       |   |
| Modbus Master Network Port B                | ◇ Reactive Power (kV   |                         | Bit 3                   |    |       |   |
|                                             | 💊 Voltage (V L1)       |                         | Bit 4                   |    |       |   |
|                                             |                        |                         | Bit 5                   |    |       |   |
|                                             |                        |                         | Bit 6                   |    |       |   |
|                                             |                        |                         | Bit 7                   |    |       |   |
|                                             |                        |                         | Bit 8                   |    |       |   |
|                                             |                        |                         | Bit 9                   |    |       |   |
|                                             |                        |                         | L Bit 10                |    |       |   |
|                                             |                        |                         | L Bit 11                |    |       |   |
| •                                           |                        |                         | Bit 12                  |    |       |   |
| Alarms                                      |                        |                         |                         |    |       |   |
| - 🔍 🔍 🔍 😓 🕞 🌆 🎛 🖉                           | 3 🗞 🖓 💎 💎              |                         | Bit 15                  |    |       |   |
| State 🔺 Count   Priority   Triggered time 🔷 | Source name            | Gain                    | 0.001                   |    |       | - |
| 4 1 100 5/26/2018 2:08:10 PM                | Server 1               |                         |                         |    |       |   |
| 2 100 5/26/2018 1:22:58 PM                  | Server 1               |                         |                         | ОК | Close |   |
| 10                                          |                        |                         |                         |    |       |   |

Gambar 3.36 Konfigurasi MODBUS Point Reactive Power (kVar L1)

- 14. Setelah selesai klik *OK*. Kemudian melakukan penambahan *MODBUS Point* untuk *Power Factor* (PF L1) dengan cara yang sama.
- 15. Isi kolom *name* dengan nama '*Power Factor* (PF L1)'. Pada menu *properties* untuk *Power Factor* (PF L1), sesuaikan *configuration settings* seperti dibawah ini.

| Register Number    | : ( Hexadecimal : 08 - 09 $\rightarrow$ Decimal : 08 - 09 ) |
|--------------------|-------------------------------------------------------------|
| Register Type      | : Menganalisa satu persatu                                  |
| Read Function Code | :3                                                          |
| Gain               | : 0.01 RA V                                                 |

Register Number diatas untuk membaca nilai faktor daya 1 fase pada terminal L1. Konfigurasi MODBUS Point Power Factor (PF L1) dapat dilihat pada gambar dibawah ini.

| File Edit View Actions Window To          | Power Factor (PF L1)   |                       | ? | ×   |
|-------------------------------------------|------------------------|-----------------------|---|-----|
| 🚰 💳 • 🛸 🚔 • 🍽 🔙 🐰 🗗                       | Basic References       |                       |   |     |
| G • Server 1 ► Modbus Master N            | Configuration Settings |                       |   | · · |
| Surtaux Tree                              | Register number        | 9                     |   |     |
|                                           | Register type          | 32 bit signed swapped |   |     |
|                                           | Prod for stine and     |                       |   |     |
| ▲ 🙆 Server 1                              | Read function code     | •                     |   |     |
| System                                    | Bit mask               | Bit 0                 |   |     |
| A Modbus Master Network Port A            |                        | Bit 1                 |   |     |
| Powermeter Circutor CVM-NRG9              |                        | Bit 2                 |   |     |
| Thermostat TC-300                         |                        | Bit 3                 |   |     |
| 👂 👮 Modbus Master Network Port B          |                        | Bit 4                 |   |     |
|                                           |                        | Bit 5                 |   |     |
|                                           |                        | Bit 6                 |   |     |
|                                           |                        | Bit 7                 |   |     |
|                                           |                        | Bit 8                 |   |     |
|                                           |                        | Bit 9                 |   |     |
|                                           |                        | Bit 10                |   |     |
|                                           |                        | Bit 11                |   |     |
|                                           |                        | Bit 12                |   |     |
|                                           |                        | Bit 13                |   |     |
| Alarms                                    |                        | Bit 14                |   |     |
| - 🔌 🔔 🔍 🌄 🦻 🎛 🏗 📰                         |                        | Bit 15                |   |     |
| State 🔺 Count Priority Triggered time 🔷 S | Gain                   | 0.01                  |   | •   |
| 1 100 5/26/2018 2:08:10 PM S              |                        | OK                    |   | 5.  |
| 2 100 5/26/2018 1:22:58 PM 5              |                        | OK                    |   |     |

Gambar 3.37 Konfigurasi MODBUS Point Power Factor (PF L1)

- 16. Setelah selesai klik *OK*. Kemudian melakukan penambahan *MODBUS Point* untuk *Frequency* (Hz) dengan cara yang sama.
- 17. Isi kolom name dengan nama 'Frequency (Hz)'. Pada menu properties untuk Frequency (Hz), sesuaikan configuration settings seperti dibawah ini.
  Register Number : (Hexadecimal: 28 - 29 → Decimal: 40 - 41)
  Register Type : Menganalisa satu persatu
  Read Function Code : 3
  Gain : 0.1
  Register Number diatas untuk membaca nilai frekuensi pada terminal L1.

Konfigurasi *MODBUS Point Frequency* (Hz) dapat dilihat pada gambar dibawah ini.

| Image: Server 1 + Modbus Master Network Port A + Powermeter Circutor   System Tree   Image: System   Image: System   Image: Sys                                                                                                    |                                      |                                         |                        |                         |       |   |
|----------------------------------------------------------------------------------------------------|--------------------------------------|-----------------------------------------|------------------------|-------------------------|-------|---|
| Server 1 > Modbus Master Network Port A > Powermetter Circutor CVM-NRG9E   System Tree   Powermetter Circutor CVM-NRG9E   System T   System T   Sys                                                                                                    | 🖸 🚍 • 🕦 🖶 • 芦 🔚 👗 i                  | 이 🖍 🗶 🎾 🌮 🎒 🕜 👘                         | Frequency (Hz)         |                         | ? >   | < |
| System Tree     System Tree     Powermeter Circutor CVM-NRG6     List View     Properties     Powermeter Circutor CVM-NRG6     List View     Properties     Powermeter Circutor CVM-NRG6     Powermeter Circutor CVM-NRG6 <td></td> <td></td> <td>Basic References</td> <td></td> <td></td> <td>_</td>                                                                                                    |                                      |                                         | Basic References       |                         |       | _ |
| System Tree   Powermeter Circutor CVM-NRG96   List View   Properties   Sorver 1   Sorver 1   Sorver                                                                                                    | G · O · Server 1 ► Modbus Maste      | er Network Port A 🕨 Powermeter Circutor | Configuration Settings |                         |       | - |
| Ist View Properties   Ist View Properties   Ist View Properti                                                                                                    | System Tree 🔹 🖣 🗙                    | Powermeter Circutor CVM-NRG96           | Register number        | 41                      |       |   |
| Image: Severe 1       Image: Severe 1       Image: Severe 1         Image: Severe 1       Image: Severe 1       Image: Severe 1         Image: Severe 1       Image: Severe 1       Imagee: Severe 1 <t< td=""><td></td><td>List View Properties</td><td></td><td></td><td></td><td></td></t<>                                                                                                    |                                      | List View Properties                    |                        |                         |       |   |
| Image       Value         Image       Value         Image       Image         Image       Image         Image       Image         Image       Image         Image       Image         Image       Image         Image       Image         Image       Image         Image       Image       Image                                                                                                    | A Server 1                           | 🔁 🚍 🔶 🗸 🖓 Quick filter                  | Register type          | 32 bit signed swapped 🔹 |       |   |
| Image: Solution of the solution of the solution                                | Street                               |                                         | Read function code     | 03 🔹                    |       |   |
| Current (A-L1)     2.17     Current (A-L1)     2.17     Current (A-L1)     Current (A-L1)     Current (      | ⊳ 📇 Ю Bus                            | Name Value                              | Rit mark               | Bit 0                   |       |   |
| P workmeter Crouter CVL-MRGs       Prequency (Hz)       0.00         P Thermostat TC-300       Power Factor (WL1)       370.00         P Modus Master Network Port B       Power Factor (FF L1)       -0.78         P Modus Master Network Port B       Power Factor (FF L1)       -0.78         P Modus Master Network Port B       Power Factor (FF L1)       -0.78         P Modus Master Network Port B       Power Factor (FF L1)       -0.78         P Modus Master Network Port B       Power Factor (FF L1)       -0.78         P Modus Master Network Port B       Power Factor (FF L1)       -0.78         P Modus Master Network Port B       Power Factor (FF L1)       -0.78         P Modus Master Network Port B       Power Factor (FF L1)       -0.78         P Modus Master Network Port B       Power Factor (FF L1)       -0.78         P Modus Master Network Port B       Power Factor (FF L1)       -0.78         P Modus Master Network Port B       Power Factor (FF L1)       -0.18         Bit 10       Bit 11       -0.11       Bit 12         Bit 14       Bit 15       -0.11       -0.11       -0.11                                                                                                    | 🔺 🞐 Modbus Master Network Port A     | Current (A-L1) 2.17                     | Dic mask               |                         | r     | ٦ |
| • Thermostal TC-300       • Power Active (WV L1)       370.00         • Modbus Master Network Port B       • Power Active (WV L1)       -0.78         • Modbus Master Network Port B       • Power Active (WV L1)       -0.78         • Note Sector (F L1)       -0.78         • Reactive Power (War L1)       -0.18         • Voltage (V L1)       -217.40         • Bit 6                                                                                                    | Powermeter Circutor CVM-NRG9         | ➢ Frequency (Hz) 0.00                   |                        |                         |       |   |
| ▶ Modous Master Network Port B       ● Power Factor (PF L1)       -0.78         ● Reactive Power ((Var L1)       -0.18         ● Notage (V L1)       -0.18         ● Bit 4       Bit 4         ■ Bit 4       Bit 5         ■ Bit 4       Bit 6         ■ Bit 9       Bit 10         ■ Bit 11       Bit 11         ■ Bit 13       Bit 13         ● State       Court Provy Tragered time         State       Court Provy Tragered time       Source name         Gain       0.11       ▼                                                                                                    | Thermostat TC-300                    | ➢ Power Active (kW L1) 370.00           |                        |                         |       |   |
|                                                                                                    | Modbus Master Network Port B         | ➢ Power Factor (PF L1) -0.78            |                        |                         |       |   |
| ▲       ▶         ▲       ▶         ▲       ▶         ▲       ▶         ▲       ▶         ▲       >         ▲       >         ▲       >         ▲       >         ▲       >         ▲       >         ▲       >         ▲       >         ▲       >         ▲       >         ▲       >         ▲       >         ▲       >         ▲       >         ▲       >         ▲       >         ▲       >         ▲       >         ▲       >         ▲       >         ▲       >         ▲       >         ▲       >         ▲       >         ▲       >         ▲       >         ▲       >         ▲       >         ▲       >         ▲       >         ▲       >         ▲       >         ▲       >                                                                                                    |                                      | → Reactive Power (kVar L1) -0.18        |                        |                         |       |   |
| ▲       >         ▲       >         ▲       >         ▲       >         ▲       >         ▲       >         ▲       >         ▲       >         ▲       >         ▲       >         ▲       >         ▲       >         ▲       >         ▲       >         ▲       >         ▲       >         ▲       >         ▲       >         ▲       >         ▲       >         ▲       >         ▲       >         ▲       >         ▲       >         ▲       >         ▲       >         ▲       >         ▲       >         ▲       >         ▲       >         ▲       >         ▲       >         ▲       >         ▲       >         ▲       >         ▲       >         ▲       >         ▲       >                                                                                                            |                                      | ♦ Voltage (V L1) 217.40                 |                        |                         |       |   |
| ▲     ▶       Alarms     Bit 12       ✓     >       State     Court Prorty Tragered time       State     Court 200 00 10 ML to 100 00 10 ML to 100 00 ML to 100 00 ML to 100 ML to 100 00 ML to 100 ML to 100 00 ML to 100 ML to 100 ML to 100 ML to 100 ML to 100 ML to                                                                                                    |                                      |                                         |                        |                         |       |   |
| ▲     >     >     >     >     >     >     >     >     >     >     >     >     >     >     >     >     >     >     >     >     >     >     >     >     >     >     >     >     >     >     >     >     >     >     >     >     >     >     >     >     >     >     >     >     >     >     >     >     >     >     >     >     >     >     >     >     >     >     >     >     >     >     >     >     >     >     >     >     >     >     >     >     >     >     >     >     >     >     >     >     >     >     >     >     >     >     >     >     >     >     >     >     >     >     >     >     >     >     >     >     >     >     >     >     >     >     >     >     >     >     >     >     >     >     >     >     >     >     >     >     >     >     >     >     >     >     >     >     >     >     >     >     >     >     > </td <td></td> <td></td> <td></td> <td>Bit 8</td> <td></td> <td></td>                                                                                                    |                                      |                                         |                        | Bit 8                   |       |   |
| ▲     ▲       ▲ larms     Bit 10       ✓     ▲       State     Court Profty Triggered time       State     Court Profty Triggered time       State     Court Profty Triggered time       State     Court Profty Triggered time                                                                                                    |                                      |                                         |                        |                         |       |   |
| ▲     ▶       Alarmas     >       State     Count       State     Count       State     Count       Count     Portry       Traperty     Source name       Source     Source       State     Count       State     Source       Count     Source       State     Source       State     Source       State     Source       State     Source       State     Source       State     Source       State     Source       State     Source       State     Source       State     Source       State     Source       State     Source       State     Source       State     Source       Source     Source       State     Source       Source     Source       Source     Source       Source     Source       Source     Source       Source     Source       Source     Source       Source     Source       Source     Source       Source     Source       Source     Source       Source     Source                                                                                                    |                                      |                                         |                        | Bit 10                  |       |   |
| ▲     ▶       Alarms     Bit 12       ✓ S S S ♥ ● ● ● ● ● ● ● ● ● ● ● ● ● ● ● ●                                                                                                    |                                      |                                         |                        |                         |       |   |
| Alarms<br>→ ③ △ ♡ ♡ ∰ ∰ ∰ ∰ ∰ ♥ ♥ ☆ ♥ ☆ • Quickr<br>State - Count Privity Traggered time · Source name · Source<br>Gain 0.1 ♥                                                                                                    |                                      |                                         |                        | Bit 12                  |       |   |
| Alarms Alarms Al |                                      | ] [                                     |                        | Bit 13                  |       |   |
| Image: State Count Priority Triggered time     Source name     Source       State Count Priority Triggered time     Source name     Source                                                                                                    | Alarms                               | 1                                       |                        | Bit 14                  |       |   |
| State Count Priority Triggered time Source name Source Gain 0.1 m                                                                                                    | - 🖌 🛸 🔔 🖉 🦗 🖪 🗿                      | 🗄 🖏 🐾 💎 🛧 🛛 Quick)                      |                        | Bit 15                  |       |   |
| Gein 0.1                                                                                                    | State  Count Priority Triggered time | Source name Source                      |                        |                         |       | - |
| A UU 5776770187008700 / Server / Server | A 1 100 5/26/2019 2-09-10 PM         | Server 1 /Conver 1                      | Gain                   | 0.1                     |       | • |
|                                                                                                    | 2 100 5/20/2018 2:00:10 TM           |                                         |                        |                         |       | _ |
| OK         Close                                                                                                    | 2 100 5/26/2018 1:22:58 PM           | Server 1 /Server 1                      |                        | OK                      | Close |   |

Gambar 3.38 Konfigurasi MODBUS Point Frequency (Hz)

18. Setelah selesai klik *OK*. Kemudian melihat semua *variable MODBUS* yang telah dibuat untuk perangkat *Power Meter Circutor CVM-NRG96* seperti pada gambar dibawah ini.

| System Tree                                                                                                    | Network Port A  Powermeter Circuto List View Propertie                                                                           | rmeter Circuto<br>or CVM-NRG9<br>is                          | or CVM-NRG96 ►<br>6 ×                          |                                                                                                    |                                                                                                    |
|----------------------------------------------------------------------------------------------------|----------------------------------------------------------------------------------------------------|--------------------------------------------------------------|------------------------------------------------|----------------------------------------------------------------------------------------------------|----------------------------------------------------------------------------------------------------|
| <ul> <li>System</li> <li>Bus</li> <li>Modbus Master Network Port A</li> <li>Powerneter Circutor CVM-ING9</li> <li>Thermostat TC-300</li> <li>Modbus Master Network Port B</li> </ul> | Name<br>Current (A-L1)<br>Frequency (Hz)<br>Power Active (kW L1)<br>Power Factor (PF L1)<br>Reactive Power (kV<br>Voltage (V L1) | Value<br>2.18<br>50.30<br>370.00<br>-0.78<br>-0.18<br>217.90 | Register number<br>3<br>41<br>5<br>9<br>7<br>1 | Register type<br>32 bit signed swa<br>32 bit signed swa<br>32 bit signed swa<br>32 bit signed swa<br>32 bit signed swa<br>32 bit signed swa | Read function code           03           03           03           03           03           03           03           03           03           03           03           03           03 |

Gambar 3.39 Tampilan Nilai – Nilai MODBUS Point Power Meter Circutor CVM-NRG96.

#### 3.2.2.2 Pembuatan Interface MODBUS Master Network Port B

Pada pembuatan *Interface MODBUS master network port B*, perangkat keras yang terhubung dengan *Automation Server* Port B adalah *Wellpro Module I/O*. Berikut langkah – langkah pembuatan *Interface MODBUS master network port B*.

- Pada halaman kerja (workspace), panel system tree, klik kanan pada 'Server 1' pilih New → Interface untuk membuat koneksi dengan perangkat MODBUS. Pada jendela Interface, pilih MODBUS Master Network. Ketik pada kolom name : 'MODBUS Master Network Port B'. Kemudian Create.
- Klik kanan pada 'MODBUS Master Network Port B', pilih Properties.
   Isi kolom pada 'Configuration Setting' sebagai berikut :

| Framing Mode                           | : RTU                                           |
|----------------------------------------|-------------------------------------------------|
| Baud Rate                              | : 9600                                          |
| Parity                                 | : Even                                          |
| Stop Bits                              |                                                 |
| J-Bus Mode                             | :No                                             |
| Port Reference                         | : COM – B                                       |
| S <mark>e</mark> telah selesai Klik OK |                                                 |
| Configuration Setting M                | 10DBUS Master Network Port B dapat dilihat pada |

gambar d<mark>ib</mark>awah ini.

| 🕝 🚍 - 😒 🖶 - 🍽 🔜 🙏                                            | 🔁 Modbus Master Ne    | twork Port B                     | ? ×                |           |
|--------------------------------------------------------------|-----------------------|----------------------------------|--------------------|-----------|
| A Septer 1 & Modbur Mart                                     | Basic Advanced        | References                       |                    | -         |
| Server 1 - Modbus Mast                                       | General Information   |                                  | -                  |           |
| System Tree + 4 ×                                            | Status Information    |                                  |                    | _         |
|                                                              | Network status        | Invalid •                        |                    | -         |
| ▲ Image: A server 1 Image: A server 1 Image: A server 1      | Output write failure  | Ok 🔹                             | <b>(</b> )         |           |
| D Bus                                                        | Input read failure    | Ok 🗸                             |                    |           |
| Modbus Master Network Port A<br>Modbus Master Network Port B | Configuration Setting | IS                               |                    |           |
| -                                                            | Framing mode          | RTU 🔹                            |                    |           |
|                                                              | Baud rate             | 9600 🔹                           |                    |           |
|                                                              | Parity                | Even •                           |                    |           |
|                                                              | Stop bits             | 1                                |                    |           |
|                                                              | J-Bus mode            | No                               |                    |           |
|                                                              | Port reference        | ~/System/Ports/Serial/RS485-COMB |                    |           |
|                                                              |                       |                                  |                    |           |
|                                                              |                       |                                  |                    |           |
|                                                              |                       |                                  |                    |           |
| Alarms                                                       |                       |                                  |                    |           |
| -~   🥝 🖉   🖉 🖉 🕼 🖫 🕷                                         |                       |                                  |                    |           |
| State 🔺 Count Priority Triggered time                        |                       |                                  |                    | Times     |
| 1 100 5/26/2018 2:08:10 PM                                   |                       |                                  | OK Close           | tor 5/26/ |
| 2 100 5/26/2018 1:22:58 PM                                   | Jeiveri               |                                  | Jystein wann start | 5/27/     |

Gambar 3.40 Configuration Setting MODBUS Master Network Port B

- 3. Kemudian pada panel system tree klik kanan 'MODBUS Master Network Port B' yang sudah di create, pilih New  $\rightarrow$  MODBUS Device.
- 4. Pada jendela *create MODBUS device*, isi kolom name 'Wellpro Modul Input Output'. Kemudian klik tombol *Create*.

Variable MODBUS perangkat Wellpro Module I/O yang penulis gunakan untuk dibaca hanya 2 variable MODBUS yaitu Digital Input 1 dan Digital Output 1.

5. Pada panel system tree klik kanan pada 'Wellpro Module I/O' pilih properties. Pilih tab Basic, pada Configuration Settings kolom Device Adress isi dengan nilai '2'. Klik OK. Periksa apakah status perangkat Wellpro Module I/O dengan Automation Server sudah Online dengan kembali ke menu Properties kolom Status Information. Pengaturan pengenalan alamat Wellpro Module I/O dapat dilihat pada gambar dibawah ini.

| <b>3 ■ '</b> ≱  <b>₽</b> ' <b>▷</b> <u> </u> <u> </u> <u> </u> <u> </u> <u> </u> <u> </u> <u> </u> <u> </u> <u> </u> <u> </u>                                                                                                    | 🛃 Wellpro Module Input Ou         | itput                                 | ? ×               | 1                    |
|----------------------------------------------------------------------------------------------------|-----------------------------------|---------------------------------------|-------------------|----------------------|
| Server 1  Modbus Master                                                                                                    | Basic References                  |                                       |                   |                      |
| System Tree • 4 ×                                                                                                    | General Information               |                                       | •                 |                      |
|                                                                                                    | Status Information                |                                       |                   |                      |
| Server 1     System     Global Subsection                                                                                                    | Status<br>Output write failure    | Online •                              | (i)               |                      |
| <ul> <li>Modbus Master Network Port A</li> <li>Modbus Master Network Port B</li> </ul>                                                                                                    | Input read failure                | 0k 🔹                                  |                   |                      |
|                                                                                                    | Vendor name<br>Product code       |                                       |                   |                      |
|                                                                                                    | Revision number                   |                                       |                   |                      |
|                                                                                                    | Configuration Settings            |                                       | <b>^</b>          |                      |
|                                                                                                    | Device address                    | 1 ×                                   |                   |                      |
|                                                                                                    | Poll register                     | 101                                   |                   |                      |
|                                                                                                    | Poll code                         | 03 🔹                                  |                   |                      |
|                                                                                                    | Poll interval                     | 10 seconds (default) 🔹                |                   |                      |
|                                                                                                    | Non-contiguous read               | Disabled 🔹                            |                   |                      |
| Alarms<br>✓    ▲    ↓    ↓    ↓    ↓    ↓    ↓    ↓    ↓    ↓    ↓    ↓    ↓    ↓    ↓    ↓    ↓    ↓    ↓    ↓    ↓    ↓    ↓    ↓    ↓    ↓    ↓    ↓    ↓    ↓    ↓    ↓    ↓    ↓    ↓    ↓    ↓    ↓    ↓    ↓    ↓    ↓    ↓    ↓    ↓    ↓    ↓    ↓    ↓    ↓    ↓    ↓    ↓    ↓    ↓    ↓    ↓    ↓    ↓    ↓    ↓    ↓    ↓    ↓    ↓    ↓    ↓    ↓    ↓    ↓    ↓    ↓    ↓    ↓    ↓    ↓    ↓    ↓    ↓    ↓    ↓    ↓    ↓    ↓    ↓    ↓    ↓    ↓    ↓    ↓    ↓    ↓    ↓    ↓    ↓    ↓    ↓    ↓    ↓    ↓    ↓    ↓    ↓    ↓    ↓    ↓    ↓    ↓    ↓    ↓    ↓    ↓    ↓    ↓    ↓    ↓    ↓    ↓    ↓    ↓    ↓    ↓    ↓    ↓    ↓    ↓    ↓    ↓    ↓    ↓    ↓    ↓    ↓    ↓    ↓    ↓    ↓    ↓    ↓    ↓    ↓    ↓    ↓    ↓    ↓    ↓    ↓    ↓    ↓    ↓    ↓    ↓    ↓    ↓    ↓    ↓    ↓    ↓    ↓    ↓    ↓    ↓    ↓    ↓    ↓    ↓    ↓    ↓    ↓   </td <td>Device identification</td> <td>Enabled •</td> <td></td> <td></td> | Device identification             | Enabled •                             |                   |                      |
| State 🔺 Count   Priority   Triggered time                                                                                                    | 50                                |                                       |                   | mestamp Ackr         |
| 🔔 1 100 5/26/2018 2:08:10 PM                                                                                                    | 5e                                |                                       |                   | /26/2018 2:08:10 PM  |
| 2 100 5/26/2018 1:22:58 PM                                                                                                    | 50                                |                                       | OK Close          | /27/2018 9:06:56 AM  |
| 5/27/2018 3:42:16 PM                                                                                                    | Moupus master retwork Fort D.7.36 | IVER 17 MOUDUS MISSICI IVELWOIK I OIL | INCLINUIX OITHING | J/27/2018 3:44:17 PM |

Gambar 3.41 Pengaturan Pengenalan Alamat Wellpro Module I/O.

- 6. Kemudian pada perangkat *Wellpro Module I/O*, parameter *MODBUS* yang dibaca menggunakan beberapa tipe *MODBUS point* sebagai berikut.
  - a. MODBUS Digital Input Point :

Digunakan untuk membaca nilai masukan digital.

b. MODBUS Digital Output Point :

Digunakan untuk memberi 2 status keluaran digital.

Semua parameter *MODBUS Wellpro* baik *register number*, *register type*, *function code* dapat dilihat melalui lampiran 5.

- Kemudian membuat masing masing MODBUS Point. Klik kanan 'Wellpro Modul Input Output' pilih New → MODBUS Point untuk membuat parameter
   – parameter MODBUS Wellpro Module I/O yang akan dibaca dan dikontrol.
- 8. Pada jendela *MODBUS Point*, pilih '*MODBUS Digital Input Point*'. Isi kolom name dengan nama '*Digital Input 1*'. Klik OK

9. Setelah *MODBUS point Digital Input 1* selesai dibuat, klik kanan pilih *properties*, Pilih tab *Basic*, pada menu *Configuration Setting* isi kolom sebagai berikut.

Register Number : 1

*Register Type* : Menganalisa satu persatu

Read Function Code : 2

Register Number diatas digunakan untuk melihat nilai digital input 1 pada Wellpro Module I/O. Konfigurasi MODBUS Point Digital Input 1 dapat dilihat pada gambar dibawah ini.

| File Edit View Actions Window                                   | Tools Help                                                   | 🚹 Modbus Digital Input P                  | Point 1        | ? >      |
|-----------------------------------------------------------------|--------------------------------------------------------------|-------------------------------------------|----------------|----------|
| 🔀 🚍 • 😒 🖶 • 🍽 🗐 🐰                                               | 5 🛍 🗶 🔊 🌮 🕲                                                  | Basic References                          |                |          |
| G · O ·     Server 1 · Modbus Maste       System Tree     - ₽ × | r Network Port B  Wellpro Module Wellpro Module Input Output | Configuration Settings<br>Register number |                | <b>A</b> |
|                                                                 | List View Properties                                         | Register type                             | Digital coil 🔹 |          |
| ∡ Server 1                                                      | 🔁 📑 🛧 - Quick filter                                         | Read function code                        | •              |          |
| ▷ 💼 IO Bus                                                      | Name Value                                                   | Bit mask                                  | Bit 0          |          |
| Modbus Master Network Port A                                    | 🕝 Modbus Digital Input False                                 |                                           | Bit 2          |          |
| Wellpro Module Input Output                                     |                                                              |                                           | Bit 3          |          |
|                                                                 |                                                              |                                           | Bit 4          |          |
|                                                                 |                                                              |                                           | Bit 5          |          |
|                                                                 |                                                              |                                           | Bit 7          |          |
|                                                                 |                                                              |                                           | Bit 8          |          |
|                                                                 |                                                              |                                           | Bit 9          |          |
|                                                                 |                                                              |                                           | Bit 10         |          |
|                                                                 |                                                              |                                           | Bit 12         |          |
|                                                                 |                                                              |                                           | Bit 13         |          |
| Alarms                                                          |                                                              |                                           | Bit 14         |          |
| - 🖌 🔌 🙏 🔍 🏷 🗩 🗃 🗃                                               | 🗄 🔏 🐾 🔷 💎 🏫 🛛                                                |                                           | Bit 15         |          |
|                                                                 |                                                              |                                           |                |          |

Gambar 3.42 Konfigurasi MODBUS Point Digital Input 1.

- 10. Setelah selesai klik OK. Untuk menambah MODBUS Point yang lainnya,
   Klik kanan 'Wellpro Modul Input Output' pilih New → MODBUS Point
- Pada jendela MODBUS Point, pilih 'MODBUS Digital Output Point'. Isi kolom name dengan nama 'Digital Output 1'. Klik OK

12. Setelah *MODBUS point Digital Output 1* selesai dibuat, klik kanan pilih *properties*, Pilih tab *Basic*, pada menu *Configuration Setting* isi kolom sebagai berikut.

Register Number : 1

*Register Type* : Menganalisa satu persatu

Read Function Code : 1

Write Function Code : 15

Register Number diatas digunakan untuk melihat dan mengendalikan nilai digital output 1 pada Wellpro Module I/O. Konfigurasi MODBUS Point Digital Output 1 dapat dilihat pada gambar dibawah ini.

| System Tree 🛛 👻 🛱 🗙                                                                                                    | Wellpro Module Input | Basic References                                                                                                    |                                                                                                    |  |
|----------------------------------------------------------------------------------------------------|----------------------|----------------------------------------------------------------------------------------------------|----------------------------------------------------------------------------------------------------|--|
| Constant of the second second se | List View Properties | Configuration Settings<br>Register number<br>Register type<br>Read function code<br>Write function code<br>Bit mask | 1     ★       Digital coil     ▼       01     ▼       15     ▼       15     ▼       Bit 0     Bit 1       Bit 2     Bit 3       Bit 4     Bit 5       Bit 6     Bit 6 |  |
| Alarms       Alarms       Image: Second Priority       State       Count       Priority       Triggered time                                                                                                    | Source name          |                                                                                                    | Bit 9       Bit 10       Bit 11       Bit 12       Bit 13                                                                                                    |  |

13. Setelah selesai klik *OK*. Kemudian melihat semua *variable MODBUS* yang telah dibuat untuk perangkat *Wellpro Module I/O* seperti pada gambar dibawah ini.

| Server 1 - 192.168.0.4 - Building Operation WorkStation (1.9.1.95)                 |                    |              |                 |               |                    |
|------------------------------------------------------------------------------------|--------------------|--------------|-----------------|---------------|--------------------|
| File Edit View Actions Window                                                      | Tools Help         |              |                 |               |                    |
| S = · S + · P = 1 & C * * 9 S + 9                                                  |                    |              |                 |               |                    |
| ③・         Server 1 ► Modbus Master Network Port B ► Wellpro Module Input Output ► |                    |              |                 |               |                    |
| System Tree 🔹 🖣 🗙                                                                  | Wellpro Module In  | out Output 🔿 | <               |               |                    |
|                                                                                    | List View Propert  | ies          |                 |               |                    |
| ▲ 🙆 Server 1                                                                       | 🔁 🔤 🊖 - 🛛 Qui      | ck filter    |                 |               |                    |
| ⊳ 💽 System<br>⊳ 嚞 IO Bus                                                           | Name               | Value        | Register number | Register type | Read function code |
| 🖻 🞐 Modbus Master Network Port A                                                   | 🥏 Digital Input 1  | False        | 1               | Digital coil  | 02                 |
| a 🞐 Modbus Master Network Port B                                                   | 🥑 Digital Output 1 | False        | 1               | Digital coil  | 01                 |
| Wellpro Module Input Output                                                        |                    |              |                 |               |                    |
|                                                                                    |                    |              |                 |               |                    |
|                                                                                    |                    |              |                 |               |                    |
|                                                                                    |                    |              |                 |               |                    |

Gambar 3.44 Tampilan Nilai – Nilai *MODBUS Point Wellpro Module I/O*.

#### **3.2.2.3 Pembuatan** *Interface MODBUS TCP Network*

Pada pembuatan Interface MODBUS TCP network, perangkat keras yang terhubung dengan Automation Server Port Ethernet adalah PLC M221. Berikut langkah – langkah pembuatan Interface MODBUS TCP network port ethernet.

- Pada halaman kerja (*workspace*), panel system tree, klik kanan pada 'Server *I*' pilih New → Interface untuk membuat koneksi dengan perangkat MODBUS. Pada jendela Interface, pilih MODBUS TCP Network. Ketik pada kolom name : 'MODBUS TCP Network Port Ethernet'. Kemudian Create.
- Klik kanan pada 'MODBUS TCP Network Port Ethernet', pilih Properties.
   Pada tab Basic, menu Configuration Settings, aktifkan JBUS Mode.
   Configuration Setting MODBUS TCP Network Port Ethernet dapat dilihat pada gambar dibawah ini.

|                                                                                                    | P 🗤 🔶 🔽 🍼 🔊 I 🤻      | Modbus TCP Network ?      | ×        |
|----------------------------------------------------------------------------------------------------|----------------------|---------------------------|----------|
| Server 1 ► Modbus TCP N                                                                                             | etwork 🕨             | Basic Advanced References |          |
| System Tree + 4 ×                                                                                                   | Modbus TCP Network   | General Information       | -        |
|                                                                                                    | List view Properties | Status Information        | <b>^</b> |
| Server 1      Sustem                                                                                                | 🔁 📑 🏠 - Quick        | Network status Online 🔻   |          |
| ⊳ 🛃 IO Bus                                                                                                    | Name Description     | Output write failure Ok 🔹 | <u></u>  |
| <ul> <li>Modbus Master Network Port A</li> <li>Ø Powermeter Circutor CVM-NRG9</li> </ul>                            | PLC M221             | Input read failure Ok 🔹   | ()<br>-  |
| Thermostat TC-300                                                                                                   |                      | Configuration Settings    | -        |
| SModbus Master Network Port B     D       Weltpro Module Input Output     SModula STOP Network     D       PLC M221 |                      | J-Bus mode Yes 🔹          |          |

Gambar 3.45 Configuration Setting MODBUS TCP Network Port Ethernet

- Kemudian pada panel system tree klik kanan 'MODBUS TCP Network Port Ethernet' yang sudah di create, pilih New → MODBUS Device.
- 4. Pada jendela *create MODBUS device*, isi kolom name 'PLC M221'. Kemudian klik tombol *Create*.

Variable MODBUS perangkat PLC M221 yang penulis gunakan untuk dibaca hanya 8 variable MODBUS yaitu Digital Output 1 sampai dengan Digital Output 8.

5. Pada panel *system tree* klik kanan pada 'PLC M221' pilih *properties*. Pilih tab *Basic*, pada *Configuration Settings* isi kolom dengan nilai sebagai berikut.

Device Address: DefaultIP Port: Standard (502)

*IP Address/Hostname* : 192.168.0.3

Klik *OK*. Periksa apakah status perangkat PLC M221 dengan *Automation Server* sudah *Online* dengan kembali ke menu *Properties* kolom *Status Information* seperti pada gambar dibawah ini.

| THE LUIL VIEW ALLIONS WINDOW ID                                                                                                    | ous ricip              |                      |          |
|----------------------------------------------------------------------------------------------------|------------------------|----------------------|----------|
| 🚰 📼 • 🛸 🖶 • 📂 🗐 👗 r                                                                                                    | PLC M221               |                      | ? ×      |
| G · O · Server 1 • Modbus TCP N                                                                                                    | Basic References       |                      | · –      |
| System Tree - 4 ×                                                                                                    | Status Information     |                      | ▲<br>▲   |
|                                                                                                    | Status                 | Online 👻             |          |
| Server 1      System                                                                                                    | Output write failure   | Ok 🔹                 | <b></b>  |
| D 🔤 IO Bus                                                                                                    | Input read failure     | 0k 🔹                 |          |
| Modbus Master Network Port A                                                                                                    | Vendor name            | Schneider Electric   |          |
| Powermeter Circutor CVM-NRG9<br>Memory Commence<br>Thermostat TC-300                                                                                                    | Product code           | TM221ME16R           | 戀        |
| 🔺 💁 Modbus Master Network Port B                                                                                                    | Revision number        | V2.2                 |          |
| Modbus TCP Network                                                                                                    | Configuration Settings |                      | •        |
| ▶ <                                                                                                    | Device address         | Default v            |          |
|                                                                                                    | IP port                | Standard (502)       |          |
|                                                                                                    | IP address/Hostname    | 192.168.0.3          |          |
|                                                                                                    | Poll register          | 101                  |          |
|                                                                                                    | Poll code              | 03 🔹                 |          |
| •                                                                                                    | Poll interval          | 10 seconds (default) |          |
| Alarms                                                                                                    | Non-contiguous read    | Disabled •           |          |
| <li <li></li> <li></li> <li< th=""><td>Device identification</td><td>Enabled 🔹</td><td></td></li<> | Device identification  | Enabled 🔹            |          |
| State 🔺 Count Priority Triggered time 💎 :                                                                                                    |                        |                      |          |
| 2 100 5/27/2018 3:42:16 PM 1                                                                                                    |                        |                      | OK Close |
| 2 100 5/27/2018 3:40:46 PM                                                                                                    |                        |                      |          |

Gambar 3.46 Pengaturan pengenalan alamat PLC M221

- Kemudian pada perangkat PLC M221 parameter MODBUS yang dibaca hanya menggunakan MODBUS Digital Output Point.
   Semua parameter MODBUS baik register number, register type, function code dapat dilihat melalui halaman lampiran 6.
- Kemudian membuat masing masing MODBUS Point. Klik kanan 'PLC M221' pilih New → MODBUS Point untuk membuat parameter parameter MODBUS PLC M221 yang akan dibaca dan dikontrol.
- Pada jendela MODBUS Point, pilih 'MODBUS Digital Output Point'. Isi kolom name dengan nama 'Digital Output 1'. Klik OK
- 9. Setelah *MODBUS point* selesai dibuat, klik kanan pilih *properties*, Pilih tab *Basic*, pada menu *Configuration Setting* isi kolom sebagai berikut.

| Register Number    | : 0                        |
|--------------------|----------------------------|
| Register Type      | : Menganalisa satu persatu |
| Read Function Code | : 2                        |

Write Function Code : 15

*Register Number* diatas untuk memberi nilai keluaran digital pada terminal Q0.0 pada PLC M221. Konfigurasi *MODBUS Point Digital Output 1* (Q0.0) dapat dilihat pada gambar dibawah ini.

| Server 1 Modbus TCP Nr.<br>System Tree<br>Server 1 Modbus TCP Nr.<br>System Tree<br>Server 1<br>System<br>Server 1<br>System<br>Server 1<br>Server 1<br>Serv | Basic References<br>Configuration Settings<br>Register number<br>Register type |                                                                                                    | • •      |
|----------------------------------------------------------------------------------------------------|--------------------------------------------------------------------------------|----------------------------------------------------------------------------------------------------|----------|
| System Tree   System Tree  System Tree  System Tree  System Disserver 1  System Disserver 1  System Disser                                                                                                    | Configuration Settings<br>Register number<br>Register type                     |                                                                                                    | <b>^</b> |
| System Tree                                                                                                    | Register number<br>Register type                                               |                                                                                                    |          |
| Server 1     Dostant     Modus Master Network Port A     Onewer Powermeter Circuitor CVM-NRG9     Domemotal Toursonal Toursonal Tou                                                                                                    | Register type                                                                  | Digital coil                                                                                                    |          |
| O Server 1     O System     O System     O Sus     O Sus     O Dus     O Powermeter Circuitor CVM-NRG9     D Thermostat TC-300                                                                                                    |                                                                                | Digital coll                                                                                                    |          |
| <ul> <li>▷ System</li> <li>▷ ▲ D Bus</li> <li>▲ ★ Modbus Master Network Port A</li> <li>▷ ◆ Powermeter Circutor CVM-NRG9</li> <li>▷ ◆ Thermostat TC-300</li> </ul>                                                                                                    | Read function code                                                             | 02 🔹                                                                                                    |          |
| Modbus Master Network Port A                                                                                                    | Write function code                                                            | 15 •                                                                                                    |          |
| Modbus Master Network Port B Welgror Module Input Output  Modbus TCP Network  F PIC M221                                                                                                    | Bit mask                                                                       | Bit 0         Bit 1         Bit 2         Bit 3         Bit 4         Bit 5         Bit 6         Bit 7         Bit 9         Bit 10         Bit 11 |          |

Gambar 3.47 Konfigurasi MODBUS Point Digital Output 1 (Q0.0).

- Setelah selesai klik OK. Kemudian menambahkan MODBUS Point Digital Output 2 sampai dengan 8 untuk keluaran digital terminal Q0.1 sampai Q0.7 dengan cara yang sama. Register Number, Register Type, Read/Write Function Code disesuaikan dengan data pada lampiran 6.
- 11. Setelah semua *MODBUS Point Digital Output* dibuat, kemudian melihat semua *variable MODBUS* yang telah dibuat untuk perangkat PLC M221 seperti yang ada pada gambar dibawah ini.

| System Tree 🔹 🖣 🗙                                            | PLC M221 ×         |           |                 |               |                    |
|--------------------------------------------------------------|--------------------|-----------|-----------------|---------------|--------------------|
| 7                                                            | List View Properti | es        |                 |               |                    |
| ∡ loserver 1                                                 | 🔁 潯 🏫 🗸 🛛 Quia     | ck filter |                 |               |                    |
| ⊳ 🔯 System<br>⊳ 🛖 IO Bus                                     | Name               | Value     | Register number | Register type | Read function code |
| 🔺 🌻 Modbus Master Network Port A                             | 🕝 Digital Output 1 | False     | 0               | Digital coil  | 02                 |
| Powermeter Circutor CVM-NRG9                                 | 🕝 Digital Output 2 | False     | 1               | Digital coil  | 02                 |
| Thermostat TC-300                                            | 🕑 Digital Output 3 | False     | 2               | Digital coil  | 02                 |
| Modbus Master Network Port B     Melloro Module Input Output | 🕝 Digital Output 4 | False     | 3               | Digital coil  | 02                 |
| Modbus TCP Network                                           | 🕝 Digital Output 5 | False     | 4               | Digital coil  | 02                 |
| PLC M221                                                     | 🥑 Digital Output 6 | False     | 5               | Digital coil  | 02                 |
|                                                              | 🕝 Digital Output 7 | False     | 6               | Digital coil  | 02                 |
|                                                              | 🕝 Digital Output 8 | False     | 7               | Digital coil  | 02                 |
|                                                              |                    |           |                 |               |                    |

Gambar 3.48 Tampilan Nilai – Nilai MODBUS Point PLC M221

#### 3.2.2.4 Pemrograman dan Pembuatan Grafis

Pembuatan program dan grafis pada simulasi ini ditujukan untuk membaca parameter listrik, proteksi jaringan listrik, dan *remote* pada peralatan – peralatan listrik dalam sebuah antarmuka yang terintegrasi. Nilai data yang digunakan oleh penulis sebagai parameter *input* tidak mengikuti standar nasional maupun internasional dikarenakan pengujian ini bersifat simulasi.

1. Pembuatan Program Pengontrolan dan Pengawasan Multi Perangkat MODBUS.

Sebelum melakukan pemrograman pengontrolan dan pengawasan, ada beberapa tipe masukan dan keluaran dalam bahasa pemrograman. Untuk masukan dan keluaran digital disebut dengan bilangan biner (*Binary*) sedangkan untuk masukan dan keluaran analog disebut dengan bilangan nyata (*Real*). Dalam pembuatan program untuk antarmuka, *input* dan *output* dapat dilihat pada table dibawah ini.

| No | Nama                                  | Ti <mark>pe</mark> | Alamat Program  | Pera <mark>n</mark> gkat   |
|----|---------------------------------------|--------------------|-----------------|----------------------------|
| 1  | Current (A L1)                        | Real Input         | Analog_Input_1  | Pow <mark>e</mark> r Meter |
| 2  | Voltage (V L1)                        | Real Input         | Analog_Input_2  | Power Meter                |
| 3  | Room Temperature (°C)                 | Real Input         | Analog_Input_3  | Thermostat                 |
| 4  | Status Relay Proteksi<br>Over Current | Binary<br>Input    | Digital_Input_1 | Wellpro                    |
| 5  | Relay Proteksi Over<br>Current        | Binary<br>Output   | Digital_Out_1   | PLC M221                   |
| 6  | Alarm Suhu Diatas<br>25°C             | Binary<br>Output   | Digital_Out_2   | PLC M221                   |
| 7  | Alarm Suhu Dibawah<br>18°C            | Binary<br>Output   | Digital_Out_3   | PLC M221                   |
| 8  | Motor Booster Pump<br>Water 1         | Binary<br>Output   | Digital_Out_4   | PLC M221                   |

Tabel 3.5 Pengalamatan Input/Output Pada Program Antarmuka

| No | Nama                                   | Tipe             | Alamat Program          | Perangkat |
|----|----------------------------------------|------------------|-------------------------|-----------|
| 9  | Motor Booster Pump<br>Water 2          | Binary<br>Output | Digital_Out_5           | PLC M221  |
| 10 | Motor Booster Pump<br>Chiller 1        | Binary<br>Output | Digital_Out_6           | PLC M221  |
| 11 | Motor Booster Pump<br>Chiller 2        | Binary<br>Output | Digital_Out_7           | PLC M221  |
| 12 | Starter Generator Set                  | Binary<br>Output | Digital_Out_8           | PLC M221  |
| 13 | Switch Generator Set                   | Binary<br>Input  | Switch_Generator        | Grafis    |
| 14 | Switch Motor Booster<br>Pump Water 1   | Binary<br>Input  | Pump_Water_1            | Grafis    |
| 15 | Switch Motor Booster<br>Pump Water 2   | Binary<br>Input  | Pump_Water_2            | Grafis    |
| 16 | Switch Motor Booster<br>Pump Chiller 1 | Binary<br>Input  | Pump_Chiller_1          | Grafis    |
| 17 | Switch Motor Booster<br>Pump Chiller 2 | Binary<br>Input  | Pump_Chiller_2          | Grafis    |
| 18 | $PVR \ 1 \ (value = 5)$                | Real Input       |                         | Grafis    |
| 19 | PVR 2 ( <i>value</i> = 150)            | Real Input       |                         | Grafis    |
| 20 | $PVR \ 3 \ (value = 25)$               | Real Input       | <i>///</i> - <u>/</u> / | Grafis    |
| 21 | $PVR \ 4 \ (value = 18)$               | Real Input       |                         | Grafis    |

# Table 3.6 Diagram Blok dan Function pada program.

| No | Input          | Function 1         | Function 2                   | <mark>O</mark> utput |
|----|----------------|--------------------|------------------------------|----------------------|
| 1  | Analog_Input_1 | Greater Than PVR 1 | <i>Off Delay</i> 30<br>detik | Digital_Out_1        |
| 2  | Analog_Input_2 | Less Than PVR 2    | AND<br>Switch_Generator      | Digital_Out_8        |
| 3  | Analog_Input_3 | Greater Than PVR 3 | Line                         | Digital_Out_2        |
| 4  | Analog_Input_4 | Less Than PVR 4    | Line                         | Digital_Out_3        |
| 5  | Pump_Water_1   | Line               | Line                         | Digital_Out_4        |
| 6  | Pump_Water_2   | Line               | Line                         | Digital_Out_5        |
| 7  | Pump_Chiller_1 | Line               | Line                         | Digital_Out_6        |
| 8  | Pump_Chiller_2 | Line               | Line                         | Digital_Out_7        |

Berikut langkah – langkah pemrograman pengontrolan perangkat MODBUS.

- Pada halaman kerja (*workspace*), panel system tree, klik kanan pada 'Server 1' pilih New → Program untuk membuat koneksi dengan perangkat MODBUS.
- Pada jendela pemilihan tipe program yang akan digunakan, pilih *Function* Block. Pada kolom name isi dengan nama 'Program Pengontrolan Perangkat MODBUS'. Kemudian Create.
- 3. Kemudian klik kanan pada program yang telah dibuat. Pilih *Edit*.
- 4. Maka akan terbuka perangkat lunak tambahan yaitu *Function Block Editor* yang merupakan fasilitas dari perangkat lunak *SBO Workstation* untuk melakukan pembuatan program dalam bentuk bahasa program *Function Block*.
- 5. Membuat program seperti pada gambar dibawah ini dengan merujuk data pada table 3.5 dan 3.6.

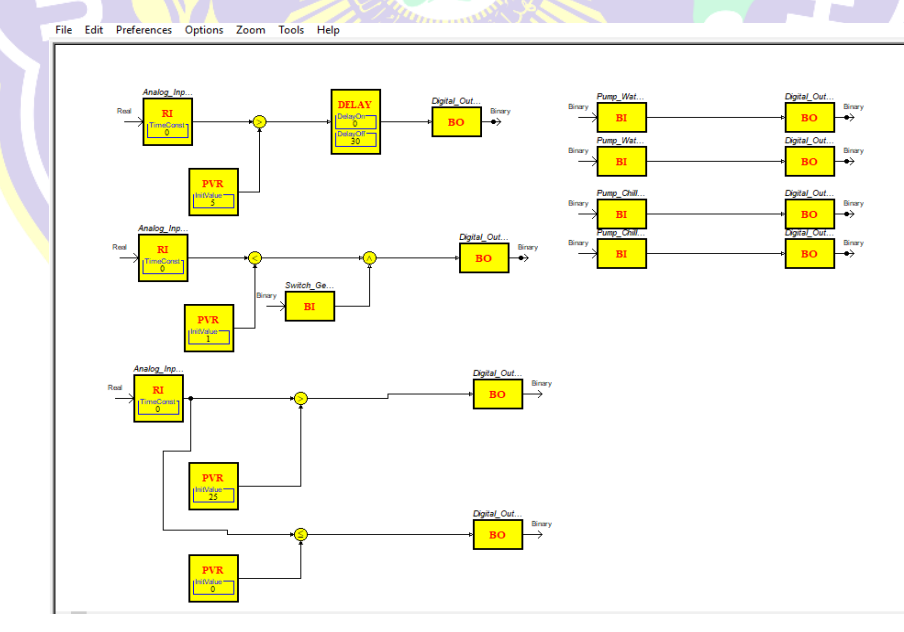

Gambar 3.49 Program Kontrol Multi MODBUS Device

6. Setelah program selesai dibuat klik 'Save To Server'.

2. Pembuatan Grafis Pengontrolan dan Pengawasan Multi Perangkat MODBUS

Pembuatan grafis bertujuan untuk mengawasi dan mengontrol perangkat – perangkat dalam satu *layer* agar memudahkan insinyur ataupun operator dalam melakukan aktivitasnya pada perangkat *MODBUS* yang terhubung.

Berikut langkah – langkah pembuatan grafis simulator kontrol multi perangkat *MODBUS*.

- Pada halaman kerja (*workspace*), panel system tree, klik kanan pada 'Server 1' pilih New → Graphic untuk membuat koneksi dengan perangkat MODBUS.
- Kemudian jendela grafis terbuka, pada kolom *name* isi dengan nama 'Grafis Pengontrolan dan Pengawasan Perangkat *MODBUS*'. Kemudian *Create*.
- 3. Kemudian klik kanan pada grafis yang telah dibuat. Pilih *Edit*.
- 4. Maka akan terbuka perangkat lunak tambahan yaitu Graphics Editor yang merupakan fasilitas dari perangkat lunak SBO Workstation untuk melakukan pembuatan grafis. Didalam perangkat lunak tersebut, komponen komponen grafis memiliki bindname yaitu fitur yang digunakan untuk memetakan nilai
   nilai pada perangkat MODBUS kedalam objek grafis. Berikut tabel pengalamatan bindname pada komponen grafis.

Tabel 3.7 Pengalamatan *bindname* pada komponen – komponen grafis.

| No | Komponen                   | Bindname                                 |
|----|----------------------------|------------------------------------------|
| 1  | AC Chiller – 2 Compressor  | 1. Motor Chiller 1<br>2. Motor Chiller 2 |
| 2  | Pump T2 Large Flow Right 1 | Booster Pump 1                           |
| 3  | Pump T2 Large Flow Right 2 | Booster Pump 2                           |
| 4  | DP Flow Right 1            | Booster Pump 1                           |

|  | No | Komponen                                   | Bindname                    |  |
|--|----|--------------------------------------------|-----------------------------|--|
|  | 5  | DP Flow Right 2                            | Booster Pump 2              |  |
|  | 6  | DP Flow Up 1                               | Booster Pump 1              |  |
|  | 7  | DP Flow Up 2                               | Booster Pump 2              |  |
|  | 8  | Dial (Voltage)                             | Voltage                     |  |
|  | 9  | Dial (Frequency)                           | Frequency                   |  |
|  | 10 | Dial (Current)                             | Current                     |  |
|  | 11 | Analog Value 1                             | Voltage                     |  |
|  | 12 | Analog Value 2                             | Frequency                   |  |
|  | 13 | Analog Value 3                             | Current                     |  |
|  | 14 | Display                                    | Room Temperature            |  |
|  | 15 | Display                                    | Power Factor                |  |
|  | 16 | Display                                    | Active Power                |  |
|  | 17 | Display                                    | Reactive Power              |  |
|  | 18 | Slide Button Android Style 1               | Button Comperssor Chiller_1 |  |
|  | 19 | Slide Button Android Style 2               | Button Comperssor Chiller_2 |  |
|  | 20 | Slide Button Android Style 3               | Button Booster Pump_1       |  |
|  | 21 | Slide Button Android Style 4               | Button Booster Pump_2       |  |
|  | 22 | Slide Button Android Style 5               | Button Generator            |  |
|  | 23 | Sli <mark>de Button Android</mark> Style 6 | Button Eco Mode             |  |
|  | 24 | Analog Set Point 1                         | Set_Temperature             |  |
|  | 25 | Analog Set Point 2                         | Set_FanMode                 |  |
|  | 26 | Slide Button SBO Style 1                   | Status Relay Proteksi       |  |
|  | 27 | Slide Button SBO Style 2                   | Status Generator            |  |
|  | 28 | Alarm Bell Red                             | Temperature25               |  |
|  | 29 | Alarm Bell Blue                            | Temperature18               |  |

5. Membuat grafis seperti dibawah ini dengan merujuk data pada tabel 3.6.

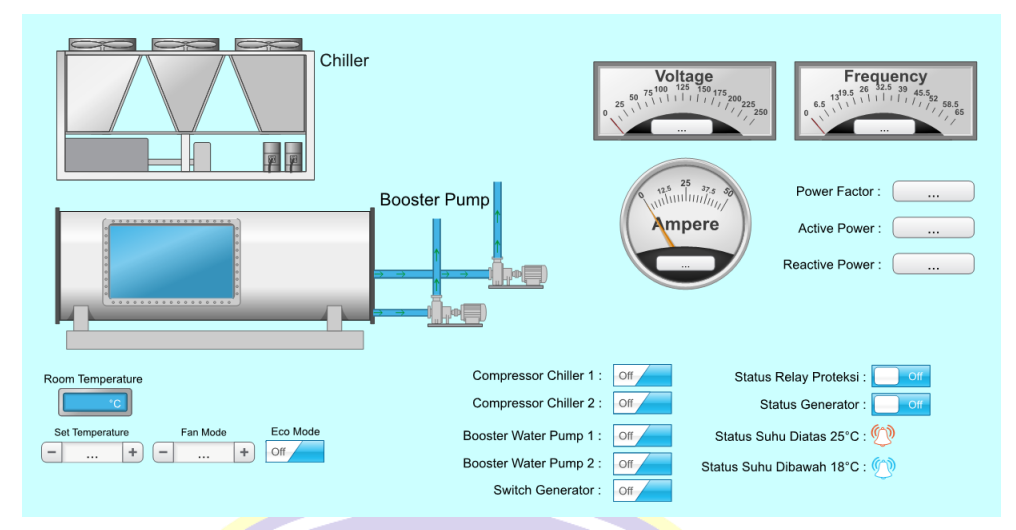

Gambar 3.50 Grafis Kontrol Multi MODBUS Device

6. Setelah grafis selesai dibuat klik 'Save To Server'.

## 3.2.2.5 Proses Binding Pada Input/Output Program dan Komponen Grafis.

Proses *Binding* digunakan untuk mengikat suatu nilai pada masukan dan keluaran perangkat *MODBUS* terhadap komponen program dan komponen grafis.

Berikut proses *Binding* nilai – nilai pada perangkat *MODBUS* kedalam komponen program dan komponen grafis.

- A. *Binding* komponen program dengan perangkat *MODBUS* dan komponen Grafis.
  - 1. Pada halaman kerja (*workspace*), pada '*Server 1*' pilih 'Program Pengontrolan Perangkat *MODBUS*', klik kanan, Pilih '*Edit bindings*'.
  - 2. Kemudian jendela *binding* untuk program akan tampil. *Drop* atau tarik nilai perangkat *MODBUS* yang berada pada jendela *Browser* sesuai dengan data pada tabel dibawah ini.

|   | No | Binding Point                | Binding                                                                                                    |
|---|----|------------------------------|----------------------------------------------------------------------------------------------------|
|   | 1  | Analog_Input_1               | Power Meter – Current (A L1) - Value                                                                               |
| ľ | 2  | Analog_Input_2               | Power Meter – Voltage (VL1) - Value                                                                                |
| Ī | 3  | Analog_Input_3               | Thermostat – Room Temperature - Value                                                                              |
|   | 4  | Pump_Chiller_1               | Grafis Pengontrolan – Button Compressor<br>Chiller_1                                                               |
|   | 5  | Pump_Chiller_2               | Grafis Pengontrolan – Button Compressor<br>Chiller_2                                                               |
|   | 6  | Pump_Water_1                 | Grafis Pengontrolan – Button Booster Pump_1                                                                        |
| - | 7  | Pump_Water_2                 | Grafis Pengontrolan – Button Booster Pump_2                                                                        |
|   | 8  | Switch_Generator             | Grafis Pengontrolan – Button Generator                                                                             |
|   | 9  | Digital_Out_1                | <ol> <li>PLC M221 – Digital Output 1 – Value</li> <li>Wellpro Module I/O – Digital Output 1 -<br/>Value</li> </ol> |
|   | 10 | Dig <mark>ital_O</mark> ut_2 | 1. PLC M221 – <i>Digital Output 2 – Value</i><br>2. Grafis Pengontrolan – <i>Temperature25</i>                     |
|   | 11 | Dig <mark>ital_O</mark> ut_3 | 1. PLC M221 – <i>Digital Output 3 – Value</i><br>2. Grafis Pengontrolan – <i>Temperature18</i>                     |
|   | 12 | Digital_Out_4                | PLC M221 – Digital Output 4 - Value                                                                                |
|   | 13 | Digital_Out_5                | PLC M221 – Digital Output 5 - Value                                                                                |
|   | 14 | Digital_Out <mark>_6</mark>  | PLC M221 – Digital Output 6 - Value                                                                                |
| ĺ | 15 | Digital_Out_7                | PLC M221 – Digital Output 7 - Value                                                                                |
|   | 16 | Digital_Out_8                | PLC M221 – Digital Output 8 - Value                                                                                |

Tabel 3.8 Pengalamatan Binding komponen program dengan perangkat<br/>MODBUS dan komponen grafis.

 Setelah selesai melakukan *drop binding point* komponen program dengan perangkat *MODBUS* dan komponen grafis. Klik *Save* untuk menyimpan. Selesai. Tampilan *Binding* Komponen Program dapat dilihat pada gambar dibawah ini.

| linding template             | Description        |                  |                                                 |      | Server 1 🕨                           |
|------------------------------|--------------------|------------------|-------------------------------------------------|------|--------------------------------------|
| efault name matching         | Match according to | name strings     | Drop here to apply                              |      | T mouses musici network role         |
| linding point                | Unit               | Binding          |                                                 |      | Modbus TCP Network                   |
| Program Pengontrolan Perangl | kat Modbus         |                  | Drop or type here to bind                       |      | 🔺 🥌 PLC M221                         |
|                              |                    |                  |                                                 |      | Digital Output 1                     |
| puts                         |                    |                  |                                                 |      | Digital Output 2<br>Digital Output 3 |
| Analog_Input_1               |                    | 🖛/Modbus N       | laster Network Port A/Powermeter Circutor CVM-h | IRG  | Digital Output 4                     |
| Analog Input 2               |                    | 🖛/Modbus N       | Aaster Network Port A/Powermeter Circutor CVM-N | IRG  | Digital Output 5                     |
| Analog Input 3               |                    | JModbus M        | /aster Network Port A/Thermostat TC-300/Room    | Tem  | Digital Output 6                     |
| , unog_upuc_o                |                    | (                | Orea astrona hara to bind                       |      | Digital Output 8                     |
| Pump_Chiller_1               |                    | (Sopror 1/Gr     | afic Rengentralan dan Rengawasan (Rutton Commo  |      | Trend                                |
|                              |                    | V / Jerver I/ Or | Orea as trac hara to hind                       | 1550 | Value                                |
| Pump_Chiller_2               |                    | (Sen/er 1/Gr     | afis Pengontrolan dan Pengawasan/Button Compe   | 1550 | ConfigDBSize                         |
|                              |                    | to yourde iyou   | Orea as trace have to bind                      | 1330 | S CpuUsage                           |
| 4 Pump_Water_1               |                    | ⇒ /Sen/er 1/Gr   | afis Pengontrolan dan Pengawasan/Button Booster | Du   | DateTime                             |
|                              |                    | er joeren hjor   | Aron or type here to hind                       | 10   | # FBPEngine                          |
| Pump_Water_2                 |                    | Server 1/Gr.     | afis Pengontrolan dan Pengawasan/Button Booster | Pu   | V FileDBSize                         |
|                              |                    |                  | Drop or type here to bind                       |      | Ampere                               |
| Switch_Generator             |                    | /Server 1/Gr     | afis Pengontrolan dan Pengawasan/Button General | or   | 😭 Booster Pump 1                     |
| utputs                       |                    |                  |                                                 |      | G Booster Pump 2                     |
|                              |                    |                  | Dren or time here to hind                       | -    | Button Booster Pump_1                |

Gambar 3.51 Tampilan Binding Komponen Program

- B. *Binding* komponen grafis dengan perangkat *MODBUS* dan komponen program.
  - Pada halaman kerja (*workspace*), pada 'Server 1' pilih 'Grafis Pengawasan dan Pengontrolan' yang telah dibuat sebelumnya, kemudian klik kanan, Pilih 'Edit bindings'.
  - 2. Kemudian jendela *binding* untuk program akan tampil. *Drop* atau tarik nilai perangkat *MODBUS* yang berada pada jendela *Browser* sesuai dengan data pada tabel dibawah ini.

|  | No | Binding Point                   | Binding                                             |
|--|----|---------------------------------|-----------------------------------------------------|
|  | 1  | Active Power                    | Power Meter – Active Power - Value                  |
|  | 2  | Booster Pump 1                  | PLC M221 – Digital Output 4 - Value                 |
|  | 3  | Booster Pump 2                  | PLC M221 – Digital Output 5 - Value                 |
|  | 4  | Button Booster<br>Pump_1        | Program Pengontrolan – Pump_Water_1                 |
|  | 5  | Button Booster<br>Pump_2        | Program Pengontrolan – Pump_Water_2                 |
|  | 6  | Button Compressor<br>Chiller_1  | Program Pengontrolan – Pump_Chiller_1               |
|  | 7  | Button Compressor<br>Chiller_2  | Program Pengontrolan – Pump_Chiller_2               |
|  | 8  | Button Eco Mode                 | Thermostat – Eco Mode - Value                       |
|  | 9  | Button Generator                | Program Pengontrolan – Switch_Generator             |
|  | 10 | Current                         | Pow <mark>e</mark> r Meter – Current (A L1) - Value |
|  | 11 | Frequenc <mark>y</mark>         | Power Meter – Frequency (Hz) - Value                |
|  | 12 | Motor Chiller 1                 | PLC M221 – Digital Output 6 - Value                 |
|  | 13 | Motor Chiller 2                 | PLC M221 – Digital Output 7 - Value                 |
|  | 14 | Pow <mark>er Fa</mark> ctor     | Power Meter – Power Factor - Value                  |
|  | 15 | Reactive Power                  | Power Meter – Reactive Power - Value                |
|  | 16 | Room Temperature                | Thermostat – Room Temperature - Value               |
|  | 17 | Set_FanMode                     | Thermostat – Fan Mode - Value                       |
|  | 18 | Set_Temperature                 | Thermostat – Set Temperature - Value                |
|  | 19 | Status G <mark>enerato</mark> r | PLC M221 – Digital Output 8 - Value                 |
|  | 20 | Status Relay Proteksi           | Wellpro – Digital Input 1 - Value                   |
|  | 21 | Temperature 18                  | Program Pengontrolan – <i>Digital_Out_3</i>         |
|  | 22 | Temperature25                   | Program Pengontrolan – <i>Digital_Out_2</i>         |
|  | 23 | Voltage                         | Power Meter – Voltage (V L1) - <mark>V</mark> alue  |

Tabel 3.9Pengalamatan Binding komponen grafis dengan perangkatMODBUS dan komponen program.

 Setelah selesai melakukan *drop binding point* komponen grafis dengan perangkat *MODBUS* dan komponen program. Klik *Save* untuk menyimpan. Selesai.
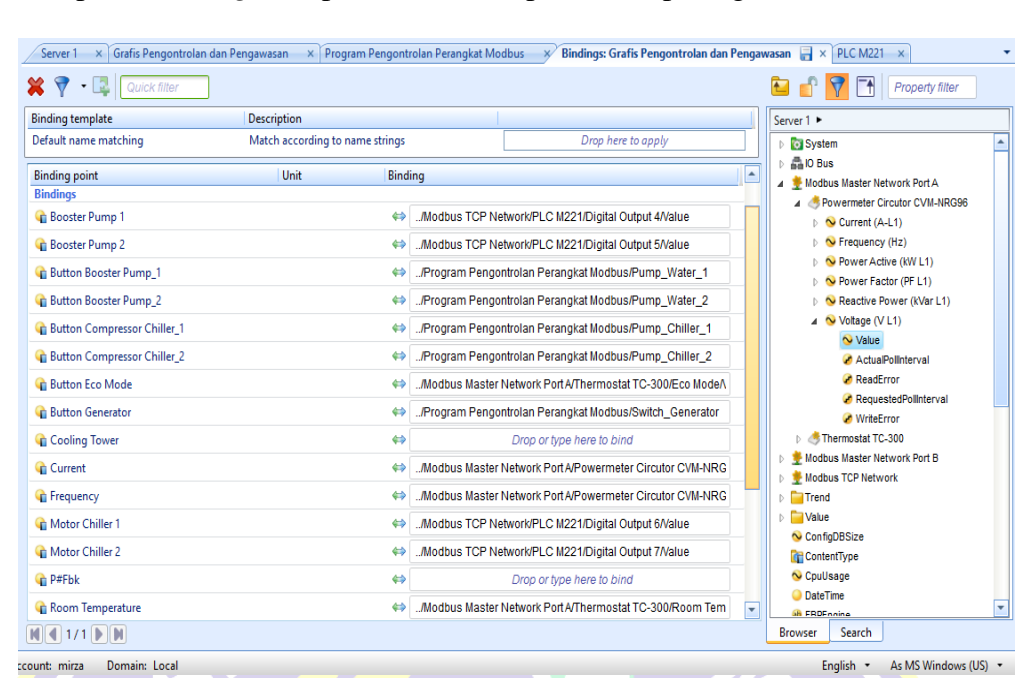

Tampilan Binding Komponen Grafis dapat dilihat pada gambar dibawah ini.

Gambar 3.52 Tampilan Binding Komponen Grafis

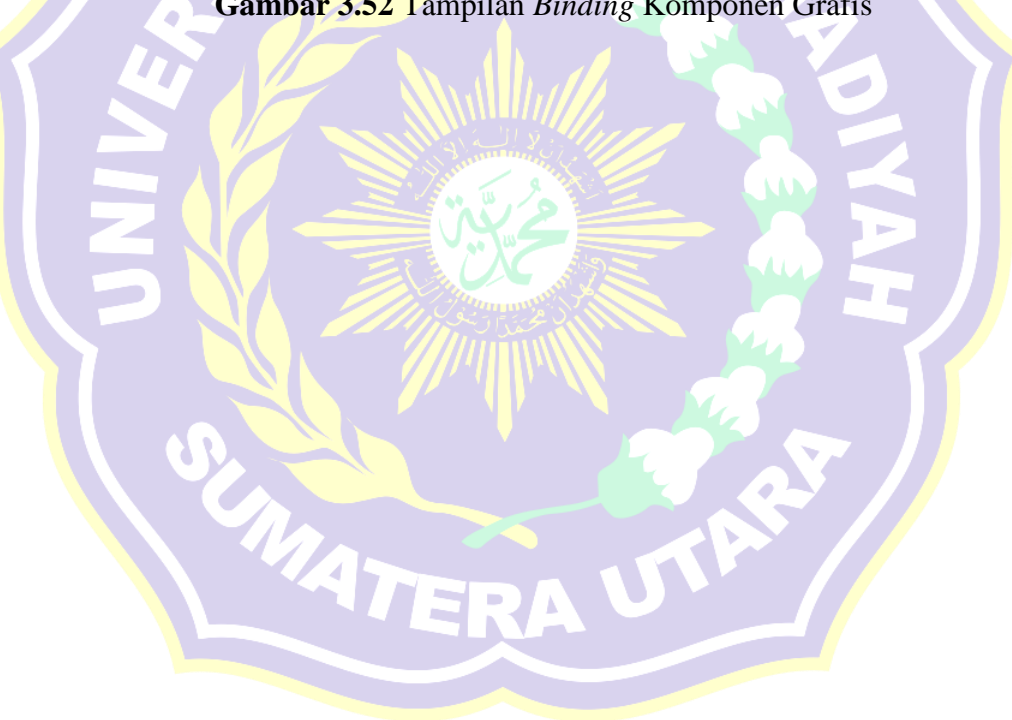

#### **BAB IV**

# ANALISA DAN PENGUJIAN

Pada bab ini akan dibahas analisa dan pengujian kekuatan sinyal, konfigurasi, program dan grafis untuk melakukan pengawasan dan pengendalian nilai – nilai masukan dan keluaran perangkat – perangkat *MODBUS* yang terhubung (*Online*) dengan *Automation Server* melalui PC yang memiliki koneksi dengan perangkat *TP-Link* secara nirkabel (*Wireless*) dalam mode jaringan *Local Area Network*. Hasil dari pengujian yang dilakukan akan dianalisa sesuai dengan tolak ukur yang ada. Berdasarkan data – data hasil pengujian dari simulasi ini, maka dapat diambil suatu kesimpulan dari sistem alat tugas akhir yang telah dibuat.

## 4.1 Pengujian Kekuatan Sinyal WLAN (Wireless Local Area Network)

Pengujian kekuatan sinyal dilakukan untuk mengetahui kekuatan sinyal nirkabel antara *smart device* dan *TP-Link* untuk melakukan pengendalian dan pengawasan multi *MODBUS Device* yang terhubung dengan *Automation Server*. Pengujian dilakukan menggunakan perangkat lunak *Lizard Wifi Scanner* pada PC dan *Netgear Wifi Analytics* pada *smartphone*, pengujian dilakukan pada kondisi minim hambatan. Hasil pengujian dapat dilihat pada tabel dan gambar grafik dibawah ini.

|              | Personal                 | Computer                          | Smartphone |              |  |
|--------------|--------------------------|-----------------------------------|------------|--------------|--|
| Jarak(meter) | Kekuatan<br>sinyal (dbm) | ekuatan<br>yal (dbm) Kualitas (%) |            | Kualitas (%) |  |
| 6            | -33                      | 100                               | -43        | 100          |  |
| 12           | -56                      | 88                                | -56        | 97           |  |
| 18           | -64                      | 72                                | -64        | 80           |  |

Tabel 4.1 Hasil kekuatan sinyal WLAN

|              | Personal                 | Computer     | Smartphone               |              |  |
|--------------|--------------------------|--------------|--------------------------|--------------|--|
| Jarak(meter) | Kekuatan<br>sinyal (dbm) | Kualitas (%) | Kekuatan<br>sinyal (dbm) | Kualitas (%) |  |
| 24           | -67                      | 66           | -71                      | 64           |  |
| 30           | -70                      | 60           | -74                      | 57           |  |
| 36           | -73                      | 54           | -77                      | 51           |  |
| 42           | -77                      | 46           | -80                      | 44           |  |
| 50           | -78                      | 44           | -80                      | 37           |  |
| 75           | -79                      | 42           | -77                      | 51           |  |
| 100          | -78                      | 44           | -79                      | 46           |  |
| 125          | -73                      | 54           | -80                      | 44           |  |
| 150          | -70                      | 60           | -78                      | 48           |  |

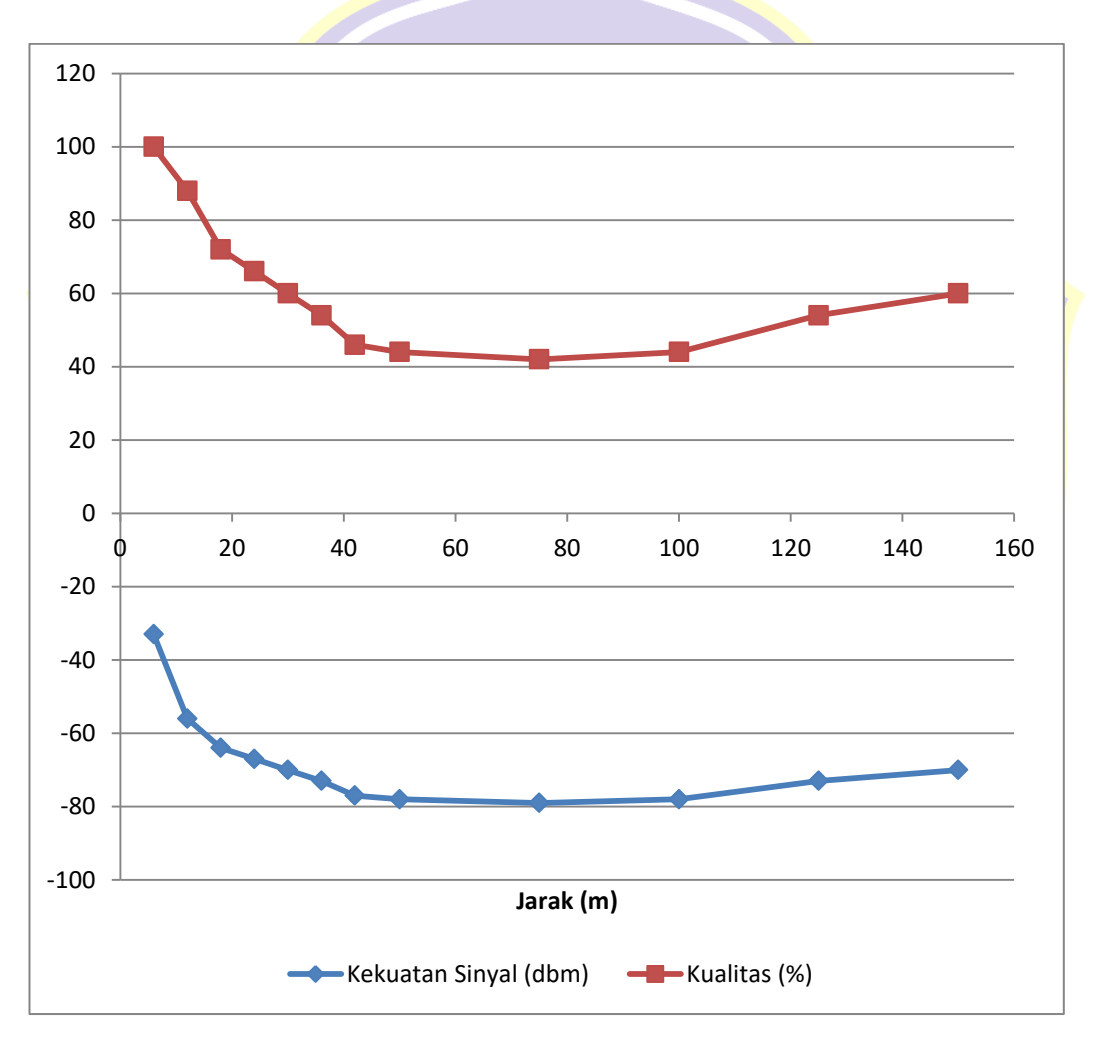

Gambar 4.1 Grafik kekuatan sinyal dan kualitas sinyal antara laptop dan *TP-Link MR3420*.

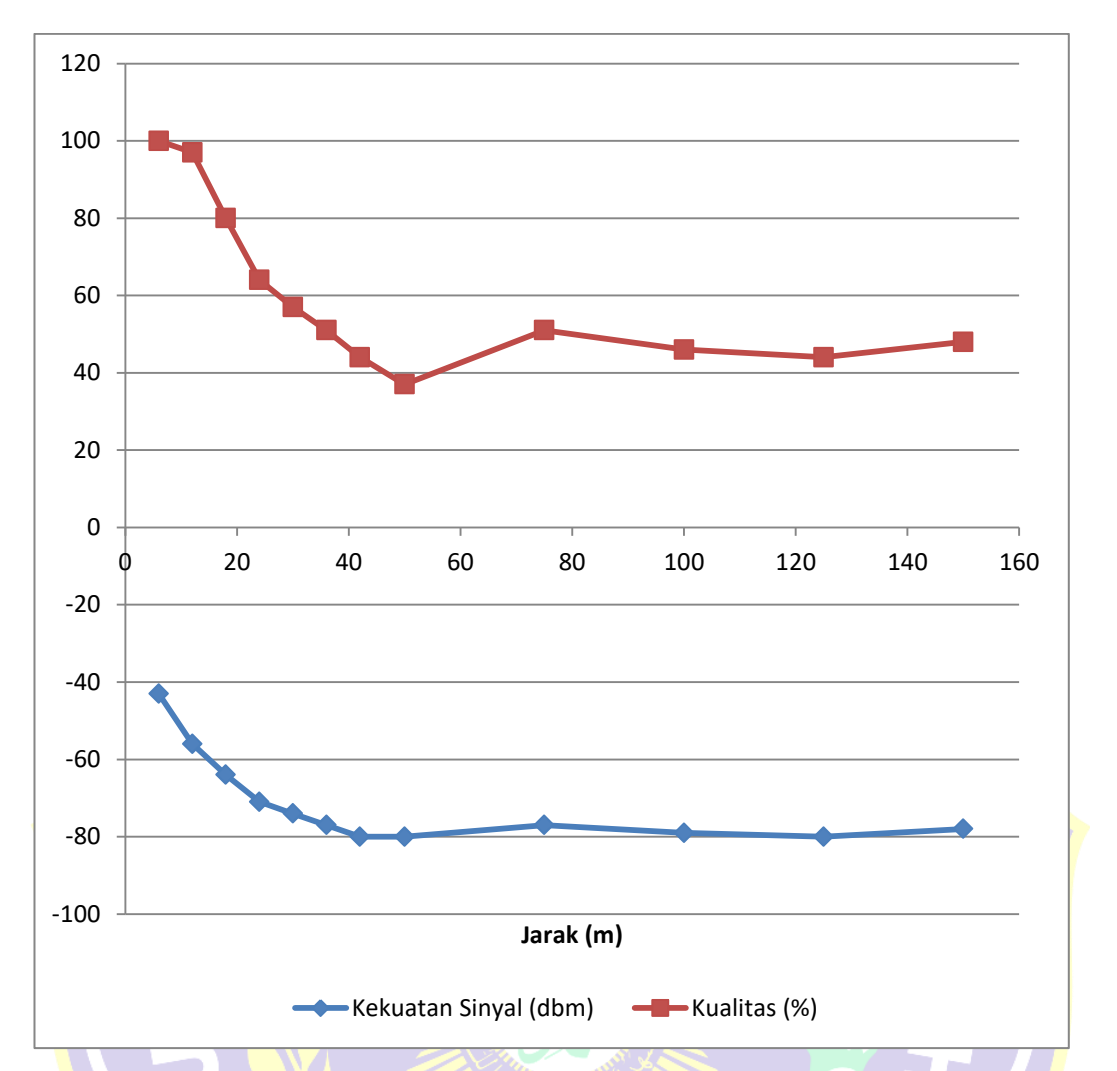

Gambar 4.2 Grafik kekuatan sinyal dan kualitas sinyal antara *Smartphone* dan *TP-Link MR3420*.

Melalui dua gambar grafik diatas, penurunan kekuatan sinyal rata – rata dapat

ditentukan pada persamaan umum dibawah ini.

Rata – rata kekuatan sinyal pada jarak 6 meter.

$$Mean(6) = \frac{((-33) + (-43))}{2} = -38$$

Rata – rata kekuatan sinyal pada jarak 150 meter.

$$Mean (150) = \frac{((-70) + (-78))}{2} = -74$$

Maka persentase penurunan kekuatan sinyal sebagai berikut.

$$x = \frac{-74}{-38} x \ 100 = \ 194,7$$

Persentase penurunan kekuatan sinyal (%) = 194,7 - 100 = 94,7%

Melalui dua gambar grafik diatas, penurunan kualitas sinyal rata – rata dapat ditentukan pada persamaan umum dibawah ini.

Rata – rata kualitas sinyal pada jarak 6 meter.

$$Mean(6) = \frac{(100 + 100)}{2} = 100$$

Rata – rata kualitas sinyal pada jarak 150 meter.

$$Mean\ (150) = \frac{(60+43)}{2} = 51,5$$

Maka persentase penurunan kualitas sinyal sebagai berikut.

$$x = \frac{51,5}{100} x \ 100 = 51,5$$

Persentase penurunan kualitas sinyal (%) = 100 - 51,5 = 48,5%

#### 4.2 Pengujian Konfigurasi Kecepatan Automation Server dan Register Type

Pengujian konfigurasi dilakukan untuk menguji keberhasilan konfigurasi perangkat terhadap nilai *type register*, batas *poll transmit* dan *receive Modbus Point* masing – masing port komunikasi A dan B serta *Port Ethernet* antara *Master* dan *Slave*. Sebelum melakukan pengujian terhadap konfigurasi yang telah diatur, maka penulis melakukan analisa terhadap *receive timeout* untuk masing – masing port komunikasi agar nilai *Modbus* yang diuji tidak terjadi *crash* (kerusakan).

#### 4.2.1 Analisa kecepatan Receive Timeout (ms) pada Port COM A

Receive Timeout (ms) pada komunikasi Port COM A diperlukan untuk perangkat Master menyesuaikan nilai pembacaan dan pengendalian sesuai jumlah Modbus Point pada masing – masing perangkat.

Dengan mengabaikan Silence Characters, Transmit Guard bits, Point poll delay, dan Poll duty cycle dengan nilai standar pabrikan (default). Nilai receive timeout yang dibutuhkan untuk Port Com – A pada baud rate 4800 setelah melakukan inisialisasi nilai Modbus Point pada perangkat Modbus dapat dihitung melalui persamaan (2.1) dan persamaan (2.2) sebagai berikut:

$$T_{3,5} = 3,5 \ x \ \frac{Jumlah \ bit \ tiap \ karakter}{Baud \ Rate \ Com-A}$$
(2.1)

 $T_{3,5} = 3,5 \ x \ \frac{11 \ bu}{4800 \ bps}$ 

 $T_{3,5} = 0,008020833333 s = 8,02 ms$ 

Port COM – A memiliki 2 slave yaitu Power meter dan Thermostat yang masing – masing memiliki jumlah Modbus point sebanyak (6) enam dan (4) empat. Apabila kuantitas karakter sama dengan kuantitas Modbus point, maka nilai receive timeout dapat dihitung melalui persamaan (2.2) sebagai berikut: Receive Timeout =  $T_{3,5}$  x Jumlah Karakter.....(2.2)

Receive Tim<mark>eo</mark>ut = 8,02 x ( 6 + 4 )

Receive Timeout =  $8,02 \times 10 = 80,2 \text{ ms}$ 

Dengan hasil perhitungan diatas, maka konfigurasi *Receive Timeout* (ms) pada *Port COM- A* adalah diatas 80,2 ms. Sehingga konfigurasi pada perangkat lunak ditetapkan dengan nilai *Receive Timeout* (ms) = 100.

#### 4.2.2 Analisa kecepatan Receive Timeout (ms) pada Port COM B

*Receive Timeout* (ms) pada komunikasi *Port COM B* diperlukan untuk perangkat *Master* menyesuaikan nilai pembacaan dan pengendalian sesuai jumlah *Modbus Point* pada masing – masing perangkat.

Dengan mengabaikan Silence Characters, Transmit Guard bits, Point poll delay, dan Poll duty cycle dengan nilai standar pabrikan (default). Nilai receive timeout yang dibutuhkan untuk Port Com – B pada baud rate 9600 setelah melakukan inisialisasi nilai Modbus Point pada perangkat Modbus dapat dihitung melalui persamaan (2.1) dan persamaan (2.2) sebagai berikut:

$$T_{3,5} = 3,5 \ x \ \frac{Jumlah \ bit \ tiap \ karakter}{Baud \ Rate \ Com - B}$$
(2.1)

 $T_{3,5} = 3,5 \ x \ \frac{11 \ bit}{9600 \ bps}$ 

 $T_{3,5} = 0,00401 \ s = 4,01 \ ms$ 

Port COM – B memiliki 1 slave yaitu Wellpro Module I/O yang memiliki jumlah Modbus point sebanyak (2) dua . Apabila nilai karakter sama dengan nilai Modbus point, maka nilai receive timeout sebagai berikut.

Receive Timeout =  $T_{3,5}$  x Jumlah Karakter.....(2.2) Receive Timeout = 4,01 x (2) = 8,02 ms

Dengan hasil perhitungan diatas, maka konfigurasi *Receive Timeout* (ms) pada *Port COM- B* adalah diatas 8,02 ms. Sehingga konfigurasi pada perangkat lunak ditetapkan dengan nilai *Receive Timeout* (ms) = 100.

Tabel 4.2 Perbandingan *receive timeout* port komunikasi *MODBUS COM-A* dan *MODBUS COM-B*.

| Port  | Jumlah Karakter | Baud Rate (bps) | Receive Timeout (ms) |
|-------|-----------------|-----------------|----------------------|
| COM-A | 10              | 4800            | 80,2                 |
| COM-B | 2               | 9600            | 8,02                 |

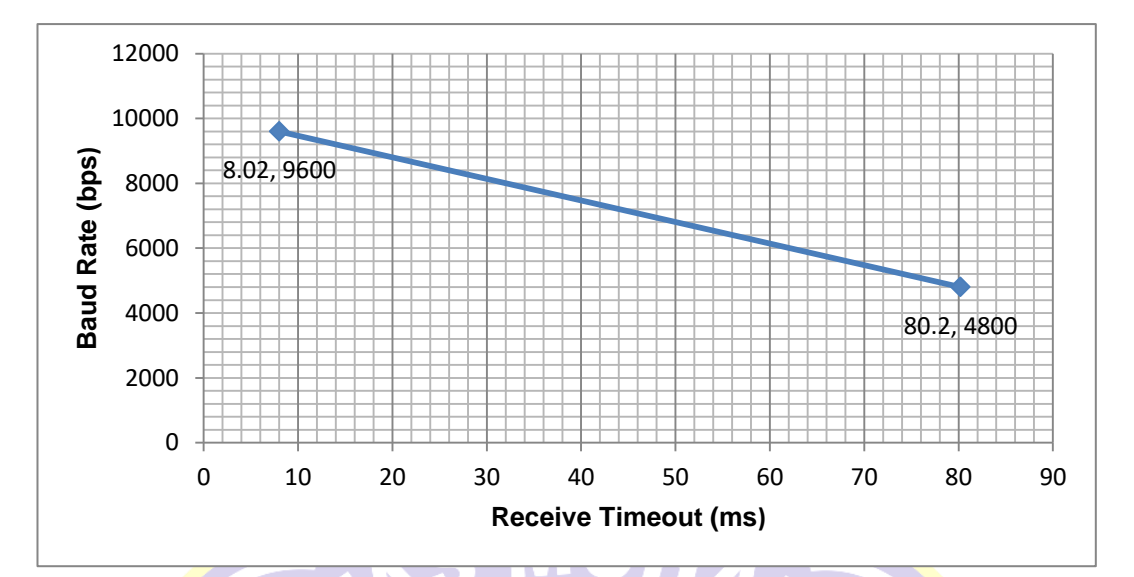

Gambar 4.3 Grafik Perbandingan *receive timeout* port komunikasi MODBUS COM-A dan MODBUS COM-B.

#### **4.2.3** Analisa kecepatan *Receive Timeout* (ms) pada *Port Ethernet*

Receive Timeout (ms) pada komunikasi Port Ethernet diperlukan untuk perangkat Master menyesuaikan nilai pembacaan dan pengendalian sesuai jumlah Modbus Point pada masing – masing perangkat.

Pada Modbus TCP parameter Baud rate, Silence Characters, Transmit Guard bits, Point poll delay, dan Poll duty cycle tidak ada. Untuk nilai Baud rate diubah dengan transfer rate standar Modbus TCP adalah 10/100 Mbps, tetapi pada Bab III, program PLC untuk nilai transfer rate adalah Auto, maka akan ada 2 perhitungan untuk nilai Receive Timeout (ms) pada Port Ethernet.

Dengan merujuk teori pada Bab II, *Modbus TCP* menggunakan karakter yang sama dengan *Modbus RTU* yaitu karakter CRC dan nilai paket data unit ditambah 7 *bytes* =56 bit. Nilai *receive timeout* yang dibutuhkan untuk *Port Ethernet* setelah melakukan inisialisasi nilai *Modbus Point* pada perangkat *Modbus* dapat dihitung melalui persamaan (2.1) dan persamaan (2.2) sebagai berikut: A. Pada transfer rate 10 mbps.

$$T_{3,5} = 3,5 \ x \ \frac{Jumlah \ bit \ tiap \ karakter + Packet \ data \ unit}{Transfer \ Rate}.....(2.1)$$

$$T_{3,5} = 3,5 \ x \ \frac{11 \ bit + 56 \ bit}{10 \ mbps}$$

 $T_{3,5} = 0,00002345 \ s = 0,02345 \ ms$ 

B. Pada transfer rate 100 mbps.

 $T_{3,5} = 3,5 \ x \ \frac{11 \ bit + 56 \ bit}{100 \ mbps}$ 

 $T_{3,5} = 0,000002345 \ s = 0,002345 \ ms$ 

Port Ethernet memiliki 1 *slave* yaitu *PLC M221* yang memiliki jumlah Modbus point sebanyak (8) delapan . Apabila nilai karakter sama dengan nilai Modbus point, maka nilai receive timeout sebagai berikut.

A. Pada transfer rate 10 mbps.

Receive Timeout =  $T_{3,5}$  x Jumlah Karakter.....(2.2)

*Receive Timeout* = 
$$0,02345 \times (8) = 0,1876 \text{ ms}$$

B. Pada *transfer rate* 100 mbps.

 $Receive Timeout = T_{3,5} x Jumlah Karakter....(2.2)$ 

*Receive Timeout* = 0,002345 x (8) = 0,01876 ms

Dengan hasil perhitungan diatas, maka konfigurasi *Receive Timeout* (ms) pada Port Ethernet adalah diatas 0,1876 ms. Sehingga konfigurasi pada perangkat lunak ditetapkan dengan nilai *Receive Timeout* (ms) = 100.

| Transfer rate (mbps) | Jumlah Karakter | <i>Receive Timeout</i> (µs) |
|----------------------|-----------------|-----------------------------|
| 10                   | 8               | 187,6                       |
| 100                  | 8               | 18,76                       |

Tabel 4.3 Perbandingan *receive timeout* pada port Ethernet masing – masing *transfer rate*.

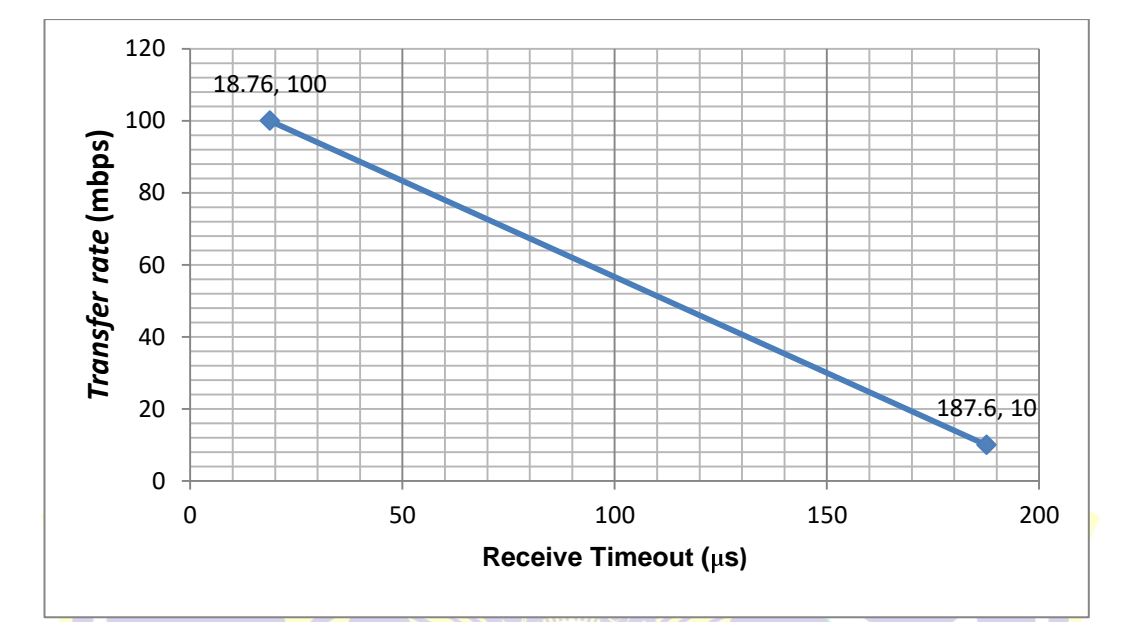

Gambar 4.4 Grafik Perbandingan receive timeout pada Port Ethernet masing – masing transfer rate.

Setelah melakukan analisa diatas untuk semua port komunikasi MODBUS COM-A, COM-B, dan ETHERNET. Maka perbandingan receive timeout pada masing – masing port sesuai kuantitas karakternya dapat dilihat pada tabel dibawah ini.

Tabel 4.4 Perbandingan *receive timeout* pada masing – masing port komunikasi *MODBUS*.

| Port     | Jumlah karakter | Kecepatan transfer<br>(bps) | Receive timeout<br>(µs) |
|----------|-----------------|-----------------------------|-------------------------|
| COM- A   | 10              | 4.800                       | 80200                   |
| COM- B   | 2               | 9.600                       | 8020                    |
| Ethornot | 8               | 10.000.000                  | 187,6                   |
| Ethernet | 8               | 100.000.000                 | 18,7                    |

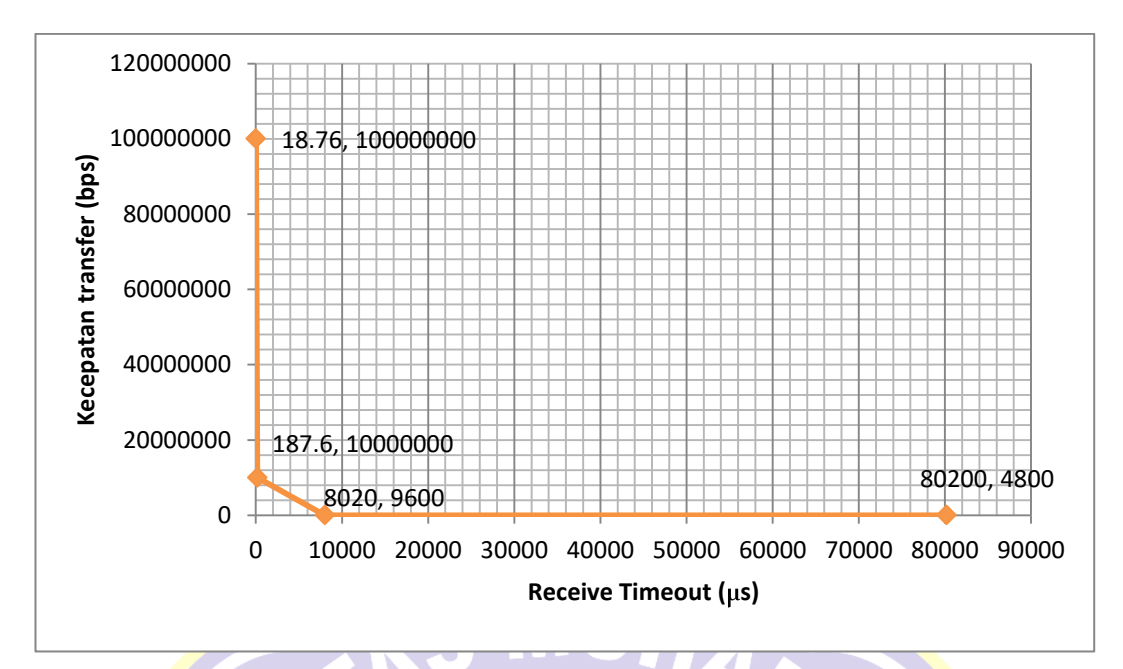

Gambar 4.5 Grafik Perbandingan *receive timeout* pada masing – masing port komunikasi *MODBUS*.

# 4.2.4 Pengujian *Register Type* Pada Masing – Masing Perangkat *Modbus*.

Pengujian *register type* dilakukan untuk menguji dan menyesuaikan nilai pembacaan sesuai referensi nilai yang tampil pada perangkat keras *Modbus*. Hasil pengujian masing – masing *register type* pada masing – masing *MODBUS Point Power Meter* dan *Thermostat* dapat dilihat pada tabel dibawah ini.

| Modbus P <mark>oin</mark> t | Kode<br>Fungsi | Register<br>Number | Tipe Register         | Keterangan<br>Nilai |
|-----------------------------|----------------|--------------------|-----------------------|---------------------|
|                             |                |                    | 16 bit unsigned       | Tidak Sesuai        |
|                             |                |                    | 16 bit signed         | Tidak Sesuai        |
|                             |                |                    | 32 bit unsigned       | Tidak Sesuai        |
| Active Dower                | 03             | 05                 | 32 bit unsigned       | Coquei              |
| (kW)                        |                |                    | swapped               | Sesual              |
| $(\mathcal{K}\mathcal{W})$  |                |                    | 32 bit signed         | Tidak Sesuai        |
|                             |                |                    | 32 bit signed swapped | Sesuai              |
|                             |                |                    | 32 bit real           | Tidak Sesuai        |
|                             |                |                    | 32 bit real swapped   | Tidak Sesuai        |
| C $(A I 1)$                 | 03             | 03                 | 16 bit unsigned       | Tidak Sesuai        |
| Current (A L1)              | 05             | 05                 | 16 bit signed         | Tidak Sesuai        |

| Tabel 4.5 | Pengujian | register | type | pada | perangkat | Power | meter | <i>Circutor</i> | CVM- |
|-----------|-----------|----------|------|------|-----------|-------|-------|-----------------|------|
|           | NRG96     |          |      |      |           |       |       |                 |      |

| Modbus Point                | Kode<br>Fungsi | Register<br>Number    | Tipe Register           | Keterangan<br>Nilai         |  |
|-----------------------------|----------------|-----------------------|-------------------------|-----------------------------|--|
|                             | 0              |                       | 32 bit unsigned         | Tidak Sesuai                |  |
|                             |                |                       | 32 bit unsigned         | a .                         |  |
|                             |                |                       | swapped                 | Sesuar                      |  |
|                             |                |                       | 32 bit signed           | Tidak Sesuai                |  |
|                             |                |                       | 32 bit signed swapped   | Sesuai                      |  |
|                             |                |                       | 32 bit real             | Tidak Sesuai                |  |
|                             |                |                       | 32 bit real swapped     | Tidak Sesuai                |  |
|                             |                |                       | 16 bit unsigned         | Tidak Sesuai                |  |
|                             |                |                       | 16 bit signed           | Tidak Sesuai                |  |
|                             |                |                       | 32 bit unsigned         | Tidak Sesuai                |  |
| Frequency                   | 03             | 41                    | 32 bit unsigned swapped | Sesuai                      |  |
| (Hz)                        | 00             |                       | 32 bit signed           | Tidak Sesuai                |  |
|                             |                |                       | 32 bit signed swapped   | Sesuai                      |  |
|                             |                |                       | 32 bit real             | Tidak Sesuai                |  |
|                             |                | 1                     | 32 bit real swapped     | Tidak Sesuai                |  |
|                             |                |                       | 16 bit unsigned         | Tidak Sesuai                |  |
|                             |                |                       | △ 16 bit signed         | Tidak Sesuai                |  |
|                             |                |                       | 32 bit unsigned         | Tidak Sesuai                |  |
|                             |                |                       | 32 bit unsigned         |                             |  |
| Power Factor                | 03             | 09                    | swapped                 | Sesuar                      |  |
| (PF LI)                     |                | S.                    | 32 bit signed           | Tidak Sesuai                |  |
|                             |                |                       | 32 bit signed swapped   | Sesuai                      |  |
|                             |                |                       | 32 bit real             | Tidak Sesuai                |  |
|                             |                | and the second second | 32 bit real swapped     | Tidak Sesu <mark>a</mark> i |  |
|                             |                |                       | 16 bit unsigned         | Tidak Ses <mark>u</mark> ai |  |
|                             |                |                       | 16 bit signed           | Tidak S <mark>e</mark> suai |  |
|                             |                |                       | 32 bit unsigned         | Tidak S <mark>e</mark> suai |  |
| <b>R</b> eactive            | 00             | 07                    | 32 bit unsigned         | Sesuai                      |  |
| Powe <mark>r (</mark> kVar) | 03             | 07                    | swapped                 |                             |  |
|                             |                |                       | 32 bit signed           | Tidak Sesuai                |  |
|                             |                |                       | 32 bit signed swapped   | Sesual                      |  |
|                             |                |                       | 32 bit real             | Tidak Sesuai                |  |
|                             |                |                       | 32 bit real swapped     | Tidak Sesuai                |  |
|                             |                |                       | 16 bit unsigned         | Tidak Sesuai                |  |
|                             |                |                       | 16 bit signed           | Tidak Sesuai                |  |
| Voltage (V L1)              |                |                       | 32 bit unsigned         | Tidak Sesuai                |  |
|                             |                |                       | 32 bit unsigned         | Sesuai                      |  |
|                             | 03             | 01                    | swapped                 | Sesual                      |  |
|                             |                |                       | 32 bit signed           | Tidak Sesuai                |  |
|                             |                |                       | 32 bit signed swapped   | Sesuai                      |  |
|                             |                |                       | 32 bit real             | Tidak Sesuai                |  |
|                             |                |                       | 32 bit real swapped     | Tidak Sesuai                |  |

| Modbus<br>Point                    | Kode<br>Fungsi<br>( <i>read</i> ) | Kode<br>Fungsi<br>( <i>write</i> ) | Register<br>Number            | Tipe<br>register                      | Keterangan<br>Nilai<br>( <i>read</i> ) | Keterangan<br>Nilai ( <i>write</i> )                 |
|------------------------------------|-----------------------------------|------------------------------------|-------------------------------|---------------------------------------|----------------------------------------|------------------------------------------------------|
| Eco Mode                           | 03                                | 06                                 | 10                            | Digital<br>Coil<br>16 bit<br>unsigned | Tidak<br>Sesuai<br>Sesuai              | Tidak Dapat<br>Dikendalikan<br>Dapat<br>Dikendalikan |
|                                    |                                   |                                    |                               | 16 bit<br>unsigned<br>16 bit          | Sesuai                                 | Dapat<br>Dikendalikan<br>Dapat                       |
| Fan Mode                           | 03                                | 06                                 | 06                            | signed<br>32 bit<br>unsigned          | Sesuai<br>Tidak<br>Sesuai              | Dikendalikan<br>Dapat<br>Dikendalikan                |
|                                    |                                   | A                                  | <b>,</b> M                    | 32 bit<br>unsigned<br>swapped         | Tidak<br>Sesuai                        | Tidak Dapat<br>Dikendalikan                          |
|                                    | 5                                 |                                    |                               | 16 bit<br>unsigned                    | Sesuai                                 | -                                                    |
|                                    |                                   | 6                                  |                               | 16 bit<br>s <mark>ign</mark> ed       | Sesuai                                 | -                                                    |
| Room<br>T <mark>e</mark> mperature | 04                                |                                    |                               | 32 bit<br>unsigned                    | Sesuai                                 | -                                                    |
| IN                                 |                                   |                                    |                               | 32 bit<br>unsigned<br>swapped         | Tidak<br>Sesuai                        |                                                      |
|                                    |                                   |                                    |                               | 16 bit<br>unsigned                    | Sesuai                                 | Dapat<br>Dikendalikan                                |
| Set<br>Temperature                 | S.                                |                                    |                               | 16 bit<br>signed                      | Sesuai                                 | Da <mark>p</mark> at<br>Dikendalikan                 |
|                                    | 03                                | 03 06                              | 05                            | 32 bit<br>unsigned                    | Sesuai                                 | Dapat<br>Dikendalikan                                |
|                                    |                                   | ER                                 | 32 bit<br>unsigned<br>swapped | Tidak<br>Sesuai                       | Tidak Dapat<br>Dikendalikan            |                                                      |

Tabel 4.6 Pengujian register type pada perangkat Thermostat TC-300

| Modbus<br>Point     | Kode<br>Fungsi<br>( <i>read</i> ) | Kode<br>Fungsi<br>( <i>write</i> ) | Register<br>Number | Tipe<br>register          | Keterangan<br>Nilai<br>( <i>read</i> ) | Keterangan<br>Nilai ( <i>write</i> ) |
|---------------------|-----------------------------------|------------------------------------|--------------------|---------------------------|----------------------------------------|--------------------------------------|
| Digital Input<br>1  | 02                                | None                               | 01                 | Digital<br>Coil<br>16 bit | Sesuai                                 | -                                    |
|                     |                                   |                                    |                    | unsigned                  | Sesuai                                 | -                                    |
| Digital<br>Output 1 | 01 15                             | 1                                  | Digital<br>Coil    | Sesuai                    | Dapat<br>Dikendalikan                  |                                      |
|                     |                                   | 15                                 | I                  | 16 bit<br>unsigned        | Sesuai                                 | Tidak Dapat<br>Dikendalikan          |

Tabel 4.7 Pengujian register type pada perangkat Wellpro Module I/O

Tabel 4.8 Pengujian register type pada perangkat PLC M221

| Modbus<br>Point     | Kode<br>Fungsi<br>( <i>read</i> ) | Kode<br>Fungsi<br>(write) | <mark>Reg</mark> ister<br>Number | Tipe<br>register   | Keterangan<br>Nilai<br>( <i>read</i> ) | Keterangan<br>Nilai ( <i>write</i> )                      |
|---------------------|-----------------------------------|---------------------------|----------------------------------|--------------------|----------------------------------------|-----------------------------------------------------------|
| Digital             | 02                                | 15                        |                                  | Digital<br>Coil    | Sesuai                                 | Dapat<br>Dikendali <mark>k</mark> an                      |
| Output 1            | 02                                | 12                        |                                  | 16 bit<br>unsigned | Sesuai                                 | Tidak Da <mark>p</mark> at<br>Dikendali <mark>k</mark> an |
| Digital             | 02                                | 15                        |                                  | Digital<br>Coil    | Sesuai                                 | Dapat<br>Dikendal <mark>i</mark> kan                      |
| Output 2            | 02                                | 15                        |                                  | 16 bit<br>unsigned | Sesuai                                 | Tidak Dapat<br>Diken <mark>d</mark> alikan                |
| Digital             |                                   | 15                        | 02                               | Digital<br>Coil    | Sesuai                                 | Dapat<br>Dik <mark>e</mark> ndalikan                      |
| Output 3            | 02                                |                           |                                  | 16 bit<br>unsigned | Sesuai                                 | Tidak Dapat<br>Dikendalikan                               |
| Digital             | 02                                | 15                        |                                  | Digital<br>Coil    | Sesuai                                 | Dapat<br>Dikendalikan                                     |
| Output 4            | 02                                |                           | 03                               | 16 bit<br>unsigned | Sesuai                                 | Tidak Dapat<br>Dikendalikan                               |
| Digital<br>Output 5 | 02                                | 15                        | 04                               | Digital<br>Coil    | Sesuai                                 | Dapat<br>Dikendalikan                                     |
|                     | 02                                | 15                        | 04                               | 16 bit<br>unsigned | Sesuai                                 | Tidak Dapat<br>Dikendalikan                               |
| Digital<br>Output 6 | 02                                | 15                        | 05                               | Digital<br>Coil    | Sesuai                                 | Dapat<br>Dikendalikan                                     |

| Modbus<br>Point     | Kode<br>Fungsi<br>( <i>read</i> ) | Kode<br>Fungsi<br>(write) | Register<br>Number | Tipe<br>register   | Keterangan<br>Nilai<br>( <i>read</i> ) | Keterangan<br>Nilai ( <i>write</i> ) |
|---------------------|-----------------------------------|---------------------------|--------------------|--------------------|----------------------------------------|--------------------------------------|
|                     |                                   |                           |                    | 16 bit<br>unsigned | Sesuai                                 | Tidak Dapat<br>Dikendalikan          |
| Digital             | 02                                | 15                        | 06                 | Digital<br>Coil    | Sesuai                                 | Dapat<br>Dikendalikan                |
| Output 7            | 02                                | 15                        | 06                 | 16 bit<br>unsigned | Sesuai                                 | Tidak Dapat<br>Dikendalikan          |
| Digital<br>Output 7 | 02                                | 15                        | 07                 | Digital<br>Coil    | Sesuai                                 | Dapat<br>Dikendalikan                |
|                     |                                   |                           |                    | 16 bit<br>unsigned | Sesuai                                 | Tidak Dapat<br>Dikendalikan          |

#### 4.3 Pengujian Program dan Grafis

#### 4.3.1 Pengujian Program

Pengujian program dilakukan untuk menguji keberhasilan Fungsi Diagram Blok (*Function Block Diagram*) program dan fungsi dasar *Modbus* pada tiap perangkat yang dilakukan dalam mode telekontrol protokol *Modbus* melalui komunikasi antara *Master* dan *Slave*.

URA

# 4.3.1.1 Pengujian Blok Diagram Fungsi dan Fungsi Dasar *Modbus* Pada Program *Over Current* (Arus Lebih).

Pengujian dilakukan dengan cara mengamati nilai arus yang dibaca oleh *power meter* dan memberikan nilai keluaran pada PLC dan Modul I/O. Hasil dari pengujian Fungsi dasar *Modbus* dan Diagram Blok Fungsi program dapat dilihat pada gambar dan tabel dibawah ini.

Program sebelum masukan nilai arus yang dibaca oleh *Power meter* masih dibawah 5 Amper dapat dilihat pada gambar dibawah ini.

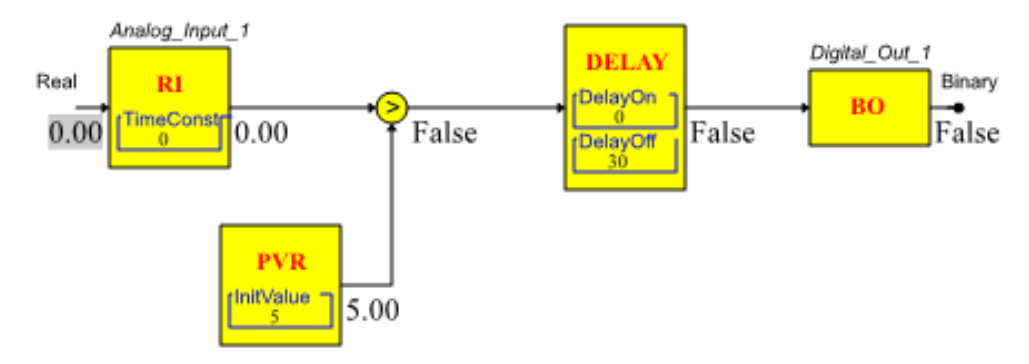

Gambar 4.6 Program sebelum masukan nilai arus dibawah 5 Ampere.

Dari gambar diatas, nilai keluaran *Digital\_Out\_1* masih dalam status *False* (0) dikarenakan nilai masukan *Analog\_Input\_1* masih dibawah 5.

Program setelah masukan nilai arus yang dibaca oleh *Power meter* bernilai diatas 5 Amper dapat dilihat pada gambar dibawah ini.

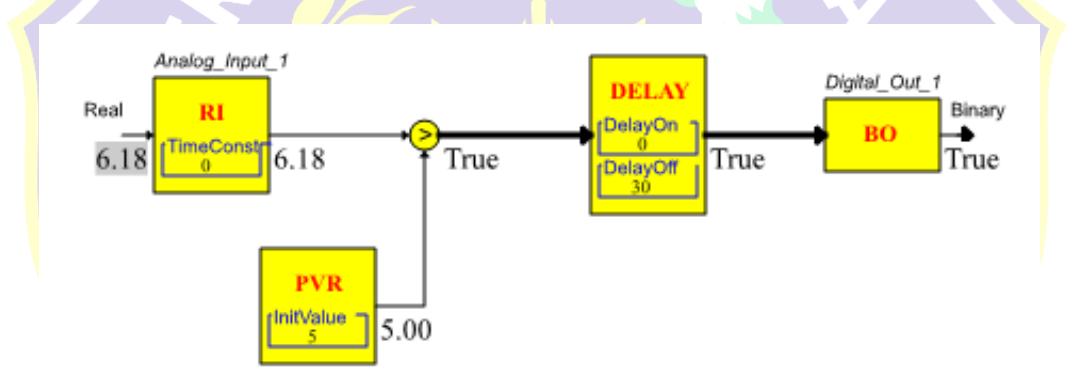

Gambar 4.7 Program setelah masukan nilai arus diatas 5 Ampere.

Dari gambar diatas, nilai keluaran *Digital\_Out\_1* dalam status *True* (1) dikarenakan nilai masukan *Analog\_Input\_1* diatas 5.

Tabel 4.9 Hasil pengujian respon fungsi dasar Modbus program Over Current.

| Nama           | Alamat<br><i>Binding</i> | Perangkat<br><i>Modbus</i> | Kode<br>Fungsi | Register<br>Number | Respon |
|----------------|--------------------------|----------------------------|----------------|--------------------|--------|
| Analog_Input_1 | <i>Current</i> (A L1)    | Power<br>Meter             | 03             | 03                 | OK     |
| Digital_Out_1  | Digital<br>Output 1      | PLC M221                   | 02             | 00                 | OK     |

| Nama          | Alamat<br><i>Binding</i> | Perangkat<br><i>Modbus</i> | Kode<br>Fungsi | Register<br>Number | Respon |
|---------------|--------------------------|----------------------------|----------------|--------------------|--------|
| Digital_Out_1 | Digital<br>Output 1      | Wellpro                    | 01             | 01                 | ОК     |

Tabel 4.10 Hasil pengujian Diagram Blok Fungsi Program Over Current.

| Keluaran      | Nilai Analog_Input_1   | Status<br>Keluaran | Indikator<br>Lampu<br>PLC | Indikator<br>Lampu<br><i>Wellpro</i> |
|---------------|------------------------|--------------------|---------------------------|--------------------------------------|
| Digital_Out_1 | Dibawah 5 A ( $<$ 5A ) | False              | Mati                      | Mati                                 |
| Digital_Out_1 | Diatas 5 A ( > 5A )    | True               | Hidup                     | Hidup                                |

# 4.3.1.2 Pengujian Blok Diagram Fungsi dan Fungsi Dasar *Modbus* Pada Program *Starting Generator*.

Pengujian dilakukan dengan cara mengamati nilai tegangan yang dibaca oleh power meter dan memberikan nilai keluaran pada PLC. Hasil dari pengujian Fungsi dasar Modbus dan Diagram Blok Fungsi program dapat dilihat pada gambar dan tabel dibawah ini.

Program ketika nilai tegangan diatas 150 Volt dan *Switch Generator* dalam keadaan *OFF* dapat dilihat pada gambar dibawah ini.

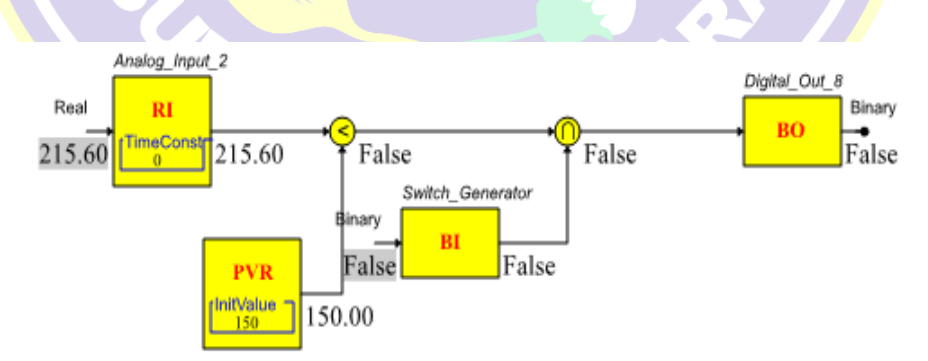

Gambar 4.8 Program ketika nilai tegangan diatas 150 Volt dan *Switch Generator* dalam keadaan *OFF*.

Dari gambar diatas, nilai keluaran *Digital\_Out\_8* bernilai *false* (0), dikarenakan nilai masukan *Analog\_Input\_2* bernilai diatas 150 <u>dan</u> *Switch Generator* bernilai *false* (0).

Program ketika nilai tegangan diatas 150 Volt dan *Switch Generator* dalam keadaan *ON* dapat dilihat pada gambar dibawah ini.

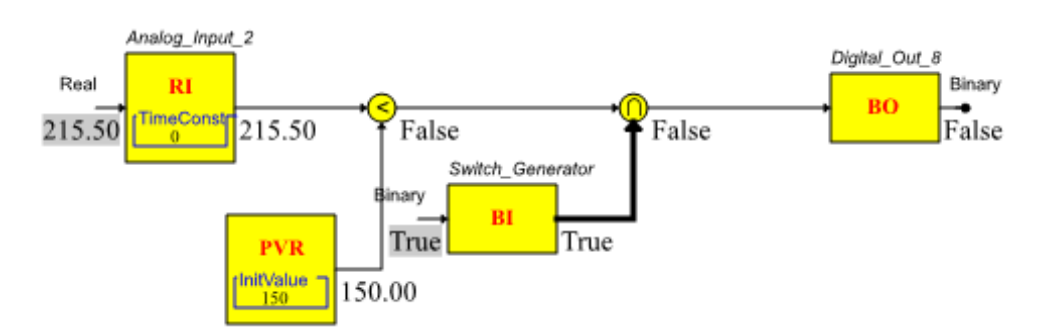

Gambar 4.9 Program ketika nilai tegangan diatas 150 Volt dan *Switch Generator* dalam keadaan *ON*.

Dari gambar diatas, nilai keluaran *Digital\_Out\_8* bernilai *false* (0), dikarenakan nilai masukan *Analog\_Input\_2* bernilai diatas 150 <u>dan</u> *Switch Generator* bernilai *true* (1).

Program ketika nilai tegangan dibawah 150 Volt dan Switch Generator dalam

keadaan OFF dapat dilihat pada gambar dibawah ini.

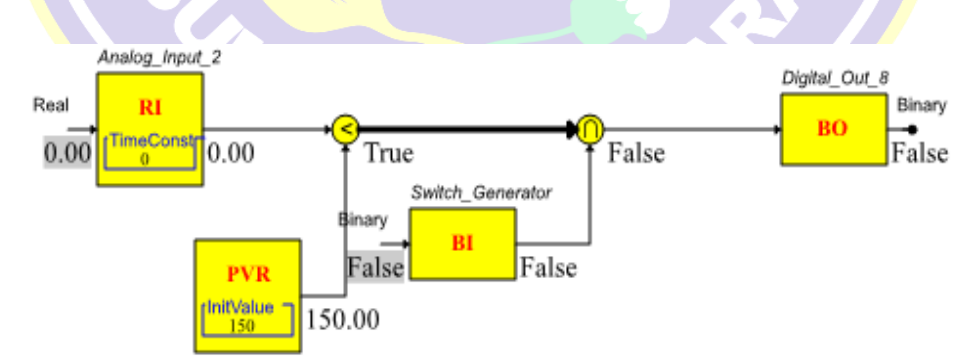

Gambar 4.10 Program ketika nilai tegangan dibawah 150 Volt dan Switch Generator dalam keadaan OFF.

Dari gambar diatas, nilai keluaran *Digital\_Out\_8* bernilai *false* (0), dikarenakan nilai masukan *Analog\_Input\_2* bernilai dibawah 150 <u>dan</u> *Switch Generator* bernilai *false* (0).

Program ketika nilai tegangan dibawah 150 Volt dan *Switch Generator* dalam keadaan *ON* dapat dilihat pada gambar dibawah ini.

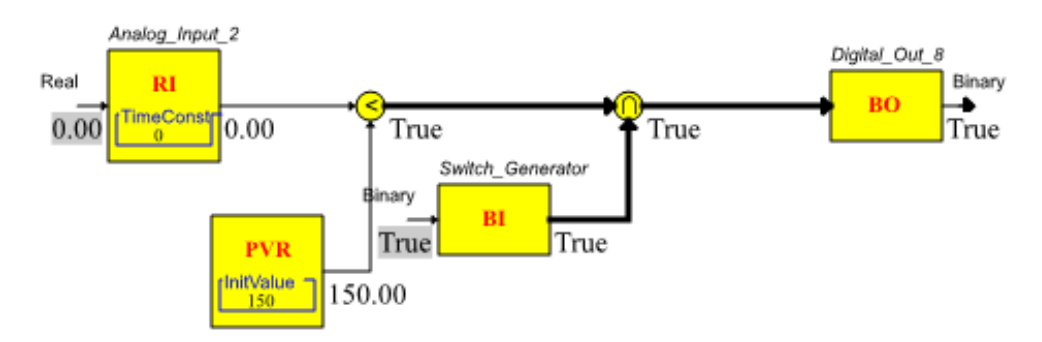

Gambar 4.11 Program ketika nilai tegangan dibawah 150 Volt dan Switch Generator dalam keadaan ON.

Dari gambar diatas, nilai keluaran *Digital\_Out\_8* bernilai *true* (1), dikarenakan nilai masukan *Analog\_Input\_2* bernilai dibawah 150 <u>dan</u> *Switch Generator* bernilai *true* (1).

 Tabel 4.11 Hasil pengujian respon fungsi dasar Modbus program Starter

 Generator.

| Nama           | Alamat<br>Binding        | Perangkat<br><i>Modbus</i> | Kode<br>Fungsi | Register<br>Number | Respon |
|----------------|--------------------------|----------------------------|----------------|--------------------|--------|
| Analog_Input_2 | <i>Voltage</i> (V<br>L1) | Power<br>Meter             | 03             | 01                 | ОК     |
| Digital_Out_8  | Digital<br>Output 8      | PLC M221                   | 02             | 07                 | OK     |

| Keluaran      | Nilai<br>Analog_Input_2 | Kondisi<br>Switch_Generator | Status<br>Keluaran | Indikator<br>Lampu<br>PLC |
|---------------|-------------------------|-----------------------------|--------------------|---------------------------|
| Digital_Out_8 | Diatas 150 Volt         | OFF                         | False              | Mati                      |
| Digital_Out_8 | Diatas 150 Volt         | ON                          | False              | Mati                      |
| Digital_Out_8 | Dibawah 150<br>Volt     | OFF                         | False              | Mati                      |
| Digital_Out_8 | Dibawah 150<br>Volt     | ON                          | True               | Hidup                     |

Tabel 4.12 Hasil pengujian Diagram Blok Fungsi Program Starter Generator.

## 4.3.1.3 Pengujian Blok Diagram Fungsi dan Fungsi Dasar Modbus Pada Program Temperature Alarm.

Pengujian dilakukan dengan cara mengamati nilai suhu yang dibaca oleh *Thermostat* dan memberikan nilai keluaran pada PLC. Hasil dari pengujian Fungsi dasar *Modbus* dan Diagram Blok Fungsi program dapat dilihat pada gambar dan tabel dibawah ini.

Program ketika nilai suhu berada diatas 18°C dan dibawah 25°C dapat dilihat pada gambar dibawah ini.

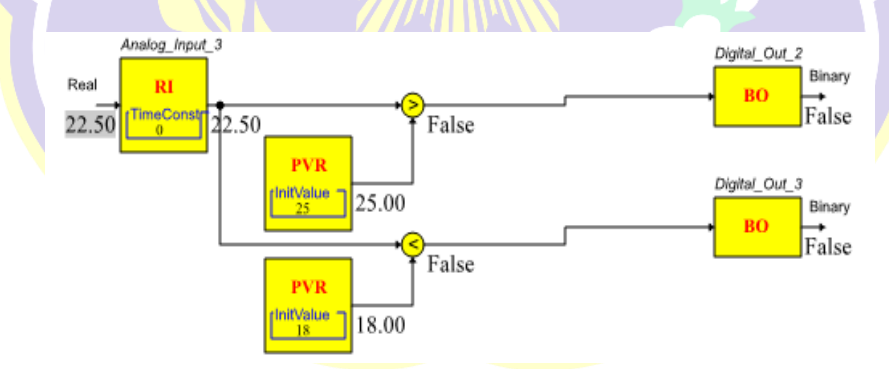

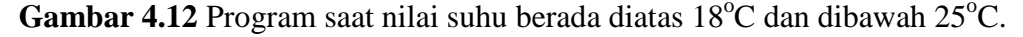

Dari gambar diatas, nilai keluaran *Digital\_Out\_2* bernilai *false* (0), dikarenakan nilai masukan *Analog\_Input\_3* bernilai dibawah 25°C. Nilai keluaran

*Digital\_Out\_3* bernilai *false* (0), dikarenakan nilai masukan *Analog\_Input\_3* bernilai diatas 18°C.

Program ketika nilai suhu berada diatas 25°C dapat dilihat pada gambar (4.13). Dari gambar tersebut, nilai keluaran *Digital\_Out\_2* bernilai *true* (1), dikarenakan nilai masukan *Analog\_Input\_3* bernilai diatas 25°C. Nilai keluaran *Digital\_Out\_3* bernilai *false* (0), dikarenakan nilai masukan *Analog\_Input\_3* bernilai diatas 18°C.

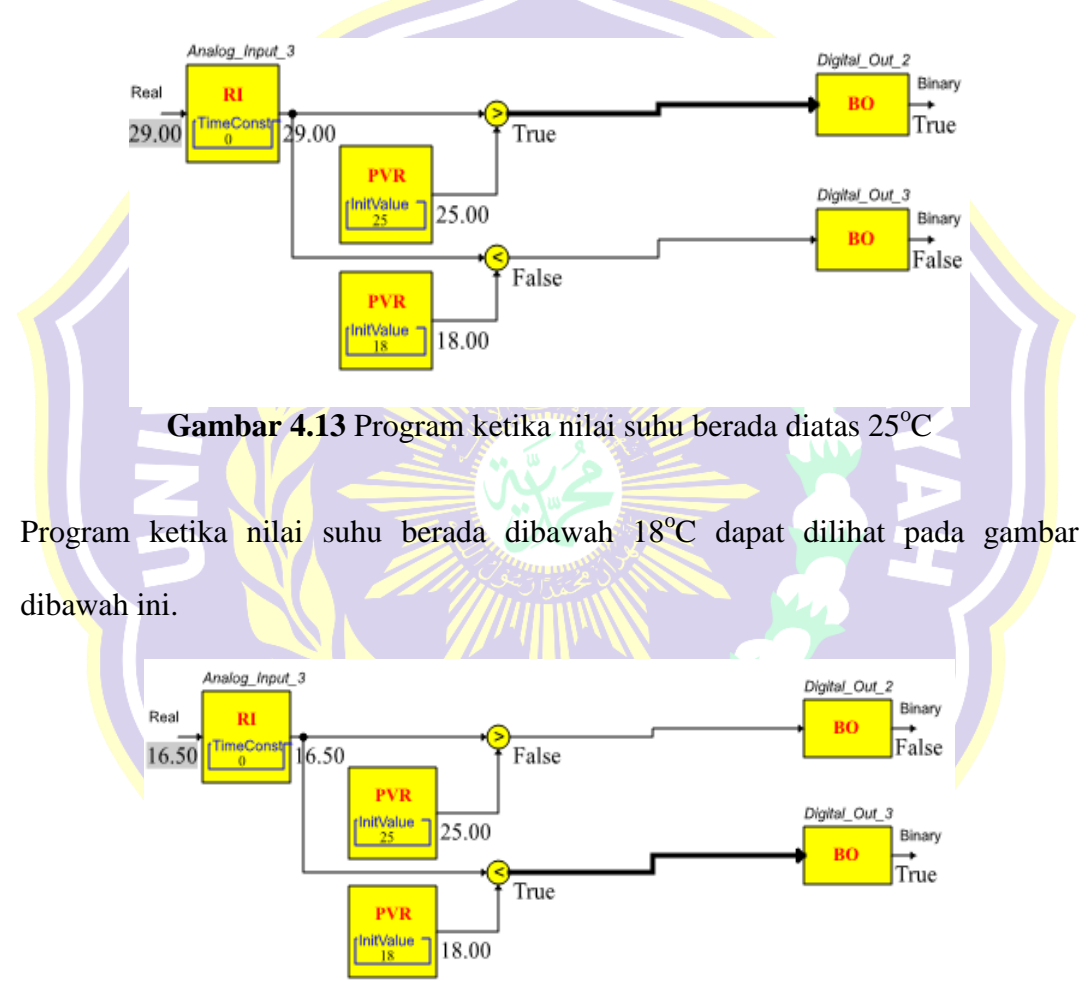

Gambar 4.14 Program ketika nilai suhu berada dibawah 18°C

Dari gambar diatas, nilai keluaran *Digital\_Out\_2* bernilai *false* (0), dikarenakan nilai masukan *Analog\_Input\_3* bernilai dibawah 25°C. Nilai keluaran

*Digital\_Out\_3* bernilai *true* (1), dikarenakan nilai masukan *Analog\_Input\_3* bernilai dibawah 18°C.

| Nama           | Alamat<br>Binding                | Perangkat<br><i>Modbus</i> | Kode<br>Fungsi<br>( <i>Read</i> ) | Register<br>Number | Respon |
|----------------|----------------------------------|----------------------------|-----------------------------------|--------------------|--------|
| Analog_Input_3 | Room<br>Temperature              | Thermostat                 | 04                                | 01                 | OK     |
| Digital_Out_2  | Digital<br><mark>Output</mark> 2 | PLC M221                   | 02                                | 01                 | OK     |
| Digital_Out_3  | Digital<br>Output 3              | PLC M221                   | 02                                | 02                 | ОК     |

Tabel 4.13 Hasil pengujian respon fungsi dasar Modbus program TemperatureAlarm.

Tabel 4.14 Hasil pengujian Diagram Blok Fungsi Program Temperature Alarm.

| Keluaran      | Nilai<br>Analog_Input_3 | Status<br>Keluaran | Indikator Lampu<br>PLC |
|---------------|-------------------------|--------------------|------------------------|
| Digital_Out_2 | Dibawah 25°C            | False              | Mati                   |
| Digital_Out_2 | Diatas 25°C             | True               | Hidup                  |
| Digital_Out_3 | Dibawah 18°C            | True               | Hidup                  |
| Digital_Out_3 | Diatas 18°C             | False              | Mati                   |

# 4.3.1.4 Pengujian Blok Diagram Fungsi dan Fungsi Dasar Modbus Pada Button Booster Water Pump dan Compressor Chiller.

Pengujian dilakukan dengan cara mengamati nilai keluaran PLC apabila Button pada grafis dikendalikan. Hasil dari pengujian Fungsi dasar Modbus dan Diagram Blok Fungsi program dapat dilihat pada gambar –gambar dan table dibawah ini.

Program ketika semua *Switch* (*Pump\_Water\_1*, *Pump\_Water\_2*, *Pump\_Chiller\_1*, *dan Pump\_Chiller\_2*) dalam keadaan *Off* (*False*).

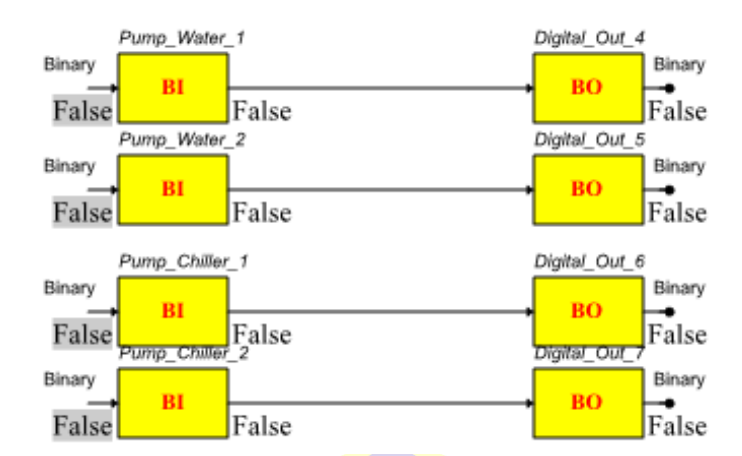

Gambar 4.15 Program Button Booster Water Pump dan Compressor Chiller pada saat semua button dalam keadaan OFF

Pada gambar diatas, nilai keluaran (*Digital\_Out\_4*, *Digital\_Out\_5*, *Digital\_Out\_6*, *dan Digital\_Out\_7*) bernilai *false* atau dalam keadaan *off*.

Program ketika semua Switch (Pump\_Water\_1, Pump\_Water\_2,

Pump\_Chiller\_1, dan Pump\_Chiller\_2) dalam keadaan On (True).

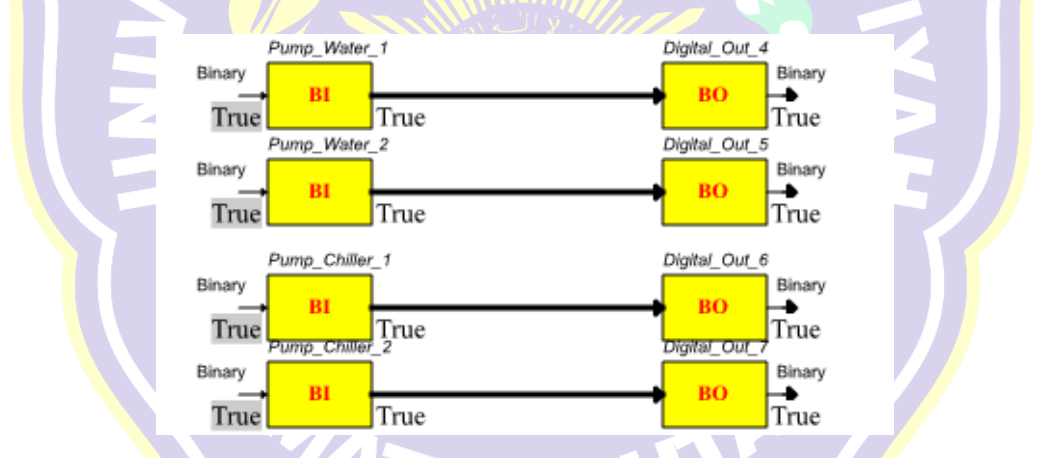

Gambar 4.16 Program Button Booster Water Pump dan Compressor Chiller pada saat semua button dalam keadaan ON.

Pada gambar diatas, nilai keluaran (*Digital\_Out\_4*, *Digital\_Out\_5*, *Digital\_Out\_6*, *dan Digital\_Out\_7*) bernilai *true* atau dalam keadaan *On*.

| Nama           | Alamat<br>Binding                 | Perangkat<br><i>Modbus</i> | Kode<br>Fungsi<br>( <i>Read</i> ) | Register<br>Number | Respon |
|----------------|-----------------------------------|----------------------------|-----------------------------------|--------------------|--------|
| Pump_Water_1   | Button Booster<br>Pump_1          | Grafis                     | -                                 | -                  | OK     |
| Pump_Water_2   | Button Booster<br>Pump_2          | Grafis                     | -                                 | -                  | OK     |
| Pump_Chiller_1 | Button<br>Compressor<br>Chiller_1 | Grafis                     | -                                 | -                  | OK     |
| Pump_Chiller_2 | Button<br>Compressor<br>Chiller_2 | Grafis                     |                                   | -                  | OK     |
| Digital_Out_4  | Digital Output<br>4               | PLC<br>M221                | 02                                | 03                 | ОК     |
| Digital_Out_5  | Digital Output<br>5               | PLC<br>M221                | 02                                | 05                 | ОК     |
| Digital_Out_6  | Digital Output<br>6               | PLC<br>M221                | 02                                | 06                 | ОК     |
| Digital_Out_7  | Digital Output<br>7               | PLC<br>M221                | 02                                | 07                 | ОК     |
|                |                                   | in the second              |                                   |                    |        |

Tabel 4.15 Hasil pengujian respon fungsi dasar Modbus program Button BoosterWater Pump dan Compressor Chiller.

Tabel 4.16 Hasil pengujian Diagram Blok Fungsi Program Button Booster WaterPump dan Compressor Chiller.

| Keluaran          | Nilai Button<br>Booster<br>Pump_1 | Nilai Button<br>Booster<br>Pump_1 | Nilai Button<br>Compressor<br>Chiller_1 | Nilai Button<br>Compressor<br>Chiller_2 | Indikator<br>Lampu<br>PLC |
|-------------------|-----------------------------------|-----------------------------------|-----------------------------------------|-----------------------------------------|---------------------------|
| Digital_<br>Out_4 | False                             |                                   | -                                       |                                         | Mati                      |
| Digital_<br>Out_4 | True                              |                                   | AU                                      |                                         | Hidup                     |
| Digital_<br>Out_5 |                                   | False                             | -                                       | -                                       | Mati                      |
| Digital_<br>Out_5 | -                                 | True                              | -                                       | -                                       | Hidup                     |
| Digital_<br>Out_6 | -                                 | -                                 | False                                   | -                                       | Mati                      |
| Digital_<br>Out_6 | -                                 | -                                 | True                                    | -                                       | Hidup                     |
| Digital_<br>Out_7 | -                                 | -                                 | -                                       | False                                   | Mati                      |

| Keluaran          | Nilai Button | Nilai Button | Nilai Button | Nilai Button | Indikator |
|-------------------|--------------|--------------|--------------|--------------|-----------|
|                   | Booster      | Booster      | Compressor   | Compressor   | Lampu     |
|                   | Pump_1       | Pump_1       | Chiller_1    | Chiller_2    | PLC       |
| Digital_<br>Out_7 | -            | -            | -            | True         | Hidup     |

#### 4.3.2 Pengujian Grafis

Pengujian grafis dilakukan untuk menguji keberhasilan grafis dalam melakukan pengawasan dan pengendalian terhadap nilai – nilai pada perangkat *Modbus* yang terhubung dengan *Automation Server* dalam satu antarmuka (*Interface*).

## 4.3.2.1 Pengujian Grafis Terhadap Perangkat Power meter CVM-NRG96.

Pengujian dilakukan untuk menguji nilai – nilai *Modbus Point* pada *Power meter* yang dibaca oleh grafis sesuai dengan pembacaan pada perangkat kerasnya. Hasil pengujian nilai *Modbus Point* yang dibaca oleh grafis dapat dilihat pada gambar dan table dibawah ini.

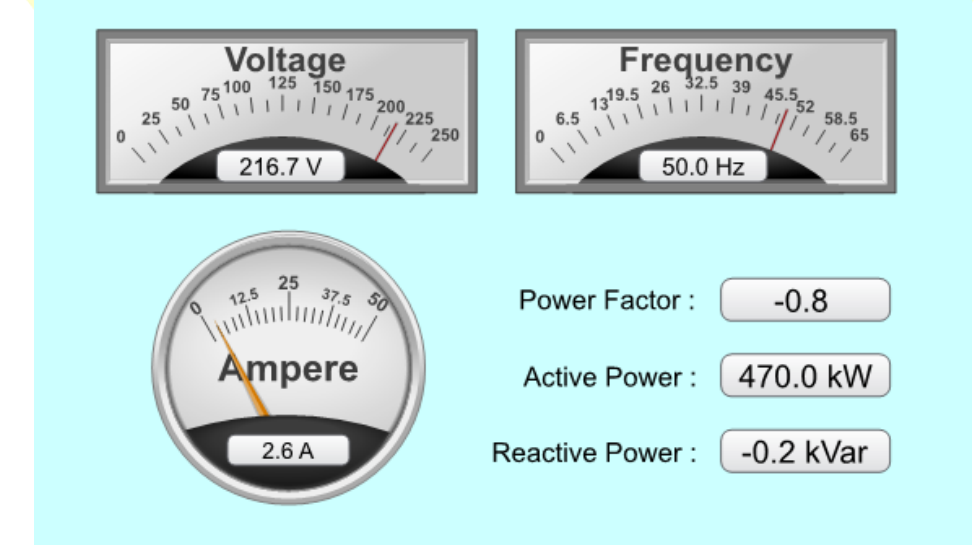

Gambar 4.17 Tampilan Pembacaan Nilai – Nilai *Modbus Point Power meter CVM-NRG96* Pada Grafis.

Dari gambar diatas, dapat dilihat nilai – nilai Modbus Point Power Meter yang dibaca melalui grafis.

| Modbus Point    | Function<br>Code<br>(Read) | Function<br>Code<br>(Write) | Register<br>Number | Keterangan   |
|-----------------|----------------------------|-----------------------------|--------------------|--------------|
| Active Power    | 3                          |                             | 5                  | Hanya Dibaca |
| Current (A L1)  | 3                          | -                           | 3                  | Hanya Dibaca |
| Frequency (Hz.) | 35                         | MUh                         | 41                 | Hanya Dibaca |
| Power Factor    | 3                          |                             | 9                  | Hanya Dibaca |
| Reactive Power  | 3                          | -                           | 7                  | Hanya Dibaca |
| Voltage (V L1)  | 3                          |                             | 1                  | Hanya Dibaca |

Tabel 4.17 Hasil pengujian Fungsi Dasar *Modbus Point* pada *Power meter* untuk dibaca dan dikendalikan melalui Grafis.

Tabel 4.18 Hasil pengujian Grafis terhadap nilai – nilai Modbus Point Powermeter CVM-NRG96.

| Komponen Grafis  | Alamat <i>Binding</i> | Modbus Point   | Keterangan |
|------------------|-----------------------|----------------|------------|
| Dial (Voltage)   | Voltage               | Voltage (V L1) | Sesuai     |
| Dial (Frequency) | Frequency             | Frequency (Hz) | Sesuai     |
| Dial (Current)   | Current               | Current (A L1) | Sesuai     |
| Analog Value 1   | Voltage               | Voltage (VL1)  | Sesuai     |
| Analog Value 2   | Frequency             | Frequency (Hz) | Sesuai     |
| Analog Value 3   | Current               | Current (A L1) | Sesuai     |
| Display          | Power Factor          | Power Factor   | Sesuai     |
| Display          | Active Power          | Active Power   | Sesuai     |

| Komponen Grafis | Alamat Binding | Modbus Point   | Keterangan |
|-----------------|----------------|----------------|------------|
| Display         | Reactive Power | Reactive Power | Sesuai     |

#### 4.3.2.2 Pengujian Grafis Terhadap Perangkat Thermostat TC-300.

Pengujian dilakukan untuk menguji dan mengendalikan nilai – nilai *Modbus Point* pada *Thermostat* melalui grafis dan menguji pembacaan sesuai pada perangkat kerasnya. Hasil pengujian nilai *Modbus Point* yang dibaca dan dikendalikan oleh grafis dapat dilihat pada gambar dan tabel dibawah ini.

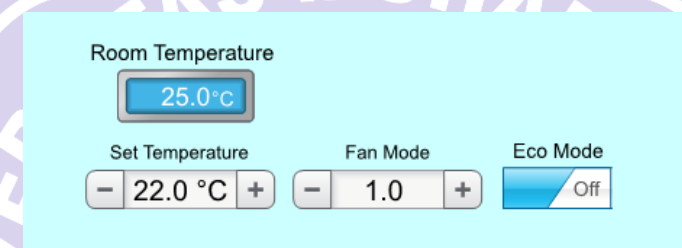

Gambar 4.18 Tampilan Pembacaan dan Pengendalian Nilai – Nilai Modbus Point Thermostat TC-300 Pada Grafis.

Dari gambar diatas, dapat dilihat nilai – nilai Modbus Point Thermostat

TC300 yang dibaca melalui grafis.

Tabel 4.19 Hasil pengujian Fungsi Dasar *Modbus Point* pada *Thermostat* untuk dikendalikan melalui Grafis.

| Modbus Point     | Function<br>Code<br>(Read) | Function<br>Code<br>(Write) | Register<br>Number | Keterangan            |
|------------------|----------------------------|-----------------------------|--------------------|-----------------------|
| Eco Mode         | 3                          | 6                           | 10                 | Dapat<br>Dikendalikan |
| Fan Mode         | 3                          | 6                           | 6                  | Dapat<br>Dikendalikan |
| Room Temperature | 4                          | None                        | 1                  | Hanya Dibaca          |
| Set Temperature  | 3                          | 6                           | 5                  | Dapat<br>Dikendalikan |

| Komponen Grafis                 | Alamat Binding      | Modbus Point        | Keterangan |
|---------------------------------|---------------------|---------------------|------------|
| Analog Set Point 1              | Set_Temperature     | Set<br>Temperature  | Sesuai     |
| Analog Set Point 2              | Set_FanMode         | Fan Mode            | Sesuai     |
| Slide Button<br>Android Style 6 | Button Eco Mode     | Eco Mode            | Sesuai     |
| Display                         | Room<br>Temperature | Room<br>Temperature | Sesuai     |

Tabel 4.20 Hasil pengujian Grafis terhadap nilai – nilai Modbus Point Thermostat.

# 4.3.2.3 Pengujian Grafis Terhadap Perangkat PLC M221 dan Wellpro Module Input/Output.

Pengujian dilakukan untuk menguji dan mengendalikan nilai – nilai *Modbus Point* pada PLC dan Modul I/O melalui grafis dan menguji pembacaan sesuai pada perangkat kerasnya. Hasil pengujian nilai *Modbus Point* yang dibaca dan dikendalikan oleh grafis dapat dilihat pada gambar dan tabel dibawah ini.

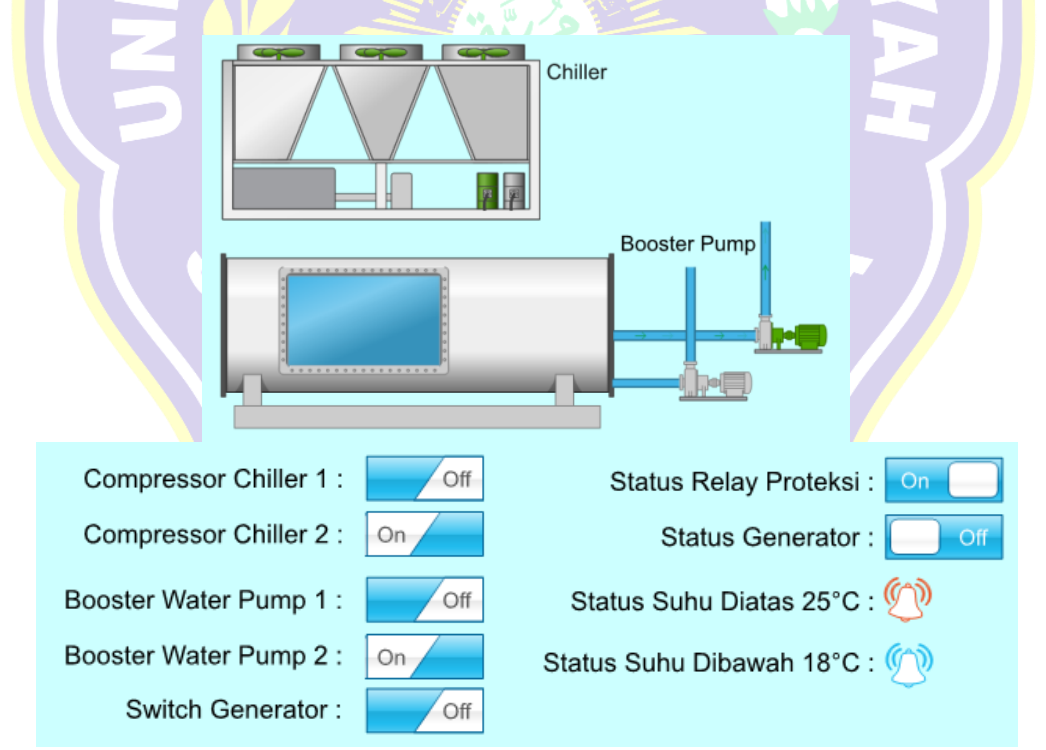

Gambar 4.19 Tampilan Pembacaan dan Pengendalian Nilai – Nilai *Modbus Point* PLC M221 dan *Wellpro Modul I/O* Pada Grafis.

Dari gambar diatas, status dan *selector switch* untuk melakukan pengawasn dan pengendalian terhadap nilai – nilai *Modbus Point* pada PLC M221 dan *Wellpro Module I/O* dapat dilihat dan dilakukan pada sebuah grafis.

Tabel 4.21 Hasil pengujian Fungsi Dasar *Modbus Point* pada PLC M221 dan *Wellpro Modul I/O* untuk dibaca dan dikendalikan melalui Grafis.

| Modbus Point                       | Perangkat   | Function<br>Code<br>( <mark>Read</mark> ) | Function<br>Code<br>(Write) | Register<br>Number | Keterangan                                          |
|------------------------------------|-------------|-------------------------------------------|-----------------------------|--------------------|-----------------------------------------------------|
| Digital Input 1                    | Wellpro     | 2                                         | None                        | 1                  | Hanya<br>Dibaca                                     |
| Digital Output<br>1                | Wellpro     |                                           | 15                          | 1                  | Dapat<br>Dikendalikan                               |
| Digital Output<br>1                | PLC<br>M221 | 2                                         | 15                          | 0                  | Dapat<br>Dik <mark>en</mark> dalikan                |
| Digital Output<br>2                | PLC<br>M221 | 2                                         | 15                          | 1                  | Da <mark>p</mark> at<br>Dikendalikan                |
| Digital Output<br>3                | PLC<br>M221 | 2                                         | 15                          | 2                  | Dapat<br>Dikendalik <mark>a</mark> n                |
| Digital Output<br>4                | PLC<br>M221 | 2                                         | 15                          | 3                  | Dapat<br>Dikendalik <mark>a</mark> n                |
| Digital Output<br>5                | PLC<br>M221 | 2                                         | 15                          | 4                  | Dapat<br>Dikendalik <mark>a</mark> n                |
| Digital Output<br>6                | PLC<br>M221 | 2                                         | 15                          | 5                  | Dapat<br>Dikendal <mark>i</mark> kan                |
| Digital Output<br>7                | PLC<br>M221 | 2                                         | 15                          | 6                  | Da <mark>pat</mark><br>Dikendalikan                 |
| Dig <mark>it</mark> al Output<br>8 | PLC<br>M221 | 2                                         | 15                          | 7                  | Da <mark>p</mark> at<br>Dike <mark>n</mark> dalikan |

Tabel 4.22 Hasil pengujian Grafis terhadap nilai – nilai *Modbus Point* PLC M221 dan *Wellpro Module I/O*.

| Komponen<br>Grafis           | Alamat Binding  | Modbus<br>Point     | Perangkat | Keterangan |
|------------------------------|-----------------|---------------------|-----------|------------|
| AC Chiller – 2<br>Compressor | Motor Chiller 1 | Digital<br>Output 6 | PLC M221  | Sesuai     |
| AC Chiller – 2<br>Compressor | Motor Chiller 2 | Digital<br>Output 7 | PLC M221  | Sesuai     |

| Komponen<br>Grafis                                          | Alamat Binding                    | Modbus<br>Point     | Perangkat | Keterangan |
|-------------------------------------------------------------|-----------------------------------|---------------------|-----------|------------|
| Pump T2 Large<br>Flow Right 1                               | Booster Pump 1                    | Digital<br>Output 4 | PLC M221  | Sesuai     |
| Pump T2 Large<br>Flow Right 2                               | Booster Pump 2                    | Digital<br>Output 5 | PLC M221  | Sesuai     |
| DP Flow Right 1                                             | Booster Pump 1                    | Digital<br>Output 4 | PLC M221  | Sesuai     |
| DP Flow Right 2                                             | Booster Pump 2                    | Digital<br>Output 5 | PLC M221  | Sesuai     |
| DP Flow Up 1                                                | Booster Pump 1                    | Digital<br>Output 4 | PLC M221  | Sesuai     |
| DP Flow Up 2                                                | Booster Pump 2                    | Digital<br>Output 5 | PLC M221  | Sesuai     |
| Slide Button<br>Android Style I                             | Button<br>Comperssor<br>Chiller_1 |                     | *Program  | Sesuai     |
| Slide Button<br>Android Style 2                             | Button<br>Comperssor<br>Chiller_2 |                     | *Program  | Sesuai     |
| Slide Button<br>Android Style 3                             | Button Booster<br>Pump_1          |                     | *Program  | Sesuai     |
| <mark>Slide Button</mark><br>An <mark>dr</mark> oid Style 4 | Button Booster<br>Pump_2          |                     | *Program  | Sesuai     |
| Sl <mark>id</mark> e Button<br>Android Style 5              | Button<br>Generator               | -                   | *Program  | Sesuai     |
| Slide <mark>Bu</mark> tton<br>SBO Style 1                   | Status Relay<br>Proteksi          | Digital Input<br>1  | Wellpro   | Sesuai     |
| Slide Button<br>SBO Style 1                                 | Status Relay<br>Proteksi          | Digital<br>Output 1 | PLC M221  | Sesuai     |
| Slide Button<br>SBO Style 2                                 | Status Generator                  | Digital<br>Output 8 | PLC M221  | Sesuai     |
| Alarm Bell Red                                              | Temperature 25                    | Digital<br>Output 2 | PLC M221  | Sesuai     |
| Alarm Bell Blue                                             | Temperature 18                    | Digital<br>Output 1 | PLC M221  | Sesuai     |

# 4.3.2.4 Pengujian Program dan Grafis Menggunakan Ponsel Pintar (Smartphone)

Pengujian program dan grafis dilakukan untuk menguji keberhasilan grafis dalam melakukan pengawasan dan pengendalian terhadap nilai – nilai pada perangkat *Modbus* yang terhubung dengan *Automation Server* dalam satu antarmuka (*Interface*) menggunakan ponsel pintar (*smartphone*) melalui perangkat lunak *Struxureware Building Operation Tech Tool* yang dihubungkan dengan *TP-Link* secara nirkabel (*wireless*). Hasil pengujian simulasi untuk mengawasi dan mengendalikan perangkat – perangkat Modbus melalui ponsel pintar dapat dilihat melalui gambar dan tabel dibawah ini.

|    | जा रू ≅ 🗭 ी<br>टिंडे Technician Too | 1.22 ぬき10% |      |
|----|-------------------------------------|------------|------|
|    | FAVORITES                           | LOG ON     |      |
|    | SERVER                              |            |      |
|    | 192.168.0.4                         |            |      |
|    | USER NAME                           |            |      |
|    | admin                               |            |      |
|    | PASSWORD                            |            |      |
|    | •••••                               |            |      |
| S. | 🗹 Remember me                       |            | N.   |
|    | Lo                                  | g on       |      |
|    |                                     | v1.4.      | 0.89 |

Gambar 4.20 Tampilan Login ke Automation Server melalui perangkat lunak SBO Tech Tool pada ponsel pintar.

Dari gambar diatas, dapat dilihat menu Log On pada perangkat lunak SBO

Tech Tool untuk masuk kedalam Automation Server.

| । 🛧 🗟 🗘 🖬    | 19.28        | 瓜 む 65%     |   |
|--------------|--------------|-------------|---|
| 🔁 System     |              |             |   |
| ALARMS (0/8) | SYSTEM       | CUSTOM VIEW | v |
| م Filter Lis | st           | Ţ           | ן |
| IO Bus       |              |             | > |
| Modbus       | Master Netwo | ork Port A  | > |
| Modbus       | Master Netwo | ork Port B  | > |
| Modbus       | TCP Network  |             | > |
| Trend        |              |             | > |
| <b>Value</b> |              |             | > |
| Grafis P     | engontrodan  | Pengawasa   | n |
|              | n Pengonang  | kat Modbus  | , |

Gambar 4.21 Tampilan beranda *tab system* pada perangkat lunak *SBO Tech Tool* setelah *login* ke *Automation Server*.

kedalam Automation Server.

Dari gambar diatas, dapat dilihat tampilan beranda setelah berhasil Login

.ul 🕆 🎅 💔 🗾 19.29 瓜 2 65% 🔲 Grafis Pengontrolan dan Pengawasan S Reset zoom Chiller Voltage 1 4 er Factor : 0.0 Booster Pump Ampere Active Power : 0.0 kW ve Power: 0.0 kVar r Chill Status Gene Off Status Suhu Diatas 25°C : er Pump 1 - 22.0 °C + - 1.0 + off r Water Pump 2 Switch Generator Ð

Gambar 4.22 Tampilan grafis pengawasan dan pengendalian perangkat – perangkat *Modbus* melalui perangkat lunak *SBO Tech Tool*.

| Komponen<br>Grafis                             | Alamat Binding  | Modbus Point     | Perangkat      | Keterangan            |
|------------------------------------------------|-----------------|------------------|----------------|-----------------------|
| Dial<br>(Voltage)                              | Voltage         | Voltage (V L1)   | Power<br>meter | Sesuai                |
| Dial<br>(Frequency)                            | Frequency       | Frequency (Hz)   | Power<br>meter | Sesuai                |
| Dial<br>(Current)                              | Current         | Current (A L1)   | Power<br>meter | Sesuai                |
| Anal <mark>og</mark><br>Va <mark>lu</mark> e 1 | Voltage         | Voltage (V L1)   | Power<br>meter | Sesuai                |
| Analog<br>Value 2                              | Frequency       | Frequency (Hz)   | Power<br>meter | Sesuai                |
| Analog<br>Value 3                              | Current         | Current (A L1)   | Power<br>meter | Sesuai                |
| Display                                        | Power Factor    | Power Factor     | Power<br>meter | Sesuai                |
| Display                                        | Active Power    | Active Power     | Power<br>meter | Sesuai                |
| <b>D</b> isplay                                | Reactive Power  | Reactive Power   | Power<br>meter | Sesuai                |
| Ana <mark>l</mark> og Set<br>Point 1           | Set_Temperature | Set Temperature  | Thermostat     | Se <mark>s</mark> uai |
| Ana <mark>lo</mark> g Set<br>Point 2           | Set_FanMode     | Fan Mode         | Thermostat     | Sesuai                |
| Slide Button<br>Android<br>Style 6             | Button Eco Mode | Eco Mode         | Thermostat     | Sesuai                |
| AC Chiller –<br>2<br>Compressor                | Motor Chiller 1 | Digital Output 6 | PLC M221       | Sesuai                |
| AC Chiller –<br>2<br>Compressor                | Motor Chiller 2 | Digital Output 7 | PLC M221       | Sesuai                |
| Pump T2<br>Large Flow<br>Right 1               | Booster Pump 1  | Digital Output 4 | PLC M221       | Sesuai                |

Tabel 4.23Hasil pengujian grafis dalam melakukan pengawasan dan<br/>pengendalian melalui ponsel pintar.

| Komponen<br>Grafis                                      | Alamat Binding                    | Modbus Point     | Perangkat | Keterangan |
|---------------------------------------------------------|-----------------------------------|------------------|-----------|------------|
| Pump T2<br>Large Flow<br>Right 2                        | Booster Pump 2                    | Digital Output 5 | PLC M221  | Sesuai     |
| DP Flow<br>Right 1                                      | Booster Pump 1                    | Digital Output 4 | PLC M221  | Sesuai     |
| DP Flow<br>Right 2                                      | Booster Pump 2                    | Digital Output 5 | PLC M221  | Sesuai     |
| DP Flow Up<br>1                                         | Booster Pump 1                    | Digital Output 4 | PLC M221  | Sesuai     |
| DP Flow Up<br>2                                         | Booster Pump 2                    | Digital Output 5 | PLC M221  | Sesuai     |
| Slide Button<br>Android<br>Style 1                      | Button<br>Comperssor<br>Chiller_1 | MIL              | *Program  | Sesuai     |
| Slide Button<br>Android<br>Style 2                      | Button<br>Comperssor<br>Chiller_2 |                  | *Program  | Sesuai     |
| Slide Button<br>Android<br>Style 3                      | Button Booster<br>Pump_1          |                  | *Program  | Sesuai     |
| Slide Button<br>Android<br>Style 4                      | Button Booster<br>Pump_2          |                  | *Program  | Sesuai     |
| Slide Button<br>Android<br>Style 5                      | Button Generator                  |                  | *Program  | Sesuai     |
| Sl <mark>id</mark> e Button<br>SBO Style 1              | Status Relay<br>Proteksi          | Digital Input 1  | Wellpro   | Sesuai     |
| Slid <mark>e</mark> Button<br>SBO <mark>S</mark> tyle 1 | Status Relay<br>Proteksi          | Digital Output 1 | PLC M221  | Sesuai     |
| Slide <mark>Bu</mark> tton<br>SBO Style 2               | Status Generator                  | Digital Output 8 | PLC M221  | Sesuai     |
| Alarm Bell<br>Red                                       | Temperature 25                    | Digital Output 2 | PLC M221  | Sesuai     |
| Alarm Bell<br>Blue                                      | Temperature 18                    | Digital Output 1 | PLC M221  | Sesuai     |

#### BAB V

#### PENUTUP

#### 5.1 Kesimpulan

Dari hasil pengujian simulasi telekontrol menggunakan modul Schneider Automation Server sebagai kontrol multi Modbus Device, maka dapat diambil kesimpulan sebagai berikut:

- 1. Semakin jauh jarak antara *smart device* dan *TP-Link MR3420*, sensitivitas kekuatan sinyal (dbm) semakin kecil. Kekuatan sinyal mengalami penurunan 94,7% pada jarak 150 meter. Semakin jauh jarak antara *smart device* dan *TP-Link MR3420*, kualitas sinyal semakin kecil. Kualitas sinyal mengalami penurunan 48,5% pada jarak 150 meter.
- 2. Nilai untuk receive timeout pada masing masing port komunikasi dapat diatur lebih besar nilainya dari hasil *Timer 3,5 Character* (T<sub>3,5</sub>). Pada Port COM-A (4800bps) diatur dengan nilai 100ms dimana standar perhitungan adalah 80,2ms. Pada Port COM-B (9600bps) diatur dengan nilai 100ms dimana standar perhitungan adalah 8,02ms. Pada Port Ethernet = Auto dimana standar perhitungan minimal sebesar 187,6µs. Semakin besar nilai *baudrate* dan *transfer rate*, maka semakin kecil nilai *receive timeout*.
  Pada perangkat perangkat *slave Modbus*, untuk pembacaan nilai digital dan analog dilakukan dengan cara mengubah tipe register pada masing masing

Modbus Point.

3. Pemrograman dan pembuatan grafis serta kombinasi dengan beberapa perangkat *slave Modbus* berhasil dilakukan dengan perangkat lunak internal

dan teknik Binding. Indikator keberhasilan program dan grafis dinilai melalui penyesuaian pembacaan dan pengendalian *Input/Output* baik digital maupun analog pada perangkat-perangkat *slave Modbus*.

# 5.2 Saran

- 1. Perangkat *Wellpro Module Input/Output* yang penulis gunakan memiliki kelemahan yaitu perangkat tidak akan *online* sebelum pengguna menampilkan salah satu nilai data pada perangkat tersebut di perangkat lunak *SBO Workstation*. Diharapkan penelitian selanjutnya mengunakan metode pembukaan port komunikasi agar dapat *online* tanpa menampilkan salah satu data.
- 2. Percobaan simulasi yang penulis gunakan untuk indikator keluaran hanya berupa lampu indikator dan tidak langsung diaplikasikan pada perangkat yang sebenarnya.
- 3. Simulasi telekontrol yang penulis gunakan pada simulasi ini menggunakan jaringan lokal *Wireless Local Area Network* (WLAN). Diharapkan penelitian selanjutnya menggunakan jaringan luas *Wide Area Network* (WAN) yang mengharuskan penggunaan IP Publik (*Publish*).
- 4. Diharapkan penelitian selanjutnya menggunakan parameter pengaruh panjang kabel antara *Master* dan perangkat perangkat *Slave* untuk mencegah kerusakan data.
#### **DAFTAR PUSTAKA**

- Adriansyah, Andi dan Rizally Priatmadja. (2015). Rancang Bangun Protocol MODBUS Pada KWH Meter Elektronik Tipe ION 8600 Untuk Memonitor Besaran Energi listrik Trafo Dengan Menggunakan Aplikasi Citect SCADA. Jakarta. Repository Mercu Buana.
- Apriyanto, Benediktus Tri. (2016). *Aplikasi PLC Modicon M221 Untuk Smart Home Dengan HMI Berbasis Android.* Yogyakarta. Universitas Sanata Dharma.
- Ashtekar, Anjali S dkk. (2013). Application of MODBUS to Communicate the PLC and Lab VIEW for Real Time Process Control. India. International Journal of Emerging Science and Engineering (IJESE).
- Circutor, SA. Power Analyzer CVM-NRG96 : User Manual. Barcelona, Spain.
- Fang, Yinlan dkk. (2013). Research and Implementation of Collision Detection Based on Modbus Protocol. Beijing, China. North China University of Technology.
- Gumilang, Ferdina Iqra dkk. Rancang Bangun Jaringan Komunikasi Multi PLC dengan Platform Sistem SCADA-DCS. Bandung. Politeknik Manufaktur Negeri Bandung.
- M-System CO., Ltd. Modbus Protocol Reference Guide. Minamitsumori. Osaka, Japan
- Marshal, Citra. (2012). Rancang Bangun Sistem Monitoring Daya Pada Rumah Cerdas. Depok. Universitas Indonesia.
- MODBUS Organization. (2002). *MODBUS over Serial Line Specification & Implementation guide*.
- MODBUS Organization. (2006). MODBUS Messaging on TCP/IP Implementation Guide V1.0b.
- MODBUS Organization. (2012). *MODBUS APPLICATION PROTOCOL* SPECIFICATION V1.1b3.
- MODICON, Inc., Industrial Automation Systems. (1996), *Modicon Modbus Protocol Reference Guide*. North Andover, Massachusetts 01845.
- Mulyanta, Edi S. (2005). *Pengenalan Protokol Jaringan Wireless Komputer*. Yogyakarta. Penerbit ANDI

- Nurhidayat, Eka. (2010). Pengaruh Temperatur Lingkungan Kerja dan Harmonisa Terhadap Kinerja Transformator Arus. Depok. Universitas Indonesia.
- Nurpadmi. *Studi Tentang Modbus Protokol Pada Sistem Kontrol Vol. 01 No. 02.* Cepu. Pusdiklat Migas.
- Pancoro, Bayu. (2009). Curent Transformer (CT). Wordpress.
- Pangaribowo, Triyanto dan Hibnu Yulianda. (2016). Sistem Monitoring Suhu Melalui Sistem Komunikasi Programmable Logic Controller To Personal Computer. Jakarta. Repository Mercu Buana
- Putranto, Ichsan Edi dkk. (2015). Implementasi Dan Analisis Protocol Modbus TCP Pada Smart Building Berbasis OPENMTC. Indonesia. Telkom University.
- Ramandha, Audy. (2015). Implementasi Scada Pada Android Dengan Simulator MODBUSPAL Studi Kasus Perusahaan X. Jakarta. Universitas Islam Negeri Syarif Hidayatullah.
- Rockhim, Abdul. *Modul Konsep Jaringan BAB XV (WLAN)*. STMIK Yadika Bangil.
- Schneider Electric, Inc. (2015). Guide to Open Protocols in Building Automation. Polytec, France.
- Schneider Electric, Inc (2015). Modicon M221 Logic Controllers. Polytec, France.
- Schneider Electric, Inc (2016). SmartX Controller : Hardware Reference Guide. Polytec, France.
- Schneider Electric Asia Pasific, Inc (2011). TC300 Series Networking Digital Fan Coil Thermostat. Singapore.
- Schneider Electric, Inc (2016). TC300 Series Modulating Fan Coil Thermostat : Installation Intruction. Polytec, France.
- Schneider Electric, Inc (2015). SoMachine Basic : Operating Guide. Polytec, France.
- Shanghai Wellpro Electrical Technology Co., Ltd. WP9038ADAM : User Manual. Shanghai.
- Shanghai Wellpro Electrical Technology Co., Ltd. WELLPRO MODULE : MODBUS RTU REGISTER ADDRESS. Shanghai.
- Tiyono, Agus dkk. (2007). Sistem Telekontrol SCADA Dengan Fungsi Dasar Modbus Menggunakan Mikrokontroler AT89S51 Dan Komunikasi Serial RS-485. Semarang. Diponegoro University.

Wibisono, Gunawan dan Gunadi. 2008. *Mobile Broadband Tren Teknologi Wireless Saat ini dan Masa Datang*. Bandung. Penerbit Informatika Bandung.

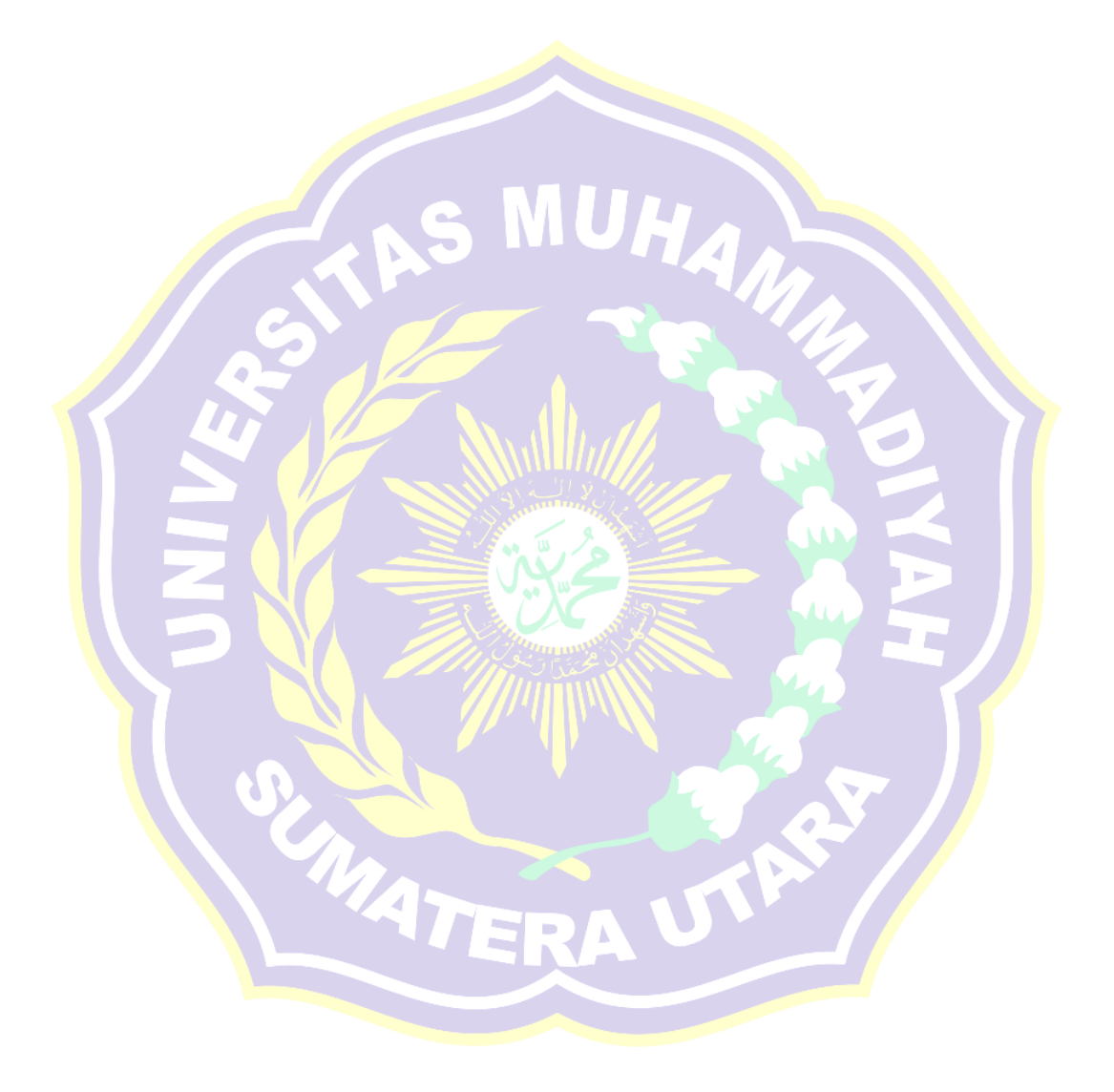

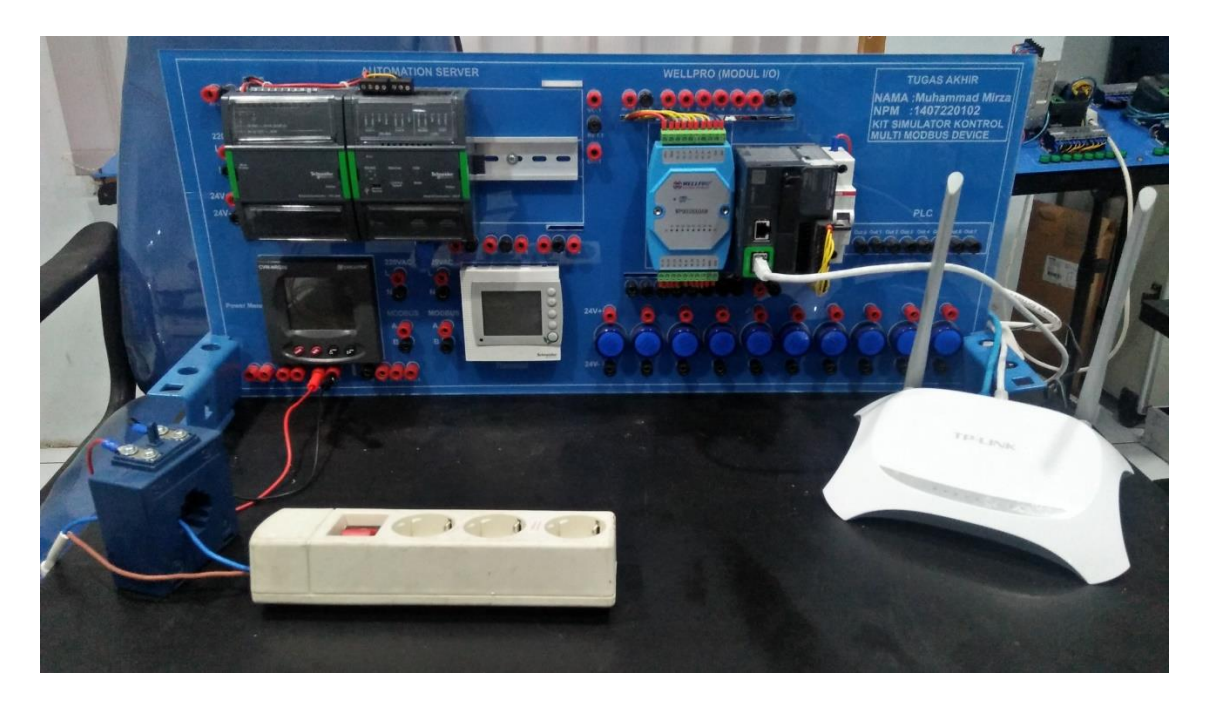

Lampiran (1) Modul Simulasi Telekontrol Multi Modbus Device Keseluruhan

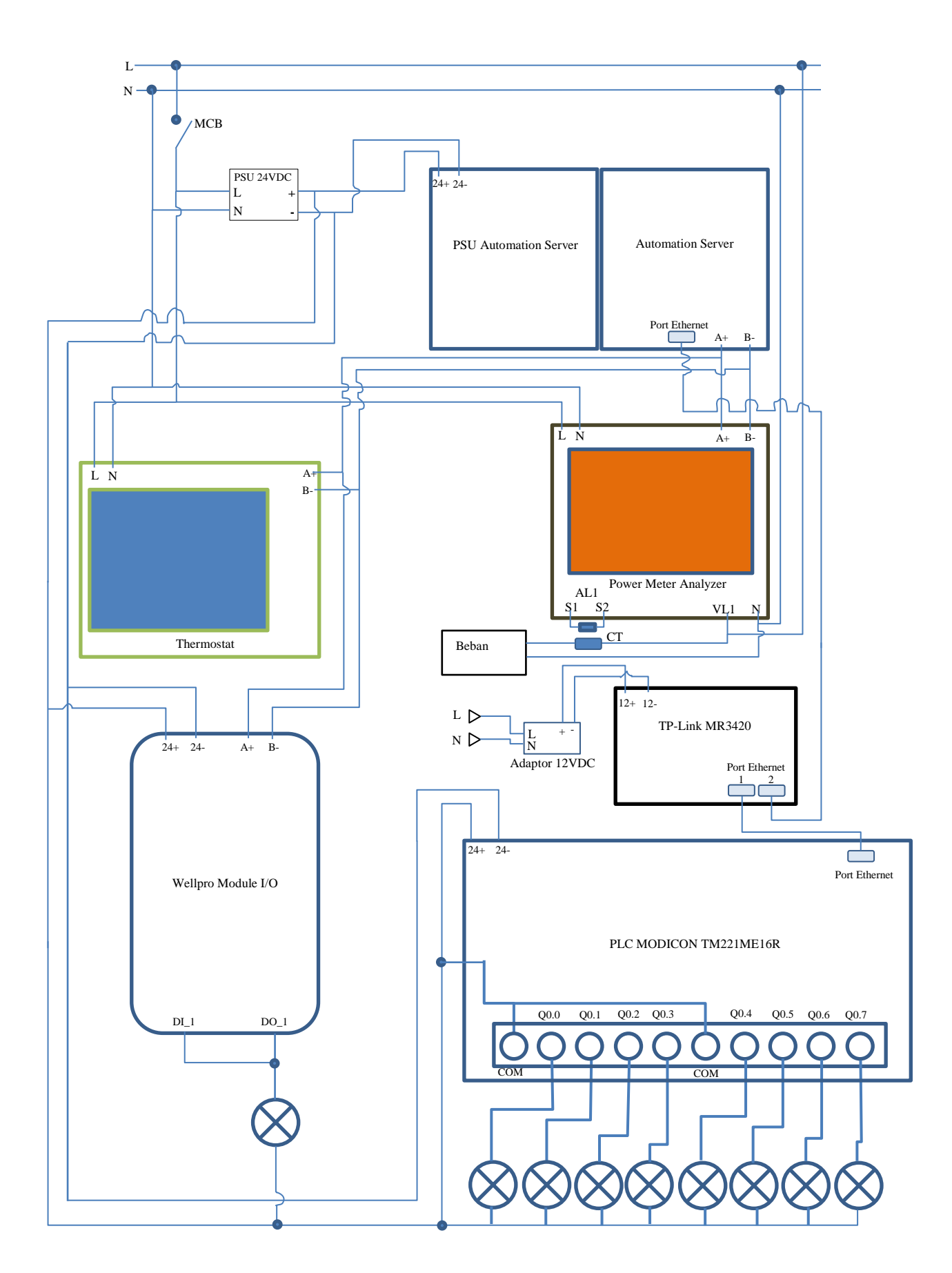

Lampiran (2) Pengawatan Keseluruhan Modul Telekontrol Modbus Device

ENGLISH

## MODBUS© memory map

|                               |           | MODE    | BUS VARIA | BLES    |         |
|-------------------------------|-----------|---------|-----------|---------|---------|
| Magnitude                     | Symbol    | Instant | Maximum   | Minimum | Unit    |
| Voltage Phase                 | V L1      | 00-01   | 60-61     | C0-C1   | V x10   |
| Current                       | A L1      | 02-03   | 62-63     | C2-C3   | mA      |
| Active Power                  | kW L1     | 04-05   | 64-65     | C4-C5   | w       |
| Reactive Power                | Kvar L1   | 06-07   | 66-67     | C6-C7   | w       |
| Power Factor                  | PF L1     | 08-09   | 68-69     | C8-C9   | x 100   |
| Voltage Phase                 | VL2       | 0A-0B   | 6A-6B     | CA-CB   | V x10   |
| Current                       | A L2      | 0C-0D   | 6C-6D     | CC-CD   | mA      |
| Active Power                  | kW L2     | 0E-0F   | 6E-6F     | CE-CF   | w       |
| Reactive Power                | Kvar L2   | 10-11   | 70-71     | D0-D1   | w       |
| Power Factor                  | PF L2     | 12-13   | 72-73     | D2-D3   | x 100   |
| Voltage Phase                 | V L3      | 14-15   | 74-75     | D4-D5   | V x10   |
| Current                       | A L3      | 16-17   | 76-77     | D6-D7   | mA      |
| Active Power                  | kW L3     | 18-19   | 78-79     | D8-D9   | W       |
| Reactive Power                | Kvar L3   | 1A-1B   | 7A-7B     | DA-DB   | W       |
| Power Factor                  | PF L3     | 1C-1D   | 7C-7D     | DC-DD   | x 100   |
| Active Power III              | kW III    | 1E-1F   | 7E-7F     | DE-DF   | w       |
| Inductive Power III           | KvarL III | 20-21   | 80-81     | E0-E1   | w       |
| Capacitive Power III          | KvarC III | 22-23   | 82-83     | E2-E3   | w       |
| Cos φ III                     | Cos φ III | 24-25   | 84-85     | E4-E5   | x 100   |
| Power Factor III              | PF III    | 26-27   | 86-87     | E6-E7   | x 100   |
| Frequency                     | Hz        | 28-29   | 88-89     | E8-E9   | Hz x 10 |
| Voltage Line L1-L2            | V12       | 2A-2B   | 8A-8B     | EA-EB   | V x10   |
| Voltage Line L2-L3            | V23       | 2C-2D   | 8C-8D     | EC-ED   | V x10   |
| Voltage Line L3-L1            | V31       | 2E-2F   | 8E-8F     | EE-EF   | V x10   |
| % THD V L1                    | %THD VL1  | 30-31   | 90-91     | F0-F1   | % x 10  |
| % THD V L2                    | %THD VL2  | 32-33   | 92-93     | F2-F3   | % x 10  |
| % THD V L3                    | %THD VL3  | 34-35   | 94-95     | F4-F5   | % x 10  |
| % THD A L1                    | %THD AL1  | 36-37   | 96-97     | F6-F7   | % x 10  |
| % THD A L2                    | %THD AL2  | 38-39   | 98-98     | F8-F9   | % x 10  |
| % THD A L3                    | %THD AL3  | 3A-3B   | 9A-9B     | FA-FB   | % x 10  |
| Apparent Power III            | Kvalll    | 42-43   | A2-A3     | 102-103 | w       |
| Maximum Demand                | Md (Pd)   | 44-45   | A4-A5     | 104-105 | w/VA/mA |
| Three Phase Current (average) | A AVG     | 46-47   | A6-A7     | 106-107 | mA      |
| Neutral Current               | <br>In    | 48-49   | A8-A9     | 108-109 | mA      |
| Maximum Demand A2             | Md (Pd)   | 52-53   | B2-B3     | 112-113 | mA      |
| Maximum Demand A3             | Md (Pd)   | 54-55   | B4-B5     | 114-115 | mA      |

M9817250120-03-05A 32

Lampiran (3) Modbus Register Power Meter Analyzer Circutor CVM-NRG96

#### CVM-NRG96

Unit

w∙h

w∙h

Minimu

m FC-FD FE-FF

MODBUS VARIABLES Maximu

m 9C-CD

9E-9F

Instant

3C-3D

3E-3F

| E |
|---|
| S |
|   |
| G |
| Ζ |
| ш |
|   |

| inductive including g        | in the in the   |         |         |     |        |      |      |
|------------------------------|-----------------|---------|---------|-----|--------|------|------|
| React. Energy Capacitive     | kvarC·h III     | 40-41   | A0-A1   | 10  | 0-101  | •    | w∙h  |
| Apparent Energy              | kVA·h III       | 56-57   | B6-B7   | 11  | 6-117  | ١    | w∙h  |
| Active energy Generated      | kW·h III (-)    | 58-59   | B8-B9   | 11  | 8-119  | ,    | w∙h  |
| Inductive energy generated   | kvarL·h III (-) | 5A-5B   | BA-BB   | 11  | A-11B  | ,    | w∙h  |
| Capacit. Energy Generated    | kvarC·h III (-) | 5C-5D   | BC-BD   | 11  | C-11D  |      | w∙h  |
| Apparent Energy Generated    | kVA·h III (-)   | 5E-5F   | BE-BF   | 11  | E-11F  | ,    | w∙h  |
|                              |                 | 1       |         |     |        | _    |      |
| *Recordings available in HAR | model           | MOD     | BUS VAR | IAL | BLES   |      |      |
| Magnitude                    | Symbol          | L1      | L2      |     | L3     |      | Unit |
| Harmonic decomposition in    | VOLTAGE         |         | Instant |     |        |      |      |
| RMS Current                  | V               | 2AE-2AF | 2CC-2C  | D   | 2EA-28 | EB   | Vx10 |
| Harmonic 2                   |                 | 2B0-2B1 | 2CE-2C  | F   | 2EC-28 | ED   | %    |
| Harmonic 3                   |                 | 2B2-2B3 | 2D0-2D  | 1   | 2EE-28 | ΞF   | %    |
| Harmonic 4                   |                 | 2B4-2B5 | 2D2-2D3 | 3   | 2F0-2  | -1   | %    |
| Harmonic 5                   |                 | 2B6-2B7 | 2D4-2D  | 5   | 2F2-2  | -3   | %    |
| Harmonic 6                   |                 | 2B8-2B9 | 2D6-2D  | 7   | 2F4-2  | -5   | %    |
| Harmonic 7                   |                 | 2BA-2BB | 2D8-2D9 | 9   | 2F6-2  | -7   | %    |
| Harmonic 8                   |                 | 2BC-2BD | 2DA-2D  | в   | 2F8-2  | -9   | %    |
| Harmonic 9                   |                 | 2BE-2BF | 2DC-2D  | D   | 2FA-2  | FB   | %    |
| Harmonic 10                  |                 | 2C0-2C1 | 2DE-2D  | F   | 2FC-2  | Đ    | %    |
| Harmonic 11                  |                 | 2C2-2C3 | 2E0-2E  | 1   | 2FE-2  | FF   | %    |
| Harmonic 12                  |                 | 2C4-2C5 | 2E2-2E3 | 3   | 300-30 | )1   | %    |
| Harmonic 13                  |                 | 2C6-2C7 | 2E4-2E  | 5   | 302-30 | )3   | %    |
| Harmonic 14                  |                 | 2C8-2C9 | 2E6-2E7 | 7   | 304-30 | )5   | %    |
| Harmonic 15                  |                 | CA-CB   | 2E8-2E9 | 9   | 306-30 | )7   | %    |
| Harmonic decomposition in    | CURRENT         |         | Instant |     |        |      |      |
| RMS current                  | A               | 1F4-1F5 | 212-213 | 3   | 230-23 | 31   | mA   |
| Harmonic 2                   |                 | 1F6-1F7 | 214-215 | 5   | 232-23 | 33   | %    |
| Harmonic 3                   |                 | 1F8-1F9 | 216-217 | 7   | 234-23 | 35   | %    |
| Harmonic 4                   |                 | 1FA-1FB | 218-219 | )   | 236-23 | 37   | %    |
| Harmonic 5                   |                 | 1FC-1FD | 21A-21E | 3   | 238-23 | 39   | %    |
| Harmonic 6                   |                 | 1FE-1FF | 21C-21  | C   | 23A-23 | B    | %    |
| Harmonic 7                   |                 | 200-201 | 21E-21  | =   | 23C-23 | 3D   | %    |
| Harmonic 8                   |                 | 202-203 | 220-221 |     | 23E-23 | 3F   | %    |
| Harmonic 9                   |                 | 204-205 | 222-223 | 3   | 240-24 | 11   | %    |
| Harmonic 10                  |                 | 206-207 | 224-225 | 5   | 242-24 | 13   | %    |
| Harmonic 11                  |                 | 208-209 | 226-227 | 7   | 244-24 | 15   | %    |
| Harmonic 12                  |                 | 20A-20B | 228-229 | )   | 246-24 | 17   | %    |
| Harmonic 13                  |                 | 20C-20D | 22A-22E | 3   | 248-24 | 19   | %    |
| Harmonic 14                  |                 | 20E-20F | 22C-22  | D   | 24A-24 | B    | %    |
| Harmonic 15                  |                 | 210-211 | 22E-22  | -   | 240.2/ | in I | 0/   |

Symbol

kW·h III

kvarL·h III

Magnitude

Active Energy Inductive Reactive Energy

# M9817250120-03-05A 33

# Lampiran (3) Lanjutan - Modbus Register Power Meter Analyzer Circutor CVM-NRG96

#### [Installation Instructions] TC300

#### Modbus Transport Protocols

The TC303 thermostats come with the option of Modbus communication for both 2- and 4-pipe configurations. Modbus is an open, widespread and well established serial communication protocol used within building automation. The support of Modbus communication allows simple integration of the TC303 thermostats to a building management system, using standard Modbus serial communications. The following models provide support for Modbus connectivity:

- TC303-3A2DPMS
- TC303-3A4DPMS

The TC303 thermostats communicate as a Modbus RTU slave device over a serial RS-485 connection, allowing for the transfer of real time data. The RS-485 communication parameters cannot be adjusted and are fixed as follows:

- 4800 bps Baud Rate
- 8 Data Bits
- Odd Parity
- 1 Stop Bit

The actual Modbus address of the thermostat can be set for each individual device on the RS-485 network. The address is defined via the parameter menu on the thermostat itself. The address range available is from 01 to 32 and is defined under menu item 04 of the parameter settings. For full details on this and other parameter setting options available, please refer to the relevant section of this installation guide.

Connection to the RS-485 network is made via dedicated terminals on the back of the thermostat and marked A (+) and B (-).

The following Modbus register types and formats are supported:

| Function<br>Code | Register Type             | Data<br>Type | Data Format                |
|------------------|---------------------------|--------------|----------------------------|
| 01               | Read Coils                | Boolean      | Binary/Digital             |
| 02               | Read Discrete Inputs      | Boolean      | Binary/Digital             |
| 03               | Read Holding<br>Registers | Word         | 16-Bit Unsigned<br>Integer |
| 04               | Read Input Registers      | Word         | 16-Bit Unsigned<br>Integer |
| 06               | Write Single Register     | Word         | 16-Bit Unsigned<br>Integer |

| Function | Codes | 03 | and | 06 |
|----------|-------|----|-----|----|
| i unouon | 00000 | 00 | unu | 00 |

| Reg. Address | Register Description                                       | Definition                                                |  |
|--------------|------------------------------------------------------------|-----------------------------------------------------------|--|
| 3            | Thermostat Mode                                            | 0 = Off<br>1 = On<br>2 = Frost<br>Protection <sup>1</sup> |  |
| 4            | Operating Mode                                             | 1 = Cool<br>2 = Heat<br>3 = Ventilation                   |  |
| 5            | Room Temperature Set-point                                 | Temperature<br>(5 to 35 °C)                               |  |
| 6            | Fan Mode                                                   | 0 = High<br>1 = Medium<br>2 = Low<br>3 = Auto             |  |
| 7            | Unoccupied Room<br>Temperature<br>Set-point (Cooling Mode) | Temperature<br>(22 to 32 °C)                              |  |
| 8            | Unoccupied Room<br>Temperature<br>Set-point (Heating Mode) | Temperature<br>(10 to 21 °C)                              |  |
| 9            | Sleep Mode                                                 | 0 = Disable<br>1 = Enable                                 |  |
| 10           | Eco Mode                                                   | 0 = Disable<br>1 = Enable                                 |  |
| 11 '         | Occupancy Status                                           | 0 = Unoccupied<br>1 = Occupied                            |  |
| 12           | Unoccupied Fan Speed Mode                                  | 0 = High<br>1 = Medium<br>2 = Low                         |  |
| 13           | Keypad Status                                              | 0 = Unlocked<br>1 = Locked                                |  |
| 19 1         | Heating Control Signal                                     | Output Voltage<br>0 10 Vdc                                |  |
| 20 '         | Cooling Control Signal                                     | Output Voltage<br>0 10 Vdc                                |  |

#### Function Code 04

| Reg. Address | <b>Register Description</b> | Definition                  |
|--------------|-----------------------------|-----------------------------|
| 1            | Actual Room Temperature     | Temperature<br>(0 to 50 °C) |

#### Function Code 01

| Reg. Address | <b>Register Description</b> | Value Definition |
|--------------|-----------------------------|------------------|
| 5            | Fan Speed Status - High     | 0 = Off, 1 = On  |
| 6            | Fan Speed Status - Medium   | 0 = Off, 1 = On  |
| 7            | Fan Speed Status - Low      | 0 = Off, 1 = On  |

#### Function Code 02

| Reg. Address | <b>Register Description</b>           | Value Definition  |
|--------------|---------------------------------------|-------------------|
| 3            | Embedded Temperature<br>Sensor Status | 0 = OK, 1 = Fault |
| 4            | Remote Temperature Sensor<br>Status   | 0 = OK, 1 = Fault |

Schneider Electric F-27919-1 www.schneider-electric.com February 2016 North America (USA): +1 888 444 1311 Europe, Middle East & Africa (Sweden): +46 10 478 2000 Asia Pacific (Singapore): +65 6484 7877 nk

# Lampiran (4) Modbus Register Thermostat TC-300

© 2016 Schneider Electric. All rights reserved

### WELLPRO MODULE

## MODBUS RTU REGISTER ADDRESS

#### Version 1.42A

| MODULE     | TVDE | FUNCTION | REGISTER | REGISTER    |
|------------|------|----------|----------|-------------|
| MODULE     | TIPE | CODE     | TYPE     | ADDRESS     |
| WDODAADAM  | DI   | 02       | 1X       | 10001-10008 |
| WP8024ADAM | RY   | 01/05/15 | 0X       | 00001-00004 |
| WP8025ADAM | RY   | 01/05/15 | 0X       | 00001-00008 |
| WP8026ADAM | DI   | 02       | 1X       | 10001-10016 |
| WP8027ADAM | DO   | 01/05/15 | 0X       | 00001-00016 |
| WDOODOADAM | DI   | 02       | 1X       | 10001-10008 |
| WP8028ADAM | DO   | 01/05/15 | 0X       | 00001-00008 |
| WP3066ADAM | DS   | 03       | 4X       | 40001-40008 |
| WP3076ADAM | AO   | 03/06    | 4X       | 40001       |
| WP3082ADAM | AI   | 03       | 4X       | 40001-40008 |
| WP3084ADAM | VI   | 03       | 4X       | 40001-40008 |
|            | AI   | 03       | 4X       | 40001-40006 |
| WP9038ADAM | DI   | 02       | 1X       | 10001-10004 |
|            | DO   | 01/05/15 | 0X       | 00001-00004 |
|            | Т    | 03       | 4X       | 40001-40004 |
| WP9065ADAM | DI   | 02       | 1X       | 10001-10004 |
|            | DO   | 01/05/15 | 0X       | 00001-00004 |

上海纬朴电气科技有限公司 www.shwellpro.com

Lampiran (5) Modbus Register Wellpro WP9038ADAM

|                                                                                                    |                                                                                                    |                                                                                                    | IVI Y I                                                                                                    |                          | S (%) GIODAI EN ∨   FM  | 🗧 👗 Partner Po |
|----------------------------------------------------------------------------------------------------|----------------------------------------------------------------------------------------------------|----------------------------------------------------------------------------------------------------|----------------------------------------------------------------------------------------------------|--------------------------|-------------------------|----------------|
|                                                                                                    |                                                                                                    |                                                                                                    |                                                                                                    |                          |                         |                |
| fe Is On 🛛                                                                                                    | Schneider                                                                                                    | Search                                                                                                    |                                                                                                    |                          |                         | C              |
|                                                                                                    | <b>G</b> Electric                                                                                                    | PRODUCTS                                                                                                    | SOLUTIONS                                                                                                    | SERVICES                 | SUPPORT                 | ABOUT U        |
|                                                                                                    |                                                                                                    |                                                                                                    |                                                                                                    |                          |                         |                |
|                                                                                                    | 10 (De 1)                                                                                                    |                                                                                                    |                                                                                                    |                          |                         |                |
|                                                                                                    |                                                                                                    |                                                                                                    |                                                                                                    |                          |                         |                |
|                                                                                                    |                                                                                                    |                                                                                                    | F 11 0 1                                                                                                    | 6 14004                  |                         |                |
| What are                                                                                                    | e the suppor                                                                                                    | ted Modbus                                                                                                    | Function Code                                                                                                    | s for a M221 c           | ontroller?              |                |
|                                                                                                    |                                                                                                    |                                                                                                    |                                                                                                    |                          |                         |                |
|                                                                                                    |                                                                                                    |                                                                                                    |                                                                                                    |                          |                         |                |
|                                                                                                    |                                                                                                    |                                                                                                    |                                                                                                    |                          |                         |                |
| This table lists                                                                                                    | a the function codes of                                                                                                    | contract and an all last of the makes of the                                                                                                    |                                                                                                    |                          |                         | leet           |
|                                                                                                    | s the function codes s                                                                                                    | upported by both ser                                                                                                    | rial Modbus and Modbus T                                                                                                    | CP and their effect on c | ontroller memory variab | ies.           |
|                                                                                                    | s the function codes s                                                                                                    | upported by both ser                                                                                                    | rial Modbus and Modbus T                                                                                                    | CP and their effect on c | ontroller memory variab | ies.           |
|                                                                                                    | s the function codes s                                                                                                    | upported by both ser                                                                                                    | rial Modbus and Modbus T                                                                                                    | CP and their effect on c | ontroller memory variab | ies.           |
| Supported Mo                                                                                                    | odbus Supported Sub                                                                                                    | De De                                                                                                    | rial Modbus and Modbus T                                                                                                    | CP and their effect on c | ontroller memory variab | ies.           |
| Supported Mo<br>Function Co                                                                                                    | odbus Supported Sub<br>ode Function Code                                                                                                    | De                                                                                                    | scription                                                                                                    | CP and their effect on c | ontroller memory variab | ies.           |
| Supported Mo<br>Function Co<br>1 (0x01)                                                                                                    | odbus Supported Sub<br>ode Function Code                                                                                                    | De<br>Read multiple inter                                                                                                    | scription                                                                                                    | CP and their effect on c | ontroller memory variab | ies.           |
| Supported Mo<br>Function Co<br>1 (0x01)<br>2 (0x02)                                                                                                    | odbus Supported Sub<br>ode Function Code                                                                                                    | P De Read multiple inter                                                                                                    | scription                                                                                                    | CP and their effect on c | ontroller memory variab | les.           |
| Supported Mo<br>Function Co<br>1 (0x01)<br>2 (0x02)                                                                                                    | odbus Supported Sub<br>ode Function Code<br>-                                                                                                    | Read multiple inter<br>Read multiple inter                                                                                                    | scription<br>nal bits %M<br>mal bits %M                                                                                                    | CP and their effect on c | ontroller memory variab | IES.           |
| Supported Mo<br>Function Co<br>1 (0x01)<br>2 (0x02)<br>3 (0x03)                                                                                                    | odbus Supported Sub<br>ode Function Code<br>-                                                                                                    | Read multiple inter<br>Read multiple inter<br>Read multiple inter                                                                                                    | scription<br>nal bits %M<br>nal bits %M<br>nal registers %MW                                                                                                 | CP and their effect on c | ontroller memory variab | ies.           |
| Supported Mo<br>Function Co<br>1 (0x01)<br>2 (0x02)<br>3 (0x03)<br>4 (0x04)                                                                                         | odbus Supported Sub<br>ode Function Codes<br>-<br>-<br>-                                                                                                    | Read multiple inter<br>Read multiple inter<br>Read multiple inter<br>Read multiple inter<br>Read multiple inter                                                                                                    | rial Modbus and Modbus T<br>scription<br>nal bits %M<br>nal bits %M<br>nal registers %MW<br>nal registers %MW                                                | CP and their effect on c | ontroller memory variab | ies.           |
| Supported Mo<br>Function Co<br>1 (0x01)<br>2 (0x02)<br>3 (0x03)<br>4 (0x04)<br>5 (0x05)                                                                             | odbus Supported Sub<br>ode Function Code<br>-<br>-<br>-<br>-                                                                                                    | Read multiple inter<br>Read multiple inter<br>Read multiple inter<br>Read multiple inter<br>Force single intern                                                                                                    | scription<br>nal bits %M<br>nal bits %M<br>nal registers %MW<br>nal registers %MW<br>al bit %M                                                               | CP and their effect on c | ontroller memory variab | ies.           |
| Supported Mo<br>Function Co<br>1 (0x01)<br>2 (0x02)<br>3 (0x03)<br>4 (0x04)<br>5 (0x05)<br>6 (0x06)                                                                 | odbus Supported Sub<br>ode Function Codes S<br>-<br>-<br>-<br>-<br>-<br>-<br>-<br>-                                                                                                    | Read multiple inter<br>Read multiple inter<br>Read multiple inter<br>Read multiple inter<br>Read multiple inter<br>Force single interne                                                                                                    | scription<br>nal bits %M<br>nal bits %M<br>nal registers %MW<br>nal registers %MW<br>al register %MW<br>al bit %M<br>al register %MW                         | CP and their effect on c | ontroller memory variab | ю.             |
| Supported Mo<br>Function Co<br>1 (0×01)<br>2 (0×02)<br>3 (0×03)<br>4 (0×04)<br>5 (0×05)<br>6 (0×06)<br>0 (0×06)                                                     | odbus Supported Sub<br>ode Function Code<br>-<br>-<br>-<br>-<br>0 (0x00), 10                                                                                                    | Person and the second second sec | scription<br>nal bits %M<br>nal bits %M<br>nal registers %MW<br>nal registers %MW<br>al bit %M<br>al register %MW                                            | CP and their effect on c | ontroller memory variab | ies.           |
| Supported Mo<br>Function Co<br>1 (0x01)<br>2 (0x02)<br>3 (0x03)<br>4 (0x04)<br>5 (0x05)<br>6 (0x06)<br>8 (0x08)                                                     | odbus Supported Sub<br>ode Function Code<br>-<br>-<br>-<br>-<br>0 (0x00), 10<br>(0x0A) 18 (0x1                                                                                                    | Read multiple inter<br>Read multiple inter<br>Read multiple inter<br>Read multiple intern<br>Force single intern<br>Write single intern<br>Diagnostics                                                                                                    | scription<br>nal bits %M<br>nal bits %M<br>nal registers %MW<br>nal registers %MW<br>al bit %M<br>al register %MW                                            | CP and their effect on c | ontroller memory variab | ies.           |
| Supported Mo<br>Function Co<br>1 (0x01)<br>2 (0x02)<br>3 (0x03)<br>4 (0x04)<br>5 (0x05)<br>6 (0x06)<br>8 (0x08)<br>15 (0x0E)                                        | odbus         Supported Sut<br>Function Code           -         -           -         -           -         -           -         -           -         -           -         -           -         -           -         -           -         -           -         -           -         -           -         -           -         -           -         -           -         -           -         -           -         -           -         -           -         -           -         -           -         -           -         -           -         -           -         -           -         -           -         -           -         -           -         -           -         -           -         -           -         -           -         -           -         -           -         - <t< td=""><td>Read multiple inter<br/>Read multiple inter<br/>Read multiple inter<br/>Read multiple inter<br/>Force single intern<br/>Write single intern<br/>Unignostics</td><td>scription<br/>nal bits %M<br/>nal bits %M<br/>nal registers %MW<br/>nal registers %MW<br/>al register %MW<br/>al register %MW</td><td>CP and their effect on c</td><td>ontroller memory variab</td><td>ies.</td></t<> | Read multiple inter<br>Read multiple inter<br>Read multiple inter<br>Read multiple inter<br>Force single intern<br>Write single intern<br>Unignostics                                                                                                    | scription<br>nal bits %M<br>nal bits %M<br>nal registers %MW<br>nal registers %MW<br>al register %MW<br>al register %MW                                      | CP and their effect on c | ontroller memory variab | ies.           |
| Supported Mo<br>Function Co<br>1 (0x01)<br>2 (0x02)<br>3 (0x03)<br>4 (0x04)<br>5 (0x05)<br>6 (0x06)<br>8 (0x08)<br>15 (0x0F)<br>15 (0x0F)                           | Supported Subord           ode         Function Codes           -         -           -         -           -         -           0 (0x00), 10         (0x0A)18 (0x1                                                                                                    | Peed by both set     Peed     Read multiple inter     Read multiple inter     Read multiple inter     Read multiple inter     Force single intern     Write single intern     Write multiple inter     Write multiple inter                                                                                                    | scription mal bits %M mal bits %M mal registers %MW al bit %M al register %MW mal register %MW mal bit %M mal register %MW                                   | CP and their effect on c | ontroller memory variab | ies.           |
| Supported Ma<br>Function Ca<br>1 (0x01)<br>2 (0x02)<br>3 (0x03)<br>4 (0x04)<br>5 (0x05)<br>6 (0x06)<br>8 (0x08)<br>15 (0x0F)<br>16 (0x10)<br>23 (0x17)              | odbus Supported Sut<br>ode Function Codes S<br>-<br>-<br>-<br>-<br>-<br>0 (0x00), 10<br>(0x0A)18 (0x1                                                                                                    | De           Read multiple inter           Read multiple inter           Read multiple inter           Read multiple inter           Read multiple inter           Porce single intern           Write single intern           2)           Diagnostics           Write multiple inter           Read multiple inter                                                                                                    | scription Inal bits %M Inal registers %MW Inal registers %MW Inal registers %MW Inal registers %MW Inal bits %M Inal bits %M Inal bits %M Inal registers %MW | CP and their effect on c | ontroller memory variab | ies.           |
| Supported Ma<br>Function Ca<br>1 (0x01)<br>2 (0x02)<br>3 (0x03)<br>4 (0x04)<br>5 (0x06)<br>6 (0x06)<br>8 (0x08)<br>15 (0x0F)<br>16 (0x10)<br>23 (0x77)<br>23 (0x72) | odbus         Supported Suborce           ode         -           -         -           -         -           -         -           0 (0x00), 10         (0x0A)18 (0x1           -         -           11 (0x0E)         -                                                                                                    | Read multiple inter<br>Read multiple inter<br>Read multiple inter<br>Read multiple inter<br>Read multiple inter<br>Force single intern<br>Write single intern<br>Write single intern<br>Write multiple inter<br>Read/write multiple inter<br>Read/write multiple inter<br>Read/write multiple inter                                                                                                    | scription nal bits %M nal registers %MW al bits %M nal registers %MW al bits %M nal registers %MW al bits %M nal registers %MW final registers %MW           | CP and their effect on c | ontroller memory variab | ies.           |

Lampiran (6) Modbus Register PLC Modicon M221

# Perancangan Simulator Telekontrol Menggunakan Modul Schneider Automation Server Sebagai Kontrol Multi Modbus Device

Muhammad Mirza<sup>1)</sup>, Rohana<sup>2)</sup>, Muhammad Syafril<sup>3)</sup> <sup>1)</sup>Mahasiswa Teknik Elektro Universitas Muhammadiyah Sumatera Utara <sup>2,3)</sup>Dosen Pembimbing Teknik Elektro Universitas Muhammadiyah Sumatera Utara Medan Email: mirzaanwar96@gmail.com

## ABSTRAK

MODBUS Protocol merupakan protokol komunikasi yang berperan penting terhadap alat – alat kendali elektronis. Penelitian ini bertujuan untuk menganalisa reliabilitas/kehandalan Automation Server dan kekuatan sinyal nirkabel dalam mengawasi dan mengendalikan perangkat slave (Power meter, Module I/O, Thermostat, PLC) serta menganalisa penyesuaian pembacaan Modbus point masing – masing register type dari masing – masing perangkat slave. Simulasi yang dilakukan dengan mengatur nilai baudrate dan transfer rate serta jumlah Modbus Point pada masing – masing perangkat slave yang berbeda-beda setiap port-nya pada Automation Server dan simulasi dilakukan dengan mengatur jarak nirkabel antara smart device dan TP-Link serta simulasi dilakukan dengan pemrograman dan grafis yang sederhana untuk melakukan pengawasan dan pengendalian. Hasil penelitian ini menunjukkan bahwa (1) semakin jauh jarak antara smart device dan TP-Link MR3420, sensitivitas kekuatan sinyal (dbm) semakin kecil. Kekuatan sinyal mengalami penurunan 94,7% pada jarak 150 meter. Semakin jauh jarak antara smart device dan TP-Link MR3420, kualitas sinyal semakin kecil. Kualitas sinyal mengalami penurunan 48,5% pada jarak 150 meter (2) semakin besar nilai baud rate dan transfer rate maka receive timeout semakin kecil, dan untuk penyesuaian pembacaan nilai input/output baik digital maupun analog pada perangkat slave adalah dengan mengatur tipe register pada masing – masing Modbus Point (3) pemrograman dan pembuatan grafis serta kombinasi dengan beberapa perangkat slave Modbus berhasil dilakukan dengan perangkat lunak internal dan teknik Binding. Indikator keberhasilan program dan grafis dinilai melalui penyesuaian pembacaan dan pengendalian Input/Output baik digital maupun analog pada perangkatperangkat slave Modbus.

### Kata kunci : MODBUS Protocol, Receive Timeout, Kekuatan sinyal nirkabel

# I. PENDAHULUAN

# 1. Latar Belakang

Di era serba otomasi dan monitoring saat ini, perangkat kendali dan perangkat monitoring merupakan sebuah komponen utama yang paling banyak digunakan dalam dunia industri dan gedung komersial. Dalam penggunaan peralatan kendali dan peralatan monitoring terkadang menimbulkan biaya besar yaitu pada hal operasional pengkabelan yang menghubungkan antara perangkat perangkat monitoring dan perangkat perangkat kendali ke komputer operator. Pengawasan pengendalian dan pada perangkat kendali dan perangkat dilakukan monitoring tersebut dapat

dengan dua metode, yaitu menggunakan sistem pengkabelan (wired) dan menggunakan sistem nirkabel (wireless). Untuk melakukan pengawasan dan pengendalian secara nirkabel dibutuhkan sebuah alat yang biasa disebut 'Router', akan dihubungkan dengan dimana 'Automation Server' yang akan mengawasi mengendalikan dan perangkat slave Modbus melalui sebuah protokol komunikasi yaitu 'MODBUS Protocol'. Penelitian ini ditujukan untuk mensimulasikan sebuah alat berupa modul Automation Server yang dibuat oleh pabrikan Schneider Electric untuk melakukan pengawasan (monitoring) dan pengendalian (*controlling*) multi perangkat *Modbus* secara nirkabel melalui router TP-Link MR3420.

# 2. Tujuan Penelitian

Tujuan dari penelitian ini adalah sebagai berikut:

- Menganalisa nilai kekuatan dan kualitas sinyal (signal strength) nirkabel antara Smart Device dan TP-Link MR3420 dalam mempermudah pengawasan dan pengendalian.
- 2. Menganalisa kecepatan Automation sebagai Server Master dalam merespon multi perangkat MODBUS menganalisa dan Register Type perangkat slave dalam proses monitoring (pengawasan) dan controlling (pengendalian) untuk dibaca mencegah dapat serta terjadinya crash timeout error respon.
- 3. Menganalisa pemrograman dan pembuatan grafis serta mengkombinasikannya dengan beberapa perangkat *slave MODBUS* untuk melakukan pengawasan dan pengendalian.

# II.TINJAUAN PUSTAKA

# 1. Modbus

MODBUS adalah protokol komunikasi serial yang diterbitkan oleh Modicon pada 1979 untuk diaplikasikan pada PLC. Kemudian protokol ini telah menjadi standar protokol komunikasi di industri, dan sekarang *MODBUS* merupakan protokol komunikasi dua-arah yang paling digunakan sebagai media umum penghubung dengan perangkat industri atau media elektronik lainnya dengan computer (Schneider Electric, 2015).

# 2. WLAN

Wi-Fi (Wireless Fidelity) atau lebih dikenal dengan WLAN (Wireless Local Area Network) merupakan teknologi jaringan wireless yang ditujukan untuk menghubungkan beberapa terminal berbasis IP (PC, notebook atau PDA) dalam suatu area LAN (Local Area Network). Sesuai dengan namanya yaitu wireless, berarti tanpa kabel, WLAN adalah jaringan lokal yang tidak menggunakan kabel (Wibisono, 2008).

# 3. Perangkat Keras

Fungsi perangkat keras (*hardware*) adalah memberikan masukan, mengolah dan menampilkan keluaran, dan menjalankan suatu perintah. Berikut perangkat keras yang digunakan.

- a. Automation Server
- b. Power Analyzer CVM NRG-96
- c. Thermostat TC300
- d. WELLPRO WP9038ADAM
- e. PLC M221
- f. TP-LINK MR3420
- g. Current Transfotmer
- 4. Software

Perangkat Lunak (*Software*) adalah sekumpulan data elektronik yang disimpan dan diatur oleh komputer, dapat berupa program atau instruksi yang akan menjalankan suatu perintah. Berikut perangkat lunak yang digunakan.

- a. Lizard Wifi Scanner
- b. Wifi NetGear Analytic
- c. SBO Workstation
- d. SoMachine Basic
- e. Wellpro Debugging
- f. SBO Tech Tool
- g. SBO Device Administration

### **III. PERANCANGAN SISTEM**

Automation Server akan mengawasi dan mengontrol beberapa perangkat slave/client seperti PLC, Modul I/O, Thermostat, dan Power Meter.

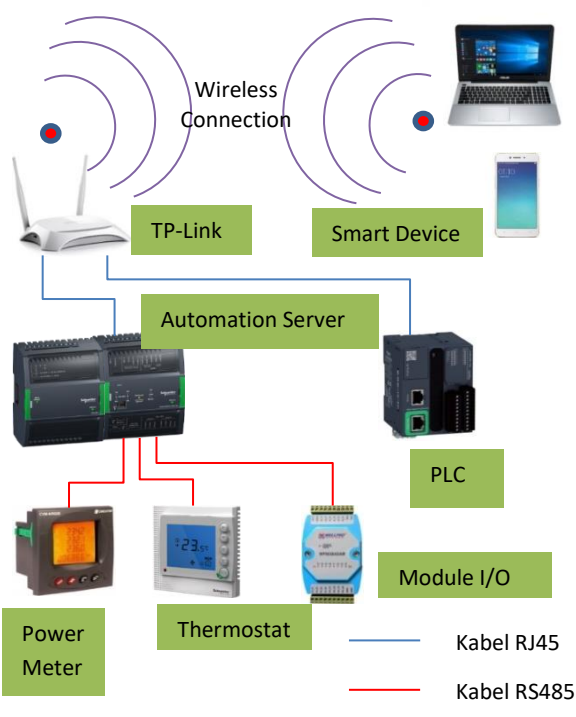

Gambar 1. Blok Diagram Sistem

Dari gambar diatas ditunjukkan bahwa terdapat perangkat pintar (smart *device*) yaitu laptop dan ponsel pintar yang terhubung secara nirkabel dengan TP-Link. Kemudian TP-Link terkoneksi dengan Automation Server dan PLC menggunakan kabel RJ45. Automation Server terhubung dengan beberapa perangkat slave/client yang akan diawasi dan dikontrol. Laptop pintar ataupun ponsel dapat mengendalikan dan mengawasi semua perangkat yang terhubung ke Automation Server.

Perancangan sistem dilakukan melalui tiga tahap, yaitu sebagai berikut.

1. Perancangan perangkat keras (*hardware*).

- 2. Perancangan perangkat lunak (*software*).
- 3. Pemrograman dan pembuatan grafis.

Pembuatan program dan grafis pada simulasi ini ditujukan untuk membaca parameter pada masing – masing perangkat. Berikut program dan grafis pengendalian multi Modbus *device*.

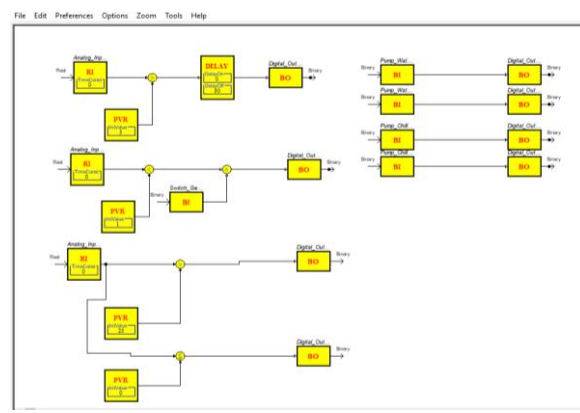

Gambar 2. Program Kontrol MODBUS Device

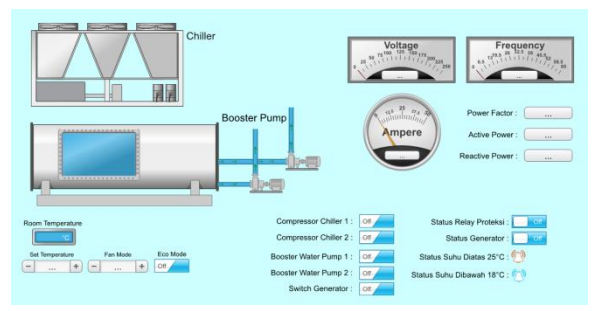

Gambar 3. Grafis Kontrol MODBUS Device

# IV. ANALISA DAN HASIL

# 1. Pengujian Kekuatan Sinyal WLAN (Wireless Local Area Network)

Pengujian kekuatan sinyal dilakukan untuk mengetahui kekuatan sinyal nirkabel antara *smart device* dan *TP-Link* untuk melakukan pengendalian dan pengawasan multi *MODBUS Device* yang terhubung dengan *Automation Server*. Pengujian dilakukan menggunakan perangkat lunak *Lizard Wifi Scanner* pada PC dan *Netgear Wifi Analytics* pada *smartphone*, pengujian dilakukan pada kondisi minim hambatan. Hasil pengujian dapat dilihat pada tabel dan gambar grafik dibawah ini.

|                  | Personal                    | Computer        | Smart                       | phone           |
|------------------|-----------------------------|-----------------|-----------------------------|-----------------|
| Jarak<br>(meter) | Kekuatan<br>sinyal<br>(dbm) | Kualitas<br>(%) | Kekuatan<br>sinyal<br>(dbm) | Kualitas<br>(%) |
| 6                | -33                         | 100             | -43                         | 100             |
| 12               | -56                         | 88              | -56                         | 97              |
| 18               | -64                         | 72              | -64                         | 80              |
| 24               | -67                         | 66              | -71                         | 64              |
| 30               | -70                         | 60              | -74                         | 57              |
| 36               | -73                         | 54              | -77                         | 51              |
| 42               | -77                         | 46              | -80                         | 44              |
| 50               | -78                         | 44              | -80                         | 37              |
| 75               | -79                         | 42              | -77                         | 51              |
| 100              | -78                         | 44              | -79                         | 46              |
| 125              | -73                         | 54              | -80                         | 44              |
| 150              | -70                         | 60              | -78                         | 48              |

Tabel 1. Hasil kekuatan sinyal WLAN

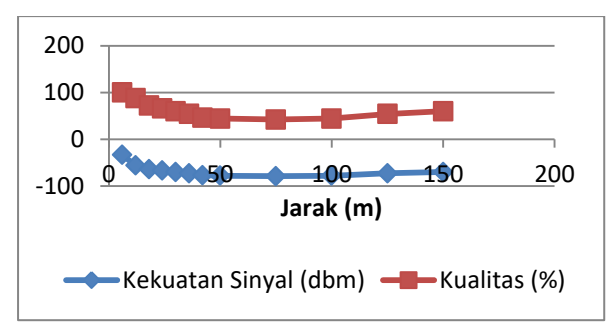

Gambar 4. Grafik kekuatan sinyal dan kualitas sinyal antara laptop dan *TP-Link MR3420*.

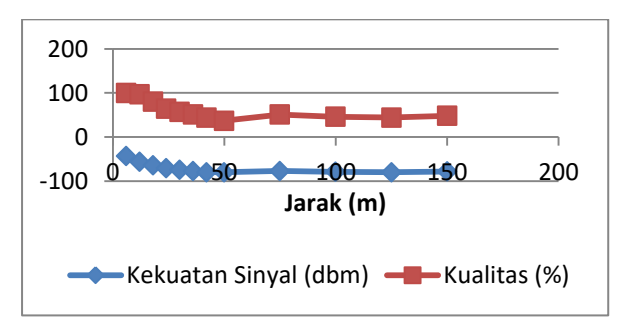

Gambar 5. Grafik kekuatan sinyal dan kualitas sinyal antara smartphone dan *TP-Link MR3420*.

# 2. Pengujian Konfigurasi Kecepatan Automation Server dan Register Type.

Pengujian konfigurasi dilakukan untuk menguji keberhasilan konfigurasi perangkat terhadap nilai *type register*, batas poll transmit dan receive Modbus Point masing – masing port komunikasi A dan B serta Port Ethernet antara Master dan Slave.

### a) Analisa kecepatan *Receive Timeout* (ms) pada *Port COM A*

Nilai receive timeout yang dibutuhkan untuk Port Com – A pada baud rate 4800 setelah melakukan inisialisasi nilai Modbus Point pada perangkat Modbus dapat dihitung melalui persamaan (2.1) dan persamaan (2.2) sebagai berikut:

$$T_{3,5} = 3,5 \ x \ \frac{Jumlah \ bit \ tiap \ karakter}{Baud \ Rate \ Com-A}$$
....(2.1)  
$$T_{3,5} = 3,5 \ x \ \frac{11 \ bit}{4800 \ bps}$$

#### $T_{3,5} = 0,008020833333 s = 8,02 ms$

Port COM – A memiliki 2 slave yaitu Power meter dan Thermostat yang masing – masing memiliki jumlah Modbus point sebanyak (6) enam dan (4) empat. Apabila kuantitas karakter sama dengan kuantitas Modbus point, maka nilai receive timeout dapat dihitung melalui persamaan (2.2) sebagai berikut:

Receive Timeout =  $T_{3,5} \times Jumlah Karakter.....(2.2)$ Receive Timeout = 8,02 × (6 + 4) Receive Timeout = 8,02 × 10 = 80,2 ms

### b) Analisa kecepatan *Receive Timeout* (ms) pada *Port COM B*

Nilai receive timeout yang dibutuhkan untuk Port Com – B pada baud rate 9600 setelah melakukan inisialisasi nilai Modbus Point pada perangkat Modbus dapat dihitung melalui persamaan (2.1) dan persamaan (2.2) sebagai berikut:

$$T_{3,5} = 3,5 \ x \ \frac{Jumlah \ bit \ tiap \ karakter}{Baud \ Rate \ Com-B}$$
....(2.1)  
$$T_{3,5} = 3,5 \ x \ \frac{11 \ bit}{9600 \ bps}$$
  
$$T_{3,5} = 0,00401 \ s = 4,01 \ ms$$

Perancangan Simulator Telekontrol Menggunakan Modul Schneider Automation Server Sebagai Kontrol Multi Modbus Device Port COM – B memiliki 1 slave yaitu Wellpro Module I/O yang memiliki jumlah Modbus point sebanyak (2) dua . Apabila nilai karakter sama dengan nilai Modbus point, maka nilai receive timeout sebagai berikut.

Receive Timeout =  $T_{3,5} x$  Jumlah Karakter.....(2.2) Receive Timeout = 4,01 x (2) = 8,02 ms

## c) Analisa kecepatan *Receive Timeout* (ms) pada *Port Ethernet*

Nilai receive timeout yang dibutuhkan untuk Port Ethernet setelah melakukan inisialisasi nilai Modbus Point pada perangkat Modbus dapat dihitung melalui persamaan (2.1) dan persamaan (2.2) sebagai berikut:

Pada transfer rate 10 mbps.

 $T_{3,5} = 3,5 x \frac{Jumlah \ bit \ per \ karakter + Packet \ data \ unit}{Transfer \ Rate} (2.1)$  $T_{3,5} = 3,5 x \frac{11 \ bit + 56 \ bit}{10 \ mbps}$  $T_{3,5} = 0,00002345 \ s = 0,02345 \ ms$ 

Pada transfer rate 100 mbps.

$$T_{3,5} = 3,5 \ x \ \frac{Jumlah \ bit \ per \ karakter + Packet \ data \ unit}{Transfer \ Rate} (2.1)$$
$$T_{3,5} = 3,5 \ x \ \frac{Jumlah \ bit \ +56 \ bit}{Transfer \ Rate}$$

 $T_{3,5} = 3,5 \ x \ 100 \ mbps$ 

 $T_{3,5} = 0,000002345 \ s = 0,002345 \ ms$ 

Port Ethernet memiliki 1 slave yaitu PLC M221 yang memiliki jumlah Modbus point sebanyak (8) delapan . Apabila nilai karakter sama dengan nilai Modbus point, maka nilai receive timeout sebagai berikut.

Receive Timeout =  $T_{3,5} \times$  Jumlah Karakter.....(2.2) Receive Timeout = 0,02345 x ( 8 ) = 0,1876 ms Pada transfer rate 100 mbps. Receive Timeout =  $T_{3,5} \times$  Jumlah Karakter.....(2.2) Receive Timeout = 0,002345 x ( 8 ) = 0,01876 ms Tabel 2. Perbandingan receive timeout pada masing – masing port komunikasi MODBUS.

| Port     | Jumlah<br>karakter | Kecepatan<br>transfer<br>(bps) | Receive<br>timeout<br>(μs) |
|----------|--------------------|--------------------------------|----------------------------|
| COM- A   | 10                 | 4.800                          | 80200                      |
| COM- B   | 2                  | 9.600                          | 8020                       |
| Ethorpot | 8                  | 10.000.000                     | 187,6                      |
| Ethernet | 8                  | 100.000.000                    | 18,7                       |

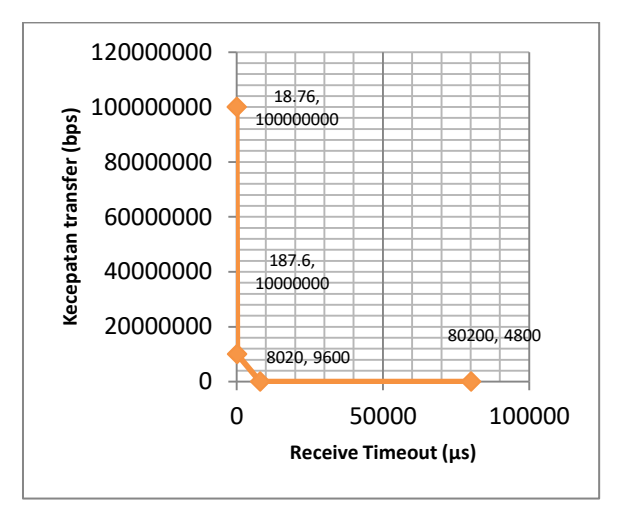

Gambar 6. Grafik Perbandingan *receive timeout* pada masing – masing port komunikasi MODBUS.

### d) Pengujian Register Type

Pengujian *register type* dilakukan untuk menguji dan menyesuaikan nilai pembacaan sesuai referensi nilai yang tampil pada perangkat keras *Modbus*.

| Tabel 3. | Pengujian | regist | er typ | pe pada  |
|----------|-----------|--------|--------|----------|
|          | perangkat | Power  | meter  | Circutor |
|          | CVM-NR    | G96    |        |          |

| Modbus<br>Point             | Kode<br>Fungsi | Register<br>Number | Tipe Register              |
|-----------------------------|----------------|--------------------|----------------------------|
| Active<br>Power (kW)        | 03             | 05                 | 32 bit unsigned<br>swapped |
| Current (A<br>L1)           | 03             | 03                 | 32 bit unsigned<br>swapped |
| Frequency<br>(Hz)           | 03             | 41                 | 32 bit unsigned<br>swapped |
| Power<br>Factor (PF<br>L1)  | 03             | 09                 | 32 bit unsigned<br>swapped |
| Reactive<br>Power<br>(kVar) | 03             | 07                 | 32 bit unsigned<br>swapped |

Perancangan Simulator Telekontrol Menggunakan Modul Schneider Automation Server Sebagai Kontrol Multi Modbus Device

| Modbus            | Kode   | Register | Tipe Register              |
|-------------------|--------|----------|----------------------------|
| Point             | Fungsi | Number   |                            |
| Voltage (V<br>L1) | 03     | 01       | 32 bit unsigned<br>swapped |

# Tabel 4. Pengujian register typepadaperangkat Thermostat TC-300

|                     | -                                 |                    |                         |
|---------------------|-----------------------------------|--------------------|-------------------------|
| Modbus Point        | Kode<br>Fungsi<br>( <i>read</i> ) | Register<br>Number | Tipe<br><i>register</i> |
| Eco Mode            | 03                                | 10                 | 16 bit<br>unsigned      |
| Fan Mode            | 03                                | 06                 | 16 bit<br>unsigned      |
| Room<br>Temperature | 04                                | 01                 | 16 bit<br>unsigned      |
| Set Temperature     | 03                                | 05                 | 16 bit<br>unsigned      |

# Tabel 5. Pengujian register type pada perangkat Wellpro Module I/O

| F *             | U                                 | 1                                  |                    |                    |
|-----------------|-----------------------------------|------------------------------------|--------------------|--------------------|
| Modbus<br>Point | Kode<br>Fungsi<br>( <i>read</i> ) | Kode<br>Fungsi<br>( <i>write</i> ) | Register<br>Number | Tipe<br>register   |
| Digital Input   | 02                                | None                               | 01                 | Digital<br>Coil    |
| 1               | 02                                | None                               |                    | 16 bit<br>unsigned |
| Digital         | 01                                | 15                                 | 1                  | Digital<br>Coil    |
| Output 1        | 01                                | 15                                 | T                  | 16 bit<br>unsigned |

# Tabel 6. Pengujian register type pada perangkat PLC M221

| Modbus Point     | Kode<br>Fungsi<br>( <i>read</i> ) | Kode<br>Fungsi<br>( <i>write</i> ) | Register<br>Number | Tipe<br>register |
|------------------|-----------------------------------|------------------------------------|--------------------|------------------|
| Digital Output 1 | 02                                | 15                                 | 00                 | Digital Coil     |
| Digital Output 2 | 02                                | 15                                 | 01                 | Digital Coil     |
| Digital Output 3 | 02                                | 15                                 | 02                 | Digital Coil     |
| Digital Output 4 | 02                                | 15                                 | 03                 | Digital Coil     |
| Digital Output 5 | 02                                | 15                                 | 04                 | Digital Coil     |
| Digital Output 6 | 02                                | 15                                 | 05                 | Digital Coil     |
| Digital Output 7 | 02                                | 15                                 | 06                 | Digital Coil     |
| Digital Output 7 | 02                                | 15                                 | 07                 | Digital Coil     |

# 3. Pengujian Program dan Grafisa) Pengujian Program

Pengujian program dilakukan untuk menguji keberhasilan Fungsi Diagram Blok (*Function Block Diagram*) program dan fungsi dasar *Modbus* pada tiap perangkat.

#### Tabel 7. Hasil pengujian respon fungsi dasar Modbus program Over Current.

| Nama           | Alamat Binding   | Perangkat<br><i>Modbus</i> | Respon |
|----------------|------------------|----------------------------|--------|
| Analog_Input_1 | Current (A L1)   | Power<br>Meter             | ОК     |
| Digital_Out_1  | Digital Output 1 | PLC M221                   | ОК     |
| Digital_Out_1  | Digital Output 1 | Wellpro                    | ОК     |

#### Tabel 8. Hasil pengujian respon fungsi dasar Modbus program Starter Generator.

| Nama           | Alamat Binding   | Perangkat<br><i>Modbus</i> | Respon |
|----------------|------------------|----------------------------|--------|
| Analog_Input_2 | Voltage (V L1)   | Power<br>Meter             | ОК     |
| Digital_Out_8  | Digital Output 8 | PLC M221                   | ОК     |

#### Tabel 9. Hasil pengujian respon fungsi dasar Modbus program Temperature Alarm.

| F              |             |            |        |  |
|----------------|-------------|------------|--------|--|
| Nama           | Alamat      | Perangkat  | Respon |  |
| Indilla        | Binding     | Modbus     | Respon |  |
| Analog Input 2 | Room        | Thormostat | OK     |  |
| Analog_Input_3 | Temperature | mermostut  | UK     |  |
| Digital Out 2  | Digital     |            | 01     |  |
| Digital_Out_2  | Output 2    | PLC IVIZZI | UK     |  |
| Digital Out 2  | Digital     |            | OK     |  |
| Digital_Out_3  | Output 3    | FLC IVIZZI | ÜK     |  |

#### Tabel 10. Hasil pengujian respon fungsi dasar Modbus program Button Booster Water Pump dan Compressor Chiller.

| Nama           | Alamat <i>Binding</i>          | Perangkat<br><i>Modbus</i> | Respon |
|----------------|--------------------------------|----------------------------|--------|
| Pump_Water_1   | Button Booster<br>Pump_1       | Grafis                     | ОК     |
| Pump_Water_2   | Button Booster<br>Pump_2       | Grafis                     | ОК     |
| Pump_Chiller_1 | Button Compressor<br>Chiller_1 | Grafis                     | ОК     |
| Pump_Chiller_2 | Button Compressor<br>Chiller_2 | Grafis                     | ОК     |
| Digital_Out_4  | Digital Output 4               | PLC M221                   | ОК     |
| Digital_Out_5  | Digital Output 5               | PLC M221                   | ОК     |
| Digital_Out_6  | Digital Output 6               | PLC M221                   | ОК     |
| Digital_Out_7  | Digital Output 7               | PLC M221                   | OK     |

# b) Pengujian Grafis

Pengujian grafis dilakukan untuk menguji keberhasilan grafis dalam melakukan pengawasan dan pengendalian terhadap nilai – nilai pada perangkat *Modbus*.

|                    | 1                 |                     |                |        |
|--------------------|-------------------|---------------------|----------------|--------|
| Komponen<br>Grafis | Alamat<br>Binding | Modbus<br>Point     | Perangkat      | Hasil  |
| Dial               | Voltage           | Voltage (V          | Power          | Sesuai |
| (Voltage)          | ,<br>,            | L1)<br>Erequency    | meter<br>Power |        |
| (Frequency)        | Frequency         | (Hz)                | meter          | Sesuai |
| Dial               | <i>c</i> .        | Current (A          | Power          |        |
| (Current)          | Current           | L1)                 | meter          | Sesuai |
| Analog             | Voltaae           | Voltage (V          | Power          | Sesuai |
| Value 1            | ronage            | L1)                 | meter          | Sesual |
| Analog<br>Value 2  | Frequency         | Frequency           | Power          | Sesuai |
| Analoa             |                   | (II2)<br>Current (A | Power          |        |
| Value 3            | Current           | L1)                 | meter          | Sesuai |
| Display            | Power             | Bower Easter        | Power          | Socuai |
| Display            | Factor            | Power Fuctor        | meter          | Sesual |
| Display            | Active            | Active Power        | Power          | Sesuai |
| . ,                | Power             | 0 a mathua          | meter          |        |
| Display            | Power             | Power               | Power          | Sesuai |
|                    | Set               | FOWER               | meter          |        |
| Analog Set         | Temperatu         | Set                 | Termostat      | Sesuai |
| Point 1            | re                | Temperature         |                |        |
| Analog Set         | Set_FanM          | Fan Mode            | Termostat      | Sesuai |
| Point 2            | ode               | i un moue           | rennostat      | Sesual |
| Slide Button       | Button Eco        | Fee Made            | Tormostat      | Coquai |
| Style 6            | Mode              | ECO WIOUE           | Termostat      | Sesual |
| AC Chiller –       |                   |                     |                |        |
| 2                  | Motor             | Digital             | PLC M221       | Sesuai |
| Compressor         | Chiller 1         | Output 6            |                |        |
| AC Chiller –       | Motor             | Diaital             |                |        |
| 2                  | Chiller 2         | Output 7            | PLC M221       | Sesuai |
| Pump T2            |                   |                     |                |        |
| Larae Flow         | Booster           | Digital             | PLC M221       | Sesuai |
| Right 1            | Pump 1            | Output 4            | -              |        |
| Pump T2            |                   |                     |                |        |
| Large Flow         | Booster           | Digital             | PLC M221       | Sesuai |
| Right 2            | Pump 2            | Output 5            | -              |        |
| DP Flow            | Booster           | Diaital             |                |        |
| Right 1            | Pump 1            | Output 4            | PLC M221       | Sesuai |
| DP Flow            | Booster           | ,<br>Diaital        |                |        |
| Right 2            | Pump 2            | Output 5            | PLC M221       | Sesuai |
| DP Flow Lin        | Booster           | Diaital             |                |        |
| 1                  | Pump 1            | Output 4            | PLC M221       | Sesuai |
| DP Flow Up         | Booster           | Digital             |                |        |
| 2                  | Pump 2            | Output 5            | PLC M221       | Sesuai |
| Slide Button       | Button            |                     |                |        |
| Android            | Compersso         | -                   | *Program       | Sesuai |
| Style 1            | r Chiller_1       |                     |                |        |
| Slide Button       | Button            |                     | *Program       | Socuai |
| Style 2            | r Chiller 2       | -                   | FIUGIAIII      | Sesudi |
| Slide Button       | Button            |                     |                |        |
| Android            | Booster           | -                   | *Program       | Sesuai |
| Style 3            | Pump_1            |                     |                |        |
| Slide Button       | Button            |                     | **             |        |
| Android            | Booster           | -                   | *Program       | Sesuai |
| Slide Button       | Pump_2            |                     |                |        |
| Android            | Button            | -                   | *Program       | Sesuai |
| Style 5            | Generator         |                     |                |        |

#### Tabel 11. Hasil pengujian grafis dalam melakukan pengawasan dan pengendalian melalui smartphone.

## V. KESIMPULAN

- 1) Semakin jauh jarak antara smart device dan **TP-Link** MR3420, sensitivitas kekuatan sinyal (dbm) semakin kecil. Kekuatan sinyal mengalami penurunan 94,7% pada jarak 150 meter. Semakin jauh jarak antara smart device dan TP-Link MR3420, kualitas sinyal semakin kecil. Kualitas sinyal mengalami penurunan 48,5% pada jarak 150 meter.
- 2) Nilai untuk receive timeout pada masing - masing port komunikasi dapat diatur lebih besar nilainya dari hasil *Timer 3,5 Character* (T<sub>3,5</sub>). Pada Port COM-A (4800bps) diatur dengan nilai 100ms dimana standar perhitungan adalah 80,2ms. Pada Port COM-B (9600bps) diatur dengan nilai 100ms dimana standar perhitungan adalah 8,02ms. Pada Port Ethernet = Auto dimana standar perhitungan minimal sebesar 187,6µs. Semakin besar nilai baudrate dan transfer rate. maka semakin kecil nilai receive timeout.
- 3) Pemrograman dan pembuatan grafis serta kombinasi dengan beberapa perangkat slave Modbus berhasil dilakukan dengan perangkat lunak internal dan teknik Binding. Indikator keberhasilan program dan grafis dinilai melalui penyesuaian pembacaan dan pengendalian Input/Output baik digital maupun analog pada perangkat-perangkat slave Modbus.

### DAFTAR PUSTAKA

- Adriansyah, Andi dan Rizally Priatmadja. (2015). Rancang Bangun Protocol MODBUS Pada KWH Meter Elektronik Tipe ION 8600 Untuk Memonitor Besaran Energi listrik Trafo Dengan Menggunakan Aplikasi Citect SCADA. Jakarta. Repository Mercu Buana.
- Apriyanto, Benediktus Tri. (2016). Aplikasi PLC Modicon M221 Untuk Smart Home Dengan HMI Berbasis Android. Yogyakarta. Universitas Sanata Dharma.
- Ashtekar, Anjali S dkk. (2013). Application of MODBUS to Communicate the PLC and Lab VIEW for Real Time Process Control. India. International Journal of Emerging Science and Engineering (IJESE).
- Circutor, SA. Power Analyzer CVM-NRG96 : User Manual. Barcelona, Spain.
- Fang, Yinlan dkk. (2013). Research and Implementation of Collision Detection Based on Modbus Protocol. Beijing, China. North China University of Technology.
- Gumilang, Ferdina Iqra dkk. Rancang Bangun Jaringan Komunikasi Multi PLC dengan Platform Sistem SCADA-DCS. Bandung. Politeknik Manufaktur Negeri Bandung.
- M-System CO., Ltd. *Modbus Protocol Reference Guide.* Minamitsumori. Osaka, Japan
- Marshal, Citra. (2012). Rancang Bangun Sistem Monitoring Daya Pada Rumah Cerdas. Depok. Universitas Indonesia.
- MODBUS Organization. (2002). *MODBUS over* Serial Line Specification & Implementation guide.
- MODBUS Organization. (2006). MODBUS Messaging on TCP/IP Implementation Guide V1.0b.

- MODBUS Organization. (2012). MODBUS APPLICATION PROTOCOL SPECIFICATION V1.1b3.
- MODICON, Inc., Industrial Automation Systems. (1996), *Modicon Modbus Protocol Reference Guide*. North Andover, Massachusetts 01845.
- Mulyanta, Edi S. (2005). *Pengenalan Protokol Jaringan Wireless Komputer*. Yogyakarta. Penerbit ANDI
- Nurhidayat, Eka. (2010). Pengaruh Temperatur Lingkungan Kerja dan Harmonisa Terhadap Kinerja Transformator Arus. Depok. Universitas Indonesia.
- Nurpadmi. Studi Tentang Modbus Protokol Pada Sistem Kontrol Vol. 01 No. 02. Cepu. Pusdiklat Migas.
- Pancoro, Bayu. (2009). *Curent Transformer* (*CT*). Wordpress.
- Pangaribowo, Triyanto dan Hibnu Yulianda. (2016). Sistem Monitoring Suhu Melalui Sistem Komunikasi Programmable Logic Controller To Personal Computer. Jakarta. Repository Mercu Buana
- Putranto, Ichsan Edi dkk. (2015). Implementasi Dan Analisis Protocol Modbus TCP Pada Smart Building Berbasis OPENMTC. Indonesia. Telkom University.
- Ramandha, Audy. (2015). Implementasi Scada Pada Android Dengan Simulator MODBUSPAL Studi Kasus Perusahaan X. Jakarta. Universitas Islam Negeri Syarif Hidayatullah.
- Rockhim, Abdul. *Modul Konsep Jaringan BAB XV (WLAN).* STMIK Yadika Bangil.
- Schneider Electric, Inc. (2015). *Guide to Open Protocols in Building Automation.* Polytec, France.
- Schneider Electric, Inc (2015). *Modicon M221 Logic Controllers.* Polytec, France.

- Schneider Electric, Inc (2016). *SmartX Controller : Hardware Reference Guide.* Polytec, France.
- Schneider Electric Asia Pasific, Inc (2011). TC300 Series Networking Digital Fan Coil Thermostat. Singapore.
- Schneider Electric, Inc (2016). *TC300 Series Modulating Fan Coil Thermostat : Installation Intruction*. Polytec, France.
- Schneider Electric, Inc (2015). SoMachine Basic : Operating Guide. Polytec, France.
- Shanghai Wellpro Electrical Technology Co., Ltd. WP9038ADAM : User Manual. Shanghai.
- Shanghai Wellpro Electrical Technology Co., Ltd. WELLPRO MODULE : MODBUS RTU REGISTER ADDRESS. Shanghai.
- Tiyono, Agus dkk. (2007). Sistem Telekontrol SCADA Dengan Fungsi Dasar Modbus Menggunakan Mikrokontroler AT89S51 Dan Komunikasi Serial RS-485. Semarang. Diponegoro University.
- Wibisono, Gunawan dan Gunadi. 2008. Mobile Broadband Tren Teknologi Wireless Saat ini dan Masa Datang. Bandung. Penerbit Informatika Bandung.

### **Tentang Penulis**

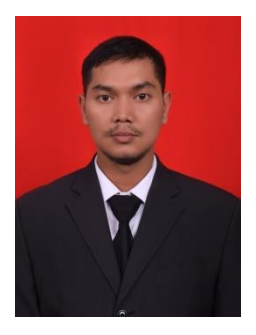

Muhammad Mirza, lahir di Medan 08 Juni 1996. Menempuh pendidikan Sekolah Dasar di SD Negeri 060827 Medan Lulus tahun 2008 kemudian Sekolah Menengah

Pertama di SMP Negeri 3 Medan Lulus tahun 2011 dan Sekolah Menengah Atas di SMA Negeri 13 Medan Lulus tahun 2014. Kemudian melanjutkan Pendidikan Akademik di Universitas Muhammadiyah Sumatera Utara Program Studi Teknik Elektro Strata-1 Lulus pada tahun 2018. Penulis dapat dihubungi via email di : mirzaanwar96@gmail.com